Nokia Customer Care

# **Service** Manual

# RM-74 (NOKIA 6030) Mobile Terminal

Part No: (9242678 (Issue 1))

**Company Confidential** 

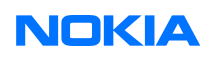

Copyright ©2005 Nokia. All Rights Reserved.

# Amendment Record Sheet

| Amendment No | Date    | Inserted By | Comments |
|--------------|---------|-------------|----------|
| Issue 1      | 06/2005 | Gillis Rudh |          |

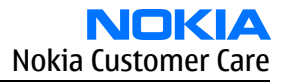

# Copyright

Copyright © 2005 Nokia. All rights reserved.

Reproduction, transfer, distribution or storage of part or all of the contents in this document in any form without the prior written permission of Nokia is prohibited.

Nokia, Nokia Connecting People, and Nokia X and Y are trademarks or registered trademarks of Nokia Corporation. Other product and company names mentioned herein may be trademarks or tradenames of their respective owners.

Nokia operates a policy of continuous development. Nokia reserves the right to make changes and improvements to any of the products described in this document without prior notice.

Under no circumstances shall Nokia be responsible for any loss of data or income or any special, incidental, consequential or indirect damages howsoever caused.

The contents of this document are provided "as is". Except as required by applicable law, no warranties of any kind, either express or implied, including, but not limited to, the implied warranties of merchantability and fitness for a particular purpose, are made in relation to the accuracy, reliability or contents of this document. Nokia reserves the right to revise this document or withdraw it at any time without prior notice.

The availability of particular products may vary by region.

#### IMPORTANT

This document is intended for use by qualified service personnel only.

# Warnings and cautions

### Warnings

- IF THE DEVICE CAN BE INSTALLED IN A VEHICLE, CARE MUST BE TAKEN ON INSTALLATION IN VEHICLES FITTED WITH ELECTRONIC ENGINE MANAGEMENT SYSTEMS AND ANTI-SKID BRAKING SYSTEMS. UNDER CERTAIN FAULT CONDITIONS, EMITTED RF ENERGY CAN AFFECT THEIR OPERATION. IF NECESSARY, CONSULT THE VEHICLE DEALER/MANUFACTURER TO DETERMINE THE IMMUNITY OF VEHICLE ELECTRONIC SYSTEMS TO RF ENERGY.
- THE PRODUCT MUST NOT BE OPERATED IN AREAS LIKELY TO CONTAIN POTENTIALLY EXPLOSIVE ATMOSPHERES, FOR EXAMPLE, PETROL STATIONS (SERVICE STATIONS), BLASTING AREAS ETC.
- OPERATION OF ANY RADIO TRANSMITTING EQUIPMENT, INCLUDING CELLULAR TELEPHONES, MAY INTERFERE WITH THE FUNCTIONALITY OF INADEQUATELY PROTECTED MEDICAL DEVICES. CONSULT A PHYSICIAN OR THE MANUFACTURER OF THE MEDICAL DEVICE IF YOU HAVE ANY QUESTIONS. OTHER ELECTRONIC EQUIPMENT MAY ALSO BE SUBJECT TO INTERFERENCE.
- BEFORE MAKING ANY TEST CONNECTIONS, MAKE SURE YOU HAVE SWITCHED OFF ALL EQUIPMENT.

#### Cautions

- Servicing and alignment must be undertaken by qualified personnel only.
- Ensure all work is carried out at an anti-static workstation and that an anti-static wrist strap is worn.
- Ensure solder, wire, or foreign matter does not enter the telephone as damage may result.
- Use only approved components as specified in the parts list.
- Ensure all components, modules, screws and insulators are correctly re-fitted after servicing and alignment. Ensure all cables and wires are repositioned correctly.

Use only approved components as specified in the parts list.

- Never test a mobile phone WCDMA transmitter with full Tx power, if there is no possibility to perform the measurements in a good performance RF-shielded room. Even low power WCDMA transmitters may disturb nearby WCDMA networks and cause problems to 3G cellular phone communication in a wide area.
- During testing never activate the GSM or WCDMA transmitter without a proper antenna load, otherwise GSM or WCDMA PA may be damaged.

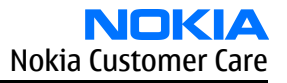

# For your safety

### **QUALIFIED SERVICE**

Only qualified personnel may install or repair phone equipment.

# ACCESSORIES AND BATTERIES

Use only approved accessories and batteries. Do not connect incompatible products.

# **CONNECTING TO OTHER DEVICES**

When connecting to any other device, read its user's guide for detailed safety instructions. Do not connect incompatible products.

# Care and maintenance

This product is of superior design and craftsmanship and should be treated with care. The suggestions below will help you to fulfil any warranty obligations and to enjoy this product for many years.

- Keep the phone and all its parts and accessories out of the reach of small children.
- Keep the phone dry. Precipitation, humidity and all types of liquids or moisture can contain minerals that will corrode electronic circuits.
- Do not use or store the phone in dusty, dirty areas. Its moving parts can be damaged.
- Do not store the phone in hot areas. High temperatures can shorten the life of electronic devices, damage batteries, and warp or melt certain plastics.
- Do not store the phone in cold areas. When it warms up (to its normal temperature), moisture can form inside, which may damage electronic circuit boards.
- Do not drop, knock or shake the phone. Rough handling can break internal circuit boards.
- Do not use harsh chemicals, cleaning solvents, or strong detergents to clean the phone.
- Do not paint the phone. Paint can clog the moving parts and prevent proper operation.
- Use only the supplied or an approved replacement antenna. Unauthorised antennas, modifications or attachments could damage the phone and may violate regulations governing radio devices.

All of the above suggestions apply equally to the product, battery, charger or any accessory.

# **ESD protection**

Nokia requires that service points have sufficient ESD protection (against static electricity) when servicing the phone.

Any product of which the covers are removed must be handled with ESD protection. The SIM card can be replaced without ESD protection if the product is otherwise ready for use.

To replace the covers ESD protection must be applied.

All electronic parts of the product are susceptible to ESD. Resistors, too, can be damaged by static electricity discharge.

All ESD sensitive parts must be packed in metallized protective bags during shipping and handling outside any ESD Protected Area (EPA).

Every repair action involving opening the product or handling the product components must be done under ESD protection.

ESD protected spare part packages MUST NOT be opened/closed out of an ESD Protected Area.

For more information and local requirements about ESD protection and ESD Protected Area, contact your local Nokia After Market Services representative.

# **Battery information**

**Note:** A new battery's full performance is achieved only after two or three complete charge and discharge cycles!

The battery can be charged and discharged hundreds of times but it will eventually wear out. When the operating time (talk-time and standby time) is noticeably shorter than normal, it is time to buy a new battery.

Use only batteries approved by the phone manufacturer and recharge the battery only with the chargers approved by the manufacturer. Unplug the charger when not in use. Do not leave the battery connected to a charger for longer than a week, since overcharging may shorten its lifetime. If left unused a fully charged battery will discharge itself over time.

Temperature extremes can affect the ability of your battery to charge.

For good operation times with Ni-Cd/NiMh batteries, discharge the battery from time to time by leaving the product switched on until it turns itself off (or by using the battery discharge facility of any approved accessory available for the product). Do not attempt to discharge the battery by any other means.

Use the battery only for its intended purpose.

Never use any charger or battery which is damaged.

Do not short-circuit the battery. Accidental short-circuiting can occur when a metallic object (coin, clip or pen) causes direct connection of the + and - terminals of the battery (metal strips on the battery) for example when you carry a spare battery in your pocket or purse. Short-circuiting the terminals may damage the battery or the connecting object.

Leaving the battery in hot or cold places, such as in a closed car in summer or winter conditions, will reduce the capacity and lifetime of the battery. Always try to keep the battery between 15°C and 25°C (59°F and 77°F). A phone with a hot or cold battery may temporarily not work, even when the battery is fully charged. Batteries' performance is particularly limited in temperatures well below freezing.

Do not dispose of batteries in a fire!

Dispose of batteries according to local regulations (e.g. recycling). Do not dispose as household waste.

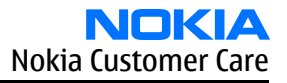

# **Company Policy**

Our policy is of continuous development; details of all technical modifications will be included with service bulletins.

While every endeavour has been made to ensure the accuracy of this document, some errors may exist. If any errors are found by the reader, NOKIA MOBILE PHONES Business Group should be notified in writing/e-mail. Please state:

- Title of the Document + Issue Number/Date of publication
- Latest Amendment Number (if applicable)
- Page(s) and/or Figure(s) in error

#### **Please send to:**

NOKIA CORPORATION Nokia Mobile Phones Business Group Nokia Customer Care PO Box 86 FIN-24101 SALO Finland E-mail: Service.Manuals@nokia.com

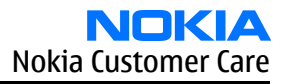

### **NOKIA 6030 Service Manual Structure**

- **1** General information
- 2 Parts and layouts
- 3 Phoenix service SW
- 4 Service Tools
- 5 Disassembly and reassembly instructions
- 6 Baseband troubleshooting
- 7 RF troubleshooting
- 8 System module
- 9 Schematics

Nokia Customer Care

# **1** — General information

# **Table of Contents**

| Product selection           | 1–5 |
|-----------------------------|-----|
| Display and keypad features | 1-5 |
| Features                    | 1–5 |
| Hardware features           | 1-5 |
| Software features           | 1-5 |
| UI features                 | 1-6 |
| Mobile enhancements         | 1–7 |
| Technical specifications    | 1–7 |
| General specifications      | 1–7 |
| Battery endurance           | 1-8 |
| Environmental conditions    | 1-8 |
| Electrical characteristics  | 1-8 |
|                             |     |

# **List of Tables**

| Table 1 Power1-                         | -7 |
|-----------------------------------------|----|
| Table 2 Car1-                           | -7 |
| Table 3 Audio1-                         | -7 |
| Table 4 Xpress-on <sup>™</sup> covers1- | -7 |
| Table 5 Normal and extreme voltages1-   | -8 |
| Table 6 Current consumption1-           | -9 |

#### List of Figures

| Figure 1 RM-74 product picture | .1-5 | 5 |
|--------------------------------|------|---|

# Product selection

The RM-74 is the EU version of the telephone with a dual band transceiver unit designed for the GSM900 and GSM1800 networks.

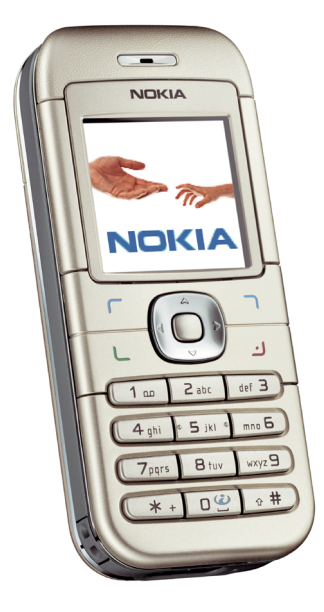

Figure 1 RM-74 product picture

#### Display and keypad features

- High resolution CSTN display (128x128 pixels) with 65,536 colors
- 4UI-style, 5-way navigation key including selection key,
- Hardtop keymat

# Features

# **Hardware features**

- GSM E900/1800
- AMR/HR/FR/EFR codecs
- Internal antenna
- Charger plug
- Headset connector
- Mono FM Radio
- GPRS: Class B, multislot class 6
- Internal vibrator
- User changeable front- and back covers and top cap
- SIM (1.8 and 3.0 V)

#### **Software features**

- 0S: ISA
- UI Style: S40
- MIDP 2.0 Java, with latest APIs
- Browser: XHTML over WAP stack (WAP 1.2.1 compliant)
- MMS 1.2

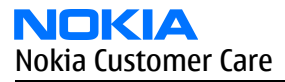

- 16 polyphonic ringing tones
- OTA downloading ringing tones, wallpapers, operator logos, business cards, settings

# **UI features**

| Messaging          | <ul> <li>Multimedia messaging: send and receive messages containing text, an audio clip, and an image to other compatible devices (maximum message size: up to 100kB)</li> <li>SMS messaging</li> <li>Predictive text input</li> <li>Asia-Pacific: English, Chinese Simplified, Chinese Traditional, Thai, Philipino, Vietnamese, Bahasa Indonesia, Bahasa Malaysia, Hindi</li> <li>Europe and Africa: Danish, Dutch, English, French, Finnish, German, Icelandic, Italian, Portugese, Spanish, Swedish, Norwegian, Turkish, Greek, Bulgarian, Ukranian, Hebrew, Arabic, Slovakian, Czech, Hungarian, Polish, Romanian, Serbian, Croatian, Slovenian, Russian, Estonian, Latvian, Lithuanian</li> <li>Non-predictive text input: Urdu, Farsi, Zulu, Xhosa, Sesotho, Swahili, Merathi, Tamil, Gujarati, Bengali</li> </ul> |
|--------------------|----------------------------------------------------------------------------------------------------|
| Memory functions   | <ul> <li>Phone book (up to 300 entries)</li> <li>Calendar notes (up to 500 entries)</li> </ul>                                                                                                    |
| Connectivity       | Plug and play connector                                                                                                    |
| Java™ applications | <ul> <li>Java™ MIDP 2.0</li> <li>Over-the-air download of Java™-based applications and games</li> </ul>                                                                                                    |
| Browsing           | <ul> <li>Integrated XHTML browser over WAP</li> <li>OMA DRM for content protection</li> </ul>                                                                                                    |
| Data transfer      | <ul> <li>GPRS, class 6 (up to 40 kbps)</li> <li>WAP 2.0</li> </ul>                                                                                                    |
| Call management    | <ul> <li>Speed dialing: up to 8 names (keys 2-9)</li> <li>Last number redial from dialed calls list (dial key brings out the dialed calls list)</li> <li>Automatic redial (max 10 attempts)</li> <li>Automatic answer (works with headset or car kit only)</li> <li>Call waiting, call hold, call divert, and call timer</li> <li>Automatic and manual network selection</li> <li>Vibrating alert</li> </ul>                                                                                                    |
| Voice features     | Integrated handsfree speaker                                                                                                    |
| Personalise        | <ul> <li>Graphics, icons, animations, logos</li> <li>Games: possibility to download new games</li> <li>Ringing tones: Polyphonic tones</li> <li>Themes: possibility to download new themes</li> </ul>                                                                                                    |
| Phone features     | <ul><li> Phone Features</li><li> Alarm clock Calendar</li></ul>                                                                                                    |

# **Mobile enhancements**

#### Table 1 Power

| Туре   | Name                   |
|--------|------------------------|
| BL-5C  | Battery 900 mAh Li-Ion |
| AC-1   | Retractable charger    |
| ACP-12 | Travel charger         |
| LCH-12 | Mobile charger         |

#### Table 2 Car

| Туре  | Name                         |
|-------|------------------------------|
| BHF-2 | Headrest hands free          |
| СК-10 | Nokia car kit                |
| HF-8  | Nokia plug-in car handsfreet |
| MP-2  | Microphone                   |
| CR-39 | Nokia universal holder       |

# Table 3 Audio

| Туре  | Name         |
|-------|--------------|
| HDB-5 | Boom Headset |
| HDC-5 | Headset      |
| HDE-2 | Headset      |
| HS-7  | Dual Headset |
| HDA-9 | TTY Adapter  |

# Table 4 Xpress-on™ covers

| Туре    | Name                                                                         |
|---------|------------------------------------------------------------------------------|
| CC 232D | EMEA colors: Gray, Blue, Orange, except APAC, which only have gray and blue. |

# **Technical specifications**

# **General specifications**

| Unit                                                    | Dimension (mm) | Weight (g) | Volume (cc) |
|---------------------------------------------------------|----------------|------------|-------------|
| Transceiver with BL-5C<br>900mAh Li-Ion battery<br>pack | 101x44x18      | 90         | 75          |

# **Battery endurance**

### Nokia measurements of operation times in GSM900/1800

| Talk time             |               |
|-----------------------|---------------|
| Battery: BL-5C 900mAh | Up to 180 min |
| Standby time          |               |
| Battery: BL-5C 900mAh | Up to 300 min |

**Note:** Variation in operation times will occur depending on SIM card, network settings and usage. Talk time is increased by up to 30% if half rate is active and reduced by 5% if enhanced full rate is active.

#### **Environmental conditions**

| Environmental condition      | Ambient temperature          | Notes                                                                                   |
|------------------------------|------------------------------|-----------------------------------------------------------------------------------------|
| Normal operation             | -15 °C +55 °C                | Specifications fulfilled                                                                |
| Reduced performance          | -3015 °C and +55°C +70 °C    | Operational only for short periods                                                      |
| Intermittent or no operation | -40 °C30 °C and +70 °C +85°C | Operation not guaranteed but an attempt to operate will not damage the phone            |
| No operation or storage      | <-40 °C and >+85 °C          | No storage. An attempt to operate may cause permanent damage                            |
| Charging allowed             | -15 °C +55 °C                |                                                                                         |
| Long term storage conditions | 0 °C +85 °C                  |                                                                                         |
| Humidity and water           |                              | Relative humidity range is 5 to 95%.                                                    |
| resistance                   |                              | Condensed or dripping water may cause intermittent malfunctions.                        |
|                              |                              | Protection against dripping water has<br>to be implemented in (enclosure)<br>mechanics. |
|                              |                              | Continuous dampness will cause permanent damage to the module.                          |

# **Electrical characteristics**

#### Table 5 Normal and extreme voltages

| Voltage               | Voltage (V)        | Condition |
|-----------------------|--------------------|-----------|
|                       | General conditions |           |
| Nominal voltage       | 3.90V              | а         |
| Lower extreme voltage | 3.30V              | b         |

| Voltage                | Voltage (V)           | Condition |
|------------------------|-----------------------|-----------|
| Higher extreme voltage | 4.30V                 | с         |
|                        | HW shutdown voltages  |           |
| Vmstr+                 | 2.1V ± 0,1V           | Off to on |
| Vmstr-                 | 1.9V ± 0,1V           | On to off |
|                        | SW shutdown voltages  |           |
| SW shutdown            | 3. 1V                 | In call   |
| SW shutdown            | 3. 2V                 | In idle   |
|                        | Min operating voltage |           |
| Vcoff+                 | 3. 1V ± 0,1V          | Off to on |
| Vcoff-                 | 2. 8V ± 0,1V          | On to off |
|                        | HW reset demands      |           |
| Min                    | 1. OV                 | d         |
| Мах                    |                       |           |

a. The nominal voltage is defined as being 15% higher than the lower extreme voltage. TA will test with this nominal voltage at an 85% range (0.85x3.9V <sup>a</sup> 3.3V).

b. This limit is set to be above SW shutdown limit in TA.

c. During fast charging of an empty battery, this voltage might exceed this value. Voltages between 4.20 and 4.60 might appear for a short while.

d. The minimum battery cell voltage required for the reset circuitry to turn on. This is not confirmed by measures at pt.

| Table 6 | Current | consumption |
|---------|---------|-------------|
|---------|---------|-------------|

| Condition  | Min | Typical | Мах | Unit |
|------------|-----|---------|-----|------|
| Call (MoU) |     | 208     |     | mA   |
| (E)GSM 900 |     | 188     |     |      |
| GSM 1800   |     | 168     |     |      |
| GSM 1900   |     |         |     |      |
| Idle (MoU) |     | 2.72    |     |      |
| Power off  | 150 |         | 250 | mA   |

Nokia Customer Care

# 2 — Parts and layouts

# **Table of Contents**

| Exploded view         | 2-5 |
|-----------------------|-----|
| Nechanical parts list | 2-6 |
| Spare parts overview  | 2-7 |
| SWAP phones           | 2-8 |
| Component parts list  | 2-8 |
| Component layouts2-   | -15 |

### List of Tables

| Table 7 Mechanical parts list | .2-0 | 6 |
|-------------------------------|------|---|
| Table 8 SWAP phones for RM-74 | .2-8 | 8 |
| Table 9 Component parts       | .2-8 | 8 |

# List of Figures

| Figure 2 Exploded view                            | 2–5  |
|---------------------------------------------------|------|
| Figure 3 Spare parts overview                     | 2-7  |
| Figure 4 Component layout, RM-74, 1mf_51a, bottom | 2–16 |
| Figure 5 Component layout, RM-74, 1mf_51a, top    | 2–16 |

# Exploded view

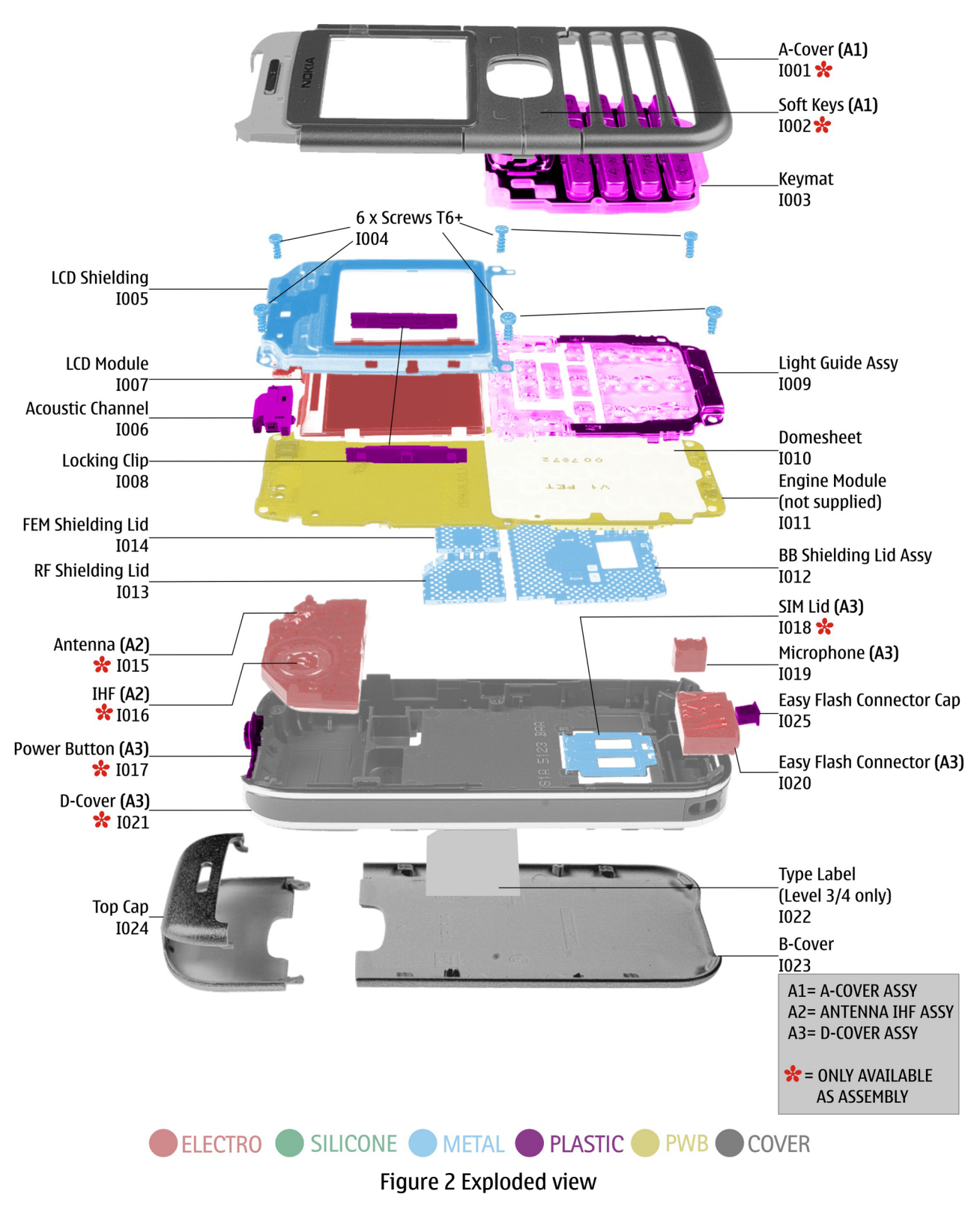

# Mechanical parts list

# Table 7 Mechanical parts list

| ITEM/<br>CIRCUIT<br>REF. | QTY             | PART NAME                    |
|--------------------------|-----------------|------------------------------|
| * = not avail            | able as spare p | part                         |
| I001*                    | 1               | A-cover                      |
| I002*                    | 1               | Soft Keys                    |
| I003                     | 1               | KEYMAT                       |
| I004                     | 6               | Screws T6+                   |
| I005                     | 1               | LCD shielding                |
| 1006                     | 1               | Acoustic channel             |
| 1007                     | 1               | LCD module                   |
| 1008                     | 1               | Locking clip                 |
| 1009                     | 1               | Light guide assembly         |
| I010                     | 1               | Domesheet                    |
| I011                     | 1               | Engine module (not supplied) |
| I012                     | 1               | BB shieldning lid assembly   |
| I013                     | 1               | RF shielding lid             |
| I014                     | 1               | FEM shielding lid            |
| I015*                    | 1               | Antenna (A2)                 |
| I016*                    | 1               | IHF (A2)                     |
| I017*                    | 1               | Power button (A3)            |
| I018*                    | 1               | SIM lid (A3)                 |
| I019                     | 4               | Microphone                   |
| I020                     | 1               | Easy flash connector (A3)    |
| I021*                    | 1               | D-cover (A3)                 |
| I022                     | 1               | Type label                   |
| I023                     | 1               | B-cover                      |
| I024                     | 1               | Тор сар                      |
| I025                     | 1               | Easy flash connector cap     |

# Spare parts overview

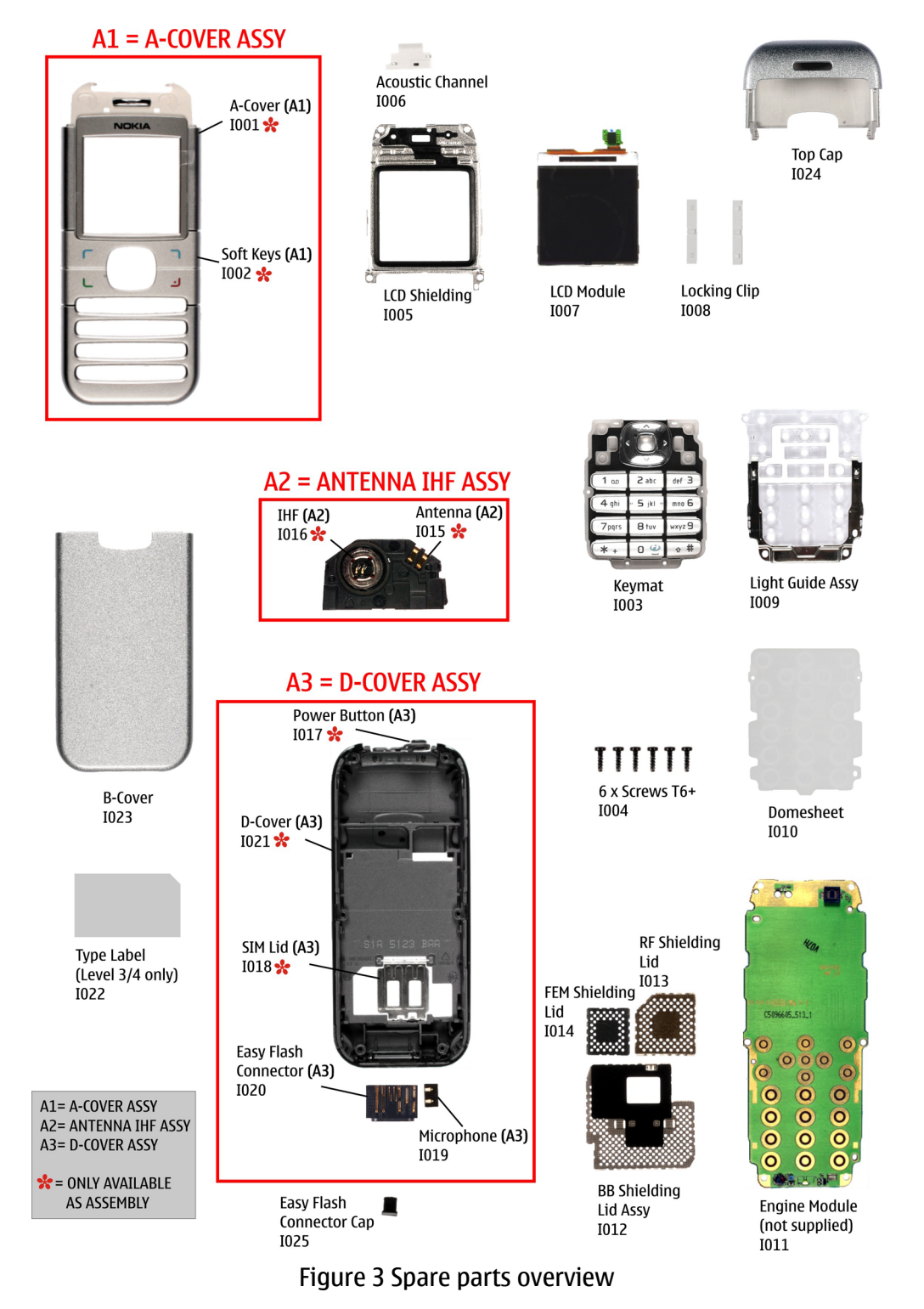

9242678 (Issue 1)

# SWAP phones

# Table 8 SWAP phones for RM-74

| SWAP phones for RM-74                 |
|---------------------------------------|
| RM-74 SWAP ENGINE EURO-C              |
| RM-74 SWAP ENGINE EURO-C FRANCE       |
| RM-74 EURO-C TURKEY                   |
| RM-74 SWAP ENGINE EURO-K              |
| RM-74 SWAP ENGINE UKR                 |
| RM-74 SWAP ENGINE EURO-L SOUTH AFRICA |
| RM-74 SWAP ENGING APAC-S, Singapore   |
| RM-74 SWAP ENGINE APAC-T, Philippines |

#### Component parts list

#### Table 9 Component parts

| Item ref | Name                            | Side | e X/Y |   | Value     |
|----------|---------------------------------|------|-------|---|-----------|
| A7001    | BB SHIELDING ASSY               | Тор  | 0     | 5 | ~         |
| A7002    | RF ASIC SHIELDING ASSY          | Тор  | J     | 6 | ~         |
| A7003    | FEM SHIELDING ASSY              | Тор  | J     | 3 | ~         |
| B2200    | CRYSTAL 32.768KHZ+-20PPM 12.5PF | Тор  | 0     | 7 | 32.768KHz |
| B7600    | CRYSTAL 26.0MHZ+-10PPM 15.5PF   | Тор  | К     | 5 | 26MHz     |
| C2000    | CHIPCAP NP0 27P J 50V 0402      | Тор  | G     | 3 | 27p       |
| C2001    | CHIPCAP NP0 10P J 50V 0402      | Тор  | G     | 2 | 10p       |
| C2002    | CHIPTCAP 150U M 10V 6X3.2X1.5   | Тор  | G     | 4 | 150u_10V  |
| C2003    | CHIPCAP NP0 22P J 50V 0402      | Тор  | S     | 5 | 22p       |
| C2004    | CHIPCAP NPO 22P J 50V 0402      | Тор  | R     | 5 | 22p       |
| C2005    | CHIPCAP NP0 22P J 50V 0402      | Тор  | R     | 5 | 22p       |
| C2006    | CHIPCAP NP0 22P J 50V 0402      | Тор  | R     | 5 | 22p       |
| C2007    | CHIPCAP Y5V 100N Z 25V 0603     | Тор  | S     | 7 | 100n      |
| C2008    | CHIPCAP X7R 10N K 16V 0402      | Тор  | S     | 4 | 10n       |
| C2009    | CHIPCAP X7R 10N K 16V 0402      | Тор  | R     | 4 | 10n       |
| C2010    | CHIPCAP X7R 10N K 16V 0402      | Тор  | R     | 5 | 10n       |
| C2011    | CHIPCAP X5R 1U K 6V3 0603       | Тор  | S     | 3 | 1u0       |
| C2012    | CHIPCAP X7R 10N K 16V 0402      | Тор  | R     | 4 | 10n       |
| C2013    | CHIPCAP X7R 1N0 K 50V 0402      | Тор  |       |   |           |
| C2017    | CHIPCAP NPO 33P J 50V 0402      | Тор  | G     | 5 | 33p       |

| Item ref | Name                            | Side   | X/Y |   | Value |
|----------|---------------------------------|--------|-----|---|-------|
| C2151    | CHIP ARRAY X5R 2X33N K 10V 0405 | Тор    | Ν   | 7 | 2x33n |
| C2152    | CHIPCAP NP0 10P J 50V 0402      | Тор    | S   | 3 | 10p   |
| C2153    | CHIPCAP NP0 47P J 50V 0402      | Bottom | В   | 6 | 47p   |
| C2154    | CHIPCAP NP0 47P J 50V 0402      | Bottom | В   | 7 | 47p   |
| C2155    | CHIP ARRAY X5R 2X33N K 10V 0405 | Тор    | N   | 7 | 2x33n |
| C2157    | CHIPCAP NP0 100P J 50V 0402     | Тор    | 0   | 8 | 100p  |
| C2159    | CHIPCAP X7R 15N K 16V 0402      | Тор    | N   | 7 | 8n2   |
| C2161    | CHIPCAP X5R 100N M 16V 0402     | Тор    | N   | 8 | 100n  |
| C2164    | CHIP ARRAY NP0 2X27P K 25V 0405 | Тор    | N   | 6 | 2x27p |
| C2165    | CHIP ARRAY X5R 2X1N K 16V 0405  | Тор    | N   | 6 | 2x27p |
| C2171    | CHIPCAP X5R 2U2 K 6V3 0603      | Тор    | N   | 8 | 2u2   |
| C2180    | CHIPCAP X7R 15N K 16V 0402      | Тор    | N   | 7 | 8n2   |
| C2181    | CHIPCAP X5R 100N K 10V 0402     | Тор    | М   | 7 | 100n  |
| C2182    | CHIPCAP X5R 1U K 6V3 0603       | Тор    | М   | 7 | 1u0   |
| C2200    | CHIPCAP X5R 1U K 6V3 0603       | Тор    | 0   | 7 | 1u0   |
| C2202    | CHIPCAP X5R 1U K 6V3 0603       | Тор    | 0   | 7 | 1u0   |
| C2203    | CHIPCAP X5R 1U K 6V3 0603       | Тор    | 0   | 7 | 1u0   |
| C2204    | CHIPCAP X5R 1U K 6V3 0603       | Тор    | Р   | 5 | 1u0   |
| C2205    | CHIPCAP X5R 1U K 6V3 0603       | Тор    | Р   | 5 | 1u0   |
| C2208    | CHIPCAP X5R 1U K 6V3 0603       | Тор    | Р   | 4 | 1u0   |
| C2220    | CHIPCAP X7R 10N K 16V 0402      | Тор    | М   | 7 | 10n   |
| (2222    | CHIPCAP X5R 1U K 6V3 0603       | Тор    | Р   | 7 | 1u0   |
| (2223    | CHIPCAP X5R 1U K 6V3 0603       | Тор    | 0   | 7 | 1u0   |
| C2225    | CHIPCAP X5R 1U K 6V3 0603       | Тор    | М   | 6 | 1u0   |
| C2226    | CHIPCAP X5R 1U K 6V3 0603       | Тор    | Р   | 7 | 1u0   |
| (2227    | CHIPCAP X5R 1U K 6V3 0603       | Тор    | М   | 6 | 1u0   |
| C2230    | CHIPCAP X5R 1U K 6V3 0603       | Тор    | 0   | 7 | 1u0   |
| C2233    | CHIPCAP X5R 1U K 6V3 0603       | Тор    | 0   | 7 | 1u0   |
| C2235    | CHIPCAP X5R 1U K 6V3 0603       | Тор    | М   | 7 | 1u0   |
| C2236    | CHIPCAP X5R 100N K 10V 0402     | Тор    | М   | 5 | 100n  |
| C2237    | CHIPCAP X5R 100N K 10V 0402     | Тор    | М   | 5 | 100n  |
| C2239    | CHIPCAP X5R 100N K 10V 0402     | Тор    | Р   | 5 | 100n  |
| C2240    | CHIPCAP X7R 10N K 16V 0402      | Тор    | М   | 6 | 10n   |
| C2241    | CHIPCAP X7R 1N0 K 50V 0402      | Тор    | М   | 6 | 1n0   |
| C2242    | CHIPCAP X7R 1N0 K 50V 0402      | Тор    | м   | 6 | 1n0   |

| Item ref | Name                        | Side   | X/Y |   | Value |
|----------|-----------------------------|--------|-----|---|-------|
| C2261    | CHIPCAP X5R 4U7 K 10V 0805  | Тор    | Р   | 6 | 4u7   |
| C2262    | CHIPCAP X5R 100N K 10V 0402 | Тор    | Q   | 8 | 100n  |
| C2263    | CHIPCAP X5R 100N K 10V 0402 | Тор    | R   | 8 | 100n  |
| C2287    | CHIPCAP X5R 100N K 10V 0402 | Тор    | М   | 5 | 100n  |
| C2330    | CHIPCAP NP0 33P J 50V 0402  | Тор    | G   | 2 | 33p   |
| C2331    | CHIPCAP X5R 1U K 6V3 0603   | Тор    | Р   | 5 | 1u0   |
| C2332    | CHIPCAP X5R 4U7 K 10V 0805  | Тор    | Р   | 5 | 4u7   |
| C2400    | CHIPCAP X5R 1U K 16V 0603   | Bottom | U   | 4 | 1u0   |
| C2401    | CHIPCAP X5R 1U K 6V3 0603   | Bottom | U   | 6 | 1u0   |
| C2402    | CHIPCAP X5R 100N K 10V 0402 | Bottom | C   | 2 | 100n  |
| C2403    | CHIPCAP X5R 100N K 10V 0402 | Bottom | C   | 2 | 100n  |
| C2404    | CHIPCAP NP0 22P J 50V 0402  | Тор    | C   | 4 | 22p   |
| C2405    | CHIPCAP NP0 47P J 50V 0402  | Тор    | Р   | 5 | 47p   |
| C2700    | CHIPCAP X5R 100N K 10V 0402 | Тор    | R   | 4 | 100n  |
| C2880    | CHIPCAP X7R 10N K 16V 0402  | Тор    | 0   | 4 | 10n   |
| C2881    | CHIPCAP X5R 100N K 10V 0402 | Тор    | Р   | 3 | 100n  |
| C2882    | CHIPCAP X7R 10N K 16V 0402  | Тор    | Р   | 3 | 10n   |
| C2883    | CHIPCAP X7R 10N K 16V 0402  | Тор    | 0   | 2 | 10n   |
| C2884    | CHIPCAP X5R 100N K 10V 0402 | Тор    | 0   | 2 | 100n  |
| C2885    | CHIPCAP X7R 10N K 16V 0402  | Тор    | Р   | 3 | 10n   |
| C2886    | CHIPCAP X5R 100N K 10V 0402 | Тор    | Р   | 3 | 100n  |
| C2887    | CHIPCAP X7R 10N K 16V 0402  | Тор    | 0   | 2 | 10n   |
| C2900    | CHIPCAP X7R 1N0 K 50V 0402  | Тор    | К   | 7 | 1n0   |
| C3030    | CHIPCAP X7R 10N K 16V 0402  | Тор    | N   | 2 | 10n   |
| C3031    | CHIPCAP X5R 100N K 10V 0402 | Тор    | N   | 2 | 100n  |
| C3032    | CHIPCAP X5R 100N M 16V 0402 | Тор    | N   | 2 | 100n  |
| C6157    | CHIPCAP X7R 10N K 16V 0402  | Тор    | R   | 6 | 10n   |
| C6158    | CHIPCAP X5R 100N K 10V 0402 | Тор    | R   | 6 | 100n  |
| C6159    | CHIPCAP X7R 33N K 10V 0402  | Тор    | Q   | 7 | 33n   |
| C6162    | CHIPCAP X7R 33N K 10V 0402  | Тор    | Q   | 6 | 33n   |
| C6163    | CHIPCAP X7R 33N K 10V 0402  | Тор    | R   | 6 | 33n   |
| C6165    | CHIPCAP X7R 33N K 10V 0402  | Тор    | Q   | 8 | 33n   |
| C6170    | CHIPCAP X7R 10N K 16V 0402  | Тор    | R   | 7 | 10n   |
| C6176    | CHIPCAP NP0 100P J 50V 0402 | Тор    | R   | 7 | 100p  |
| C6178    | СНІРСАР NP0 27Р Ј 50V 0402  | Тор    | R   | 7 | 27p   |

| Item ref | Name                        | Side | Х | /Y | Value |
|----------|-----------------------------|------|---|----|-------|
| C6179    | СНІРСАР NP0 47Р Ј 50V 0402  | Тор  | R | 7  | 47p   |
| C7604    | CHIPCAP NP0 1P0 C 50V 0402  | Тор  | I | 6  | 1p0   |
| C7607    | CHIPCAP NP0 1P2 C 50V 0402  | Тор  | I | 7  | 1p2   |
| C7610    | CHIPCAP NP0 10P J 50V 0402  | Тор  | I | 8  | 10p   |
| C7611    | CHIPCAP NP0 10P J 50V 0402  | Тор  | I | 7  | 10p   |
| C7612    | CHIPCAP NP0 10P J 50V 0402  | Тор  | I | 7  | 10p   |
| C7613    | CHIPCAP X5R 1U K 6V3 0402   | Тор  | I | 8  | 1u0   |
| C7614    | CHIPCAP NP0 4P7 C 50V 0402  | Тор  | J | 7  | 4p7   |
| C7620    | CHIPCAP X5R 2U2 K 6V3 0603  | Тор  | К | 7  | 2u2   |
| C7623    | CHIPCAP NP0 22P J 50V 0402  | Тор  | J | 7  | 22p   |
| C7624    | CHIPCAP X5R 100N K 10V 0402 | Тор  | J | 8  | 100n  |
| C7625    | CHIPCAP NP0 22P J 50V 0402  | Тор  | J | 6  | 22p   |
| C7627    | CHIPCAP NP0 56P J 50V 0402  | Тор  | J | 5  | 56p   |
| C7628    | CHIPCAP NP0 56P J 50V 0402  | Тор  | J | 5  | 56p   |
| C7630    | CHIPCAP NP0 22P J 50V 0402  | Тор  | К | 6  | 22p   |
| C7631    | CHIPCAP NP0 0P5 C 50V 0402  | Тор  | D | 3  | 0p5   |
| C7634    | CHIPCAP X5R 100N K 10V 0402 | Тор  | I | 7  | 100n  |
| C7635    | CHIPCAP X5R 100N K 10V 0402 | Тор  | К | 6  | 100n  |
| C7636    | CHIPCAP NP0 1P8 C 50V 0402  | Тор  | К | 6  | 1p0   |
| C7637    | CHIPCAP X7R 1N0 J 50V 0402  | Тор  | К | 2  | 1n0   |
| C7638    | CHIPCAP NP0 33P J 50V 0402  | Тор  | К | 2  | 33p   |
| C7639    | CHIPCAP NP0 270P J 50V 0402 | Тор  | J | 7  | 270p  |
| C7641    | CHIPCAP NP0 270P J 50V 0402 | Тор  | J | 7  | 270p  |
| C7643    | CHIPCAP X5R 100N K 10V 0402 | Тор  | К | 6  | 100n  |
| C7644    | CHIPCAP X7R 560P J 50V 0402 | Тор  | J | 7  | 560p  |
| C7645    | CHIPCAP X7R 560P J 50V 0402 | Тор  | I | 7  | 560p  |
| C7655    | CHIPCAP NP0 10P J 50V 0402  | Тор  | I | 5  | 10p   |
| C7656    | CHIPCAP X5R 100N K 10V 0402 | Тор  | J | 5  | 100n  |
| C7657    | CHIPCAP NP0 22P J 50V 0402  | Тор  | К | 7  | 22p   |
| C7658    | CHIPCAP NP0 22P J 50V 0402  | Тор  | J | 7  | 22p   |
| C7659    | CHIPCAP NP0 22P J 50V 0402  | Тор  | I | 6  | 22p   |
| C7668    | CHIPCAP NP0 22P J 50V 0402  | Тор  | I | 6  | 22p   |
| C7669    | CHIPCAP NP0 3N9 J 25V 0805  | Тор  | К | 8  | 3n9   |
| C7700    | CHIPCAP NP0 33P J 50V 0402  | Тор  | К | 3  | 33p   |
| C7701    | CHIPCAP NP0 33P J 50V 0402  | Тор  | К | 3  | 33p   |

| Item ref | Name                              | Side   | Х | ( <b>/Y</b> | Value          |
|----------|-----------------------------------|--------|---|-------------|----------------|
| C7702    | CHIPCAP NP0 33P J 50V 0402        | Тор    | K | 4           | 33p            |
| C7711    | CHIPCAP X5R 2U2 K 10V 0805        | Тор    | I | 2           | 2u2            |
| (7712    | CHIPCAP NP0 15P J 50V 0402        | Тор    | I | 4           | 15p            |
| C7713    | CHIPCAP NP0 27P J 50V 0402        | Тор    | I | 2           | 27p            |
| C7714    | CHIPCAP NP0 27P J 50V 0402        | Тор    | К | 3           | 27p            |
| C7720    | CHIPCAP NP0 33P J 50V 0402        | Тор    | К | 4           | 33p            |
| C7725    | CHIPCAP NP0 120P J 50V 0402       | Тор    | К | 3           | 120p           |
| C7726    | CHIPCAP NP0 22P J 50V 0402        | Тор    | J | 2           | 22p            |
| C7727    | CHIPCAP NP0 10P J 50V 0402        | Тор    | К | 2           | 10p            |
| C7728    | CHIPCAP NP0 0P5 C 50V 0402        | Тор    | К | 2           | 0p5            |
| D2200    | UEMCLITE V2.2 WD ENA LEADFREE TFB | Тор    | 0 | 5           | ~              |
| D2800    | UPP4M v3 F761522 10x10 uBGA173    | Тор    | 0 | 3           | ~              |
| D3000    | COMBO 128M NOR + 16M PSRAM TFBGA4 | Тор    | М | 3           | 8Mx16/1Mx16    |
| F2000    | SM FUSE FF 2A 32V 0402            | Тор    | Т | 7           | 2.0A           |
| H2400    | SM CONN 2X5F P0.5 PWB/PWB         | Bottom | C | 3           | ~              |
| L2000    | FERR.BEAD 0R03 42R/100MHZ 3A 0805 | Тор    | Т | 7           | 42R/100MHz     |
| L2001    | CHIP BEAD ARRAY 2X1000R 0405      | Тор    | R | 3           | 2x1000R/100MHz |
| L2002    | CHIP BEAD ARRAY 2X1000R 0405      | Тор    | R | 4           | 2x1000R/100MHz |
| L2005    | CHIP COIL 68NH J Q12/100MHZ 0603  | Тор    | R | 6           | 68nH           |
| L2170    | FERRITE BEAD 0R5 600R/100MHZ 0603 | Тор    | S | 3           | 600R/100MHz    |
| L2180    | FERR.BEAD 220R/100M 2A 0R05 0603  | Тор    | М | 7           | 220R/100MHz    |
| L2181    | FERR.BEAD 220R/100M 2A 0R05 0603  | Тор    | М | 7           | 220R/100MHz    |
| L2182    | CHIP COIL 33N J Q23/800MHZ 0402   | Bottom | В | 6           | 33nH           |
| L2183    | CHIP COIL 33N J Q23/800MHZ 0402   | Bottom | В | 6           | 33nH           |
| L2400    | CHOKE 22U M 0.33A 1R5 3.3X3.3X1.3 | Bottom | U | 6           | 22uH           |
| L6156    | CHIP COIL 47N G Q38/200MHz 0603   | Тор    | Q | 6           | 47nH           |
| L6176    | CHIP COIL 120N J Q32/150MHZ 0603  | Тор    | R | 7           | 120nH          |
| L7602    | CHIP COIL 10N J Q30/800MHZ 0402   | Тор    | I | 7           | 10nH           |
| L7603    | CHIP COIL 10N J Q30/800MHZ 0402   | Тор    | I | 7           | 10nH           |
| L7604    | CHIP COIL 2N2 +-0N3 Q30/800M 0402 | Тор    | I | 6           | 2n2H           |
| L7605    | CHIP COIL 2N2 +-0N3 Q30/800M 0402 | Тор    | I | 6           | 2n2H           |
| M2000    | SMD VIBRA MOTOR 1.3V 90MA 9000RPM | Тор    | G | 6           | ~              |
| N2150    | PW AMP TPA2010D1YZF 250kHz CSP9   | Тор    | м | 7           | ~              |
| N2160    | TI Analog Switch TS5A3159DCKR     | Тор    | L | 7           | ~              |
| N2161    | TI Analog Switch TS5A3159DCKR     | Тор    | L | 7           | ~              |

| Item ref | Name                              | Side   | Х | /Y | Value          |
|----------|-----------------------------------|--------|---|----|----------------|
| N2400    | DC/DC CONV TK65600 USMD8          | Bottom | Т | 6  | ~              |
| N6156    | FM RECEIVER TEA5761UK N3D (Ti) CS | Тор    | Q | 7  | ~              |
| N7600    | HUGIN+ PMB3258V1.1 B9C PGVQFN48-4 | Тор    | J | 7  | ~              |
| N7700    | FEM RF3282E5.1 2B TX/RX (900/1800 | Тор    | J | 3  | ~              |
| R2000    | CHIP VARISTOR VWM5.6V VC15.5V 040 | Тор    | G | 3  | 5/50V          |
| R2001    | NTC RES 0W1 47K J B 4050+-3% 0402 | Тор    | Q | 3  | 47k            |
| R2002    | CHIPRES 0W06 100R J 0402          | Тор    | R | 5  | 100R           |
| R2003    | CHIPRES 0W06 100R J 0402          | Тор    | R | 5  | 100R           |
| R2004    | CHIPRES 0W06 100R J 0402          | Тор    | R | 5  | 100R           |
| R2005    | CHIPRES 0W06 100R J 0402          | Тор    | S | 5  | 100R           |
| R2006    | RES VARISTOR 14/350V 3pF 0402     | Тор    | R | 5  | 5/50V          |
| R2007    | CHIP VARISTOR VWM14V VC50V 0402   | Тор    | R | 4  | 14V/50V        |
| R2008    | CHIP VARISTOR VWM14V VC50V 0402   | Тор    | S | 4  | 14V/50V        |
| R2009    | CHIP VARISTOR VWM14V VC50V 0402   | Тор    | R | 4  | 14V/50V        |
| R2010    | CHIPRES 0W06 100K J 0402          | Тор    | S | 3  | 100k           |
| R2011    | RES NETWORK 0W06 2X10R J 0404     | Тор    | R | 4  | 2x10R          |
| R2013    | CHIP VARISTOR VWM5.6V VC15.5V 040 | Тор    | R | 5  | 5.6V/15V/0.05J |
| R2020    | ASIP 4XESD *** PB-FREE *** BGA5   | Тор    | R | 5  | ~              |
| R2027    | CHIPRES 0W06 10K J 0402           | Тор    | R | 5  | 10k            |
| R2068    | RES NETWORK 0W03 4X22R J 0804     | Тор    | S | 2  | 4x22R          |
| R2069    | CHIPRES 0W06 1K0 J 0402           | Тор    | S | 2  | 1k0            |
| R2070    | CHIP VARISTOR VWM5.6V VC15.5V 040 | Тор    | S | 2  | 5.6V/15V/0.05J |
| R2150    | RES NETWORK 0W06 2X1K0 J 0404     | Тор    | N | 7  | 2x1k0          |
| R2151    | CHIPRES OW06 10R J 0402           | Тор    | М | 7  | 10R            |
| R2152    | CHIPRES 0W06 10K J 0402           | Тор    | N | 7  | 10k            |
| R2153    | RES NETWORK 0W06 2X2K2 J 0404     | Тор    | N | 7  | 2x2k2          |
| R2154    | RES NETWORK 0W06 2X2K2 J 0404     | Тор    | N | 7  | 2x2k2          |
| R2155    | CHIPRES OWO6 10R J 0402           | Тор    | L | 6  | 10R            |
| R2156    | CHIPRES 0W06 2K2 J 0402           | Тор    | 0 | 7  | 2k2            |
| R2158    | CHIPRES 0W06 18K J 0402           | Тор    | N | 7  | 39k            |
| R2159    | CHIPRES 0W06 18K J 0402           | Тор    | N | 7  | 39k            |
| R2160    | CHIPRES 0W06 100K J 0402          | Тор    | L | 6  | 100k           |
| R2171    | CHIPRES 0W06 220R J 0402          | Тор    | N | 8  | 220R           |
| R2200    | CHIPRES 0W25 0R22 J 0805          | Тор    | Р | 6  | 0R22           |
| R2202    | CHIPRES 0W06 100K J 0402          | Тор    | М | 7  | 100k           |

| Item ref | Name                              | Side   | Х | /Y | Value |
|----------|-----------------------------------|--------|---|----|-------|
| R2203    | CHIPRES 0W06 100K J 0402          | Тор    | М | 7  | 100k  |
| R2204    | CHIPRES 0W06 100K J 0402          | Тор    | М | 6  | 100k  |
| R2205    | RES NETWORK 0W06 2X10K J 0404     | Тор    | М | 6  | 2x10k |
| R2206    | CHIPRES 0W06 100K J 0402          | Тор    | М | 7  | 100k  |
| R2207    | CHIPRES 0W06 1K0 J 0402           | Тор    | L | 4  | 1k0   |
| R2400    | CHIPRES 0W06 33R J 0402           | Bottom | U | 5  | 33R   |
| R2406    | CHIPRES 0W06 220R J 0402          | Тор    | 0 | 2  | 220R  |
| R2407    | CHIPRES 0W06 220R J 0402          | Тор    | Р | 2  | 220R  |
| R2408    | CHIPRES 0W06 220R J 0402          | Тор    | Р | 2  | 220R  |
| R2409    | CHIPRES 0W06 10K J 0402           | Bottom | Т | 4  | 10k   |
| R2410    | CHIPRES 0W06 27K J 0402           | Тор    | C | 4  | 27k   |
| R2700    | ASIP SIM INTERFACE **low cap** BG | Тор    | Р | 4  | ~     |
| R2900    | CHIPRES 0W06 330R J 0402          | Тор    | К | 7  | 330R  |
| R3030    | CHIPRES 0W06 4K7 J 0402           | Тор    | 0 | 2  | 4k7   |
| R6110    | CHIPRES OWO6 1K0 J 0402           | Тор    | Q | 8  | 1k0   |
| R6156    | CHIPRES JUMPER ORO 0402           | Тор    | Q | 7  | OR    |
| R6159    | CHIPRES 0W06 10K J 0402           | Тор    | R | 6  | 10k   |
| R6160    | CHIPRES 0W06 100K J 0402          | Тор    | R | 6  | 100k  |
| R6161    | CHIPRES JUMPER ORO 0402           | Тор    | R | 7  | OR    |
| R6163    | CHIPRES JUMPER ORO 0402           | Тор    | Q | 6  | OR    |
| R6170    | CHIPRES JUMPER ORO 0402           | Тор    | R | 8  | OR    |
| R7605    | CHIPRES 0W06 22R J 0402           | Тор    | К | 7  | 22R   |
| R7606    | CHIPRES JUMPER ORO 0402           | Тор    |   |    |       |
| R7607    | CHIPRES JUMPER ORO 0402           | Тор    |   |    |       |
| R7609    | CHIPRES 0W06 12K F 0402           | Тор    | К | 6  | 12k   |
| R7610    | RES NETWORK 0W06 2X5K6 J 0404     | Тор    | М | 5  | 2x5k6 |
| R7611    | RES NETWORK 0W06 2X5K6 J 0404     | Тор    | М | 5  | 2x5k6 |
| R7615    | CHIPRES 0W06 100R J 0402          | Тор    | Н | 8  | 100R  |
| R7616    | CHIPRES 0W06 100R J 0402          | Тор    | Н | 7  | 100R  |
| R7617    | CHIPRES 0W06 100R J 0402          | Тор    | Н | 7  | 100R  |
| R7619    | CHIPRES 0W06 3K3 J 0402           | Тор    | J | 8  | 3k3   |
| R7630    | CHIPRES 0W06 100K J 0402          | Тор    | К | 6  | 100k  |
| R7631    | CHIPRES 0W06 18K J 0402           | Тор    | К | 7  | 18k   |
| R7632    | CHIPRES 0W06 39R J 0402           | Тор    | К | 6  | 39R   |
| R7633    | NTC RES 0W1 47K J B 4050+-3% 0402 | Тор    | К | 2  | 47k   |
| Item ref | Name                              | Side   | X/Y Value |   |                |
|----------|-----------------------------------|--------|-----------|---|----------------|
| R7635    | CHIPRES OWO6 1K0 J 0402           | Тор    | К         | 2 | 1k0            |
| R7663    | CHIPRES 0W06 4K7 J 0402           | Тор    | К         | 8 | 4k7            |
| R7700    | CHIPRES 0W06 1K0 J 0402           | Тор    | Ι         | 5 | 1k0            |
| R7701    | CHIPRES 0W06 1K0 J 0402           | Тор    | Ι         | 5 | 1k0            |
| R7703    | CHIPRES JUMPER ORO 0402           | Тор    | J         | 5 | OR             |
| R7704    | CHIPRES OWO6 1K0 J 0402           | Тор    | К         | 3 | 1k0            |
| R7705    | CHIPRES OWO6 1K0 J 0402           | Тор    | К         | 3 | 1k0            |
| R7706    | CHIPRES OWO6 1K0 J 0402           | Тор    | К         | 3 | 1k0            |
| R7707    | CHIPRES OWO6 1K0 J 0402           | Тор    | Ι         | 5 | 1k0            |
| R7709    | CHIPRES JUMPER ORO 0402           | Тор    | Ι         | 5 | OR             |
| R7711    | RES NETWORK 0W04 1DB ATT 0404     | Тор    | J         | 4 | 870R/5R77/870R |
| R7714    | RES NETWORK 0W04 1DB ATT 0404     | Тор    | J         | 2 | 870R/5R77/870R |
| R7720    | CHIPRES OWO6 1K0 J 0402           | Тор    | K         | 4 | 1k0            |
| R7732    | CHIPRES 0W06 10K J 0402           | Тор    | К         | 2 | 10k            |
| R7733    | CHIPRES 0W06 100R J 0402          | Тор    | К         | 2 | 100R           |
| S2422    | SM SW TACT SPST 12V SIDE KEY 3N   | Тор    | В         | 4 | ~              |
| V2000    | ASIP TVS BGA4                     | Тор    | S         | 7 | ~              |
| V2160    | TR PDTC114EE N50V RB RBE 10K SC75 | Тор    | L         | 6 | ~              |
| V2400    | LED WHITE 112-355MCD 15MA ODEG 16 | Bottom | U         | 5 | ~              |
| V2401    | TR PDTA114EE RB RBE 10K 50V SC75  | Bottom | U         | 3 | ~              |
| V7600    | DI CAP 40/15.8PF 1/3V SCD80       | Тор    | К         | 6 | ~              |
| X2005    | SM LYNX BATT CONN 3POL 12V 2A H7. | Тор    | G         | 3 | ~              |
| X2060    | MODULE ID COMPONENT 2.8X1.8X0.3   | Bottom | Т         | 3 | ~              |
| X2700    | SM SIM CONN 6POL P2.54 H1.8       | Тор    | Q         | 4 | ~              |
| Z2400    | ASIP KEYBOARD INTERFACE *PB-FREE* | Тор    | Q         | 3 | ~              |
| Z7600    | SAW FILT 1842.5+-37.5MHZ/2.0X1.6  | Тор    | Н         | 6 | 1842.5MHz      |
| Z7602    | SAW FILT 942.5+-17.5MHZ/2.0X1.6   | Тор    | Н         | 7 | 942.5MHz       |
| Z7603    | SILICON FILT 869.5±45.5MHZ P-TSLP | Тор    | J         | 5 | 824-915MHz     |
| Z7604    | SILICON FILT 1810±100MHZ P-TSLP-  | Тор    | J         | 5 | 1710-1910MHz   |
|          | PWB M6 4/PA                       |        |           |   |                |

# Component layouts

**Note:** See also lager size layouts in the Schematics section (Page 9–8).

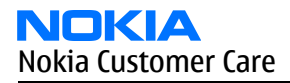

# Component layout, bottom

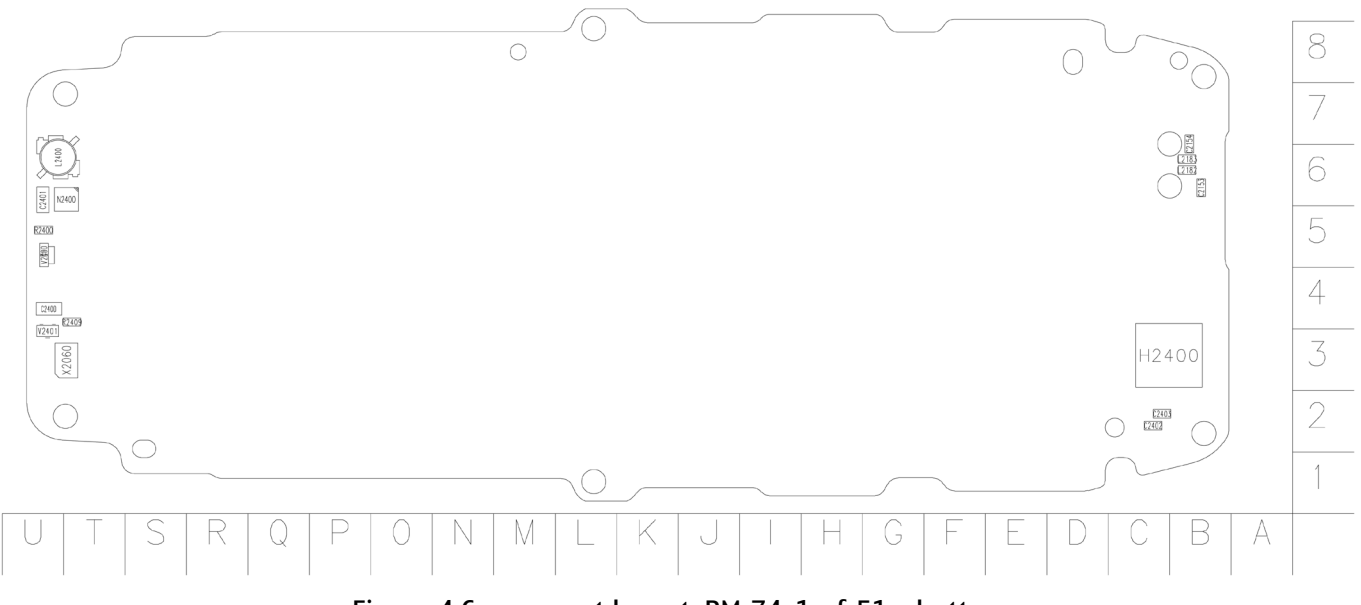

Figure 4 Component layout, RM-74, 1mf\_51a, bottom

# Component layout, top

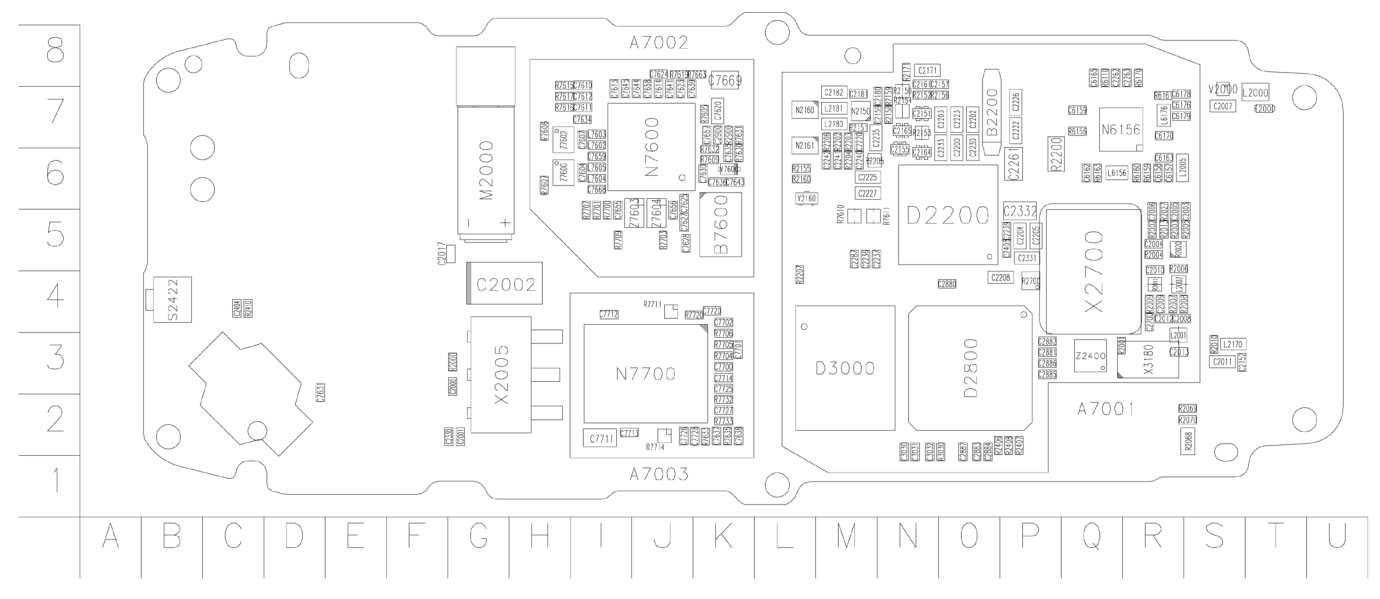

Figure 5 Component layout, RM-74, 1mf\_51a, top

Nokia Customer Care

# 3 — Phoenix service SW

(This page left intentionally blank.)

# **Table of Contents**

| Service software installation                        | <u>3–5</u> |
|------------------------------------------------------|------------|
| Phoenix installation steps in brief                  | 3–5        |
| Installing Phoenix                                   | 3–5        |
| Phoenix update installation                          | 3-11       |
| Uninstalling Phoenix                                 | 3-12       |
| Repairing Phoenix installation                       | 3-14       |
| Phoenix service software data package overview       | 3–15       |
| Installing Phoenix data package                      | 3–16       |
| Uninstalling Phoenix data package                    | 3–20       |
| Service software instructions.                       | 3-21       |
| Configuring users in Phoenix                         | 3-21       |
| Managing connections in Phoenix                      | 3-22       |
| Installing Flash support files for FPS-8* and FLS-4* | 3-25       |
| Updating FPS-8 Flash prommer software                | 3-28       |
| Activating FPS-8                                     | 3–30       |
| Deactivating FPS-8                                   | 3–32       |
| Updating JBV-1 docking station software              | 3–33       |
|                                                      |            |

## **List of Figures**

| Figure 6 Dongle not found                    | 3–6  |
|----------------------------------------------|------|
| Figure 7 Preparing setup                     | 3-6  |
| Figure 8 Welcome dialog                      | 3–7  |
| Figure 9 Disclaimer text                     | 3–7  |
| Figure 10 Destination folder                 |      |
| Figure 11 Installation status 1              |      |
| Figure 12 Installation status 2              | 3–9  |
| Figure 13 Registering components 1           |      |
| Figure 14 Restart computer                   | 3–10 |
| Figure 15 Registering components 2           | 3–10 |
| Figure 16 Finish installation                | 3–11 |
| Figure 17 Installation interrupted           | 3–12 |
| Figure 18 Remove program                     | 3-12 |
| Figure 19 Uninstallation status              | 3–13 |
| Figure 20 Finish uninstallation              | 3–13 |
| Figure 21 Restart computer                   | 3–14 |
| Figure 22 Repair program                     | 3–15 |
| Figure 23 Finish repair installation         | 3–15 |
| Figure 24 Extracting files                   | 3–16 |
| Figure 25 Continue data package installation | 3–17 |
| Figure 26 Data package setup information     | 3–17 |
| Figure 27 Data package destination folder    | 3–18 |
| Figure 28 Start copying files                | 3–18 |
| Figure 29 Data package installation status   | 3–19 |
| Figure 30 Finish data package installation   | 3–19 |
| Figure 31 Uninstalling Phoenix data package  | 3–20 |
| Figure 32 Finish data package uninstallation | 3–20 |
| Figure 33 Login                              | 3-21 |
| Figure 34 Add information for new user 1     | 3-21 |
| Figure 35 Add information for new user 2     | 3-21 |

| Figure 36 Login, user configured             | 3-22 |
|----------------------------------------------|------|
| Figure 37 Phoenix icon                       | 3-22 |
| Figure 38 Manage connections                 | 3-22 |
| Figure 39 Connections list                   | 3–23 |
| Figure 40 Select mode: Manual                | 3–23 |
| Figure 41 FLS virtual port icon              | 3–23 |
| Figure 42 Connections list                   | 3–24 |
| Figure 43 Connection information             | 3–24 |
| Figure 44 Scan product                       | 3–24 |
| Figure 45 Product support module information | 3–25 |
| Figure 46 Flash update welcome dialog        | 3–25 |
| Figure 47 Uninstall flash update package     | 3–26 |
| Figure 48 Flash installation interrupted     | 3–26 |
| Figure 49 Continue flash update              | 3–26 |
| Figure 50 Flash destination folder           | 3–27 |
| Figure 51 Flash installation status          | 3–27 |
| Figure 52 Finish flash update                | 3–28 |
| Figure 53 Phoenix icon                       | 3–28 |
| Figure 54 FPS-8 maintenance                  | 3–28 |
| Figure 55 Prommer SW update                  | 3–29 |
| Figure 56 Prommer SW update done             | 3–29 |
| Figure 57 FPS-8 info window                  | 3–30 |
| Figure 58 Flash directory window             | 3–30 |
| Figure 59 FPS-8 maintenance                  | 3–31 |
| Figure 60 FPS-8 info window                  | 3–31 |
| Figure 61 Box activation                     | 3–32 |
| Figure 62 Deactivation warning               | 3–32 |
| Figure 63 Extracting JBV-1 update files      | 3–33 |
| Figure 64 JBV-1 update information           | 3–34 |
| Figure 65 JBV-1 update destination folder    | 3–34 |
| Figure 66 Select installation: Full          | 3–35 |
| Figure 67 Select program folder              | 3–35 |
| Figure 68 Finish JBV-1 update installation   | 3–36 |
| Figure 69 Checking JBV-1 SW version          | 3–36 |
| Figure 70 JBV-1 update directory window      | 3–37 |
| Figure 71 JBV-1 SW update done               | 3–37 |
| Figure 72 JBV-1 SW status                    | 3–37 |

# Service software installation

# Phoenix installation steps in brief

Phoenix is the DCT-4 generation service software for reprogramming, testing and tuning the phone.

To install Phoenix, you need to:

- Connect a DK2 Dongle or FLS-4S POS Flash Device
- Install the Phoenix Service SW
- Install the Data Package for Phoenix
- Configure users
- Manage connection settings (depends on the tools you are using)

Phoenix is now ready for FLS-4S Point Of Sales Flash Device use.

If you use FPS-8:

- Update FPS-8 SW
- Activate FPS-8
- Update JBV-1 Docking Station SW (only when needed)

Phoenix is now ready to be used with FPS-8 flash prommer and other tools as well.

The Phoenix Service Software installation contains:

- Service software support for all phone models included in the package
- Flash update package files for FPS-8\* and FLS-4S programming devices
- All needed drivers for:
  - DK2 dongle
  - FLS-4S point of sales flash device
  - USB devices

**Note:** Separate installation packages for flash update files and drivers are also available, but it is not necessary to use them unless updates appear between Phoenix Service SW releases. If separate update packages are used, they should be used after Phoenix and data packages have been installed.

## Supported operating systems

• Windows 2000 and XP.

## Hardware requirements for using Phoenix

- Minimum: Processor 300 MHz, RAM memory 64 MB, disk space 100 MB.
- Recommended for Windows 2000: Processor 700 MHz, RAM memory 256 MB, disk space 150 MB.

## **Installing Phoenix**

## Before you begin

- Check that a Dongle is attached to the parallel port of your computer.
- Download the installation package (for example, *phoenix\_service\_sw\_a15\_2004\_24\_7\_55.exe*) to your computer (in *C*:\*TEMP*, for instance).
- Close all other programs.
- Run the application file (for example, *phoenix\_service\_sw\_a15\_2004\_24\_7\_55.exe*) and follow the instructions on the screen.

**Note:** Administrator rights may be required to be able to install Phoenix depending on the operating system.

If uninstalling or rebooting is needed at any point, you will be prompted by the Install Shield program.

## Context

If at any point during installation you get this message, Dongle is not found and installation cannot continue:

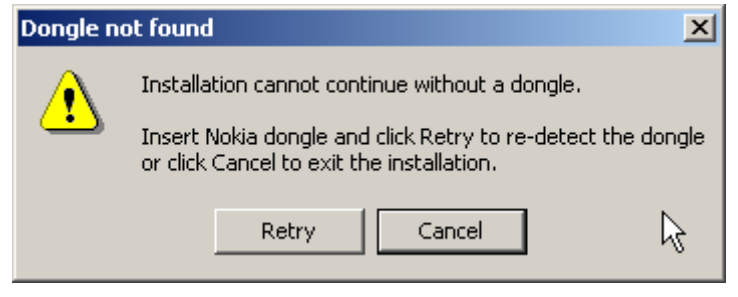

Figure 6 Dongle not found

Possible reasons may be a defective or too old PKD-1 Dongle (a new dongle has a six digit serial number).

Check the COM/parallel ports used first! After correcting the problem the installation can be restarted.

For more detailed information, please refer to Phoenix Help files. Each feature in Phoenix has its own Help function, which can be activated while running the program. Press the F1 key or the Help button to activate a Help file.

## Steps

1. Run the *phoenix\_service\_sw\_a15\_2004\_24\_7\_55.exe* to start installation. Install Shield prepared the setup.

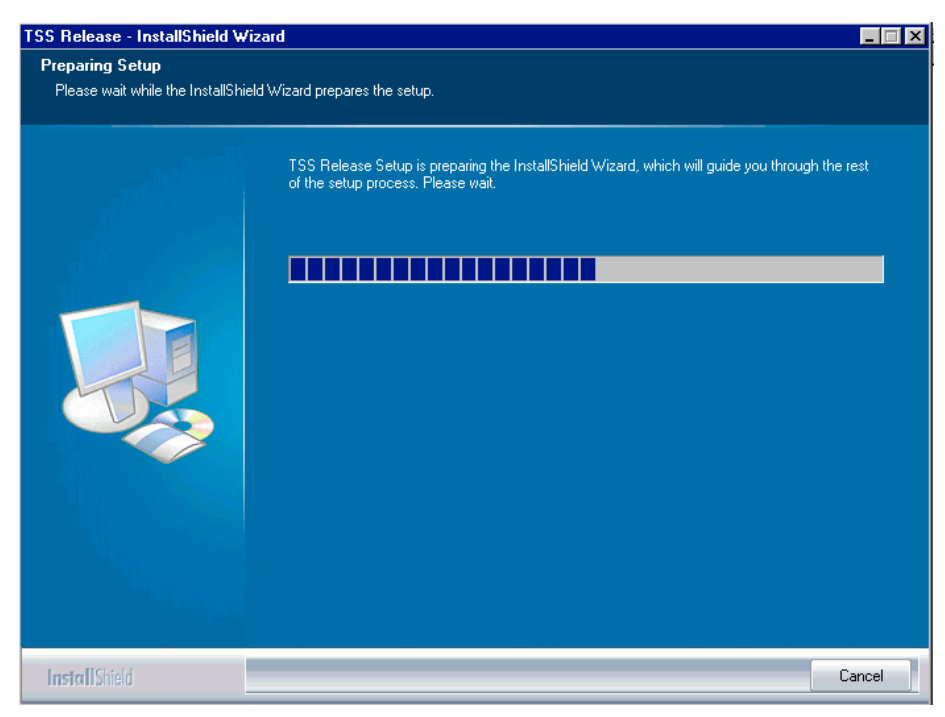

## Figure 7 Preparing setup

Install Shield will prepare.

2. Click Next in Welcome dialog to continue.

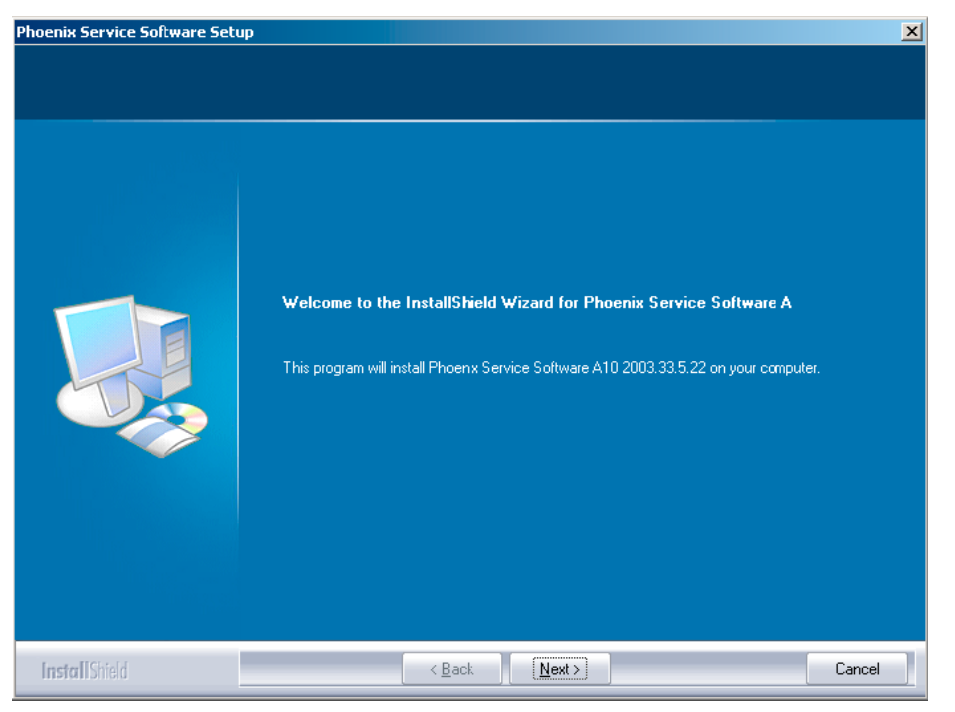

Figure 8 Welcome dialog

3. Read the disclaimer carefully.

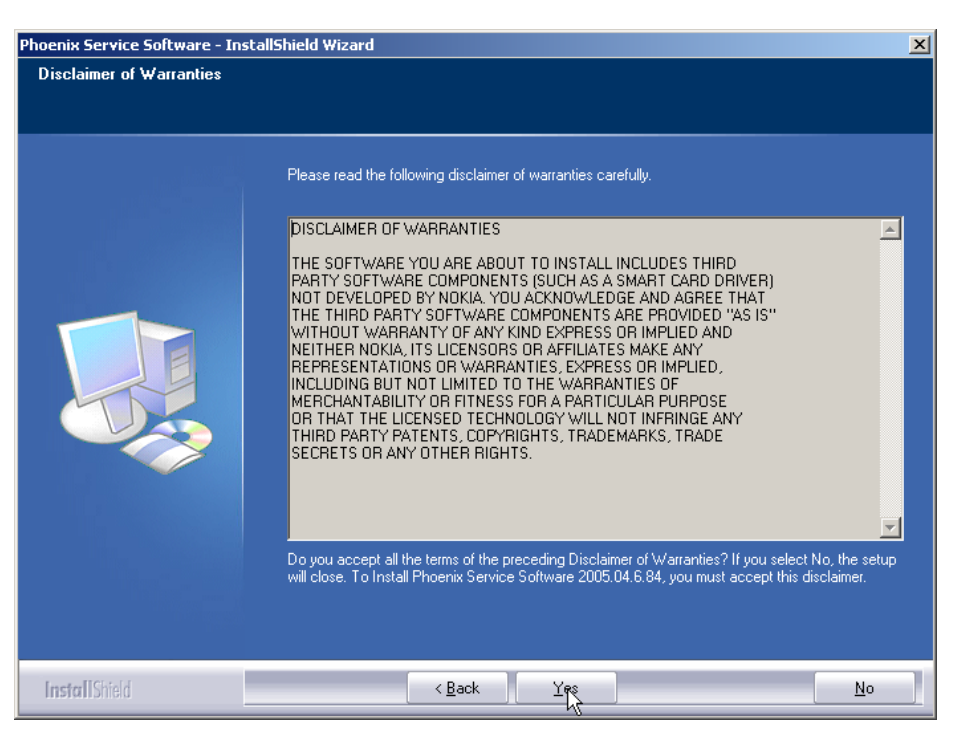

Figure 9 Disclaimer text

4. Choose destination folder. The default folder *C*:\*ProgramFiles*\*Nokia*\*Phoenix* is recommended. Then click Next to continue. You may choose another location by selecting Browse (not recommended).

| Phoenix Service Software Setup                                        |                                                                                                    | × |
|-----------------------------------------------------------------------|----------------------------------------------------------------------------------------------------|---|
| Choose Destination Location<br>Select folder where setup will install | files.                                                                                                    |   |
|                                                                       | Setup will install Phoenix Service Software A in the following folder.<br>To install to this folder, click Next. To install to a different folder, click Browse and select another<br>folder.<br>Destination Folder<br>C:\Program Files\Nokia\Phoenix |   |
| InstallShield                                                         | Cancel                                                                                                    |   |

## Figure 10 Destination folder

5. Wait for the components to be copied. The progress of the setup is shown in the *Setup Status* window.

| Phoenix Service Software Setup | X                                                                        |
|--------------------------------|--------------------------------------------------------------------------|
| Setup Status                   |                                                                          |
|                                |                                                                          |
|                                | Phoenix Service Software A Setup is performing the requested operations. |
|                                | Installing Phoenix components                                            |
|                                | C:\\Nokia\Phoenix\Framework\CMNCONNECTIONAMSULHLP                        |
|                                |                                                                          |
|                                |                                                                          |
|                                |                                                                          |
|                                |                                                                          |
|                                |                                                                          |
|                                |                                                                          |
|                                |                                                                          |
|                                |                                                                          |
|                                |                                                                          |
| InstallShield                  | Cancel                                                                   |

Figure 11 Installation status 1

6. Wait for the drivers to be installed and updated.

The process may take several minutes to complete.

If the operating system does not require rebooting (Windows 2000, XP) the PC components are registered right away.

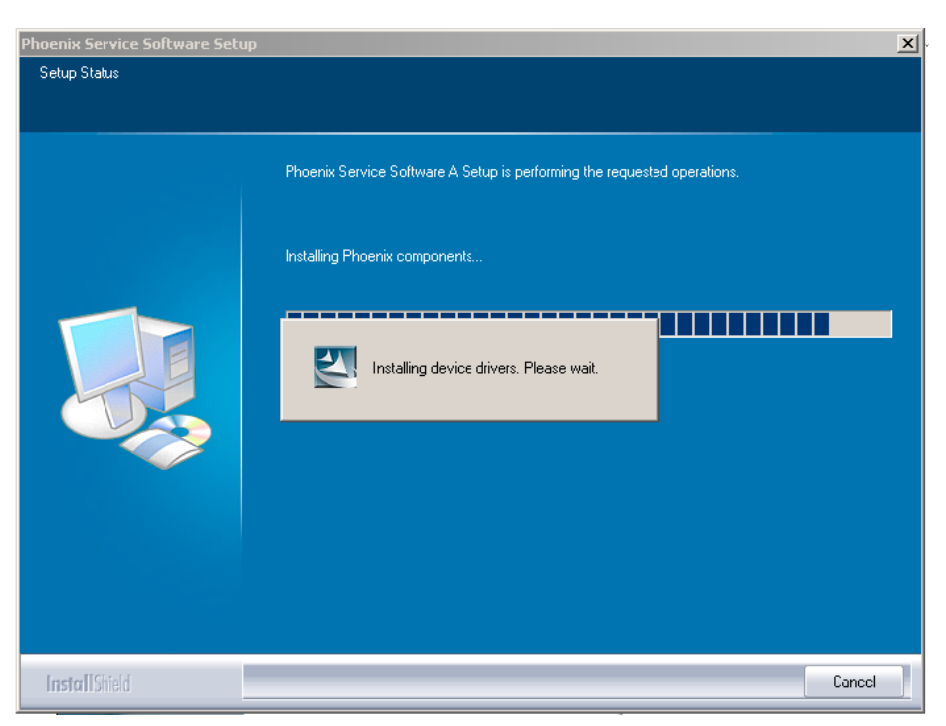

Figure 12 Installation status 2

| Phoenix Service Software Setup |                                                                          | ×   |
|--------------------------------|--------------------------------------------------------------------------|-----|
| Sctup Status                   |                                                                          |     |
|                                |                                                                          |     |
|                                | Phoenix Service Software A Setup is performing the requested operations. |     |
|                                | Finishing file copy                                                      |     |
| E                              | Registering C:\Program Files\Nokia\Phoenix\wodmaklevel1callui.dll        | J   |
|                                |                                                                          |     |
|                                |                                                                          |     |
| InstallShield                  | Cano                                                                     | cel |

Figure 13 Registering components 1

If the operating system requires restarting your computer (Windows 98, SE, ME) the Install Shield Wizard will tell you about it. Select Yes... to reboot the PC immediately and No... to reboot the PC manually afterwards.

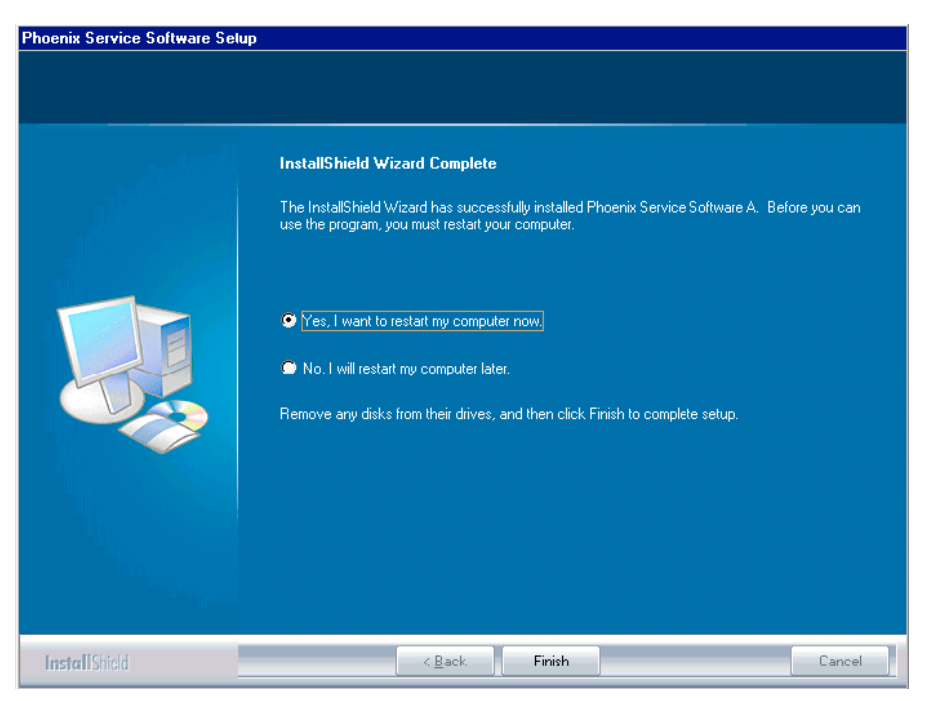

Figure 14 Restart computer

After the reboot, components are registered and Phoenix is ready for use. **Note:** Phoenix does not work, if components have not been registered.

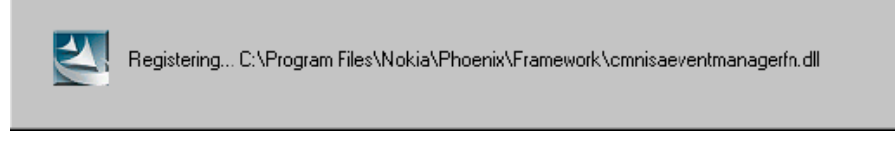

Figure 15 Registering components 2

## 7. Click Finish to end installation.

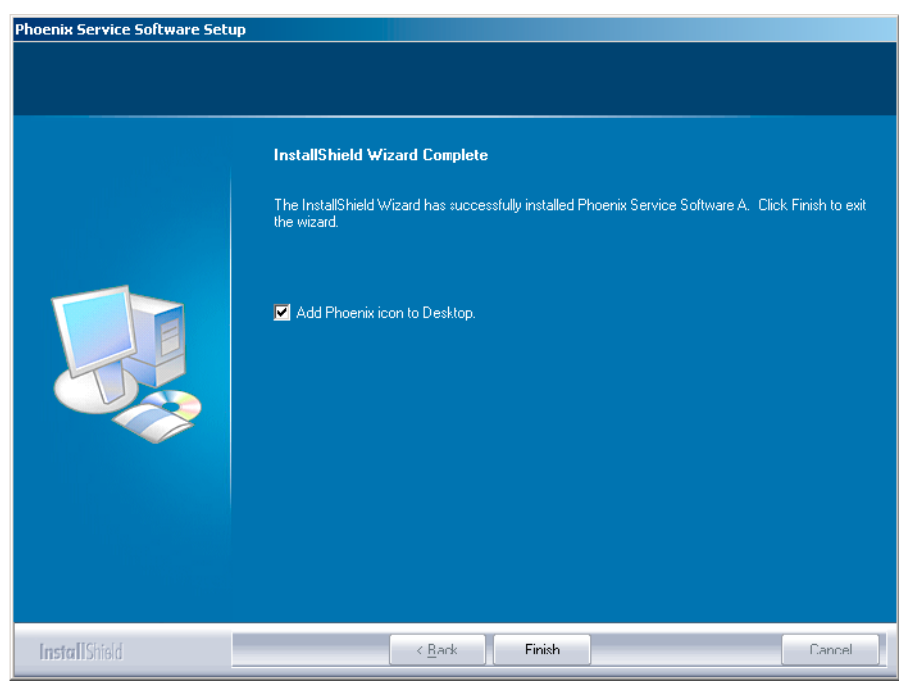

Figure 16 Finish installation

Phoenix is now ready for use.

## Next action

Before using Phoenix Service Software, you must:

- install phone model specific data package for Phoenix, and
- configure users and connections.

FPS-8\* can be used after updating its Flash Update Package files.

## Phoenix update installation

If you already have the Phoenix Service SW installed on your computer, sooner or later there will be need to update it when new versions are released.

Always use the latest available versions of both the Phoenix Service SW and the phone-specific Data Package. Instructions can be found in phone model specific Technical Bulletins and Phone Data Package readme.txt files (shown during installation).

To update the Phoenix Service Software you need to take exactly the same steps as when installing it for the first time:

- Download the installation package to your computer hard disk.
- Close all other programs.
- Run the application file (for example, phoenix\_service\_sw\_a15\_2004\_24\_7\_55.exe).
- New version of Phoenix will be installed.
- Driver versions will be checked and updated.

When you update Phoenix from old to new version (for example, a14\_2004\_16\_4\_47 to a15\_2004\_24\_7\_55), the update will take place automatically without uninstallation.

If you try to update the Phoenix Service Software with the same version that you already have (for example, a15\_2004\_24\_7\_55 to a15\_2004\_24\_7\_55) you are asked if you want to uninstall the version of Phoenix you have on your PC. In this case you can choose between total uninstallation and repair just like when you choose to uninstall Phoenix service software from the Windows Control panel.

If you try to install an older version (for example, downgrade from a15\_2004\_24\_7\_55 to a14\_2004\_16\_4\_47), installation will be interrupted.

Always follow the instructions on the screen.

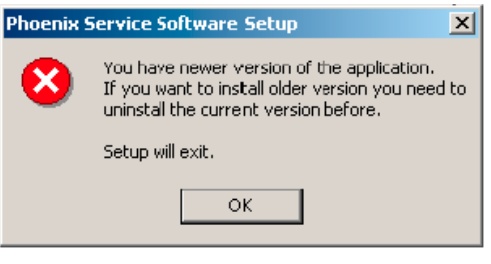

Figure 17 Installation interrupted

## **Uninstalling Phoenix**

#### Context

Uninstallation can be done manually from *Windows Control Panel*  $\rightarrow$  *Add/Remove Programs*.

#### Steps

1. Choose *Phoenix Service Software*  $\rightarrow$  *Add/Remove*  $\rightarrow$  *Remove* to uninstall Phoenix.

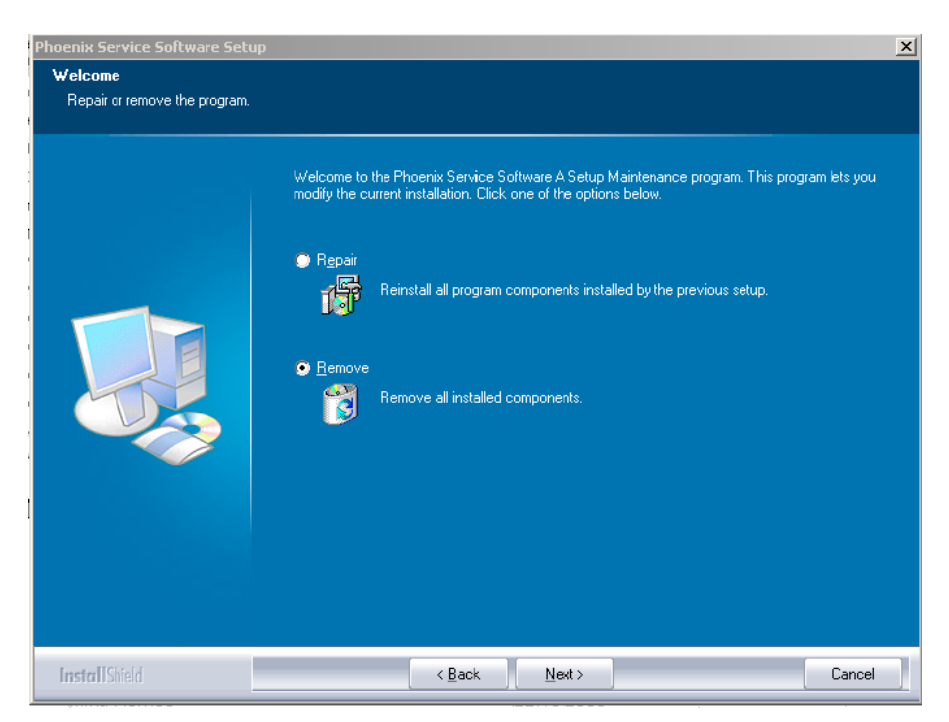

Figure 18 Remove program

The progress of the uninstallation is shown.

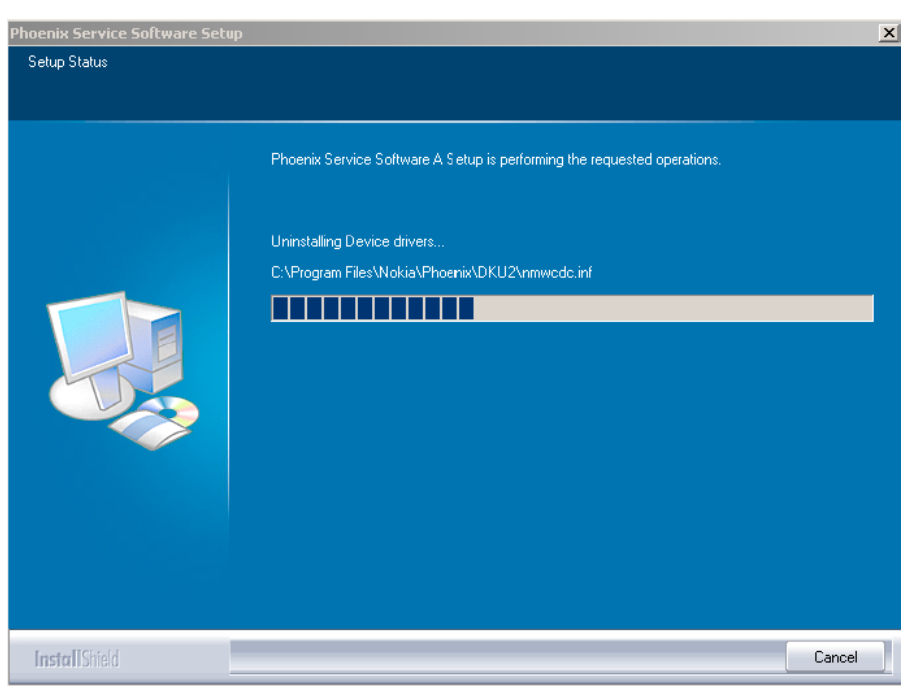

## Figure 19 Uninstallation status

2. If the operating system does not require rebooting, click Finish to complete.

Else, Install Shield Wizard will tell you about it. Select Yes... to reboot the PC immediately and No... to reboot the PC manually afterwards.

| Phoenix Service Software Setup |                                                                                                    |
|--------------------------------|----------------------------------------------------------------------------------------------------|
|                                | Uninstallation complete                                                                                                  |
|                                | InstallShield Wizard has completed the uninstallation of Phoenix Service Software A. Click Finish to<br>exit the wizard. |
| InstallShield                  | Cancel                                                                                                    |

## Figure 20 Finish uninstallation

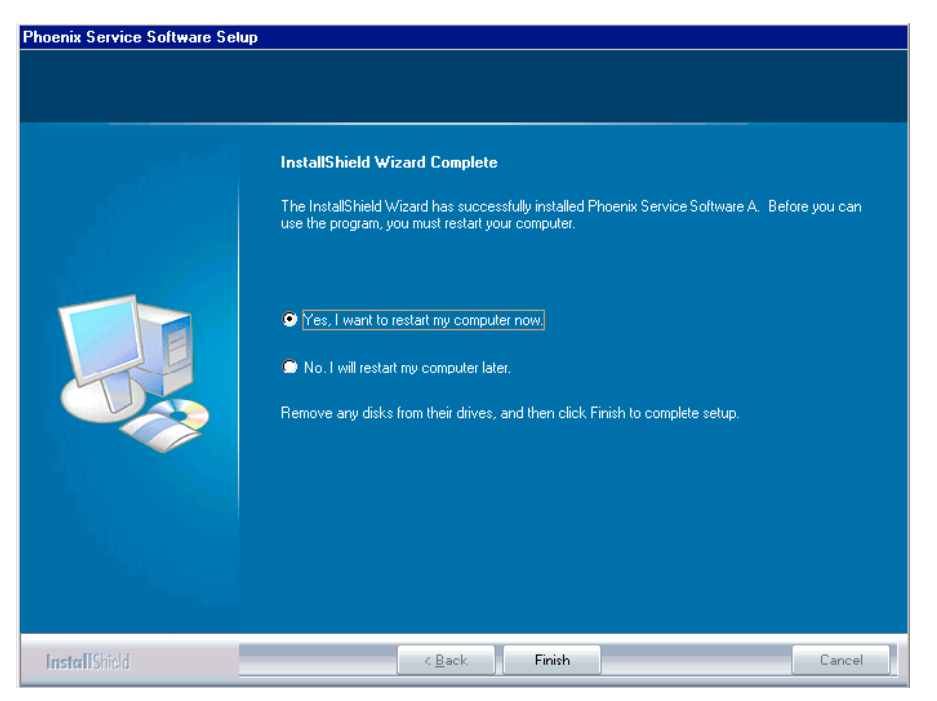

Figure 21 Restart computer

# **Repairing Phoenix installation**

## Context

If you experience any problems with the service software, or suspect that files have been lost, you can use the repair function before completely reinstalling Phoenix.

**Note:** The original installation package (for example, *phoenix\_service\_sw\_a15\_2004\_24\_7\_55.exe*) must be found on your PC when you run the repair setup.

## Steps

- 1. Open Windows Control Panel  $\rightarrow$  Add/Remove Programs .
- 2. Select Phoenix Service Software  $\rightarrow$  Add/Remove.
- 3. In the following view, choose Repair.

Phoenix will now reinstall components and register them. The procedure is the same as in the update installation.

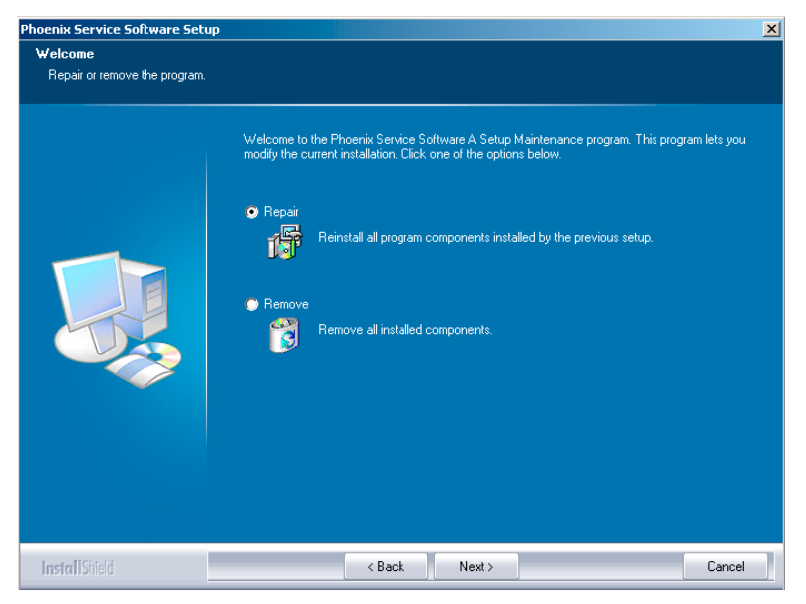

Figure 22 Repair program

4. Click Finish to complete repair.

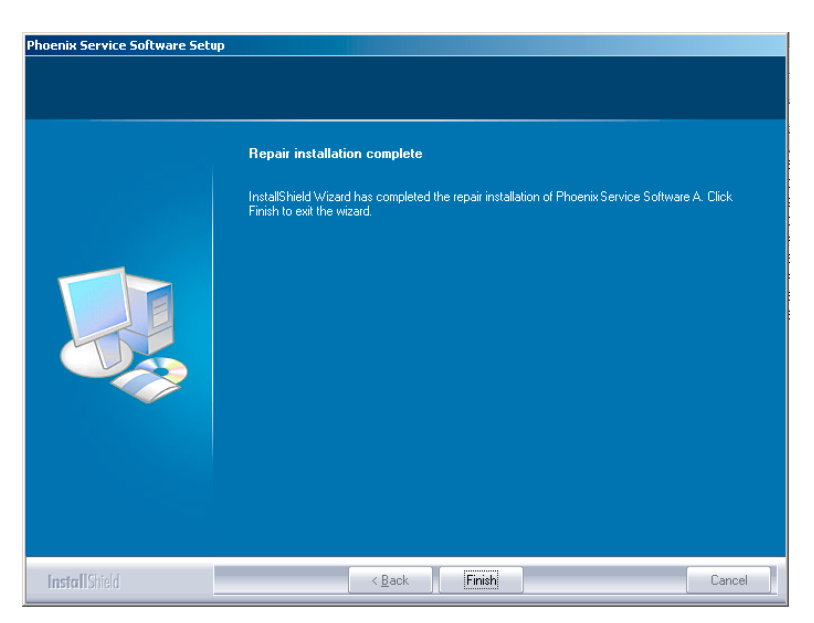

Figure 23 Finish repair installation

# Phoenix service software data package overview

Each product has its own data package (DP). This contains all product-specific data files to make the Phoenix Service Software and tools usable with a certain phone model:

- Product software binary files
- Files for type label printing
- Validation file for the faultlog repair data reporting system
- All product-specific configuration files for Phoenix Service Software components

Data files are stored under C:\Program Files\Nokia\Phoenix (default).

## **Installing Phoenix data package**

#### Before you begin

- 1 Verify that The data package contains all product-specific data to make the Phoenix Service Software and tools usable with a certain phone model.
- 2 Check that the dongle is attached to the parallel port of your computer.
- 3 Install Phoenix Service SW.
- 4 Download the installation package (for example, *RM-51\_dp\_EA\_v\_1\_0.exe*) to your computer (for example, in *C*:\*TEMP*).
- 5 Close all other programs.
- 6 Run the application file (for example, *RM-51\_dp\_EA\_v\_1\_0.exe*) and follow the instructions on the screen.

If you already have the Phoenix Service SW installed on your computer, you will need to update it when a new version is released.

**Note:** Very often the Phoenix Service SW and the phone-specific data package for Phoenix come in pairs, meaning that a certain version of Phoenix can only be used with a certain version of the data package. Always use the latest available versions of both. Instructions can be found in phone model specific Technical Bulletins and *readme.txt* files of the data packages.

#### Steps

- 1. To start installation, run the application file (for example, *RM-51\_dp\_EA\_v\_1\_0.exe*).
- 2. Click Next, and wait for the installation files to be extracted.

| 🚰 RM-4 Phone Data Package - InstallShield Wizard                                                                                                    | ×  |
|----------------------------------------------------------------------------------------------------|----|
| Extracting Files<br>The contents of this package are being extracted.                                                                                     | 4  |
| Please wait while the InstallShield Wizard extracts the files needed to install RM-4<br>Phone Data Package on your computer. This may take a few moments. |    |
| Checking package integrity                                                                                                    |    |
|                                                                                                    |    |
| InstallShield < Back Next > Cance                                                                                                    | si |

#### Figure 24 Extracting files

3. Click Next to continue.

| RM-4 Phone Data Package Setup |                                                                                                    |  |
|-------------------------------|----------------------------------------------------------------------------------------------------|--|
|                               | Welcome to the InstallShield Wizard for RM-4<br>Phone Data Package                                            |  |
|                               | The InstallShield® Wizard 2.6 will upda:e RM-4 Phone<br>Data Package to version 8.0. To continue, click Next. |  |
|                               | < Back Next > Cancel                                                                                          |  |

Figure 25 Continue data package installation

In this view you can see the contents of the data package. Read the text carefully. There should be information about the Phoenix version required with this data package.

Click Next to continue.

| RM-4 Phone Data Package Setup                                                                                                    | ×                       |  |  |
|----------------------------------------------------------------------------------------------------|-------------------------|--|--|
| Information<br>Please read the following text.                                                                                                    | 22                      |  |  |
| To start installing the files, click Next.                                                                                                    |                         |  |  |
| RM-4 Phone Data Fackage 8.00 Installation (mcusw 3.42 Customer Care/Produc                                                                                    | tion)                   |  |  |
| Note !! VERY IMPORTANT:                                                                                                    | Note !! VERY IMPORTANT: |  |  |
| You need to uninstall the previous version of the RM-4 data package<br>before installing this version.<br>It will NOT work correctly if this step is skipped. |                         |  |  |
| Close Phoenix before starting installation of the Data Package.                                                                                               |                         |  |  |
| Note! Phoenix release A 2003.33.5.22 or newer is required! earlier versions may w                                                                             | iork 🔻                  |  |  |
| InstallShield                                                                                                    |                         |  |  |
| < Back Next >                                                                                                    | Cancel                  |  |  |

Figure 26 Data package setup information

4. Confirm location and click Next to continue.

| RM-4 Phone Data Package Setup                                                | ×                                           |
|------------------------------------------------------------------------------|---------------------------------------------|
| Choose Destination Location<br>Select folder where setup will install files. |                                             |
| Setup will install RM·4 Phone Data Package in                                | n the following folder.                     |
| To install to this folder, click Next. To install to<br>another folder.      | a different folder, click Browse and select |
|                                                                              |                                             |
|                                                                              |                                             |
|                                                                              |                                             |
| - Destination Folder                                                         |                                             |
| C:\Program Files\Nokia\Phoeniy                                               | Browse.                                     |
|                                                                              |                                             |
| InstallShield                                                                |                                             |
|                                                                              | < Back Next > Cancel                        |

#### Figure 27 Data package destination folder

The install shield checks where the Phoenix application is installed and the directory is shown. Click Next to continue.

5. Click Next to start copying the files.

Phone model specific files will be installed. Please wait.

| RM-4 Phone Data Package Setup                    | ×                    |
|--------------------------------------------------|----------------------|
| Start Copying Files                              |                      |
| To star: installing the files, click Next.       |                      |
| Current Settings:                                |                      |
| Installation path: C:\Program Files\Nokia\Phoeni | ix<br>V              |
| InstallShield                                    | < Back Next > Cancel |

Figure 28 Start copying files

| RM-4 Phone Data Package Setup                                         | ×      |
|-----------------------------------------------------------------------|--------|
| Setup Status                                                          |        |
| RM-4 Phone Data Package Setup is performing the requested operations. |        |
| Installirg                                                            |        |
|                                                                       |        |
|                                                                       |        |
| Installbhield                                                         | Cancel |

## Figure 29 Data package installation status

6. Click Finish to complete the installation.

| RM-4 Phone Data Package Se | etup                                                                                                    |
|----------------------------|----------------------------------------------------------------------------------------------------|
|                            | InstallShield Wizard Complete<br>The InstallShield Wizard has successfully installed RM-4<br>Phone Data Package. Click Finish to exit the wizard. |
|                            | K Back Finish Canoci                                                                                                    |

Figure 30 Finish data package installation

You now have all phone model specific files installed in your Phoenix Service SW.

## Next action

Phoenix can be used, for example, for flashing phones and printing type labels. But first you must:

- configure users, and
- manage connections.

FLS-4S can be used right away.

FPS-8\* can be used after updating Flash Update Package files.

## **Uninstalling Phoenix data package**

#### Context

If you try to install the same version of Phoenix data package that you already have, you are asked if you want to uninstall the version you have on your PC. Older versions of data packages don't need to be uninstalled unless instructions to do so are given in the *readme.txt* file of the data package and bulletins concerning the release. Please read all related documents carefully.

#### Steps

1. Click OK to uninstall, Cancel if you don't want to uninstall.

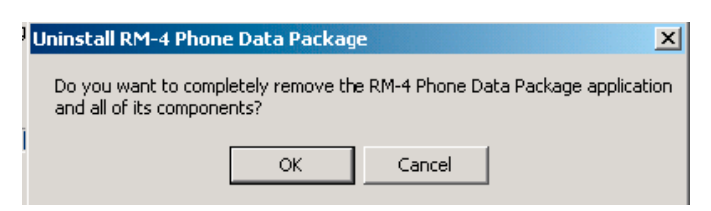

Figure 31 Uninstalling Phoenix data package

2. Once the previously installed data package is uninstalled, click Finish.

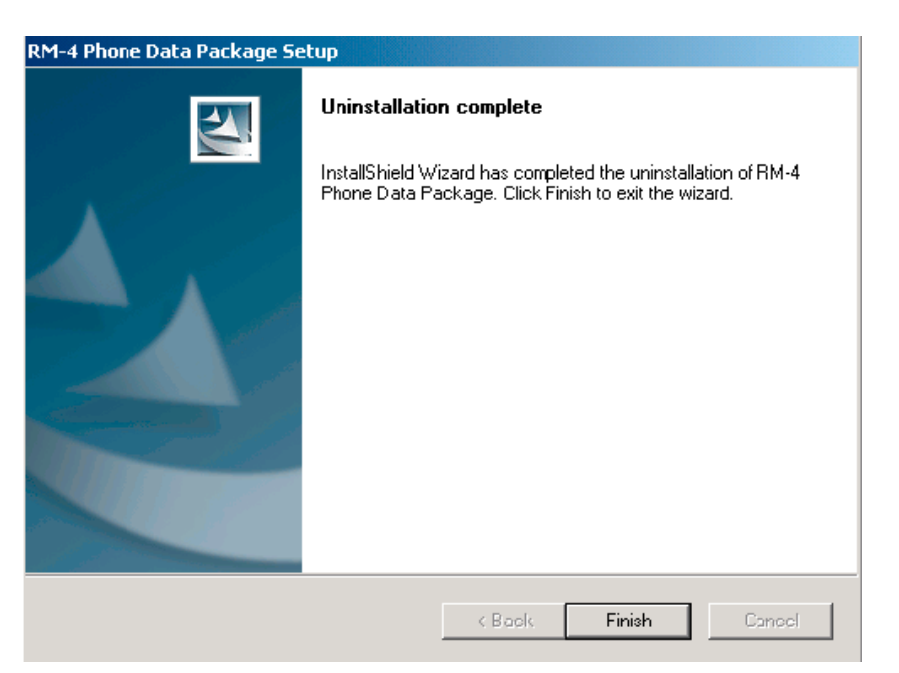

Figure 32 Finish data package uninstallation

#### Alternative steps

• Uninstallation can also be done manually from *Windows Control Panel*  $\rightarrow$  *Add/Remove Programs*  $\rightarrow$  *xx-xx* (\* *Phone Data Package*). (\*= type designator of the phone

#### Next action

Run the installation package again to continue installation from the beginning.

## Service software instructions

## **Configuring users in Phoenix**

#### Steps

1. Start Phoenix Service SW and log in.

If your user ID is already configured, choose it from the dropdown list and click OK. To add a new user or edit existing ones click Maintain.

| Login                            |      |    |        | ?            | × |
|----------------------------------|------|----|--------|--------------|---|
| User<br>User name:<br>TU (Test U | serì |    |        | <br><b>•</b> |   |
|                                  | ,    |    |        | Maintain     |   |
|                                  |      | Ok | Cancel | Help         |   |

Figure 33 Login

2. Choose New to add information for a new user.

| Maintain     |         |        | ? X    |
|--------------|---------|--------|--------|
| User Informa | ation   |        |        |
| User name:   |         |        |        |
| Initials:    |         |        |        |
| Language:    | Default |        | •      |
|              |         | New    | Delete |
|              | Ok      | Cancel | Help   |

Figure 34 Add information for new user 1

3. Type in your name and initials and click OK.

| м | aintain       |                |        | ? X    |
|---|---------------|----------------|--------|--------|
|   | -User Informa | tion           |        |        |
|   | User name:    | Repair Technic | ian    |        |
|   | Initials:     | RT             |        |        |
|   | Language:     | Default        |        | •      |
|   |               |                | New    | Delete |
|   |               | Ok             | Cancel | Help   |

Figure 35 Add information for new user 2

A new user is now created.

4. Click OK.

You are now able to login with this user name.

## 5. Click OK.

| Login              |             |        | ? ×      |
|--------------------|-------------|--------|----------|
| User<br>User name: |             |        |          |
| RT (Repair         | Technician) |        | •        |
|                    |             |        | Maintain |
|                    | Ok          | Cancel | Help     |

Figure 36 Login, user configured

## **Managing connections in Phoenix**

## Steps

1. Start Phoenix Service SW and log in.

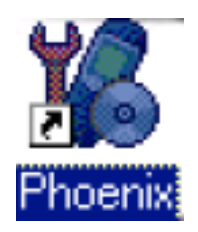

Figure 37 Phoenix icon

2. Choose File  $\rightarrow$  Manage Connections.

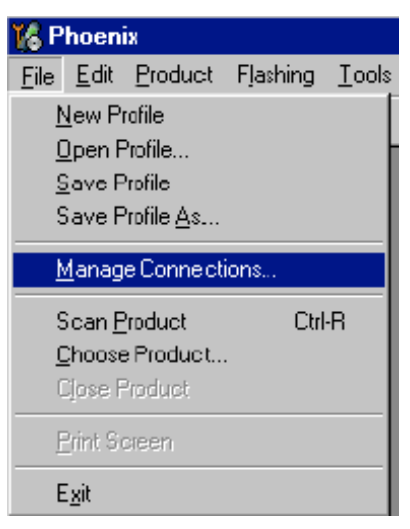

Figure 38 Manage connections

Existing connections can be selected, edited, deleted, and new ones created by using this dialog.

| K Manage Connection                                      | <u> </u>                         |
|----------------------------------------------------------|----------------------------------|
| Priority list                                            |                                  |
| FPS8 COM <sup>®</sup> FBUS<br>FBUS COM3<br>NO CONNECTION |                                  |
|                                                          |                                  |
|                                                          |                                  |
|                                                          | ×                                |
| Add Delete <u>E</u> dit                                  | Apply <u>C</u> lose <u>H</u> elp |

Figure 39 Connections list

3. Click Add to add a new connection, and select if you want to create it manually or by using the Connection Wizard.

In the following dialogs you will be asked to select settings for the connection. If you use the Wizard, connect the tools and a phone to your PC and the wizard will automatically try to configure the correct connection.

4. Select Manual mode, and click Next to continue.

| 🔞 Manage Connections                                                  |                                                                                                    |             |
|-----------------------------------------------------------------------|----------------------------------------------------------------------------------------------------|-------------|
| Priority list:                                                        |                                                                                                    | Apply       |
| NO CONNECTION                                                         |                                                                                                    | Revert      |
|                                                                       |                                                                                                    |             |
|                                                                       |                                                                                                    | <u>A</u> dd |
| II                                                                    |                                                                                                    | Delete      |
| Select mode                                                           |                                                                                                    | ×           |
| Mode<br>Wizardi<br>Manual<br>Select mod<br>wizard insta<br>connection | e to use. If your system has a connection<br>led you can use it to add or modify<br>else you must use manual mode. |             |
|                                                                       | < <u>₿</u> ack <u>N</u> ext> Ca                                                                                    | ncel Help   |

Figure 40 Select mode: Manual

- i For FLS-4S POS Flash Device, choose the following connection settings:
  - Media: FBUS
  - COM Port: Virtual COM Port used by FLS-4 **Note:** ALWAYS check this. Go to *Windows*  $\rightarrow$  *Control Panel*  $\rightarrow$  *FLS Virtual Port*  $\rightarrow$  *Configuration*.

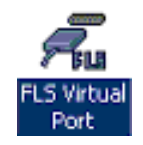

#### Figure 41 FLS virtual port icon

- ii For FPS-8 Flash Prommer, choose the following connection settings:
  - Media: FPS-8
  - Port Num: COM Port where FPS-8 is connected
  - COMBOX\_DEF\_MEDIA: FBUS
- 5. Click Finish to complete the configuration.
- 6. Activate the connection you want to use by clicking it, use up/down arrows to move it on top of the list, and click Apply.

| K Manage Connection                                      |   | _ 🗆 X        |
|----------------------------------------------------------|---|--------------|
| Priority list                                            |   |              |
| FPS8 COM <sup>®</sup> FBUS<br>FBUS COM3<br>NO CONNECTION | × | ▲<br>▼       |
| Add Delete Edit Apply Close                              |   | <u>H</u> elp |

Figure 42 Connections list

The connection is now selected and can be used after closing the *Manage Connections* window. Selected connection will be shown on the right hand bottom corner of the screen.

Figure 43 Connection information

7. To use the selected connection, connect the phone to Phoenix with correct service tools, make sure that it is switched on and select Scan Product.

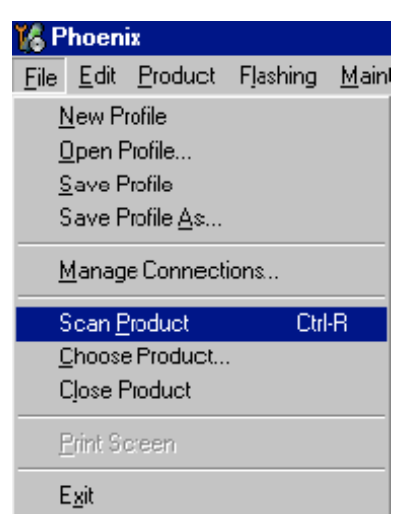

Figure 44 Scan product

When a product is found, Phoenix will load product support. Name of the loaded product support module and its version information will be shown on the bottom of the screen.

#### V 05.57 , 15-08-02 , NHM-7 , (c) NMP.

Figure 45 Product support module information

## Installing Flash support files for FPS-8\* and FLS-4\*

#### Before you begin

**Note:** This is a separate installation package.

- Install Phoenix Service SW.
- Install phone model specific data package for Phoenix.
- The flash support files are delivered in the same installation package with Phoenix data packages or newer Phoenix packages since September 2003.
- Normally it is enough to install Phoenix and the phone-specific data package because the Phoenix installation always includes the latest flash update package files for FLS-4S/FPS-8\*.
- A separate installation package for flash support files is available, and the files can be updated according to this instruction if updates appear between Phoenix/data package releases.

#### Context

If you are not using a separate installation package, you can skip this section and continue with FPS-8 Flash prommer SW update (Page 3–28) after installing a new phone data package.

#### Steps

1. Start by double clicking *flash\_update\_03\_13\_001.exe* to begin installation.

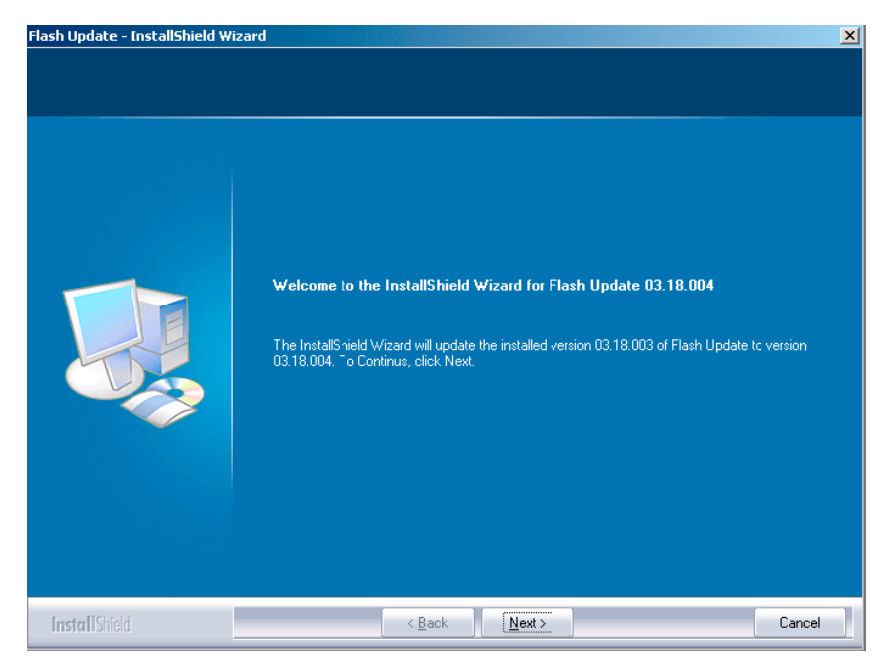

Figure 46 Flash update welcome dialog

2. If the same version of Flash Update package already exists, and you want to reinstall it, the previous package is first uninstalled. Run the installation again.

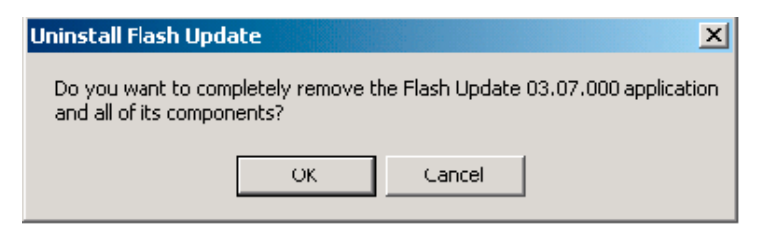

Figure 47 Uninstall flash update package

If you try to downgrade the existing version to older ones, the setup will be aborted. If you really want to downgrade, uninstall newer files manually from Control Panel and then rerun the installation again.

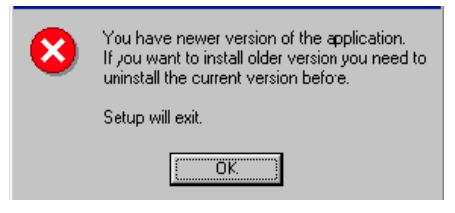

Figure 48 Flash installation interrupted

If an older version exists on your PC and it needs to be updated, click Next to continue installation.

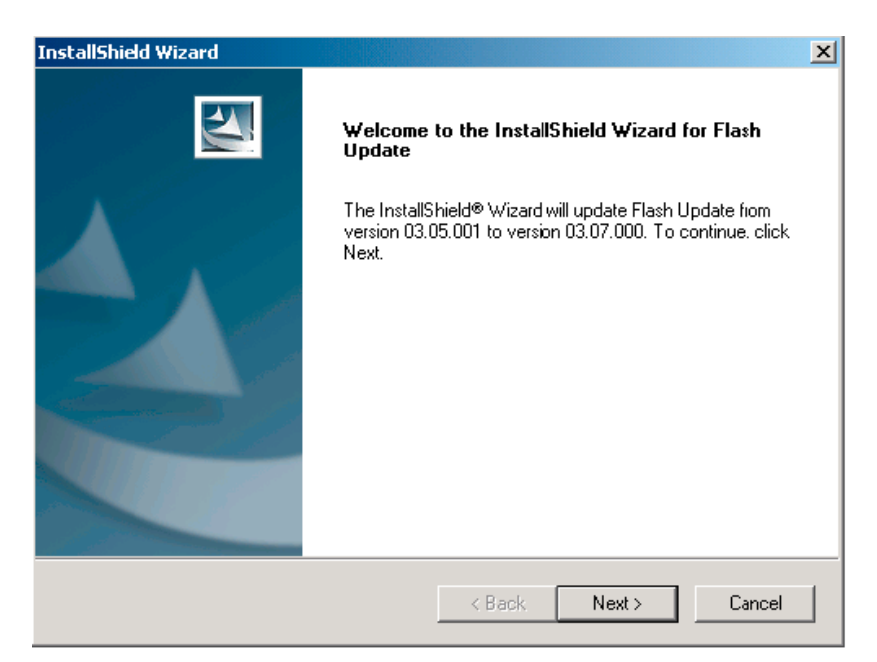

#### Figure 49 Continue flash update

3. It is highly recommended to install the files to the default destination folder *C*:\*Program Files*\*Nokia* \*Phoenix*. Click Next to continue.

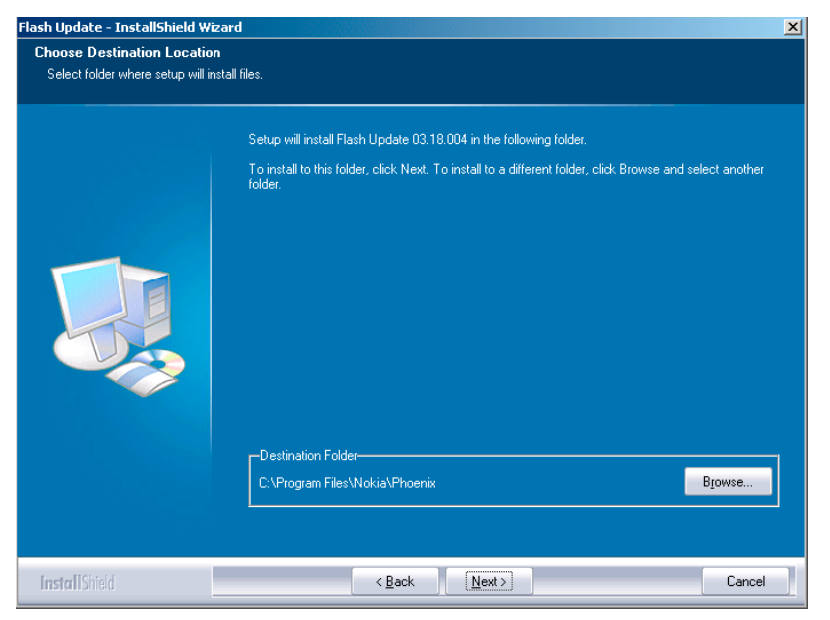

Figure 50 Flash destination folder

When installing the flash update files for the first time you may choose another location by selecting Browse. However, this is not recommended.

Installation will continue.

| 1       | InstallShield Wizard                                       | ×      |
|---------|------------------------------------------------------------|--------|
| 1       | Setup Status                                               |        |
| - F<br> | Flash Update Setup is performing the requested operations. |        |
| 1       | Installing: Flash Update files                             |        |
|         | C:\Program Files\Nokia\Phoenix\Flash\te_amd.fia            |        |
| ]       | 73%                                                        |        |
| ¢       |                                                            |        |
| (       |                                                            |        |
| ł       |                                                            |        |
| F       |                                                            |        |
| 1       | InstallShield                                              |        |
| 1       |                                                            | Cancel |

Figure 51 Flash installation status

4. Choose Finish to complete the installation procedure.

| Flash Update - InstallShield Wiz | ard                                                                                                    |
|----------------------------------|----------------------------------------------------------------------------------------------------|
|                                  |                                                                                                    |
|                                  | InstallShield Wizard Complete                                                                                   |
|                                  | The InstallShield Wizard has successfully installed Flash Update 03 18,004. Click Finish to exit the<br>wizard. |
|                                  |                                                                                                    |
| InstallShield                    | < Back Finish Cancel                                                                                            |

Figure 52 Finish flash update

## Next action

FLS-4 can be used right after the Flash Update Package is installed. FPS-8\* flash prommer must be updated using Phoenix!

## **Updating FPS-8 Flash prommer software**

## Steps

1. Start *Phoenix Service Software* and log in, manage connection correctly for the FPS-8\* flash prommer.

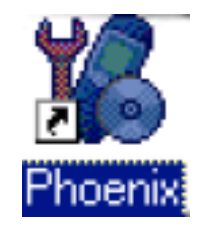

Figure 53 Phoenix icon

2. Choose Flashing  $\rightarrow$  FPS-8 Maintenance .

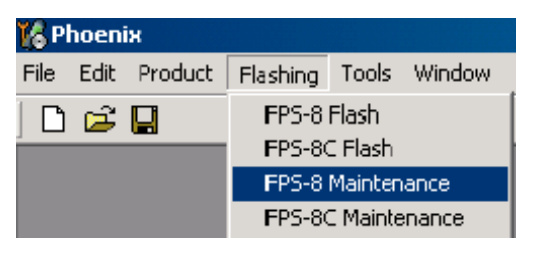

Figure 54 FPS-8 maintenance

**Note:** Screen shots may be different depending on the Phoenix version used and the connected components.

3. When the new FPS-8 flash update package is installed to computer you will be asked to update the files to your FPS-8 Prommer. Select Yes to update files.

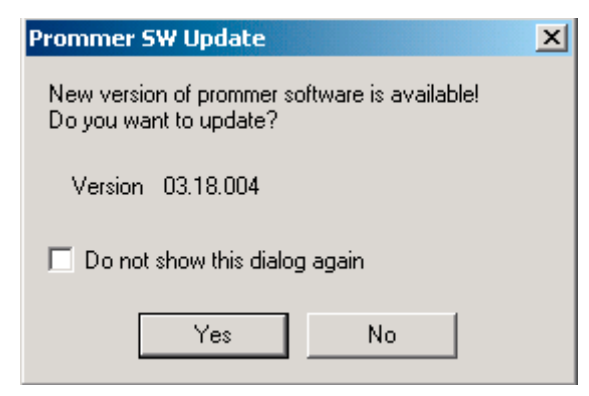

## Figure 55 Prommer SW update

4. Wait until you are notified that update has been successful; the procedure will take a couple of minutes. Click OK to close the *FPS-8 Maintenance* window.

| 📲 Upda | te Done                         | × |
|--------|---------------------------------|---|
| •      | Piommer SW updated succesfully. |   |
|        | СК                              |   |

Figure 56 Prommer SW update done

View after successful prommer software update:

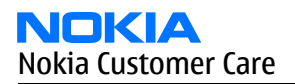

| PS-8 Info                 |                     | 1 65  | lash Box Files                    |      |         |             |      |         |
|---------------------------|---------------------|-------|-----------------------------------|------|---------|-------------|------|---------|
| 57N                       | 70939               |       | File name                         | Туре | File ID | Version     | Size | <b></b> |
| HW                        | SE11_09             |       | h3_sam_nand_gbbm.fg               | Algo | 1       | 001.008.000 |      |         |
|                           |                     |       | 1 apogvz_samsung_no<br>12 amd fia | Algo | 2       | 004.034.000 |      |         |
| Flash Size                | 30MB                |       | t2 amd b fia                      | Algo | 4       | 004.034.000 |      |         |
|                           | 22000000            |       | te amd.fia                        | Algo | 5       | 004.034.000 |      | _       |
| Free Flash (b)            | 33886080            |       | te_amd_b.fia                      | Algo | 6       | 004.034.000 |      |         |
| SBAM Size                 | 32MB                |       | w3_amd.fia                        | Algo | 7       | 004.034.000 |      |         |
| 51 MM 5126                |                     |       | s3_amd_b.fia                      | Algo | 8       | 004.034.000 |      |         |
| Free SRAM (b)             | 33554432            |       | w2_amd.fia                        | Algo | 9       | 004.034.000 |      |         |
|                           | 20.00               |       | s2_amd_b.fia                      | Algo | 10      | 004.034.000 |      |         |
| Boot SW                   | 130.09              |       | w3_amd_b.ha                       | Algo | 10      | 004.034.000 |      |         |
| DCA                       | J0313               |       | W2_amo_o.ria<br>  t2_intel.fip    | Algo | 12      | 004.034.000 |      |         |
| гад                       | 140313              |       | 12_intellia<br>12 int bita        | Algo | 14      | 004.034.000 |      |         |
| Application SW            | A3.18               |       | te_intel.fia                      | Algo | 15      | 004.034.000 |      |         |
|                           | -                   |       | te int b fia                      | Algo | 16      | 004.034.000 |      |         |
| Selftest Status           | ITEST OK            |       | t2_st_ifia                        | Alan | 17      | 004 034 000 |      | -       |
| P                         |                     |       | Log File Write                    |      |         |             |      |         |
|                           |                     |       |                                   |      |         |             |      |         |
| <sup>o</sup> rogress Info |                     |       |                                   |      |         |             |      |         |
| FLASH size:80             | VIR                 |       |                                   |      |         |             |      |         |
| SRAM size:32M             | 1E.                 |       |                                   |      |         |             |      |         |
| Serial nbr:7093           | 9,                  |       |                                   |      |         |             |      |         |
| SRAM memory               | used 0 of 33554432. | 33554 | 1432 bytes left                   |      |         |             |      | <br>    |
| FLASH memory              | used 0 of 83886080. | 8388  | 6080 bytes left.                  |      |         |             |      | <br>    |
| ,                         |                     |       |                                   |      |         |             |      | _       |

Figure 57 FPS-8 info window

## **Alternative steps**

• FPS-8 SW can also be updated by pressing Update button and selecting appropriate *fps8upd.ini* file in *C*: \*Program Files*\*Nokia*\*Phoenix*\*Flash*.

| Open                              |                                                                              |                   |   |         | ? ×    |
|-----------------------------------|------------------------------------------------------------------------------|-------------------|---|---------|--------|
| Look in:                          | 🔁 Flash                                                                      |                   | • | 🗢 🗈 💣 🎟 | •      |
| History<br>Desktop<br>My Computer | ☐ <u>U3.U9.UU2</u><br>3. <u>09.002</u><br>(#) [ps8upd.ini<br>(#) [psxupd.ini |                   |   |         |        |
|                                   | File name:                                                                   | fps8upd.ini       |   | •       | Open   |
|                                   | Files of type:                                                               | Ini files (*.ini) |   | •       | Cancel |

Figure 58 Flash directory window

• All files can be loaded separately to FPS-8. To do this, just press the right mouse button in the *Flash box files* window and select the file type to be loaded.

More information can be found in Phoenix Help.

## **Activating FPS-8**

#### Context

Before FPS-8 can be successfully used for phone programming, it must first be activated. Fill in first the *FPS-8 activation request* sheet in the FPS-8 sales package and follow the instructions on the sheet (included in sales package CD-ROM or from partner web site).

When activation file is received (for example, *00000.in*), copy it to *C*:\*ProgramFiles*\*Nokia*\*Phoenix* \*BoxActivation* directory on your computer (this directory is created when Phoenix is installed).

## Steps

- 1. Start Phoenix Service Software.
- 2. Select Flashing  $\rightarrow$  FPS-8 maintenance.

| 🌠 Phoenix |      |         |                    |                  |        |  |  |
|-----------|------|---------|--------------------|------------------|--------|--|--|
| File      | Edit | Product | Flashing           | Tools            | Window |  |  |
|           | Ê    |         | FPS-8<br>FPS-80    | Flash<br>I Flash |        |  |  |
|           |      |         | FPS-8 Maintenance  |                  |        |  |  |
|           |      |         | FPS-8C Maintenance |                  |        |  |  |

Figure 59 FPS-8 maintenance

3. Click Activate in the FPS-8 Maintenance window.

| Prommer Mair                                                                     | ntenance                                                         |              |                                           |                     |          |                            |      |               | _ 🗆 × |
|----------------------------------------------------------------------------------|------------------------------------------------------------------|--------------|-------------------------------------------|---------------------|----------|----------------------------|------|---------------|-------|
| FPS-8 Info                                                                       |                                                                  | F            | lash Box Files                            |                     |          |                            |      |               |       |
| S/N                                                                              | 70939                                                            |              | File name                                 | Туре                | File ID  | Version                    | Size |               |       |
| HW                                                                               | 3F11_09                                                          |              | h3_sam_nand_gbbm.fg<br>rap3gv2_samsung_no | Algo<br>Algo        | 1<br>2   | 001.008.000<br>001.000.021 |      |               |       |
| Flash Size                                                                       | ЗОМВ                                                             |              | t2_amd.fia<br>t2_amd_b.fia                | Algo<br>Algo        | 3<br>4   | 004.034.000<br>004.034.000 |      |               |       |
| Free Flash (b)                                                                   | 33886080                                                         |              | te_amd.fia<br>te_amd_b.fia                | Algo<br>Algo        | 5<br>6   | 004.034.000<br>004.034.000 |      |               |       |
| SRAM Size                                                                        | 32MB                                                             |              | w3_amd.fia<br>s3_amd_b.fia                | Algo<br>Algo        | 7<br>8   | 004.034.000<br>004.034.000 |      |               |       |
| Free SRAM (b)                                                                    | 33554432                                                         |              | w2_amd.fia<br>s2_amd_b.fia                | Algo<br>Algo        | 9<br>10  | 004.034.000<br>004.034.000 |      |               |       |
| Boot SW                                                                          | 30.09                                                            |              | w3_amd_b.fia<br>w2_amd_b.fia              | Algo<br>Algo        | 11<br>12 | 004.034.000<br>004.034.000 |      |               |       |
| FPGA                                                                             | VU313                                                            |              | t2_intel.fia<br>t2_int_b.fia              | Algo<br>Algo        | 13<br>14 | 004.034.000<br>004.034.000 |      |               |       |
| Application 5W                                                                   |                                                                  |              | te_intel.fia<br>te_int_b.fia              | Algo<br>Algo        | 15<br>16 | 004.034.000                |      |               | -     |
| IP                                                                               |                                                                  |              | Log File Write                            | Alno                | 17       | 1114 1134 11111            |      |               |       |
| Progress Info                                                                    |                                                                  |              |                                           |                     |          |                            |      |               |       |
| FLASH size:80<br>SRAM size:32h<br>Serial nbr:7093<br>SRAM memory<br>FLASH memory | MB,<br>4E,<br>9,<br>used 0 of 33554432_3<br>used 0 of 83886080_5 | 3554<br>3388 | 432 bytes left<br>5080 bytes left.        |                     |          |                            |      |               | ▲<br> |
| Update [                                                                         | eete <u>R</u> eport                                              |              | Re <u>s</u> et <u>A</u> ctivate           | Deac <u>t</u> ivate | Deta     | is <u>E</u> PS10 Ca        | nf   | <u>C</u> lose | Help  |

Figure 60 FPS-8 info window

If you saved the activation file to some other directory on your PC, Browse to find it

4. Click Open to activate the box.

| Open                   |                       |       |     | ? ×          |
|------------------------|-----------------------|-------|-----|--------------|
| Look in: 🔂             | BoxActivation         | 💌 🗈 💆 | 1 🖻 |              |
|                        |                       |       |     |              |
|                        |                       |       |     |              |
|                        |                       |       |     |              |
|                        |                       |       |     |              |
|                        |                       |       |     |              |
| File name:             | [                     |       |     | Onon 1       |
| rile <u>ri</u> anie.   | 1                     |       |     | <u>U</u> pen |
| Files of <u>t</u> ype: | Supported files (.in) | •     |     | Cancel       |

Figure 61 Box activation

5. Turn the FPS-8's power off and on to complete activation.

## **Deactivating FPS-8**

## Context

If there is, for example, a need to send the FPS-8 box for repair, it must be deactivated first.

#### Steps

- 1. Start Phoenix Service Software.
- 2. Choose Maintenance  $\rightarrow$  Prommer Maintenance .
- 3. In the *Prommer Maintenance* window, click Deactivate.
- 4. To confirm the deactivation, click Yes.

| WARNIN | G WARNING 🛛 🕅                                                                                                    |
|--------|----------------------------------------------------------------------------------------------------|
| ?      | Do you really want to deactivate selected card?<br>Card can not be used before activated<br>with a proper activation file again!<br>Deactivate? |
|        | Yes <u>N</u> o                                                                                                    |

Figure 62 Deactivation warning

The box is deactivated.

5. To complete the deactivation, restart FPS-8.

## **Updating JBV-1 docking station software**

#### Before you begin

The JBV-1 docking station contains software (firmware) which can be updated. You need the following equipment to update the software:

- PC with USB connection
- operating system supporting USB (Not Win 95 or NT)
- USB Cable (can be purchased from shops or suppliers providing PC hardware and accessories)
- JBV-1 docking station
- external power supply (11-16V)

Before installation:

- Download *Jbv1\_18\_update.zip* file to your computer (in *C:\TEMP* for example) from your download web site.
- Close all other programs.
- Follow instructions on the screen.

#### Context

The JBV-1 docking station is a common tool for all DCT-4 generation products. In order to make the JBV-1 usable with different phone models, a phone-specific docking station adapter is used.

#### Steps

1. Run *Jbv1\_18\_update.zip* file and start software installation by double clicking *Setup.exe*. **Note:** D0 NOT CONNECT THE USB CABLE/JBV-1 TO YOUR COMPUTER YET!

| Install                                                                                                    | ? ×          |
|----------------------------------------------------------------------------------------------------|--------------|
| WinZip will extract all files to a temporary folder and run the<br>SETUP.EXE program                              | ОК           |
| Minimize during install                                                                                           | Cancel       |
| √inZip will extract all files to a temporary folder and run the<br>SETUP.EXE program<br>✓ Minimize during install | <u>H</u> elp |
|                                                                                                    |              |
|                                                                                                    |              |

Figure 63 Extracting JBV-1 update files

Files needed for JBV-1 package setup program will be extracted.

2. Read the instructions in the dialog box and click Next to continue.

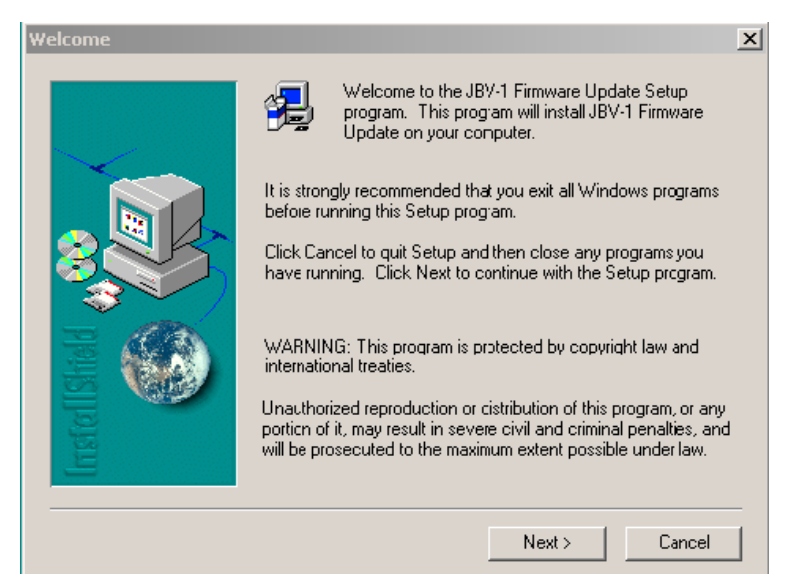

#### Figure 64 JBV-1 update information

3. Accept the suggested destination folder for installing the JBV-1 SW Package, and click Next to continue.

| Choose Destination Loca | tion 🗶                                                                                                    | :1 |
|-------------------------|----------------------------------------------------------------------------------------------------|----|
|                         | Setup will install JBV-1 Firmware Update in the following folder.<br>To install to this folder, click Next.<br>To install to a different folder, click Browse and select another<br>folder.<br>You can choose not to install JBV-1 Firmware Update by clicking<br>Cancel to exit Setup. |    |
| Install                 | Destination Folder   C:\\Nokia\JBV-1 Firmware Update   Browse   < Back Next >   Cancel                                                                                                    |    |

Figure 65 JBV-1 update destination folder

4. Select Full installation and click Next to continue.
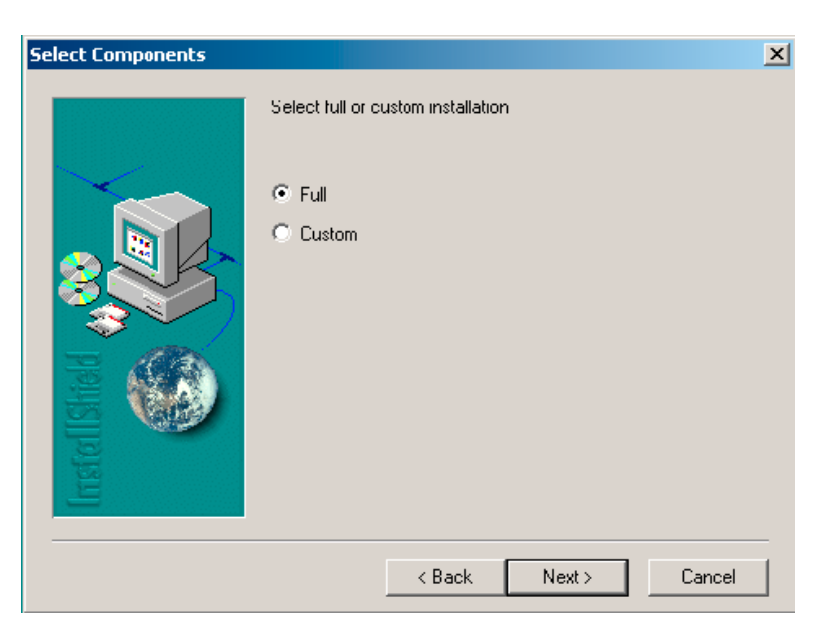

Figure 66 Select installation: Full

5. A program folder is created and the software files are installed there. Click Next to continue.

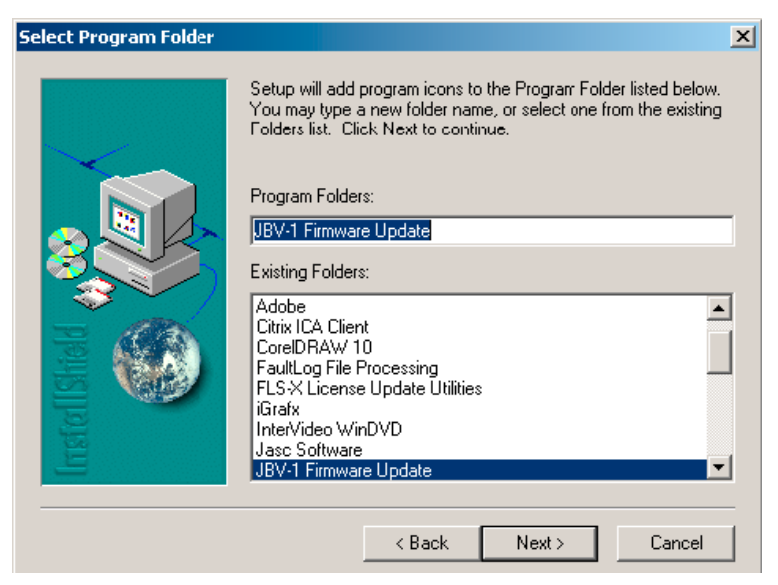

Figure 67 Select program folder

6. Click Finish to complete the installation.

| Setup Complete |                                                                                                    |
|----------------|----------------------------------------------------------------------------------------------------|
|                | Setup has finished installing JBV-1 Firmware Update Utility. To<br>load the device driver for JBV-1 just plug-in a JBV-1 into USB<br>port. Dialog should appear asking for driver files. Drivers are<br>found at the installation disk and at C:\Program<br>Files\Nokia\JBV-1 Firmware Update\JBV-1 USB Driver |
| Installshald   | To finish installation click Finish.                                                                                                    |
|                | < Back Finish                                                                                                    |

Figure 68 Finish JBV-1 update installation

- 7. Connect the USB cable/JBV-1 to your computer. Connect power to JBV-1 (11-16V DC) from an external power supply, then connect the USB Cable between the JBV-1 USB connector and the PC.
- 8. Install or update the JBV-1 USB drivers which are delivered with the JBV-1 SW installation package. The drivers can be found in *C*:\*Program Files*\*Nokia*\ *JBV-1 Firmware Update*\*JBV-1USB driver* 
  - If there is no previously installed JBV-1 Firmware update package installed on your computer, Windows will detect connected USB cable and detect drivers for new HW. You will be prompted about this, please follow the instructions and allow Windows to search and install the best drivers available.
  - If there is a previously installed JBV-1 Firmware update package (v.17 or older) on your computer, please update the JBV-1 USB driver. Please see the *readme.txt* file in *C*:\*Program Files*\*Nokia*\*JBV-1 Firmware Update*\*JBV-1USB driver* folder for instructions on how to update the JBV-1 USB Driver.

After you have installed or updated the JBV-1 USB driver, the actual JBV-1 SW update can begin.

9. Go to folder C:\*Program Files\Nokia\JBV-1 Firmware Update\JBV-1 Firmware Update* and start JBV-1 Update SW by double clicking *fwup.exe*.

JBV-1 Firmware update starts and shows current status of the connected JBV-1. If firmware version read from your JBV-1 is not the latest one available (v.17 or older), it needs to be updated to version 18 by clicking Update Firmware.

10. Choose Refresh Status to check the SW version.

| JBV-1 Firmware Update          |                         |  |
|--------------------------------|-------------------------|--|
| Device Status                  |                         |  |
| JBV-1 Connected                |                         |  |
| External powersupply connected |                         |  |
| Firmware version 17            |                         |  |
| Serial number 0PKC02390011     |                         |  |
|                                | <u>U</u> pdate Firmware |  |

Figure 69 Checking JBV-1 SW version

11. Choose file JBV1v18.CDE and click Open to update your JBV-1 to a new version (v.18).

| Select Firmwa                            | are File              |       | ? ×    |
|------------------------------------------|-----------------------|-------|--------|
| Look in: 🔂                               | JBV-1 Firmware Update | 💌 🗧 🔁 | ➡ 🔳 🕈  |
| i JBV1V17.C<br>JBV1V18.C<br>i resi2357.c | DE<br>DE<br>de        |       |        |
| File name:                               |                       |       | Open   |
| Files of type:                           | JBV-1 Firmware File   | •     | Cancel |

Figure 70 JBV-1 update directory window

Wait until you hear a "click" from the JBV-1.

The older SW file *JBV1v17.CDE* is visible in this view only if the previous JBV-1 SW package has been installed on your computer.

12. Click OK to see the current JBV-1 status (after a successful update).

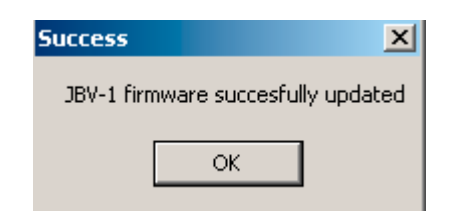

Figure 71 JBV-1 SW update done

| 1 | JBV-1 Firmware Update          |                 |
|---|--------------------------------|-----------------|
| Г | Device Status                  |                 |
|   | JBV-1 Connected                |                 |
|   | External powersupply connected |                 |
|   | Firmware version 18            |                 |
|   | Serial number 0PKC02390011     |                 |
|   | <u>B</u> efresh Status         | Update Firmware |

Figure 72 JBV-1 SW status

You have now updated the software of your JBV-1 docking station and it is ready for use.

### Next action

If you have several docking stations you need to update, disconnect the power and USB cables from the previous one and connect them to the next docking station. First, click Refresh Status to see the current SW version and then Update Firmware to update the software.

After you have updated all docking stations, close the JBV-1 Firmware Update dialog box.

Nokia Customer Care

# 4 — Service Tools

# **Table of Contents**

| Service tools                      | 4–5         |
|------------------------------------|-------------|
| ACF-8                              | 4–5         |
| CA-45                              | 4–0         |
| CA-5S                              | 4–5         |
| CA-65DS                            | 4–0         |
| CA-67DS                            | 4–0         |
| DA-49                              | 4–0         |
| DAU-95                             | 4–0         |
| FLC-2                              | 4-6         |
| FLS-4S                             | 4–7         |
| FPS-10                             | 4–0         |
| FPS-8                              | 4–7         |
| JBV-1                              | 4–8         |
| MJ-59                              | 4–0         |
| PCS-1                              | 4–0         |
| PKD-1                              | <b>4</b> –0 |
| RJ-51 PA                           | <b>4</b> –0 |
| RJ-79                              | <b>4</b> –0 |
| SA-41                              | <b>4</b> –0 |
| SF-10                              | 4–0         |
| SS-54                              | 4–0         |
| ST-30                              | 4–0         |
| SX-4                               | 4–0         |
| XCS-1                              | 4–10        |
| XCS-4                              | 4–11        |
| XRF-1                              | 4–0         |
| Service software concept           | 4–12        |
| POS (Point of Sales) flash concept | 4–12        |
| FPS-8 Prommer box flash concept    | 4–13        |
| JBV-1 flash concept                | 4–14        |
| Module jig (MJ-59) service concept | 4–15        |

### List of Figures

| Figure 73 POS flash concept               |  |
|-------------------------------------------|--|
| Figure 74 FPS-8 Prommer box flash concept |  |
| Figure 75 JBV-1 flash concept             |  |
| Figure 76 Module jig service concept      |  |

# Service tools

### **List of Service Tools**

The table below gives a short overview of service tools that can be used for testing, error analysis and repair of product, refer to various concepts.

| <br>ACF-8                                                                                                    | Universal power<br>supply                                        |                       |
|----------------------------------------------------------------------------------------------------|------------------------------------------------------------------|-----------------------|
| ACF-8 universal power supply is used to power FPS-8. ACF-8 has 6V DC and 2.1A output.                                                                             |                                                                  |                       |
| CA-45                                                                                                    | DS easy flash cable                                              |                       |
| The CA-45 DS easy flash cable is used to connect the phone bottom connector to either POS flashing device (FLS-4S) or to one of the PROMMER boxes (FPS-8/FPS-10). |                                                                  |                       |
| CA-5S                                                                                                    | DC cable                                                         |                       |
| The DC cable CA-5S is us<br>for ADC/VCHAR/ICHAR ca<br><b>Note:</b> Old SCB-                                                                                       | ed to connect JBV-1 to th<br>libration<br>3 can be used as well. | he phone charger jack |
| CA-65DS                                                                                                    | Easy flash cable                                                 |                       |
| This cable connects the phone DC port to the FLS-4S prommer.                                                                                                    |                                                                  |                       |

|       | (1-6705                                                                                                    | Fasy flash cable                  |                   |  |
|-------|----------------------------------------------------------------------------------------------------|-----------------------------------|-------------------|--|
|       | This cable connects the                                                                                                    | nhone DC nort to the ED           | S-10 prommer      |  |
|       |                                                                                                    |                                   |                   |  |
|       | DA-49                                                                                                    | Docking station<br>adapter        |                   |  |
| a 7 1 | The Docking Station adaptor is used for this phone in combination wit JBV-1. The adapter supports flashing and energy management calibration. |                                   |                   |  |
|       | Features include:                                                                                                    |                                   |                   |  |
|       | <ul> <li>compatible with the</li> <li>easy phone attachm</li> </ul>                                                                           | JBV-1                             |                   |  |
|       | <ul> <li>reliable phone locking</li> </ul>                                                                                                    |                                   |                   |  |
|       | switch for detecting phone     seale coupled. Cite interface                                                                                  |                                   |                   |  |
|       |                                                                                                    |                                   |                   |  |
|       | The MBUS cable DAU-95                                                                                                    | has a modular connecto            | r and is used for |  |
|       | example, between the PC's serial port and module jigs, flash adapters or                                                                      |                                   |                   |  |
|       | docking station adapte                                                                                                    | rs.<br>Estation adapters valid fo | or DCT4 products  |  |
|       | note: Docking                                                                                                    |                                   |                   |  |
| M 7   |                                                                                                    |                                   |                   |  |
|       |                                                                                                    |                                   |                   |  |
|       |                                                                                                    |                                   |                   |  |
|       |                                                                                                    |                                   |                   |  |
|       | FLC-2                                                                                                    | DC cable                          |                   |  |
|       | FLC-2 is used with a flash adapter to supply a controlled operating                                                                           |                                   |                   |  |
|       | voltage.                                                                                                    |                                   |                   |  |
|       |                                                                                                    |                                   |                   |  |
|       |                                                                                                    |                                   |                   |  |
| Ű     |                                                                                                    |                                   |                   |  |

|                             |                                                                                                    |                                                                                                    | ń                   |
|-----------------------------|----------------------------------------------------------------------------------------------------|----------------------------------------------------------------------------------------------------|---------------------|
|                             | FLS-4S                                                                                                    | Flash device                                                                                                    |                     |
|                             | FLS-4S is a dongle and f<br>developed specifically f                                                                                                    | lash device incorporated<br>or POS use.                                                                                                    | l into one package, |
|                             | FPS-10                                                                                                    | Flash prommer                                                                                                    |                     |
|                             | FPS-10 interfaces with:                                                                                                    |                                                                                                    |                     |
|                             | <ul> <li>PC</li> <li>Control unit</li> <li>Flash adapter</li> <li>Smart card</li> <li>FPS-10 flash prommer f</li> <li>Flash functionality for</li> <li>Smart Card reader for</li> <li>USB traffic forwardir</li> <li>USB to FBUS/Flashbut</li> <li>LAN to FBUS/Flashbut</li> <li>Vusb output switchat</li> <li>FPS-10 sales package in</li> <li>FPS-10 prommer</li> <li>Power Supply with 5</li> <li>USB cable</li> </ul> | eatures:<br>or BB5 terminals<br>or SX-2 or SX-4<br>og<br>s conversion<br>s and USB conversion<br>ble by PC command<br>ocludes:<br>5 country specific cords |                     |
|                             | FPS-8                                                                                                    | FLASH prommer                                                                                                    |                     |
| FPS-8 FLASH PROMMER NICIKIA | <ul> <li>The flash prommer FPS-8 is used for example with flash adapt docking station adapters and flash/docking stations. Power is to FPS-8 from the universal power supply, ACF-8.</li> <li>The sales pack includes: <ul> <li>FPS-8 flash prommer</li> <li>FPS-8 activation sheet</li> <li>ACF-8 universal power supply</li> <li>AXS-4 service cable (D9-D9)</li> <li>Printer cable</li> </ul> </li> </ul>              |                                                                                                    |                     |

| JBV-1                                                                                                    | Docking station                                        |                                         |  |
|----------------------------------------------------------------------------------------------------|--------------------------------------------------------|-----------------------------------------|--|
| The JBV-1 docking station is a general tool that has been designed for<br>calibration and software update use. The JBV-1 is used together with a<br>docking station adapter as one unit<br>In calibration mode the JBV-1 is powered by an external power supply:<br>11-16V DC. When flashing the power for the phone can be taken from<br>the flash prommer or external power supply: 11-16 V DC.<br><b>Note:</b> JBV-1 main electrical functions are:<br>• adjustable VBATT calibration voltage, current measurement<br>limit voltage: VCHAR, current measurement: ICHAR<br>• adjustable ADC calibration voltage via BTEM and the BSI<br>signal<br>• BTEMP and BSI calibration resistor<br>• signal from FBUS to the phone via the parallel jig<br>• control via FBUS or USB<br>• Flash OK/FAIL indication |                                                        |                                         |  |
| MJ-59                                                                                                    | Module jig                                             |                                         |  |
| <ul> <li>MJ-59 is meant for component level troubleshooting.</li> <li>The jig includes an RF interface for GSM and WCDMA. In addition, it has the following features: <ul> <li>Provides mechanical interface with Engine module</li> <li>Provides galvanic connection to all needed test pads in module</li> <li>Multiplexing between USB and FBUS media, controlled by Vusb</li> <li>UI test interface</li> <li>MMC interface</li> <li>Duplicated SIM connector</li> <li>Audio components: IHF, MIC, earpiece</li> <li>Connector for control unit</li> </ul> </li> <li>Access for Pop-Port<sup>™</sup> system connector <ul> <li>Note: In the picture CU-4 is connected to MJ-59. CU-4 is not part of the MJ-59 sales package and has to be ordered separately.</li> </ul> </li> </ul>                     |                                                        |                                         |  |
| The PCS-1 power cable<br>or a control unit to sup                                                                                                    | (DC) is used with a docki<br>ply a controlled operatin | ng station, a module jig<br>ig voltage. |  |

|                                                                                                    | PKD-1                                                                                                    | SW security device                                    |                                            |
|----------------------------------------------------------------------------------------------------|----------------------------------------------------------------------------------------------------|-------------------------------------------------------|--------------------------------------------|
| Office of the second second se | SW security device is a piece of hardware enabling the use of the service software when connected to the parallel (LPT) port of the PC. |                                                       |                                            |
|                                                                                                    | Without the device, it is                                                                                                    | s not possible to use the                             | service software.                          |
|                                                                                                    | Printer or any such devi<br>if needed.                                                                                                  | ce can be connected to th                             | e PC through the device                    |
|                                                                                                    | RJ-51 PA                                                                                                    | Rework jig                                            |                                            |
| ++<br>++<br>++<br>++                                                                                                    | To be used with ST-30!                                                                                                    |                                                       |                                            |
|                                                                                                    | RJ-79                                                                                                    | Soldering jig                                         |                                            |
| En &                                                                                                    | The soldering jig RJ-79 is module. It is made of le                                                                                     | s used for soldering and a<br>ead-free rework compati | s a rework jig for system<br>ble material. |
|                                                                                                    | SA-41                                                                                                    | RF Coupler                                            |                                            |
|                                                                                                    | SA-41 RF Coupler is used for Go/No-Go test after changing components in the RF part of the phone.                                       |                                                       |                                            |
|                                                                                                    | The SA-41 is mounted on the docking station adapter, after which the phone can be placed in the docking station adapter.                |                                                       |                                            |
|                                                                                                    | <b>Note:</b> For RF attenuation values, please refer to the Service bulletin.                                                           |                                                       |                                            |
|                                                                                                    | SF-10                                                                                                    | POS flash adapter                                     |                                            |
|                                                                                                    | The POS flash adapter S                                                                                                    | F-10 allows FBUS/MBUS c                               | onnections for flashing.                   |

|                                                                      |                                                      | 7                                                   |
|----------------------------------------------------------------------|------------------------------------------------------|-----------------------------------------------------|
| SS-54                                                                | Alignment Jig                                        |                                                     |
| Alignment jig is used to<br>pone's PWB. The jig is r                 | efficiently assemble the nade of EDS proof mater     | e dome-sheet to the<br>ial.                         |
| ST-30                                                                | Rework stencil                                       |                                                     |
| Front End Module (FEM)                                               |                                                      |                                                     |
|                                                                      |                                                      |                                                     |
| SX-4                                                                 | Smart card                                           |                                                     |
| SX-4 is a BB5 security d<br>and testing.<br>SX-4 is also needed toge | evice used to protect crit                           | ical features in tuning<br>CT-4 phones are flashed. |
| XCS-1                                                                | Service cable                                        |                                                     |
| The XCS-1 service cable for supplying a controll                     | is used to connect FLS-4S<br>ed operating voltage an | to the POS flash adapter<br>d data connection.      |

|                | XCS-4                                                                                                    | Modular cable |                          |
|----------------|----------------------------------------------------------------------------------------------------|---------------|--------------------------|
|                | XCS-4 is a shielded (one specially shielded conductor) modular cable for<br>flashing and service purposes.                                                                                                    |               |                          |
| and in Germany | XRF-1                                                                                                    | RF cable      |                          |
|                | The RF cable is used to connect, for example, a module repair jig to the RF measurement equipment.<br>SMA to N-Connector ca. 610mm.<br>Attenuation for:<br>• GSM850/900: 0.3+-0.1 dB<br>• GSM1800/1900: 0.5+-0.1 dB |               | nodule repair jig to the |
|                | • WLAN: 0.6+-0.1dB                                                                                                    |               |                          |

### Service software concept

# POS (Point of Sales) flash concept

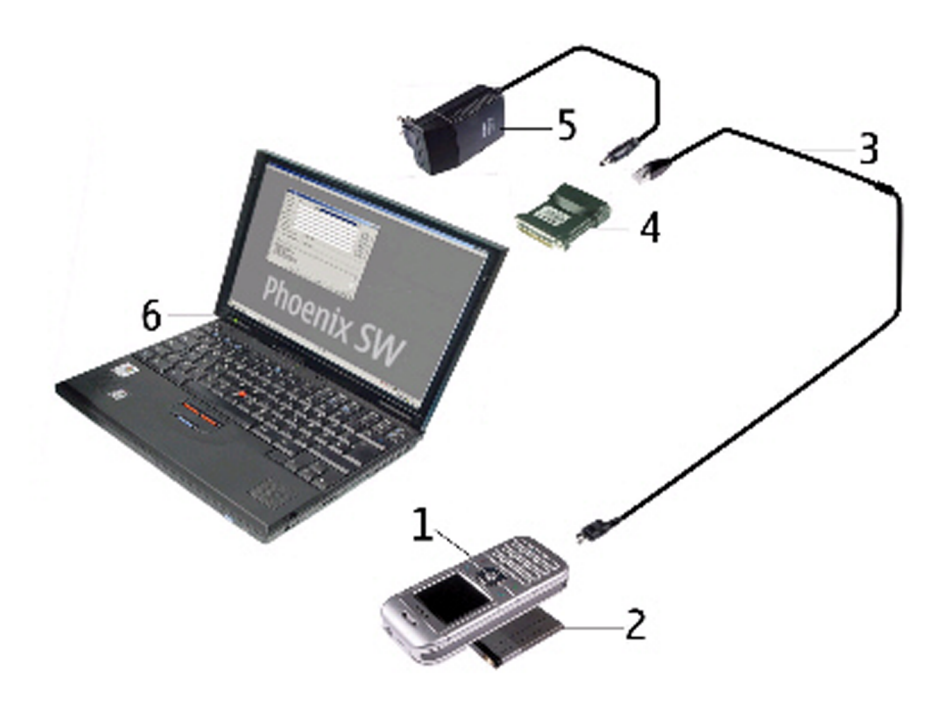

### Figure 73 POS flash concept

| Item | Description               | Туре    |
|------|---------------------------|---------|
| 1    | Phone                     |         |
| 2    | Battery                   |         |
| 3    | Easy flash cable          | CA-67DS |
| 4    | FLS-4S sales pack         | FLS-4S  |
| 5    | AC charger                | ACF-8   |
| 6    | PC with Service SW CD-ROM |         |

# **FPS-8** Prommer box flash concept

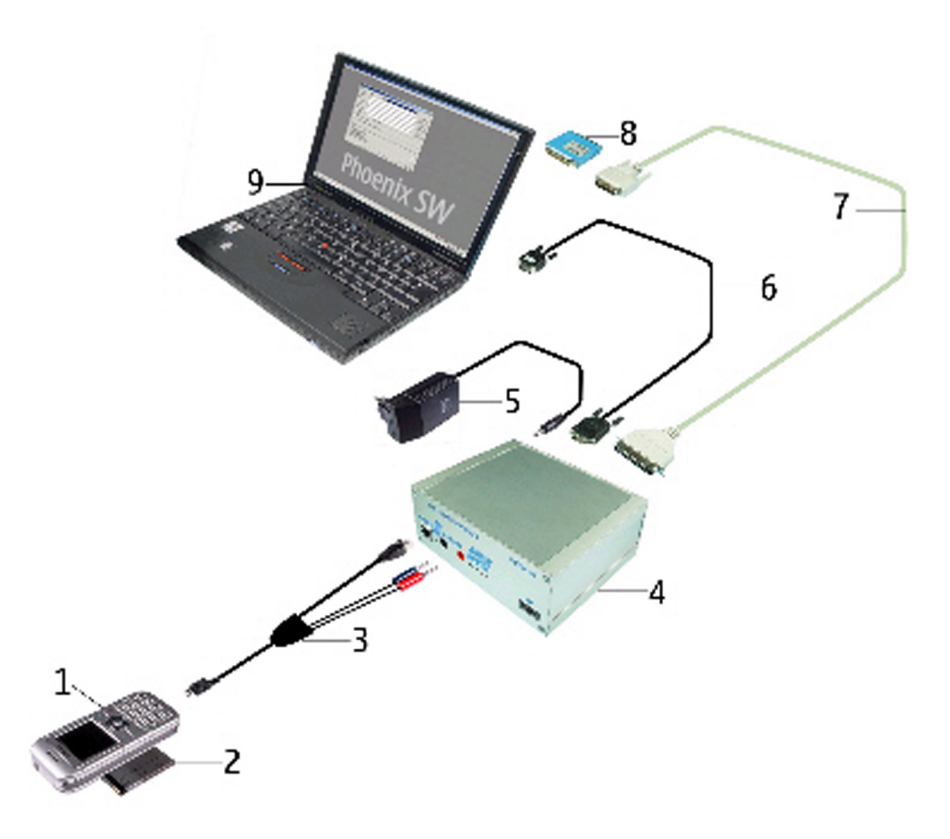

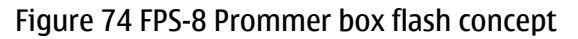

| Item | Description                                            | Туре    |
|------|--------------------------------------------------------|---------|
| 1    | Phone                                                  |         |
| 2    | Battery                                                |         |
| 3    | Service cable                                          | CA-65DS |
| 4    | Flash prommer box sales pack including 2 pcs SF12 SRAM | FPS-8   |
| 5    | AC Charger, included in FPS-8 sales package            | ACF-8   |
| 6    | RS-232 (D9 – D9) cable, included in FPS-8 sales pack   | AXS-4   |
| 6    | Printer cable, included in FPS-8 sales package         |         |
| 8    | Software protection key                                | PKD-1   |
| 9    | PC with service SW                                     |         |

**Note:** More than 32MB SRAM required in FPS-8.

# JBV-1 flash concept

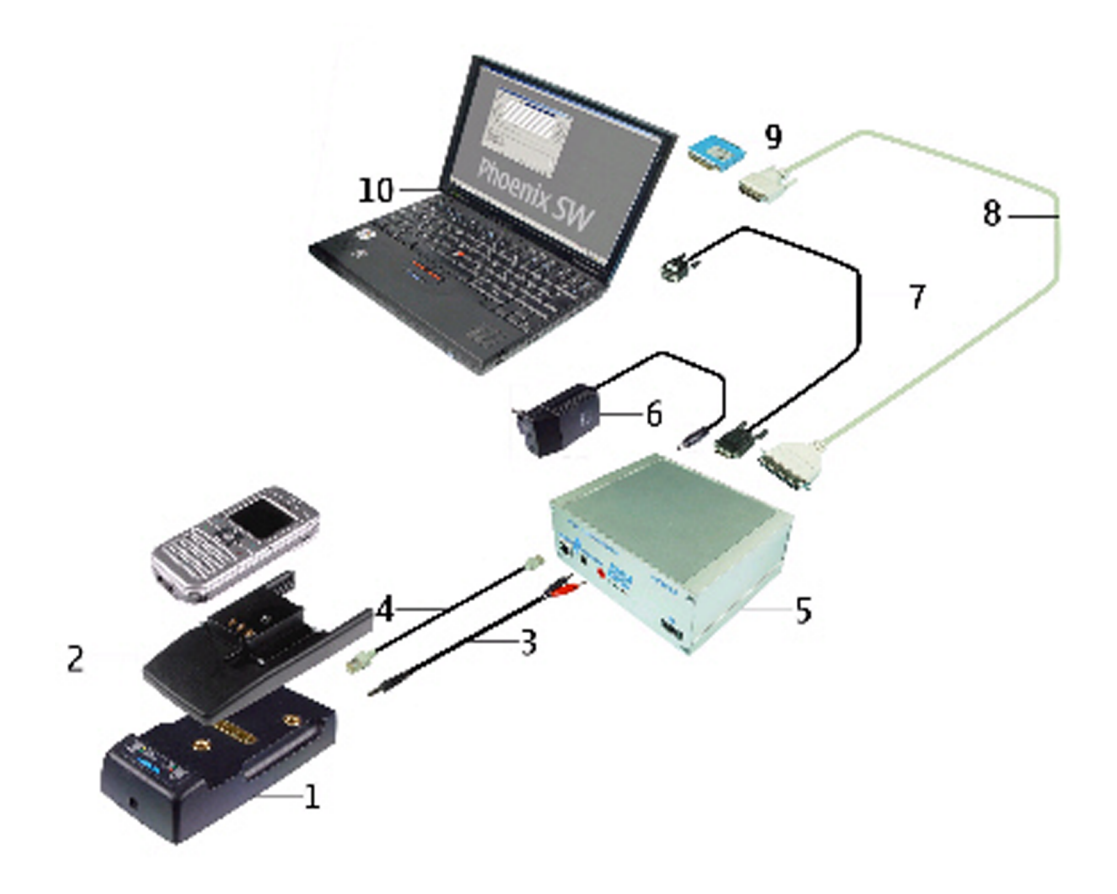

### Figure 75 JBV-1 flash concept

| Item | Description                                             | Туре  |
|------|---------------------------------------------------------|-------|
| 1    | Docking station                                         | JBV-1 |
| 2    | Docking station adapter                                 | DA-49 |
| 3    | DC power cable                                          | PCS-1 |
| 4    | Modular cable                                           | XCS-4 |
| 5    | Flash prommer box sales pack                            | FPS-8 |
| 6    | Power supply, included in FPS-8 sales package           | AFC-8 |
| 7    | RS-232 (D9 – D9) cable, included in FPS-8 sales package | AXS-4 |
| 8    | Printer cable, included in FPS-8 sales package          |       |
| 9    | Software protection key                                 | PKD-1 |
| 10   | Service SW (PHOENIX)                                    |       |

**Note:** More than 32MB SRAM required in FPS-8.

# Module jig (MJ-59) service concept

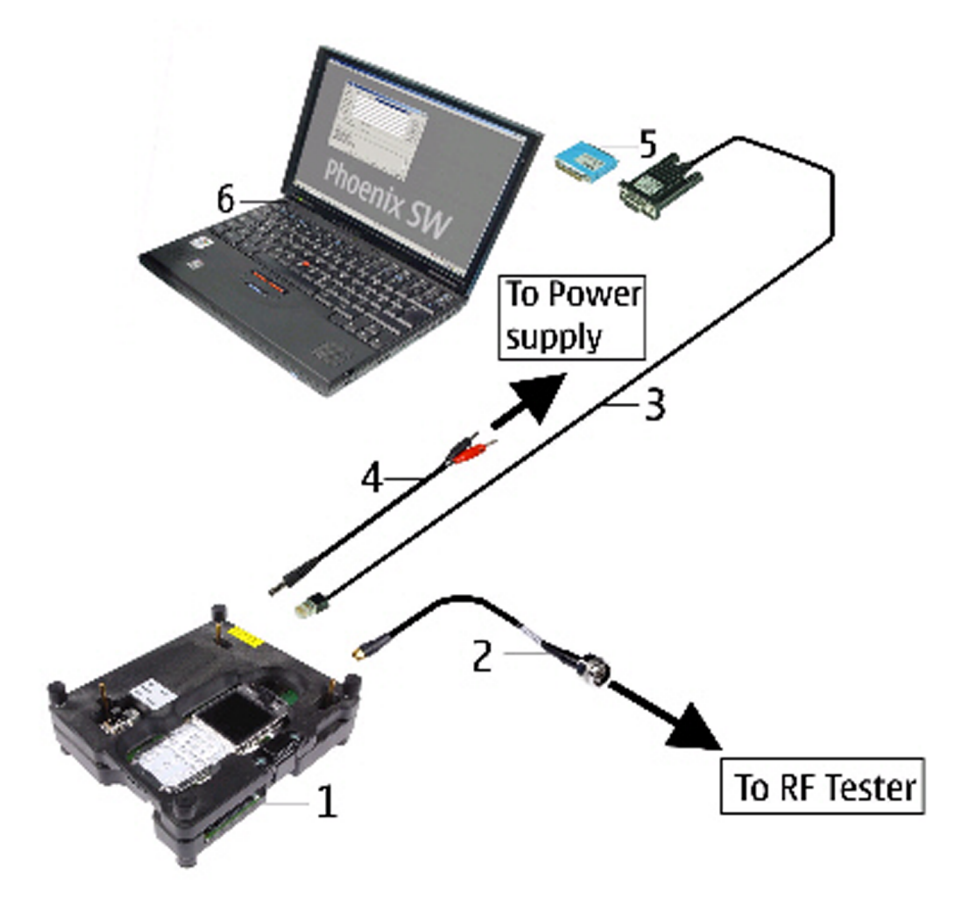

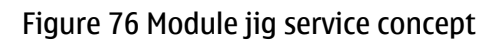

| Item | Description                  | Туре   |
|------|------------------------------|--------|
| 1    | Module jig                   | MJ-59  |
| 2    | RF test cable                | XCF-4  |
| 3    | Service MBUS/FBUS cable      | DAU-9S |
| 4    | DC power cable               | PCS-1  |
| 5    | Software protection key      | PKD-1  |
| 6    | PC with Service SW (PHOENIX) |        |

Nokia Customer Care

# 5 — Disassembly and reassembly instructions

# **Table of Contents**

| Disassembly instructions | .5-! | 5 |
|--------------------------|------|---|
| Reassembly instructions  | .5-9 | 9 |

# **Disassembly instructions**

### Steps

1. Tools needed for disassembly and reassembly

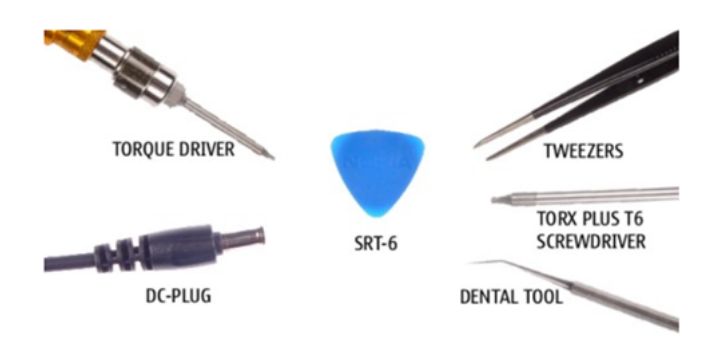

2. Protect the window with a film.

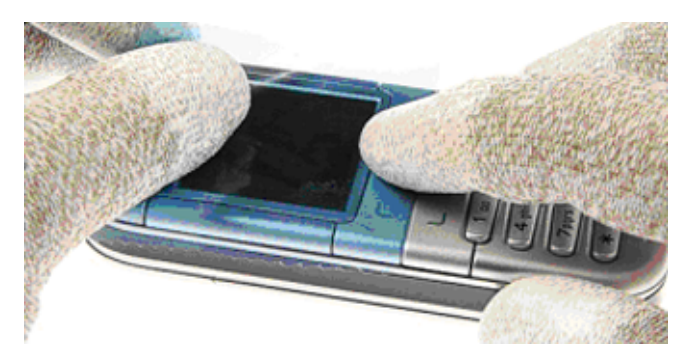

3. Unlock and remove the **B-cover**.

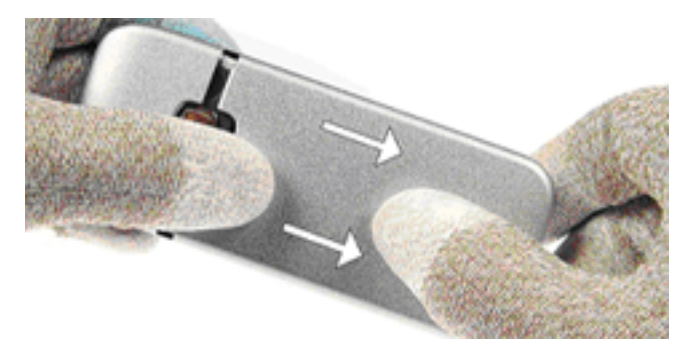

4. Place the SRT-6 between the **D-cover assy** and the **top cap** as shown in the picture.

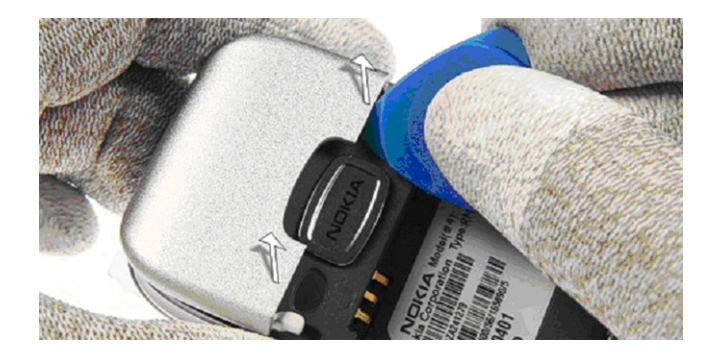

5. First turn the **top cap** as shown in the picture and then remove it carefully.

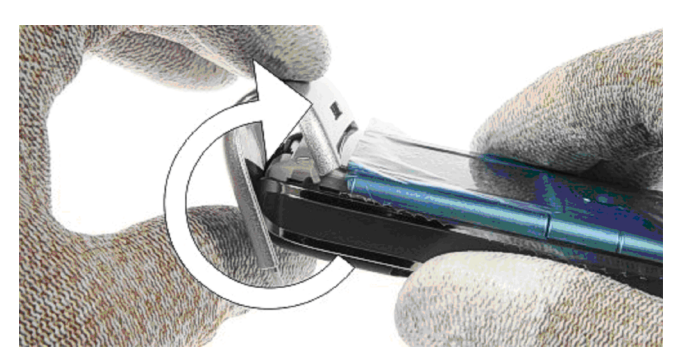

6. Use the SRT-6 as a lever to unlock the **A-cover assy**.

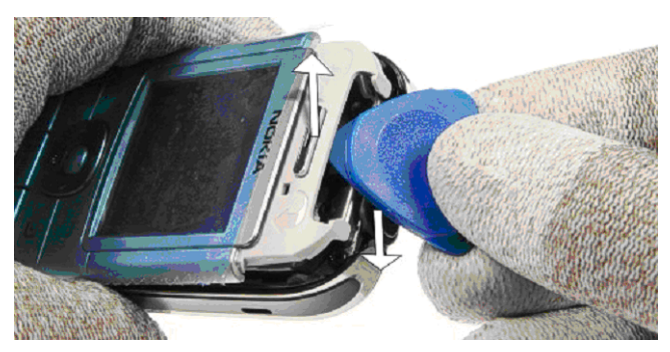

7. Remove the **A-cover assy**.

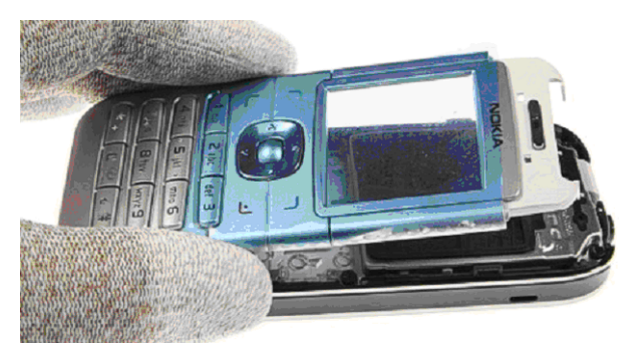

8. Remove the **keymat** and protect the inner side of the window with a film.

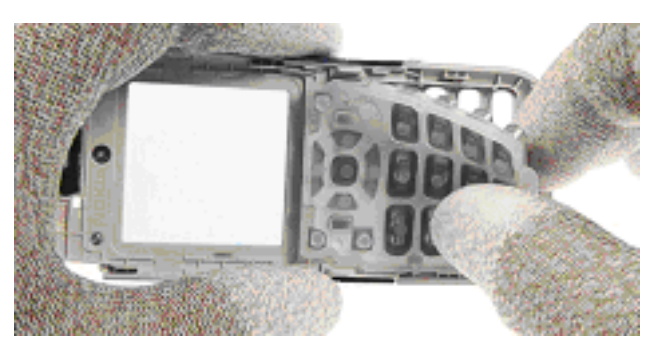

9. Unscrew the six Torx Plus size 6 screws in the shown order. Note: For reassembly ALWAYS USE NEW SCREWS!

For reassembly, use the reverse order and a Torx Plus size 6 driver with a torque setting of **28 Ncm**.

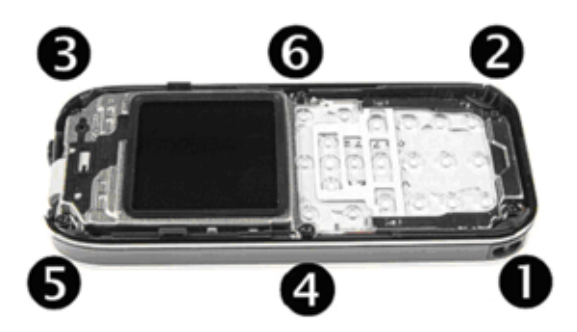

10. Lift the modules a bit with SRT-6 and remove them from the **D-cover assy**.

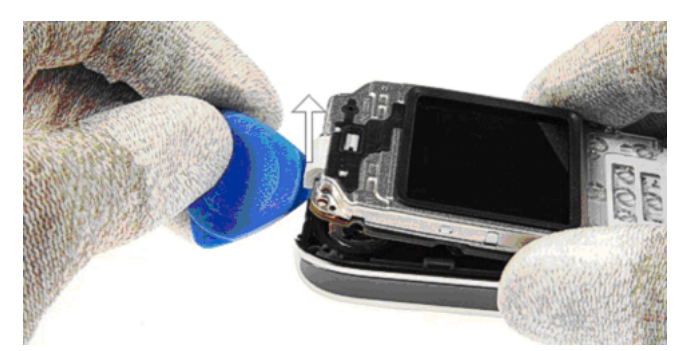

11. First, lift the **LCD shielding** with **LCD module** a little and then remove the **Light guide assy**.

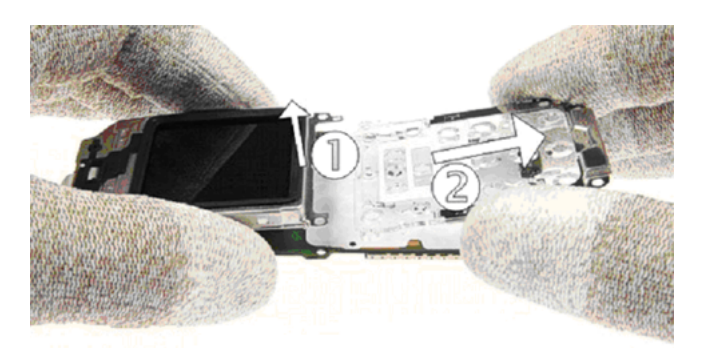

12. Separate the modules carefully to open the board-to-board connector.

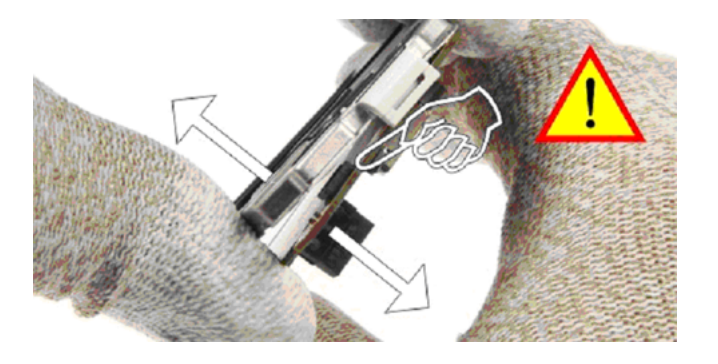

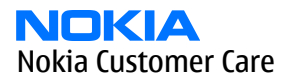

13. Unlock the **LCD module**...

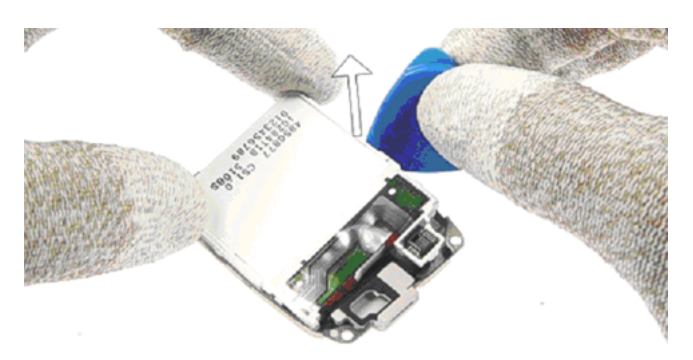

14. ...and protect it with a film.

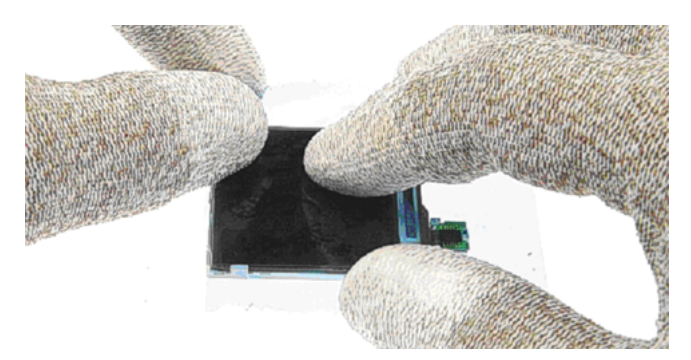

15. Remove the Locking clips.

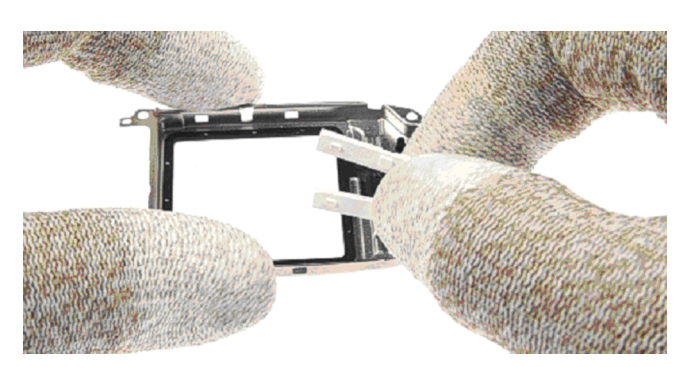

### 16. **Note:** For reassembly only!

First place the **LCD module** into the **LCD shielding** and then insert the **locking clips** to secure the **LCD module**. Note the correct position of the clips.

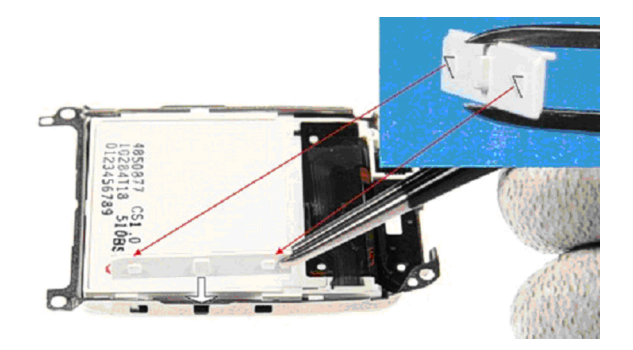

17. Remove the **acoustic channel**.

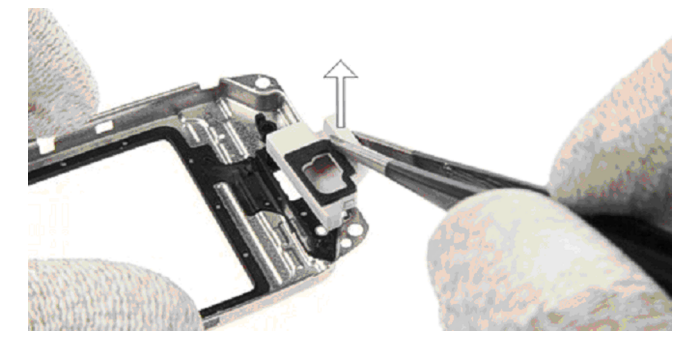

18. The **antenna IHF assy** drops out when turning the **D-cover assy**.

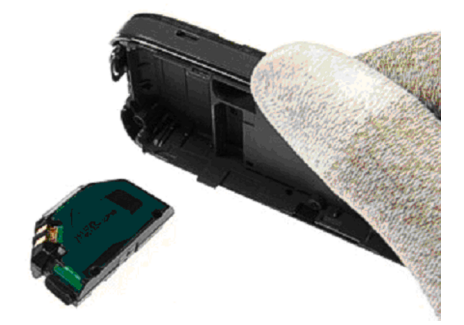

19. Press out the **easy flash connector** by using the DC-plug.

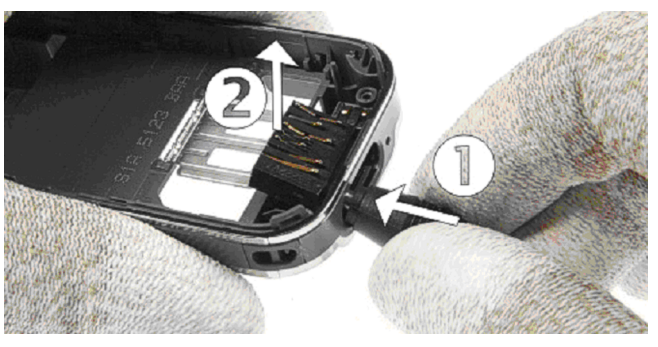

20. Remove the **microphone** with the dental tool.

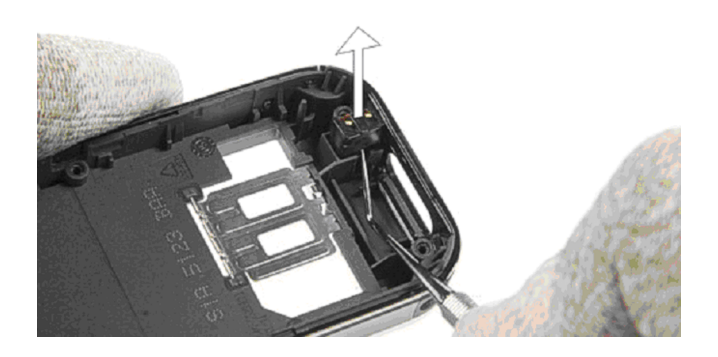

### Reassembly instructions

For reassembly, follow the Disassembly instructions, but *in reversed order* 

**Note:** Pay special attention to step **16** and **9**.

**Note:** For reassembly, ALWAYS USE NEW SCREWS.

Nokia Customer Care

# 6 — Baseband troubleshooting

# **Table of Contents**

| General baseband troubleshooting                                              | 6–5  |
|-------------------------------------------------------------------------------|------|
| Phone is dead                                                                 | 6-5  |
| Flash programming do not work                                                 | 6-6  |
| Easy flash programming does not work                                          | 6–7  |
| Power does not stay on or the phone is jammed                                 | 6–9  |
| Display shows "Contact Service"                                               | 6–10 |
| The phone does not register to the networks, or the phone can not make a call | 6-11 |
| SIM related faults                                                            | 6–12 |
| Insert SIM card fault                                                         | 6–12 |
| SIM card rejected                                                             | 6–12 |
| User interface.                                                               | 6–13 |
| Blank display                                                                 | 6–13 |
| Display is corrupt                                                            | 6–13 |
| Dead keys                                                                     | 6–14 |
| No backlight for display or keys                                              | 6–14 |
| Audio troubleshooting                                                         | 6–16 |
| Audio troubleshooting using phoenix                                           | 6–16 |
| Check microphone using "Hp microphone in Ext speaker out" loop                | 6–17 |
| Check earpiece using "Ext microphone in Hp speaker out" loop                  | 6–18 |
| Check IHF & ringing tone function using "Buzzer"                              | 6–18 |
| Check vibra function using "Vibra control"                                    | 6–19 |
| Earpiece fault                                                                | 6–20 |
| IHF/ringing tone fault                                                        | 6-21 |
| Headset earpiece fault                                                        | 6-22 |
| Microphone fault                                                              | 6-23 |
| Headset microphone fault                                                      | 6-24 |

# **List of Figures**

| Figure 77 Phone is dead troubleshooting                              | 6-6          |
|----------------------------------------------------------------------|--------------|
| Figure 78 Flash programming fault                                    | 6-7          |
| Figure 79 Easy flash programming fault                               | 6 <u>-8</u>  |
| Figure 80 Power does not stay on or the phone is jammed              | <u>6</u> –9  |
| Figure 81 Troubleshooting when the "Contact Service" message is seen | 6–10         |
| Figure 82 No registering or call                                     | 6–11         |
| Figure 83 Insert SIM card fault                                      | 6– <u>12</u> |
| Figure 84 Signal diagram                                             | 6– <u>12</u> |
| Figure 85 Signal diagram                                             | 6–13         |
| Figure 86 Blank display                                              | 6–13         |
| Figure 87 Display is corrupt                                         | 6–14         |
| Figure 88 Dead keys                                                  | 6–14         |
| Figure 89 No backlight for display or keys                           | 6–15         |
| Figure 90 Phoenix audio test window                                  | 6–16         |
| Figure 91 PWB audio test points                                      | 6–17         |
| Figure 92 Test arrangement for microphone                            | 6– <u>18</u> |
| Figure 93 Test arrangement for of earpiece                           | 6– <u>18</u> |
| Figure 94 Checking IHF and ring tone by using "Buzzer"               | 6–19         |
| Figure 95 Checking vibra function by using vibra control             | 6–19         |
| Figure 96 Earpiece fault flow chart                                  | 6–20         |
| Figure 97 IHF/ringing tone fault flow chart                          | 6–21         |

| Figure 98 Headset earpiece fault flow chart    | 6–22 |
|------------------------------------------------|------|
| Figure 99 Microphone fault flow chart          | 6–23 |
| Figure 100 Headset microphone fault flow chart | 6–24 |

# General baseband troubleshooting

### Phone is dead

This means that the phone does not use any current at all when the supply is connected and/or power key is pressed.

It is assumed that the voltage supplied is 3.6 VDC. The UEMCLite will prevent any functionality at battery/supply levels below 2.9 VDC.

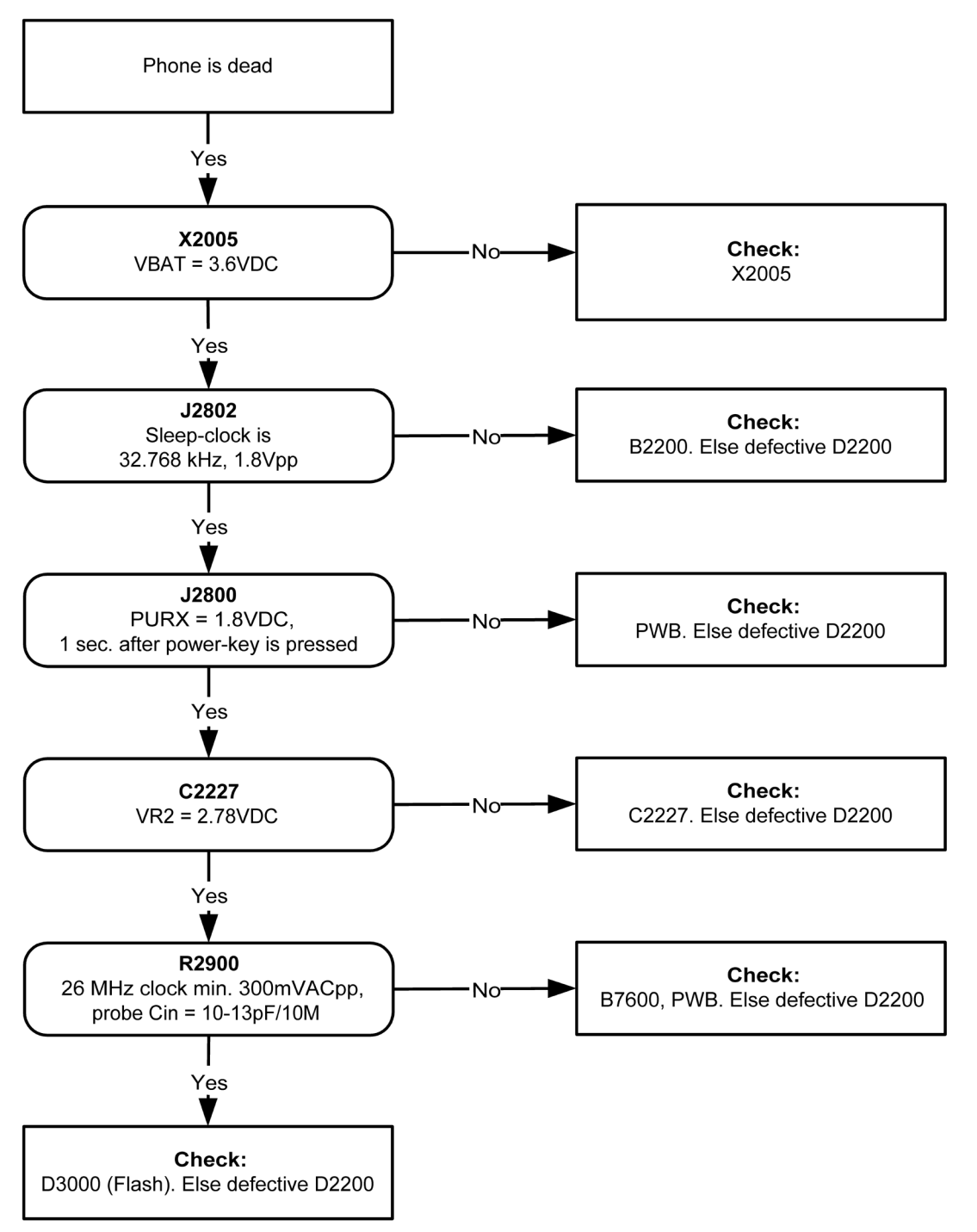

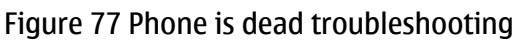

# Flash programming do not work

The flash programming can be done via the pads on the PWB (J2060).

In case of Flash failure in FLALI station, swap the phone and send it back to the care program for further analysis. Possible failures could be short-circuit of balls under µBGAs (UEMCLite, UPP4M, FLASH). Missing or misaligned components. In flash programming error cases the flash prommer can give some information about a fault. The fault information messages could be:

Phone doesn't set FBUS\_TX line low
Because of the use of uBGA components it is not possible to verify if there is a short circuit in control- and address lines of MCU (UPP4M) and memory (flash).

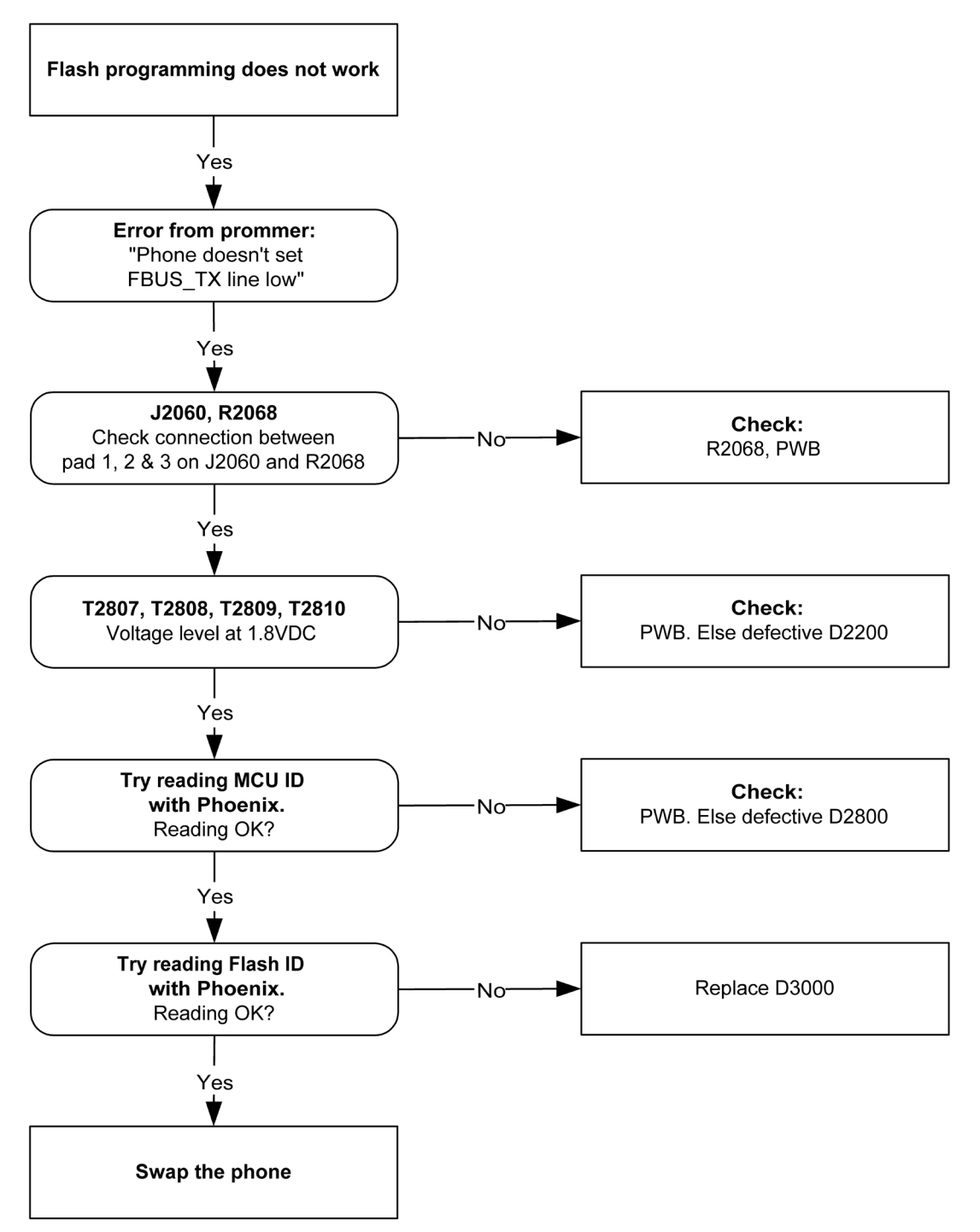

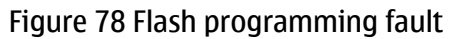

## Easy flash programming does not work

The flash programming can also be done via the easy flash connector.

In case of Flash failure in FLALI station, swap the phone and send it back to the care program for further analysis. Possible failures could be short-circuit of balls under µBGAs (UEMCLite, UPP4M, FLASH). Missing or misaligned components.

In flash programming error cases the flash prommer can give some information about a fault. The fault information messages could be:

- Phone does not set FBUS\_TX line low

Because of the use of uBGA components it is not possible to verify if there is a short circuit in control- and address lines of MCU (UPP4M) and memory (flash).

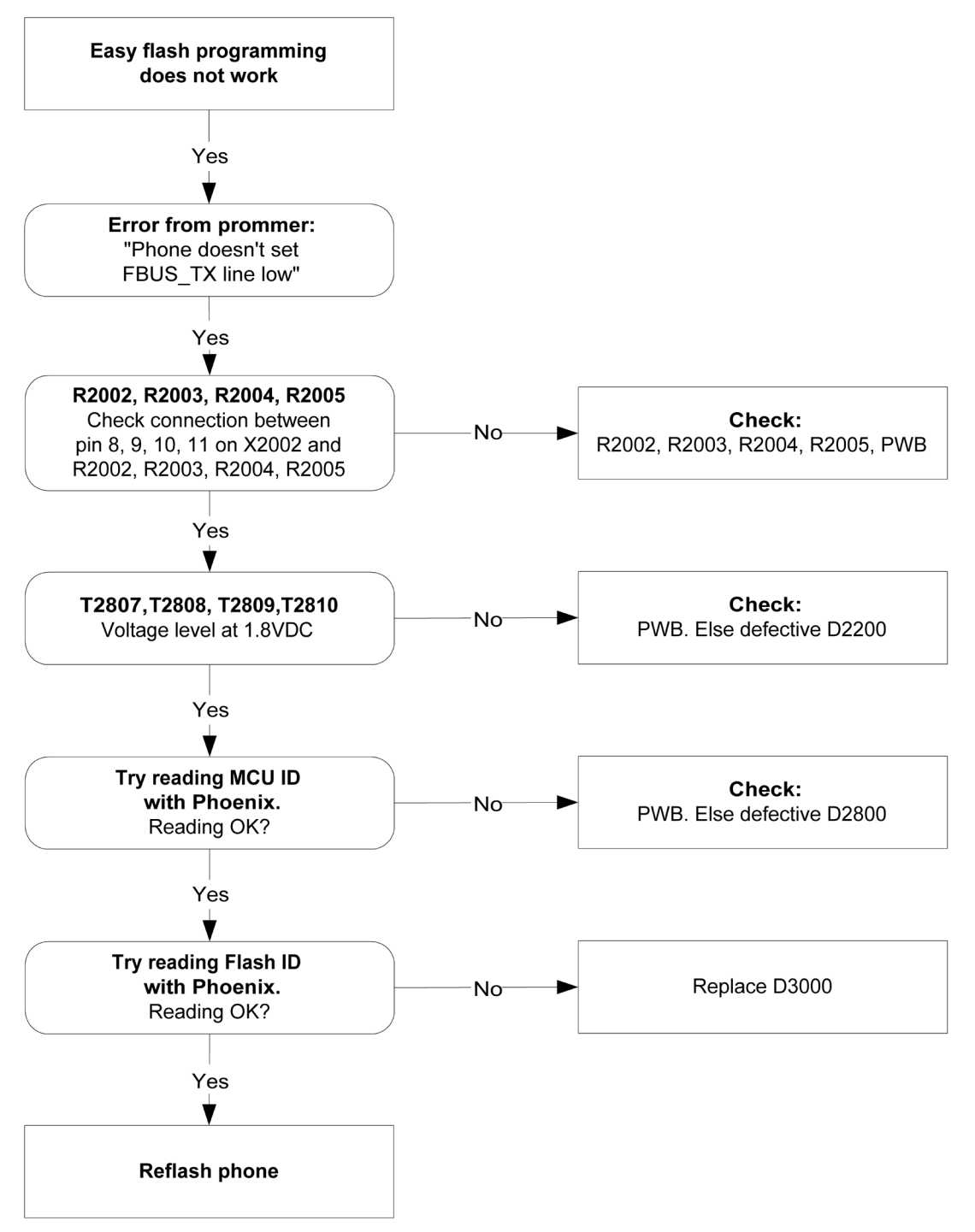

Figure 79 Easy flash programming fault

## Power does not stay on or the phone is jammed

If this kind of a failure is presenting itself immediately after FLALI, it is most likely caused by ASIC's missing contact with PWB.

If the MCU doesn't service the watchdog register within the UEMCLite, the operations watchdog will run out after approximately 32 seconds. Unfortunately, the service routine can not be measured.

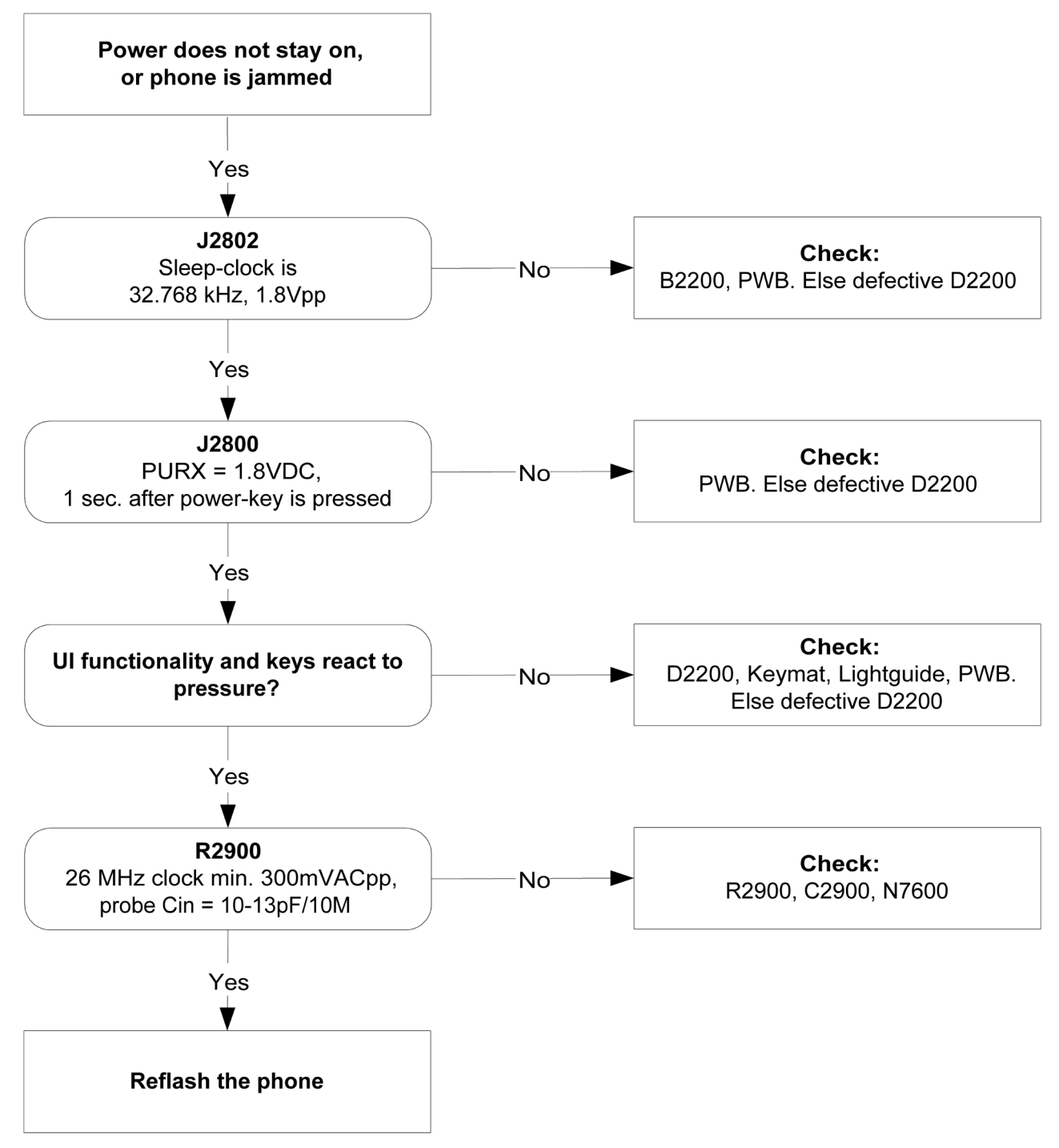

#### Figure 80 Power does not stay on or the phone is jammed

## **Display shows "Contact Service"**

This error can only happen at power up where several self-tests is run. If any of these test cases fails the display will show the message: "Contact Service".

It's individual test cases so the below lineup of error hunting's has no chronological order. Use common sense and experience to decide which test case to start error hunting at.

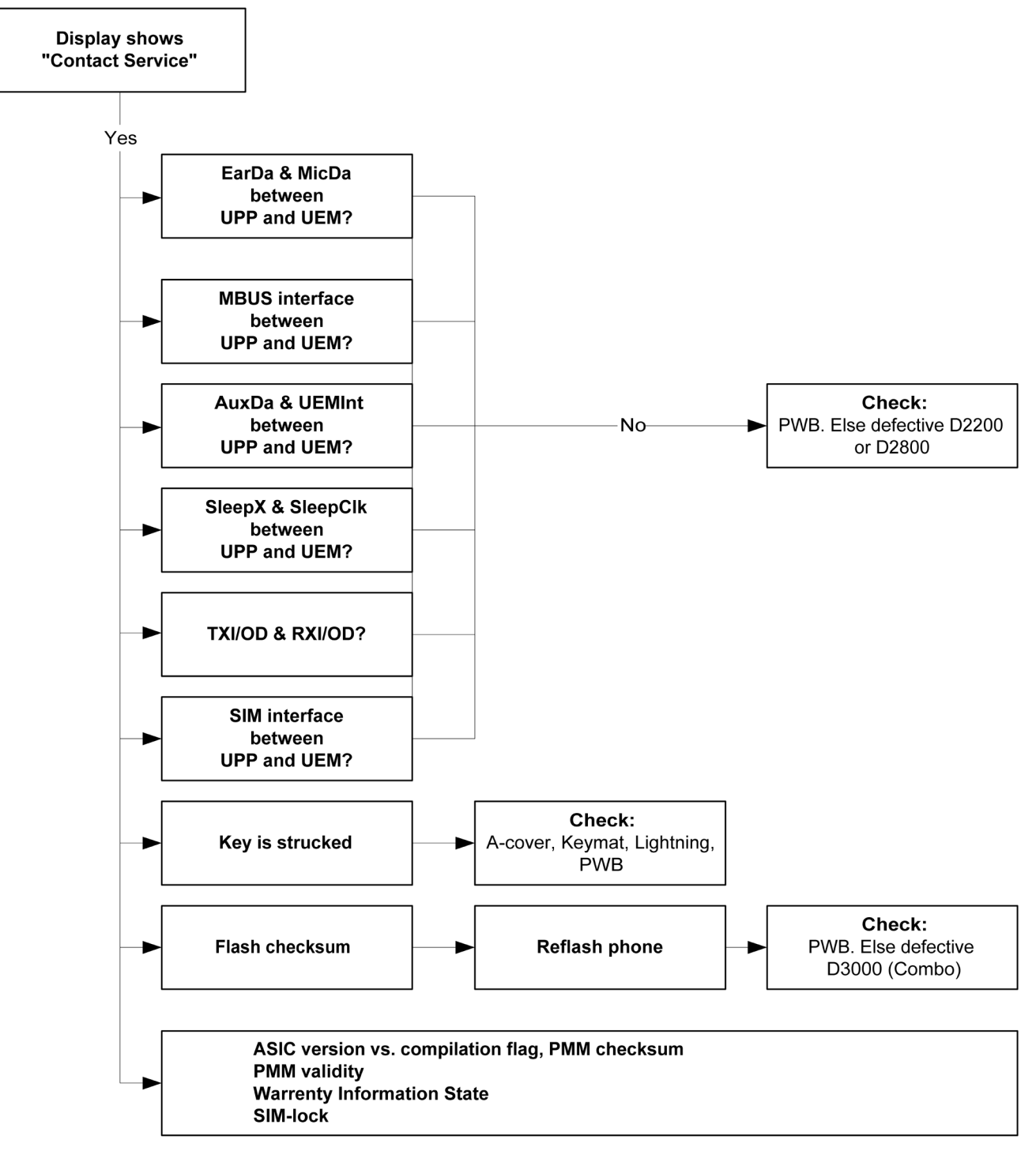

Figure 81 Troubleshooting when the "Contact Service" message is seen

## The phone does not register to the networks, or the phone can not make a call

If the phone doesn't register to the network, the fault can be in either BB or RF. Only few signals can be tested since several signals is 'buried' in one or more of the inner layers of the PWB.

First of all check that SIM LOCK is not causing the error by using a Test-SIM card and connect the phone to a tester.

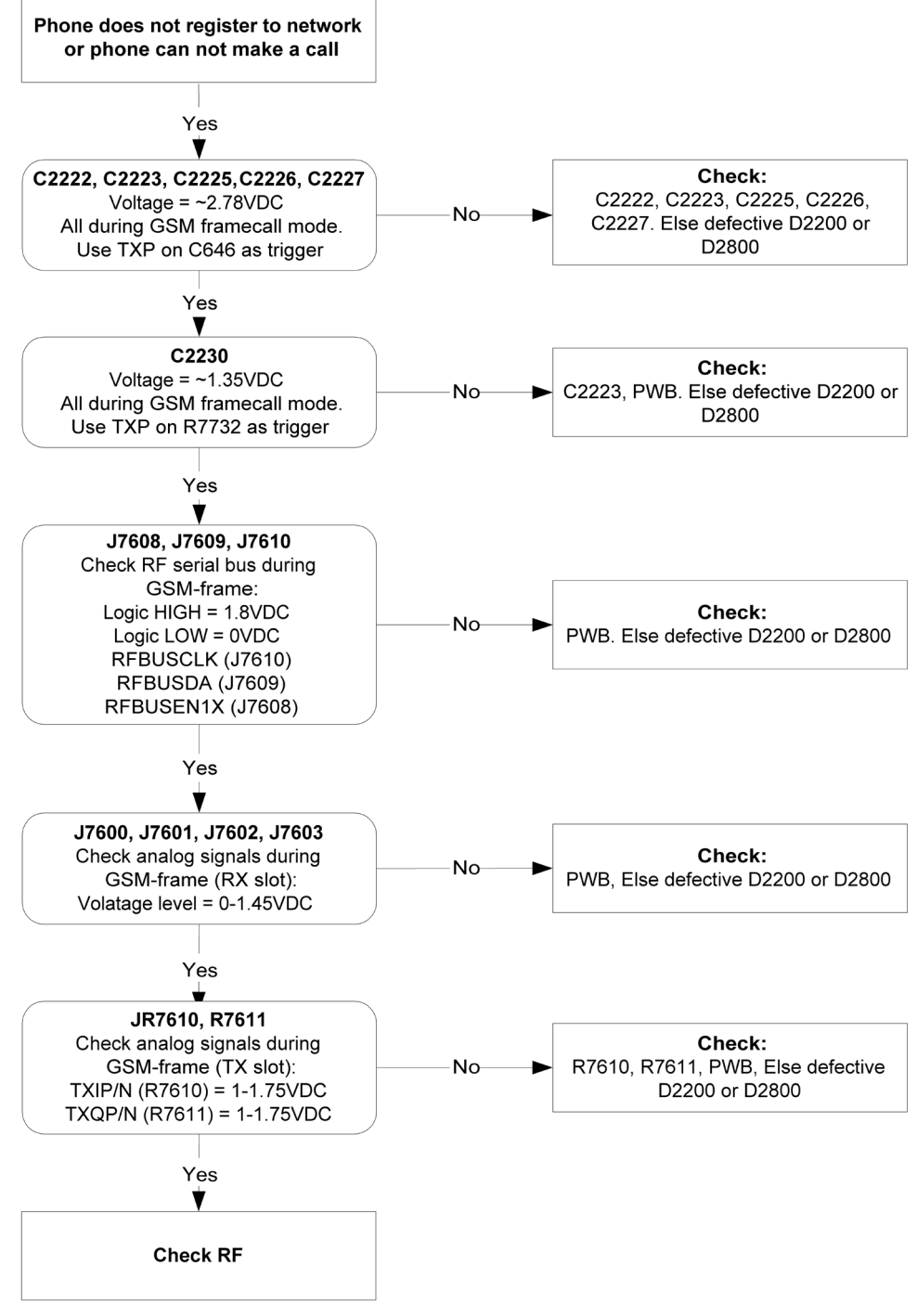

Figure 82 No registering or call

## SIM related faults

#### **Insert SIM card fault**

The hardware of the SIM interface from UEMCLite (D2200) to the SIM connector (X2700) can be tested without a SIM card. When the power is switched on the phone first check for a 1.8 V SIM card and then a 3 V SIM card. The phone will try this four times, where after it will display "Insert SIM card".

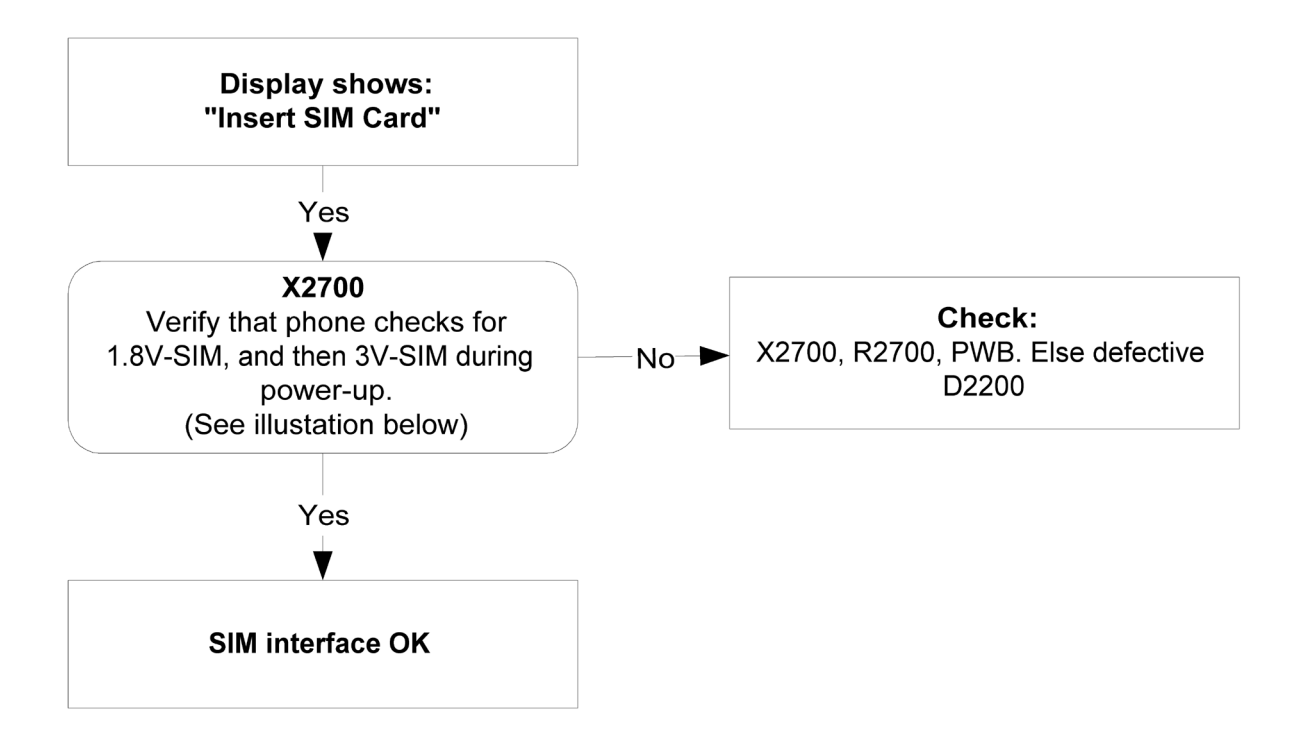

#### Figure 83 Insert SIM card fault

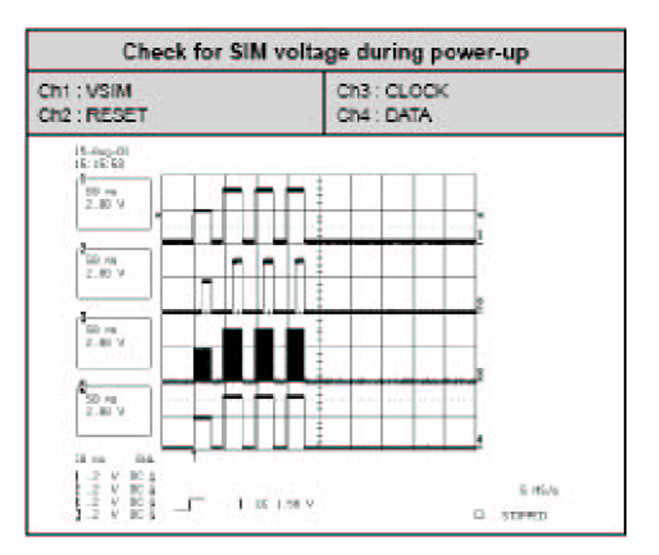

#### Figure 84 Signal diagram

## SIM card rejected

The error "SIM card rejected" means that the ATR message received from SIM card is corrupted, e.g. data signal levels are wrong. The first data is always ATR and it is sent from card to phone.

For reference a picture with normal SIM power-up is shown below.

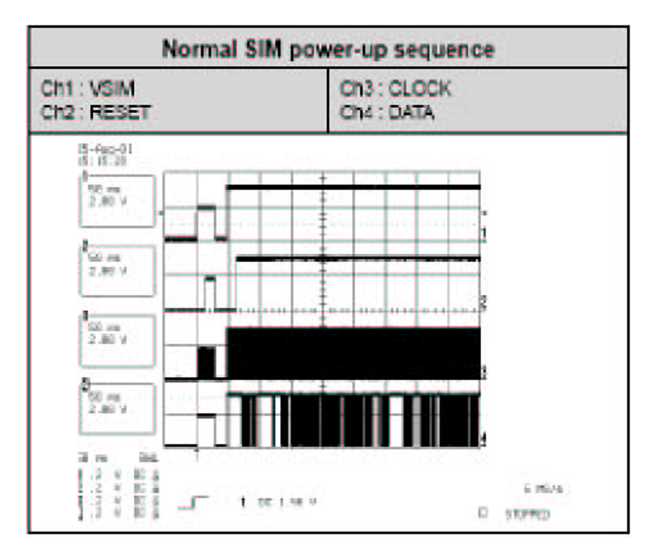

Figure 85 Signal diagram

## User interface

## **Blank display**

The display does not show any information at all.

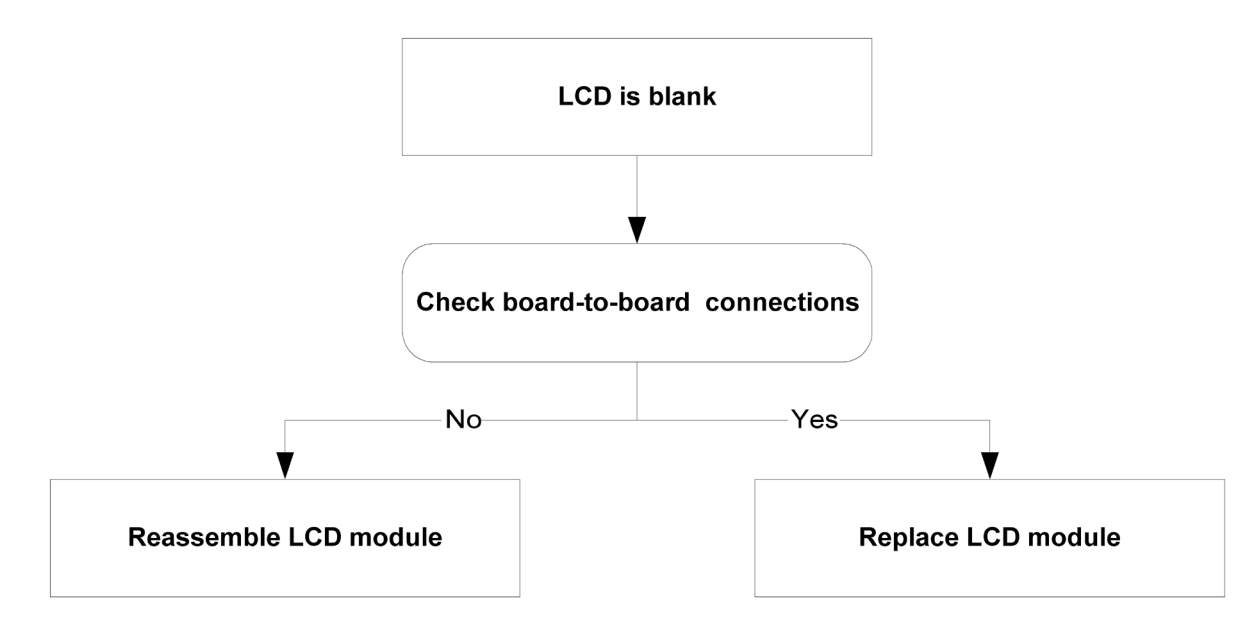

Figure 86 Blank display

## **Display is corrupt**

The display contains missing or fading segments or color presentation is incorrect.

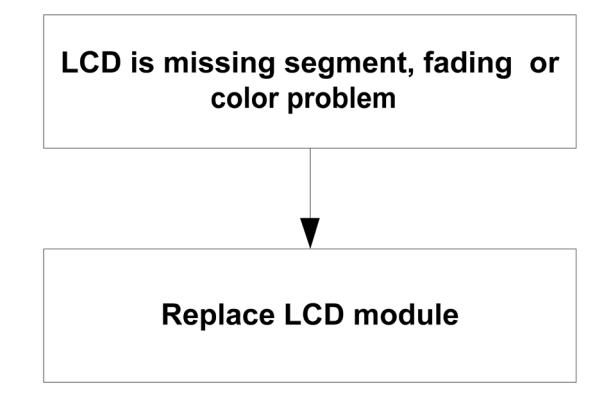

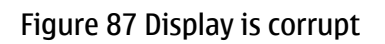

#### **Dead keys**

Not a single key is responding.

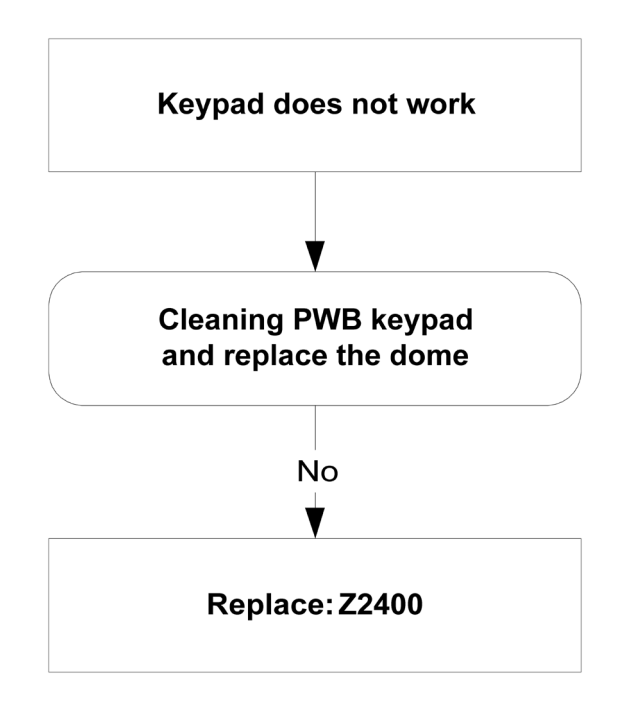

Figure 88 Dead keys

## No backlight for display or keys

There is no backlight on the display or on the keys.

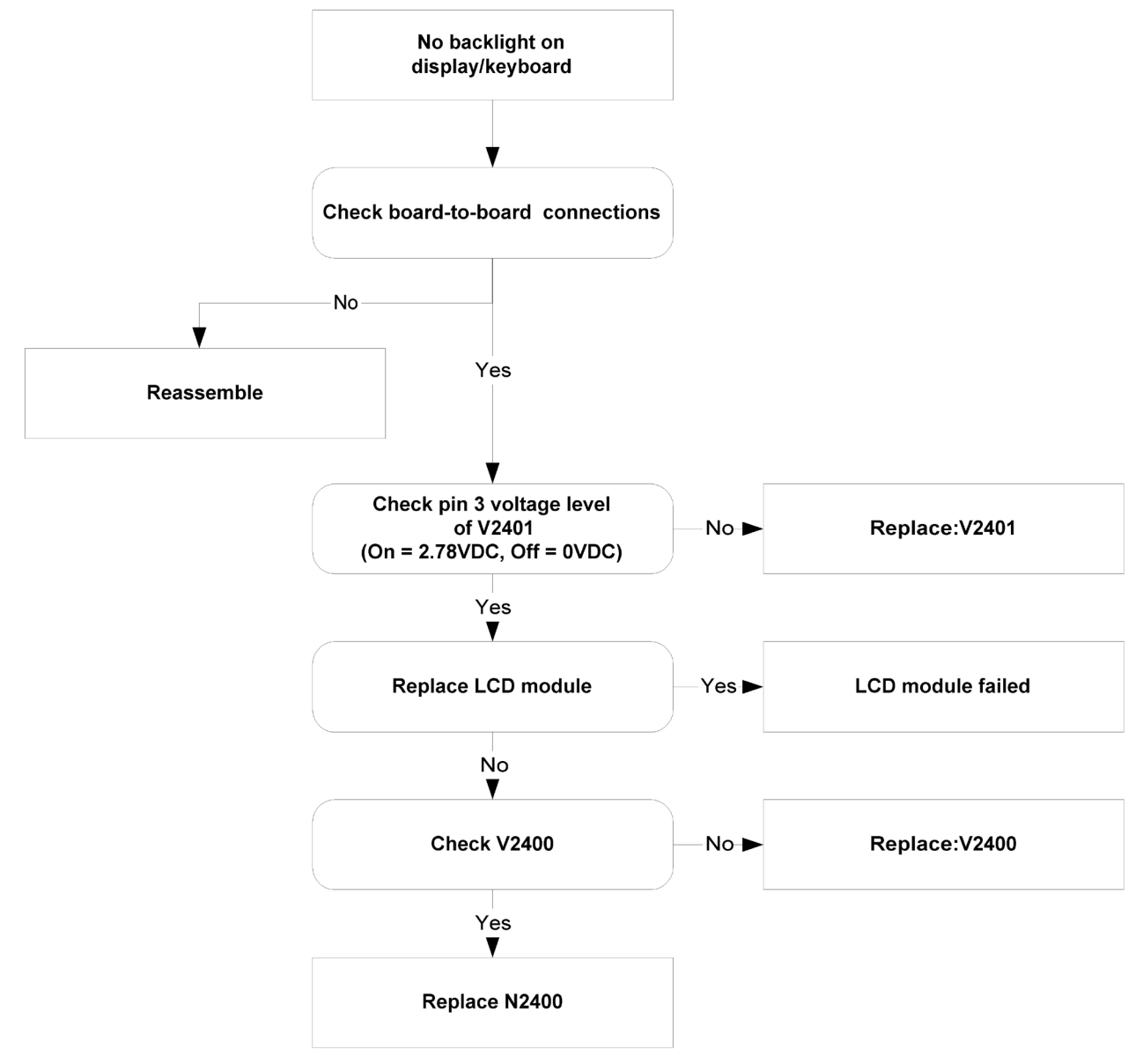

Figure 89 No backlight for display or keys

## Audio troubleshooting

# Audio troubleshooting using phoenix

| 🔀 Audio Test                                                                                                    |                          |                       |
|----------------------------------------------------------------------------------------------------|--------------------------|-----------------------|
| Internal Audio Loop<br>Audio<br>Ext microphone in Ext speaker out<br>Ext microphone in Hp speaker out<br>Digital in directly back to digital out<br>Sigma-delta modulator out to Dac in<br>Ext microphone in Ihf speaker out<br>Ext microphone in Ext speaker out<br>Fm radio in Ext speaker out | Coop<br>O On<br>O Off    |                       |
| Routing                                                                                                    |                          | Misc.                 |
| Input Muted                                                                                                    | 🗖 Egu. Mic<br>🗖 Equ. Ear | 🔲 Ena <u>b</u> le DAI |
|                                                                                                    |                          |                       |
|                                                                                                    | Route                    | Acc. Detection        |
|                                                                                                    | 0 Un                     | • Un                  |
| Eartain 1-30.0 dB                                                                                                    |                          |                       |
| Buzzer<br>C On<br>G Off<br>Frequency<br>1000                                                                                                    | Strength                 |                       |
| Set Tes                                                                                                    | t <u>M</u> ode           | Help                  |

Figure 90 Phoenix audio test window

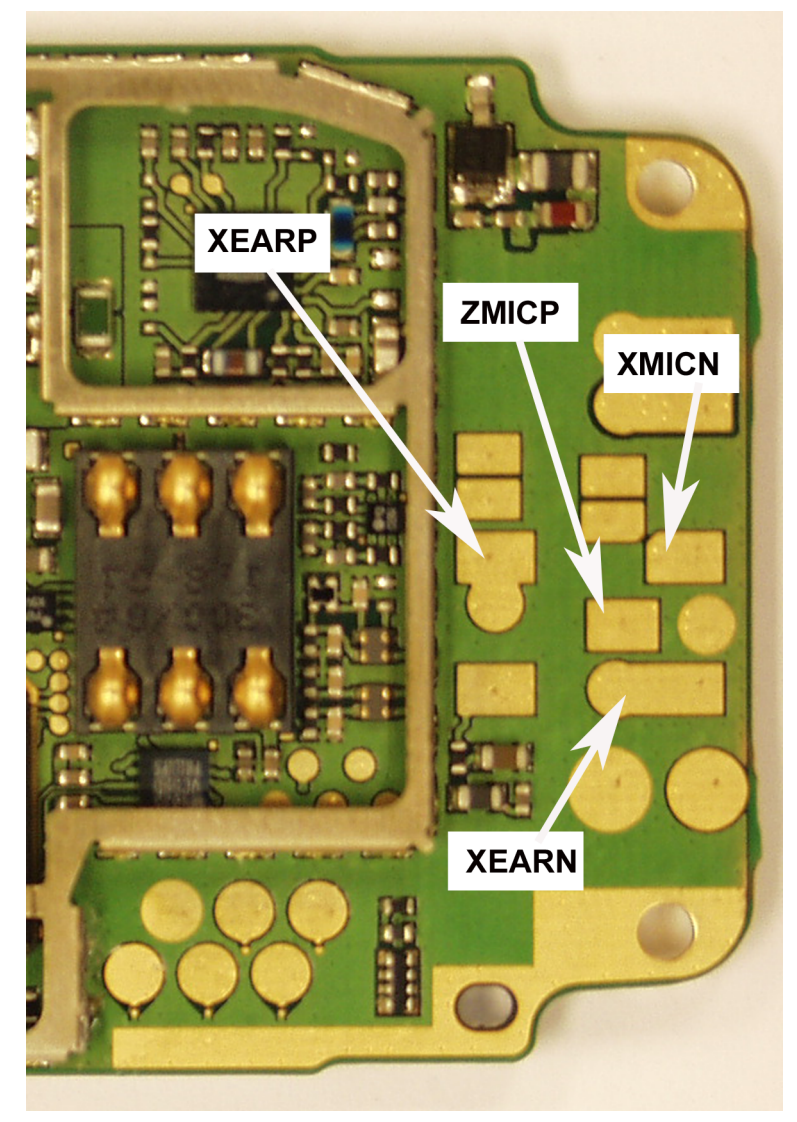

Figure 91 PWB audio test points

## Check microphone using "Hp microphone in Ext speaker out" loop

## Steps

- 1. Connect phone with Phoenix.
- 2. Open "audio test" window from "Testing -> Audio test", as shown in *Figure Phoenix audio test window* above.
- 3. Select "Hp microphone in Ext speaker out"
- 4. Select "Loop" as "On"
- 5. Input sound at microphone port, for example 94 dB SPL 1 kHz.
- 6. Check if signal is detected at XEARP/N pads, shown in *Figure PWB audio test points* above.

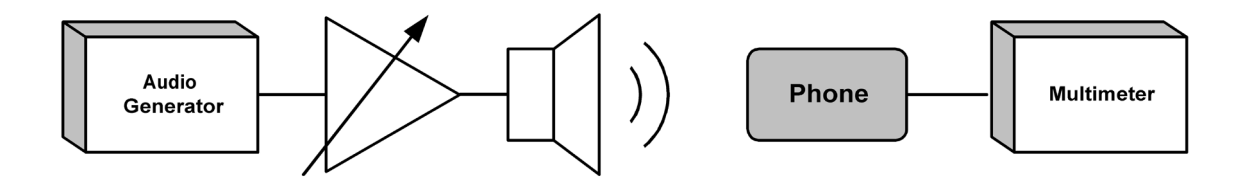

Figure 92 Test arrangement for microphone

## Check earpiece using "Ext microphone in Hp speaker out" loop

#### Steps

- 1. Connect phone with Phoenix.
- 2. Open "audio test" window from "Testing -> Audio test", as shown in *Figure Phoenix audio test window* above.
- 3. Select "Ext microphone in Hp speaker out"
- 4. Select "Loop" as "On"
- 5. Input signal to XMICP/N pads, as shown in *Figure PWB audio test points* above, for example 100 mVpp, 1 kHz.
- 6. Check if sound is heard in earpiece.

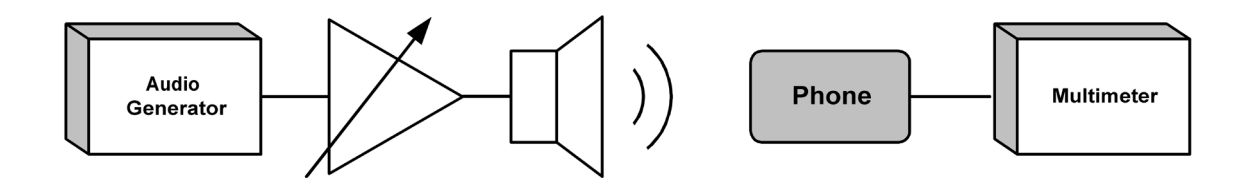

Figure 93 Test arrangement for of earpiece

## Check IHF & ringing tone function using "Buzzer"

#### Steps

- 1. Connect phone with Phoenix.
- 2. Open "audio test" window from "Testing -> Audio test", as shown in Figure Phoenix audio test window above.
- 3. In "Buzzer" area, select suitable signal to be played, for example 1 kHz, Strength 5"
- 4. Select "Volume" as "On"
- 5. Check if sound is heard in IHF.

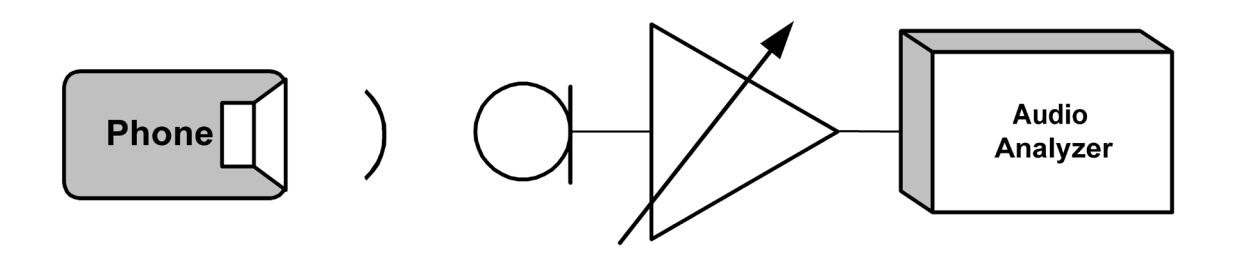

Figure 94 Checking IHF and ring tone by using "Buzzer"

## Check vibra function using "Vibra control"

#### Steps

- 1. Connect phone with Phoenix.
- 2. Open "Vibra control" window from "Testing -> Vibra control", as shown in the figure below.
- 3. Select suitable intensity value, for example 53 %.
- 4. Select "Vibra state" as "Enabled"
- 5. Click "Write".
- 6. Check if Vibra works.

| ĭ | 🖁 Vibra Control     |                    |
|---|---------------------|--------------------|
|   | Vibra Controls      |                    |
|   | ⊻ibra State         | Enabled            |
|   | Vibra [ntensity [%] | 53.0               |
|   | <u>W</u> rite       | <u>Close H</u> elp |

Figure 95 Checking vibra function by using vibra control

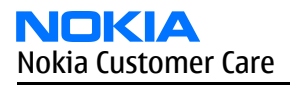

# **Earpiece fault**

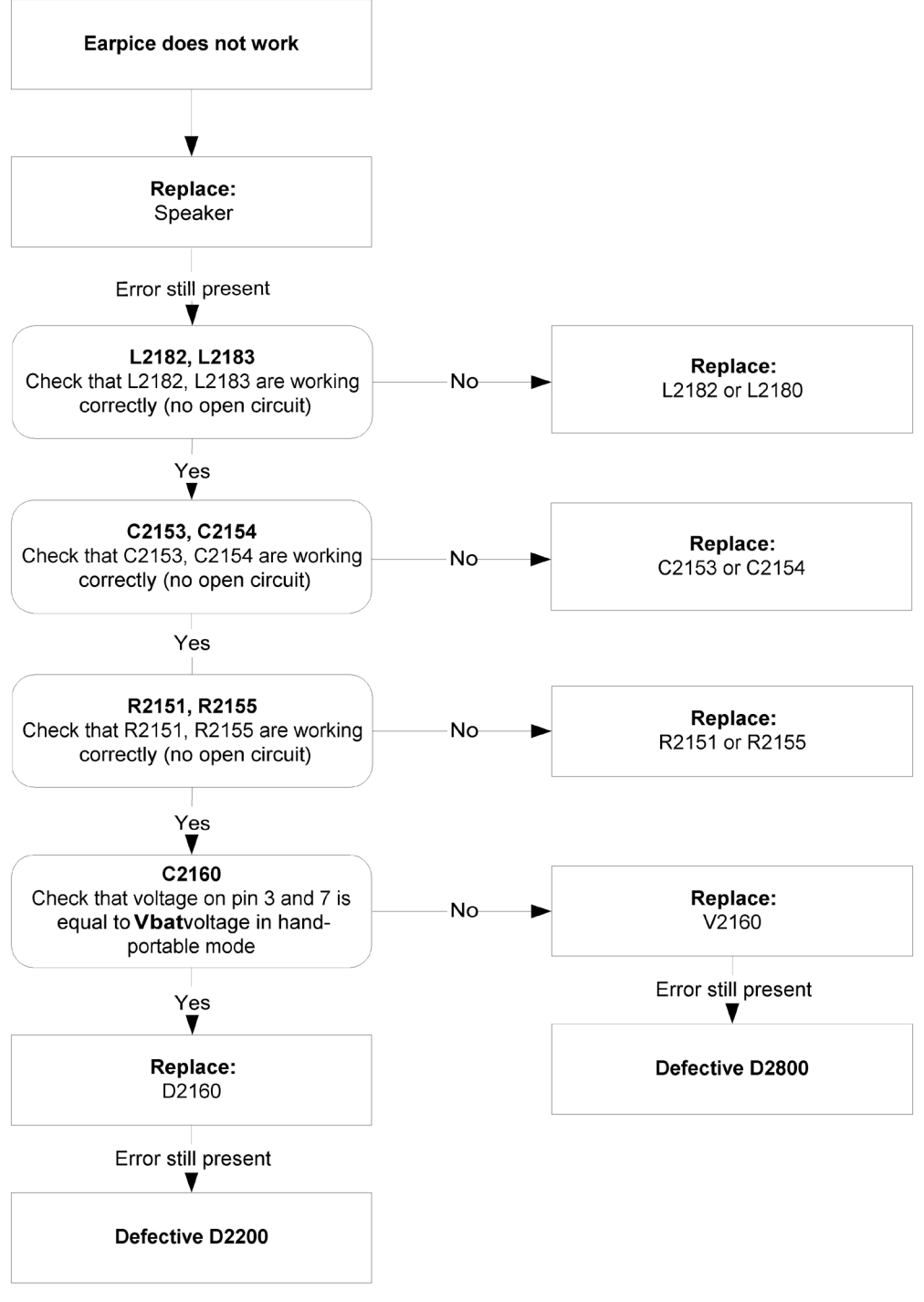

Figure 96 Earpiece fault flow chart

# **IHF/ringing tone fault**

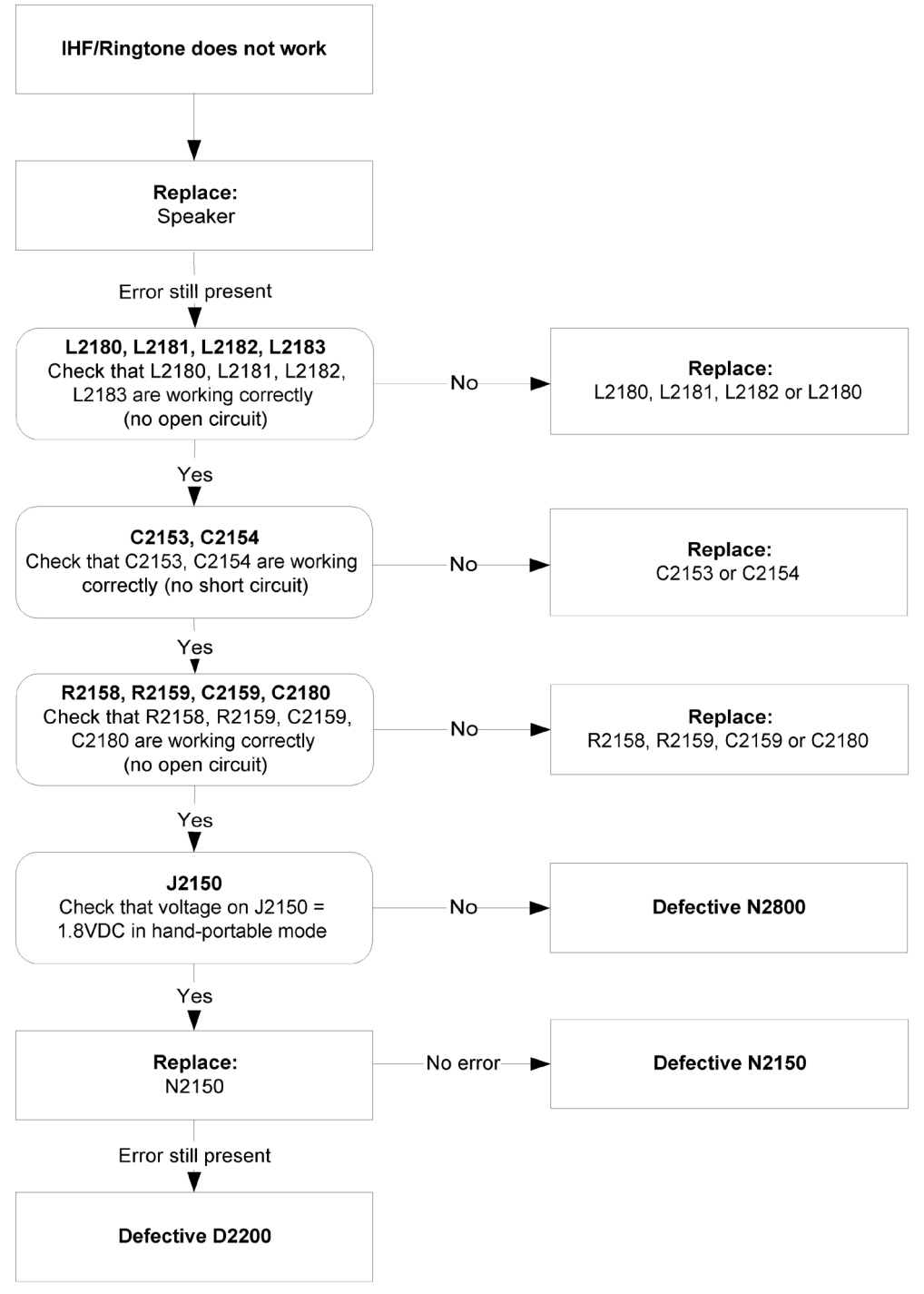

Figure 97 IHF/ringing tone fault flow chart

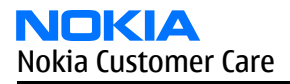

## Headset earpiece fault

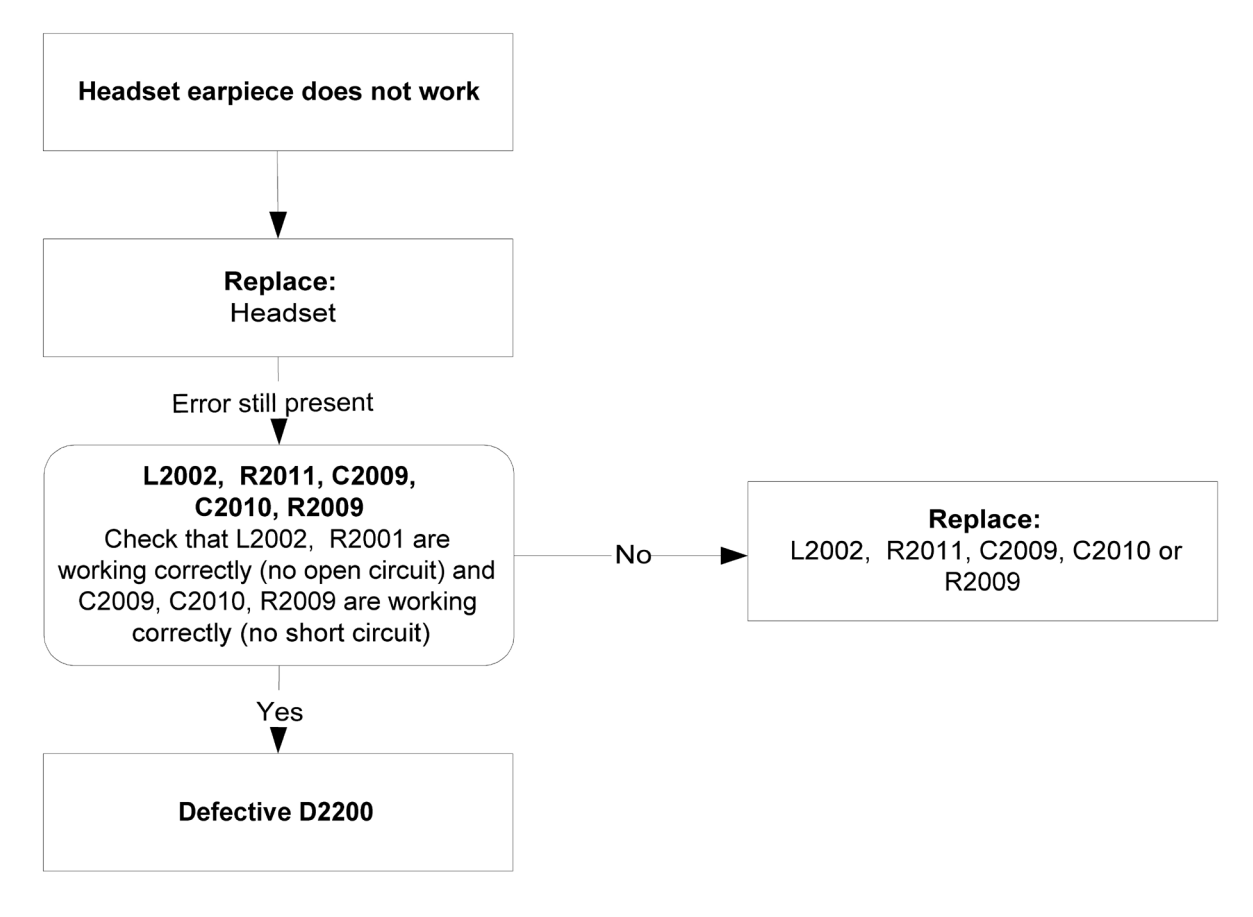

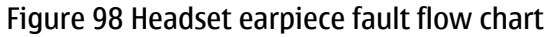

# Microphone fault

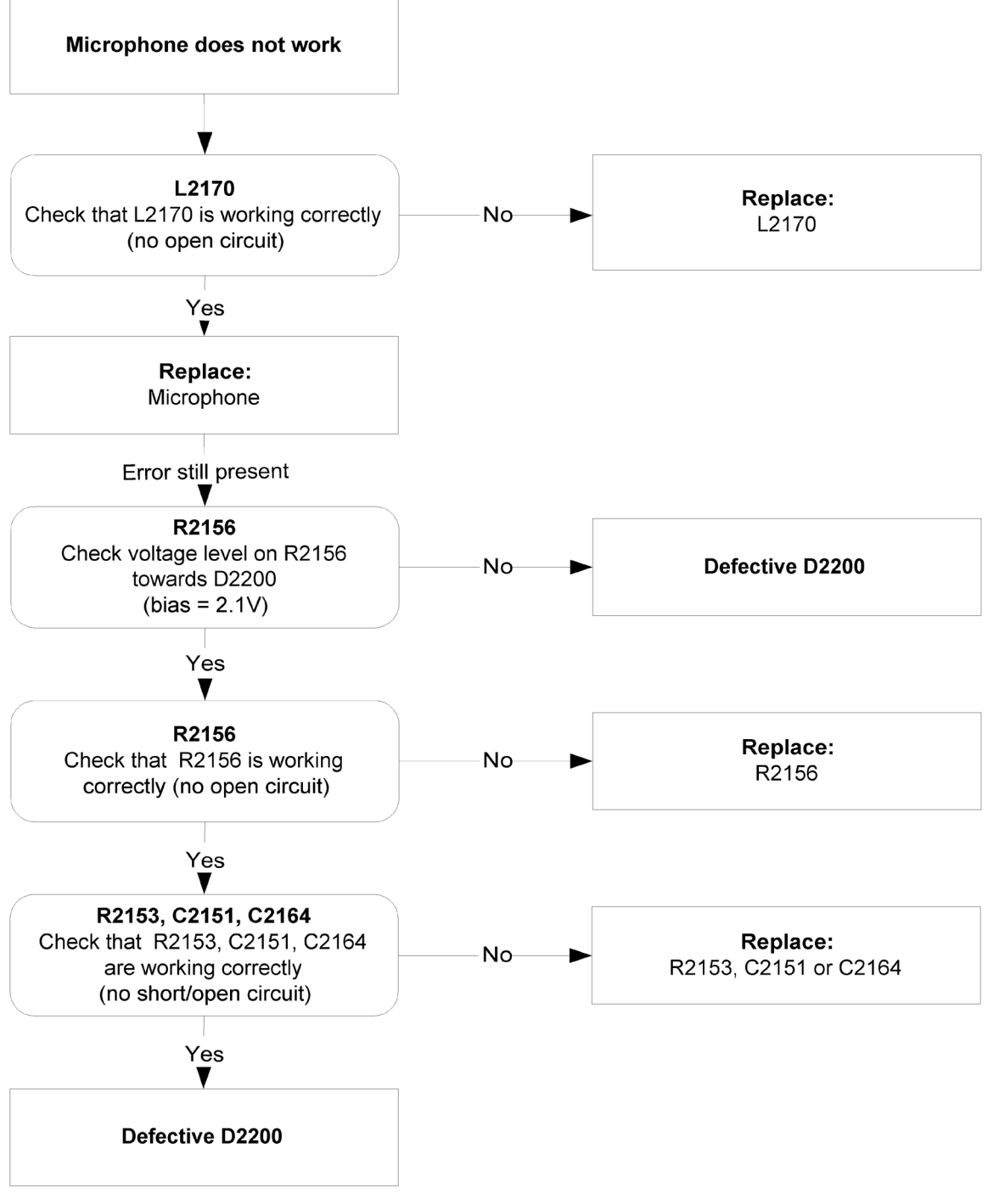

Figure 99 Microphone fault flow chart

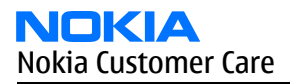

## Headset microphone fault

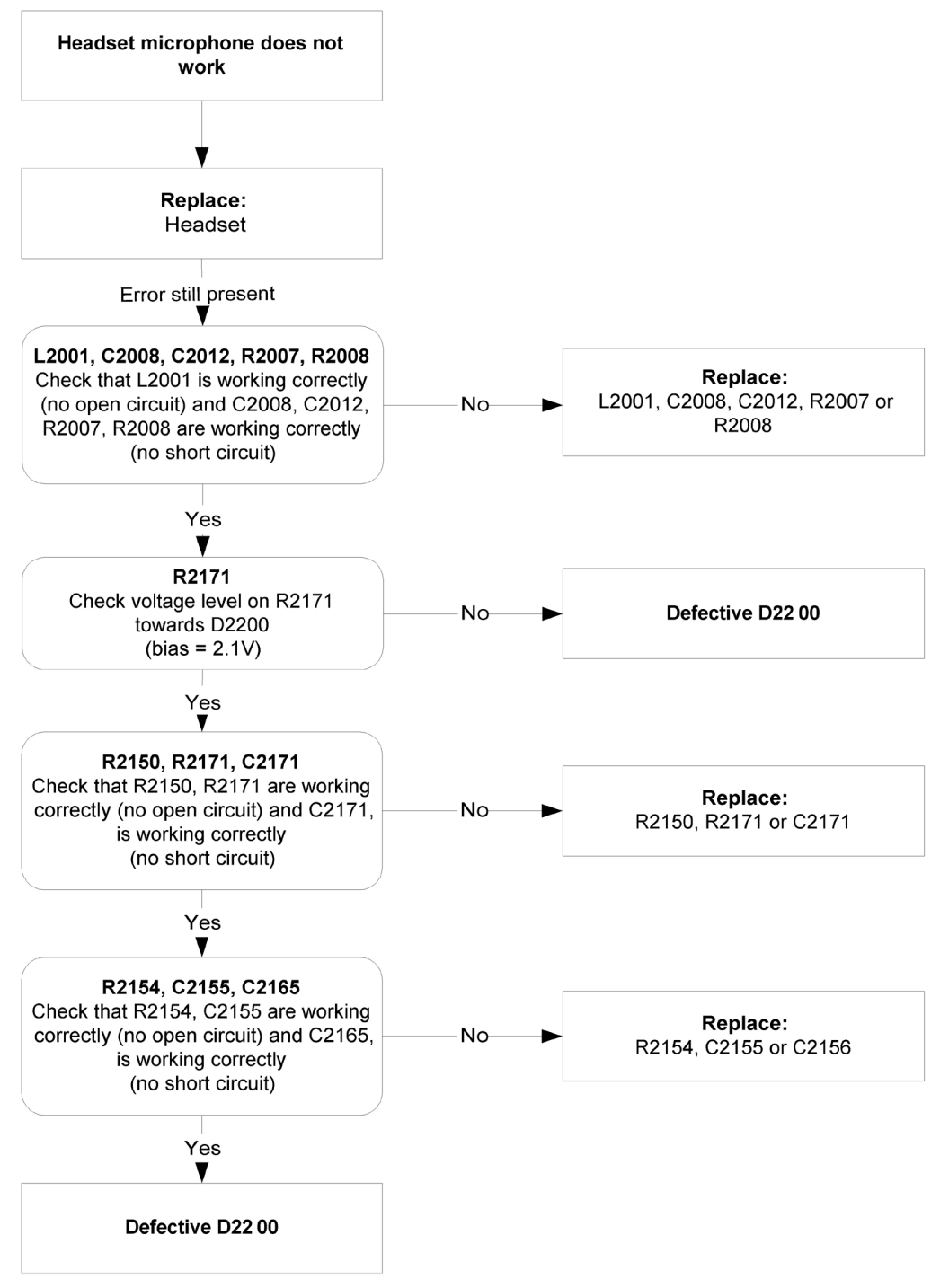

Figure 100 Headset microphone fault flow chart

Nokia Customer Care

# 7 — RF troubleshooting

(This page left intentionally blank.)

## **Table of Contents**

| General RF troubleshooting                           | 7–5  |
|------------------------------------------------------|------|
| General RF troubleshooting                           | 7–5  |
| RF key components                                    | 7–6  |
| Auto tuning                                          | 7-8  |
| Auto tuning                                          | 7-8  |
| Receiver                                             | 7-8  |
| General instructions for GSM 900 RX troubleshooting  | 7-8  |
| Troubleshooting diagram for GSM 900 receiver         | 7–10 |
| General instructions for GSM 1800 RX troubleshooting |      |
| Troubleshooting diagram for GSM 1800 receiver        | 7–13 |
| Measurement points in the receiver                   | 7–14 |
| Transmitter                                          | 7–15 |
| General instructions for GSM 900 TX troubleshooting  | 7–15 |
| Troubleshooting diagram for GSM 900 transmitter      | 7–17 |
| GSM 900 TX output power                              | 7-17 |
| General instructions for GSM 1800 TX troubleshooting | 7–20 |
| Troubleshooting diagram for GSM 1800 transmitter     | 7–22 |
| GSM 1800 TX output power                             | 7-22 |
| Synthesizer troubleshooting                          | 7-25 |
| Introduction                                         | 7–25 |
| Troubleshooting diagram for PLL synthesizer          | 7–27 |
| Measurement points at the VCX0                       | 7–28 |
| FM radio troubleshooting                             | 7-28 |
| Measurement settings                                 | 7–28 |
| Troubleshooting diagram for FM radio                 | 7–29 |
| Measurement points in the receiver                   | 7–30 |
| Antenna troubleshooting                              | 7-31 |
| Antenna troubleshooting                              | 7-31 |

#### **List of Figures**

| Figure 101 RF key components on PWB                                   |      |
|-----------------------------------------------------------------------|------|
| Figure 102 Supply points at UEM (D2200)                               |      |
| Figure 103 Supply point at RF IC (N7600)                              |      |
| Figure 104 Supply point at FM Radio IC (N6156)                        |      |
| Figure 105 GSM 900 RF controls window                                 |      |
| Figure 106 GSM 900 Receiver troubleshooting                           | 7–10 |
| Figure 107 900 RX I/Q signal waveform                                 | 7-11 |
| Figure 108 GSM 1800 RF controls window                                | 7-12 |
| Figure 109 GSM 1800 Receiver troubleshooting                          | 7–13 |
| Figure 110 1800 RX I/Q signal waveform                                | 7–14 |
| Figure 111 RX measurements point of the control voltages to FEM N7700 | 7–14 |
| Figure 112 Measurement points at the RX SAW Filters – Z7600/Z7602     | 7–15 |
| Figure 113 RX I/Q signals                                             | 7–15 |
| Figure 114 GSM 900 RF controls window                                 | 7-16 |
| Figure 115 GSM 900 transmitter troubleshooting                        | 7–17 |
| Figure 116 TX I/O signal                                              | 7–18 |
| Figure 117 VC1, VC3 signals                                           | 7-18 |
| Figure 118 TXP signal                                                 | 7–19 |
| Figure 119 TXC signals at PCL5                                        | 7–19 |
|                                                                       |      |

| Figure 120 TXC signals at PCL19                                       | 7-20 |
|-----------------------------------------------------------------------|------|
| Figure 121 GSM 1800 RF controls window                                | 7-21 |
| Figure 122 GSM 1800 transmitter troubleshooting                       | 7-22 |
| Figure 123 TX I/O signal                                              | 7-23 |
| Figure 124 VC1, VC2, VC3 signals                                      | 7-23 |
| Figure 125 TXP signal                                                 | 7-24 |
| Figure 126 TXC signals at PCL0                                        | 7-24 |
| Figure 127 TXC signals at PCL15                                       | 7-25 |
| Figure 128 VCX0 26 MHz waveform                                       | 7–26 |
| Figure 129 PLL Troubleshooting diagram                                | 7–27 |
| Figure 130 Measurement point for VCX0                                 | 7–28 |
| Figure 131 Phoenix settings                                           | 7–28 |
| Figure 132 FM circuit troubleshooting diagram                         | 7–29 |
| Figure 133 RX measurements point of the control voltages to FEM N7700 | 7–30 |
| Figure 134 Measurement points at the RX SAW Filters – Z7600/Z7602     | 7–30 |
| Figure 135 RX I/Q signals.                                            | 7–30 |
| Figure 136 Antenna troubleshooting                                    | 7-31 |
| Figure 136 Antenna troubleshooting                                    | 7–31 |

## General RF troubleshooting

## **General RF troubleshooting**

#### Most RF semiconductors are static discharge sensitive

Two types of measurements are used in the following. It will be specified if the measurement type is "RF" or "LF".

- RF measurements are done with a Spectrum Analyzer and a high-frequency 500 ohm passive probe, for example HP54006A. (Note that when measuring with the 500 ohm probe the signal will be around 20 dB attenuated. The values in the following will have these 20 dB subtracted and represent the real value seen on the spectrum analyzer). Note that the testing have some losses which must be taken into consideration when calibrating the test system.
- LF (Low frequency) and DC measurements should be done with a 10:1 probe and an oscilloscope. The probe used in the following is 10 Mohm/8pF passive probe. If using another probe then bear in mind that the voltages displayed may be slightly different. Always make sure the measurement set-up is calibrated when measuring RF parameters on the antenna pad. Remember to include the loss in the module repair jig when realigning the phone.

So ESD protection must be applied during repair (ground straps and ESD soldering irons). RF IC N7600 and FEM are moisture sensitive so parts must be pre-baked prior to soldering. Apart from key-components described in this document there are a lot of discrete components (resistors, inductors and capacitors) for which troubleshooting is done by checking if soldering of the component is done properly and checking if the component is missing from PWB. Capacitors can be checked for short-circuiting and resistors for value by means of an ohmmeter, but be aware in-circuit measurements should be evaluated carefully. In the following both the name EGSM and GSM 850 will be used for the lower band and both PCN and GSM 1900 will be used for the upper band.

## **RF key components**

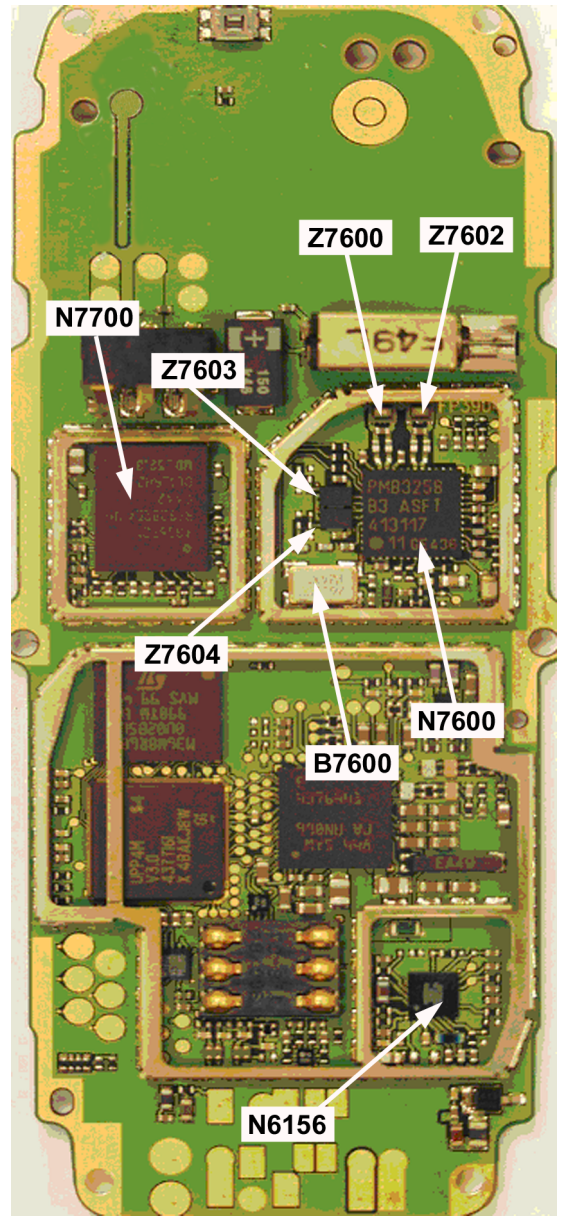

Figure 101 RF key components on PWB

| N7600 | RF IC                          |
|-------|--------------------------------|
| N7700 | FEM (PA and antenna switch)    |
| Z7602 | EGSM 850/900 RX SAW filter     |
| Z7600 | DCS 1800/PCS1900 RX SAW filter |
| Z7603 | EGSM 850/900 TX filter         |
| Z7604 | DCS 1800/PCS1900 TX filter     |
| B7600 | 26 MHz crystal                 |
| N6156 | FM radio IC                    |

Refer to the picture below for measuring points at the UEM (D2200).

## VANA(C2203) VR1=VTX(C2223) VR4=VRX(C2226)

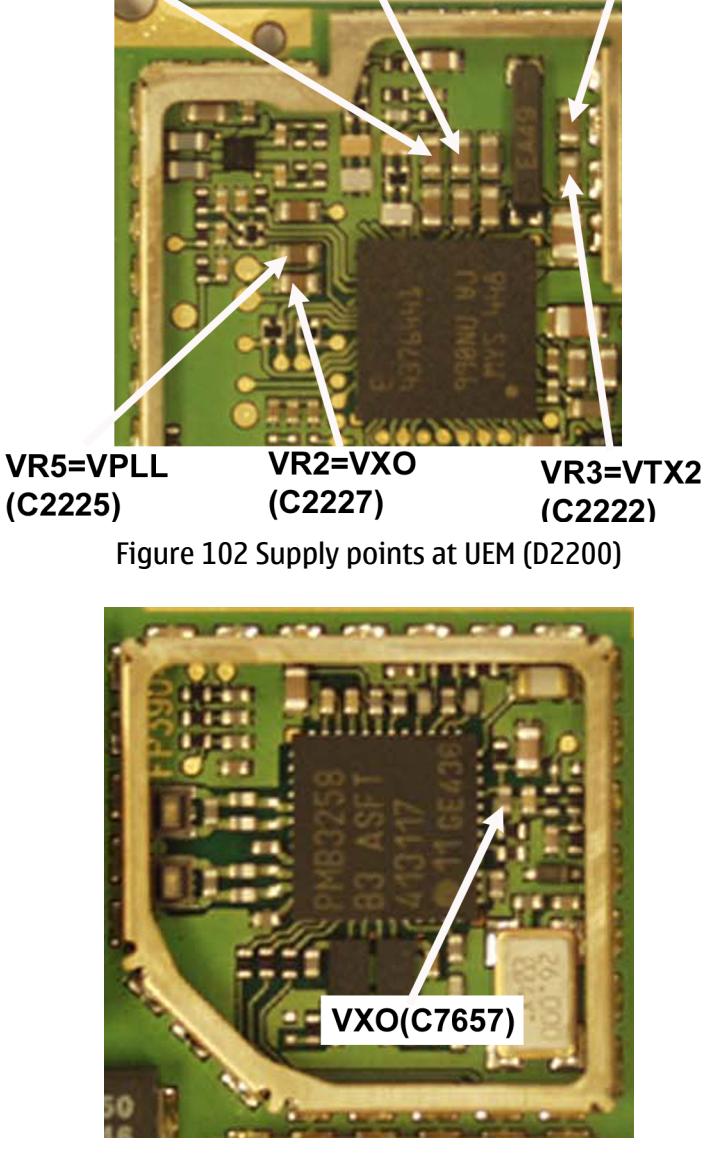

Figure 103 Supply point at RF IC (N7600)

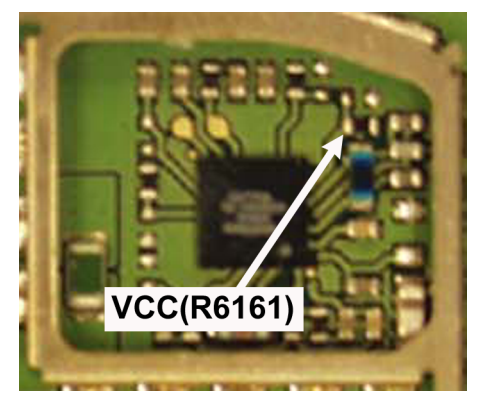

Figure 104 Supply point at FM Radio IC (N6156)

## Auto tuning

## Auto tuning

This phone can be tuned automatically.

Autotune is designed to align the phone's RF part easier and faster. It performs calibrations, tunings and measurements of RX and TX. The results are displayed and logged in a result file, if initiated.

#### Hardware set up

Hardware requirements for auto tuning:

- PC (Windows 2000/NT) with GPIB card
- Power supply
- Product specific module jig
- Cables: 3 (alt.1) RF cable, 1 GPIB cable and DAU-9S
- Signal analyser (TX), signal generator (RX) and RF-splitter or one device including all.

#### Phoenix preparations

Copy the two phone specific ini-files, for example *rm\_13\_tunings.ini* and *autotune\_RM-13.ini*, to a phone specific folder, for example \*Phoenix*\*products*\*RM-13*\.

#### Auto tuning procedure

- 1 Make sure the phone (in the jig) is connected to the equipment. Else, some menus will not be shown in Phoenix.
- 2 The first time you are using automatic tuning on this phone model, on this computer, you will have to *Set loss* for cables and jigs.
- 3 To go to autotune, select *Tuning (Alt-U) > Auto-Tune (Alt-A)* from the menu.
- 4 If you need more assistance, please refer to the Phoenix *Help*.

#### Receiver

## General instructions for GSM 900 RX troubleshooting

- 1 Connect the phone to a PC with the module repair jig.
- 2 Start Phoenix and establish a connection to the phone with the data cable e.g. FBUS.
- 3 Select File and Scan product
- 4 Wait a while for the PC to read the information from the phone
- 5 Select Testing and RF Controls
- 6 Set the parameters as follows:
  - Active Unit: RX
  - Band: GSM 900
  - Operation Mode: Continuous mode
  - RX/TX Channel 37
  - AGC: 8: FEG\_ON + DTOS\_ON+BB\_6=Vgain\_36

The setup should now look like this:

| 🔞 RF Controls            |                 |                        |          | _ X      |
|--------------------------|-----------------|------------------------|----------|----------|
| Common GSM RF            | Control Values  |                        |          |          |
| Acti <u>v</u> e Unit:    | Rx 💌            | R <u>x</u> /Tx Channet | 37 942   | 2.400000 |
| Band                     | GSM 900 💌       | AFC: 🔓                 | 20       |          |
| Operation Mode:          | Continuous      |                        |          |          |
| - RX Control Value       | \$              |                        |          |          |
| Monitor Cha <u>n</u> nel | 37 942.4000     | 100                    |          |          |
| A <u>G</u> C:            | 8: FEG_ON + DTO | DS_ON + BB_6 = '       | √Gain_36 | •        |
| TX Control Value         | 8               |                        |          |          |
| Egge:                    | Off 💌           | Tx Data Type:          | All 1    | <b>Y</b> |
| Tx PA <u>M</u> ode:      | High            | Tx Po <u>v</u> er Leve | 5        | Y        |
|                          |                 |                        |          |          |
|                          |                 |                        | Close    | Help     |

Figure 105 GSM 900 RF controls window

# Troubleshooting diagram for GSM 900 receiver

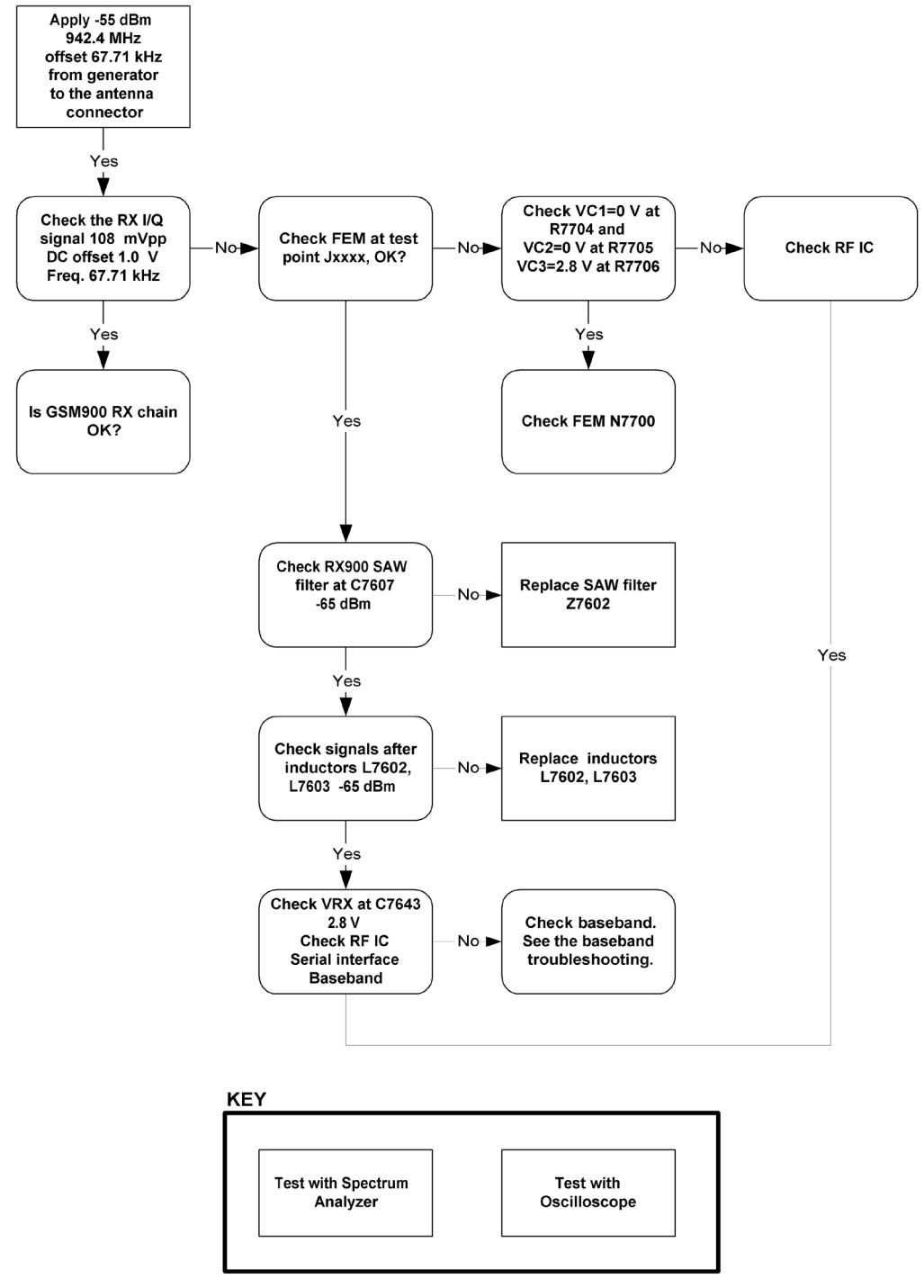

Figure 106 GSM 900 Receiver troubleshooting

By measuring with an oscilloscope at RXIP or RXQP on a working GSM 900 receiver this picture should be seen. Signal amplitude 114 mVp-p. DC offset 1.0 V.

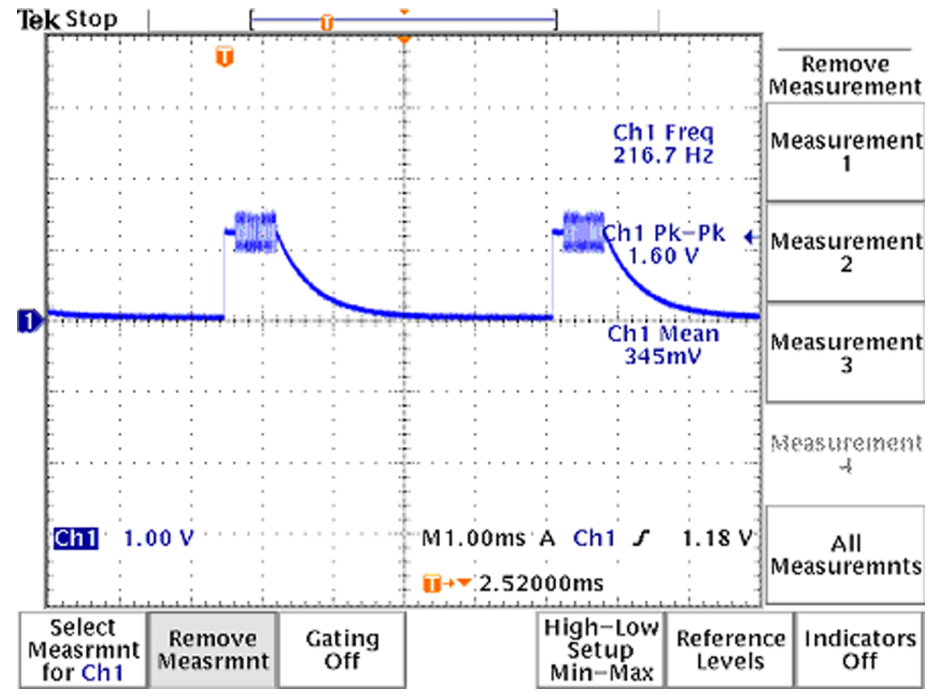

Figure 107 900 RX I/Q signal waveform

## **General instructions for GSM 1800 RX troubleshooting**

- 1 Connect the phone to a PC with the module repair jig.
- 2 Start Phoenix and establish a connection to the phone with the data cable e.g. FBUS.
- 3 Select File and Scan product
- 4 Wait a while for the PC to read the information from the phone
- 5 Select Testing and RF Controls
- 6 Set the parameters as follows:
  - Active Unit: RX
  - Band: GSM 1800
  - Operation Mode: Continuous mode
  - RX/TX Channel 700
  - AGC: 8: FEG\_ON + DTOS\_ON+BB\_6=Vgain\_36

The setup should now look like this:

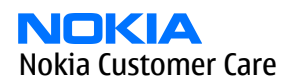

| 18 | RF Controls               |                 |                         |               | _           |
|----|---------------------------|-----------------|-------------------------|---------------|-------------|
| Г  | Common GSM RF             | Control Values  | - <u>k</u>              |               |             |
|    | Acti <u>v</u> e Unit:     | Rx 💌            | R <u>x</u> /Tx Channet  | 700           | 1842.800000 |
|    | <u>B</u> and:             | GSM 1800 💌      | AFC:                    | 20            |             |
|    | Operation Mode:           | Continuous      |                         |               |             |
|    | RX Control Values         | ,               |                         |               |             |
|    | Monitor Cha <u>n</u> nel: | 700 1842.800    | 000                     |               |             |
|    | A <u>G</u> C:             | 8: FEG_ON + DTC | )S_ON + BB_6 = \        | /Gain_36      | •           |
|    | TX Control Values         |                 |                         |               |             |
|    | Edge:                     | Off 💌           | Tx Data Type:           | All 1         | 7           |
|    | Tx PA <u>M</u> ode:       | High 💌          | Tx Po <u>v</u> er Level | 5             | <b>T</b>    |
|    |                           |                 |                         | <u>C</u> lose | Help        |

Figure 108 GSM 1800 RF controls window

# Troubleshooting diagram for GSM 1800 receiver

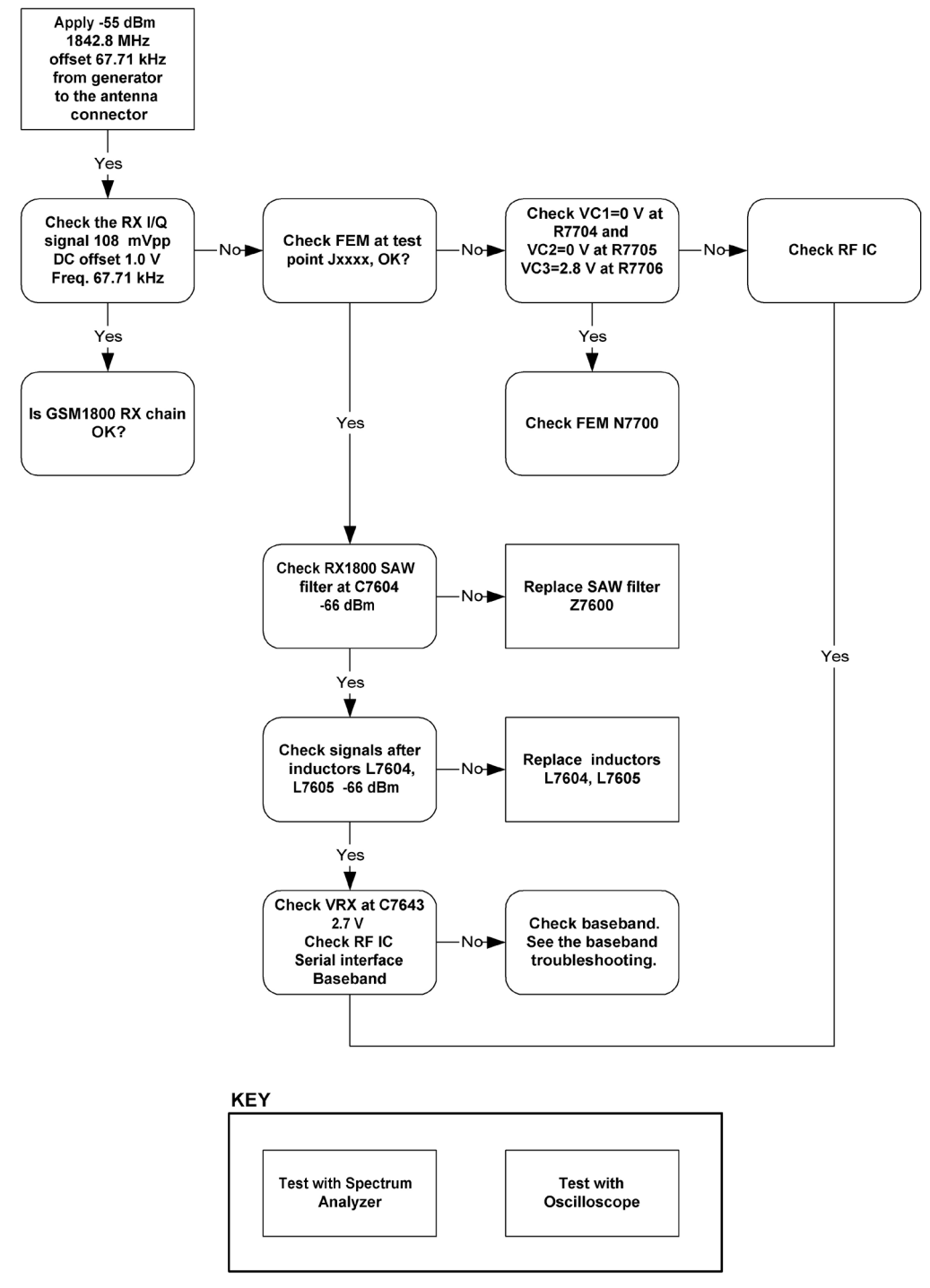

Figure 109 GSM 1800 Receiver troubleshooting

By measuring with an oscilloscope at RXIP or RXQP on a working GSM 1800 receiver this picture should be seen. Signal amplitude 114 mVp-p. DC offset 1.0 V.

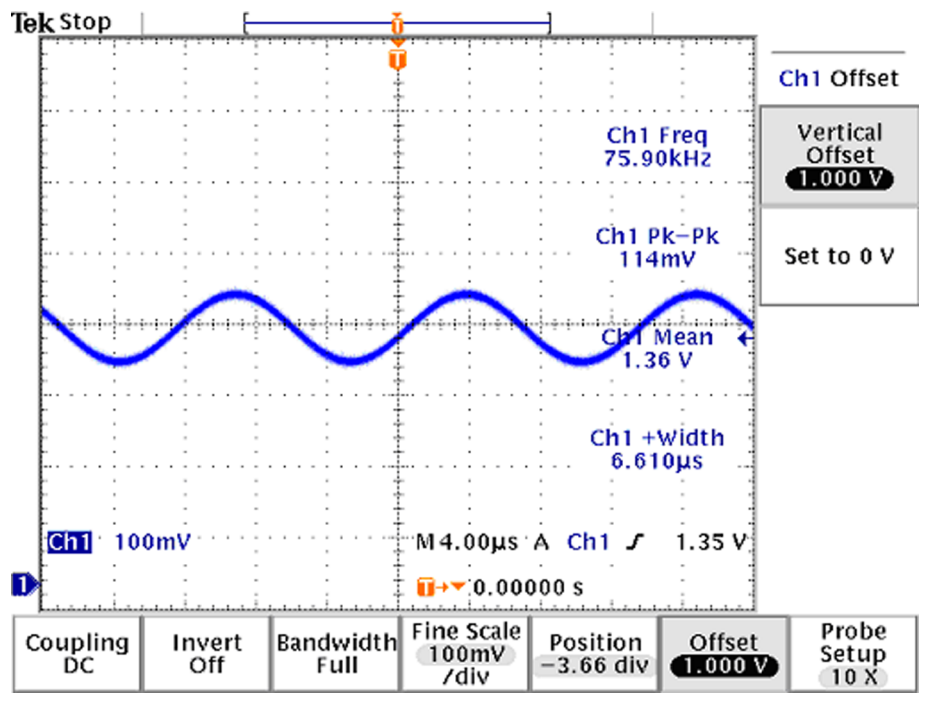

Figure 110 1800 RX I/Q signal waveform

## Measurement points in the receiver

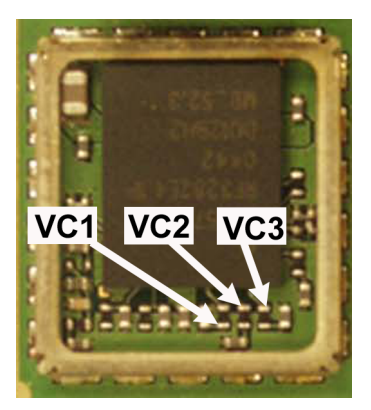

Figure 111 RX measurements point of the control voltages to FEM N7700

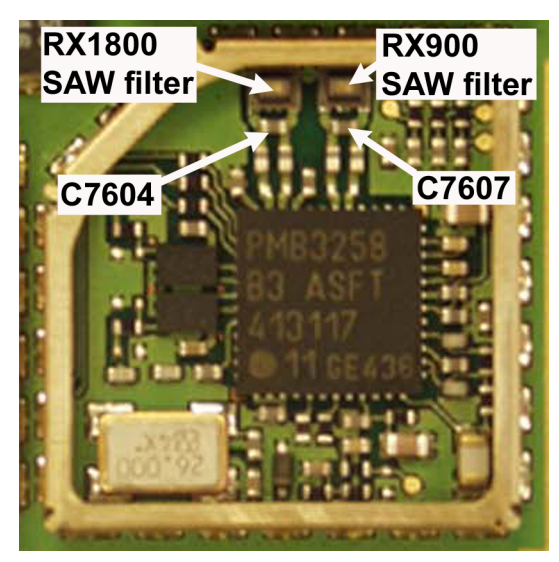

Figure 112 Measurement points at the RX SAW Filters – Z7600/Z7602

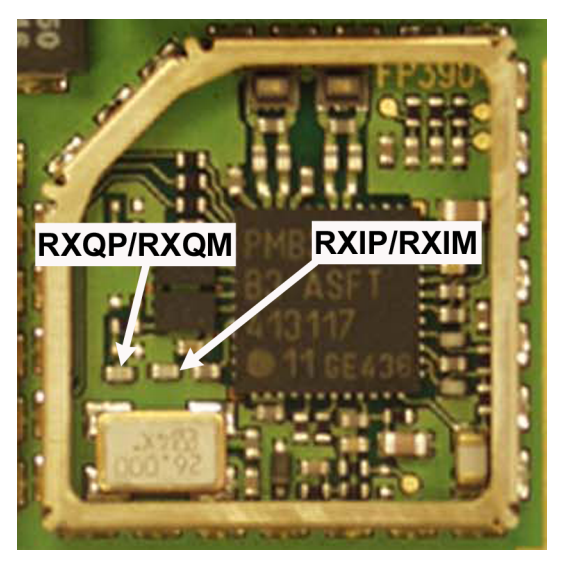

Figure 113 RX I/Q signals

# Transmitter

## **General instructions for GSM 900 TX troubleshooting**

- 1 Apply a RF-cable to the RF-connector to allow the transmitted signal act as normal. RF-cable should be connected to an attenuator at least 10 dB before connected to the measurement equipment, otherwise the PA may be damaged.
- 2 Start Phoenix and establish a connection to the phone with the data cable e.g. FBUS.
- 3 Select File and Scan product
- 4 Wait a while for the PC to read the information from the phone
- 5 Select Testing and RF Controls
- 6 Set the parameters as follows:
  - Band: GSM 900
  - Active Unit: TX

- TX Power Level: 5
- TX Data Type: Random

The setup should now look like this:

| 🔞 RF Controls            |                  |                         | _ 🗆 ×                     |
|--------------------------|------------------|-------------------------|---------------------------|
| Common GSM R             | F Control Values |                         |                           |
| Acti <u>v</u> e Unit:    | Tx 💌             | R <u>x</u> /Tx Channel: | 37 897.400000             |
| <u>B</u> and:            | GSM 900 💌        | AFC:                    | 20                        |
| Operation Mode           | Burst 💌          |                         |                           |
| RX Control Value         | s                |                         |                           |
| Monitor Cha <u>n</u> nel | 37 942.4000      | 000                     |                           |
| A <u>G</u> C:            | 8: FEG_ON + DTI  | OS_ON + BB_6 =          | VGain_36 💌                |
| TX Control Value         | s                |                         |                           |
| Edge:                    | Off              | Tx Data Type:           | Random                    |
| Tx PA <u>M</u> ode:      | High 💌           | Tx Po <u>w</u> er Leve  | 5 💌                       |
|                          |                  |                         |                           |
|                          |                  |                         | <u>Close</u> <u>H</u> elp |

Figure 114 GSM 900 RF controls window

# **Troubleshooting diagram for GSM 900 transmitter**

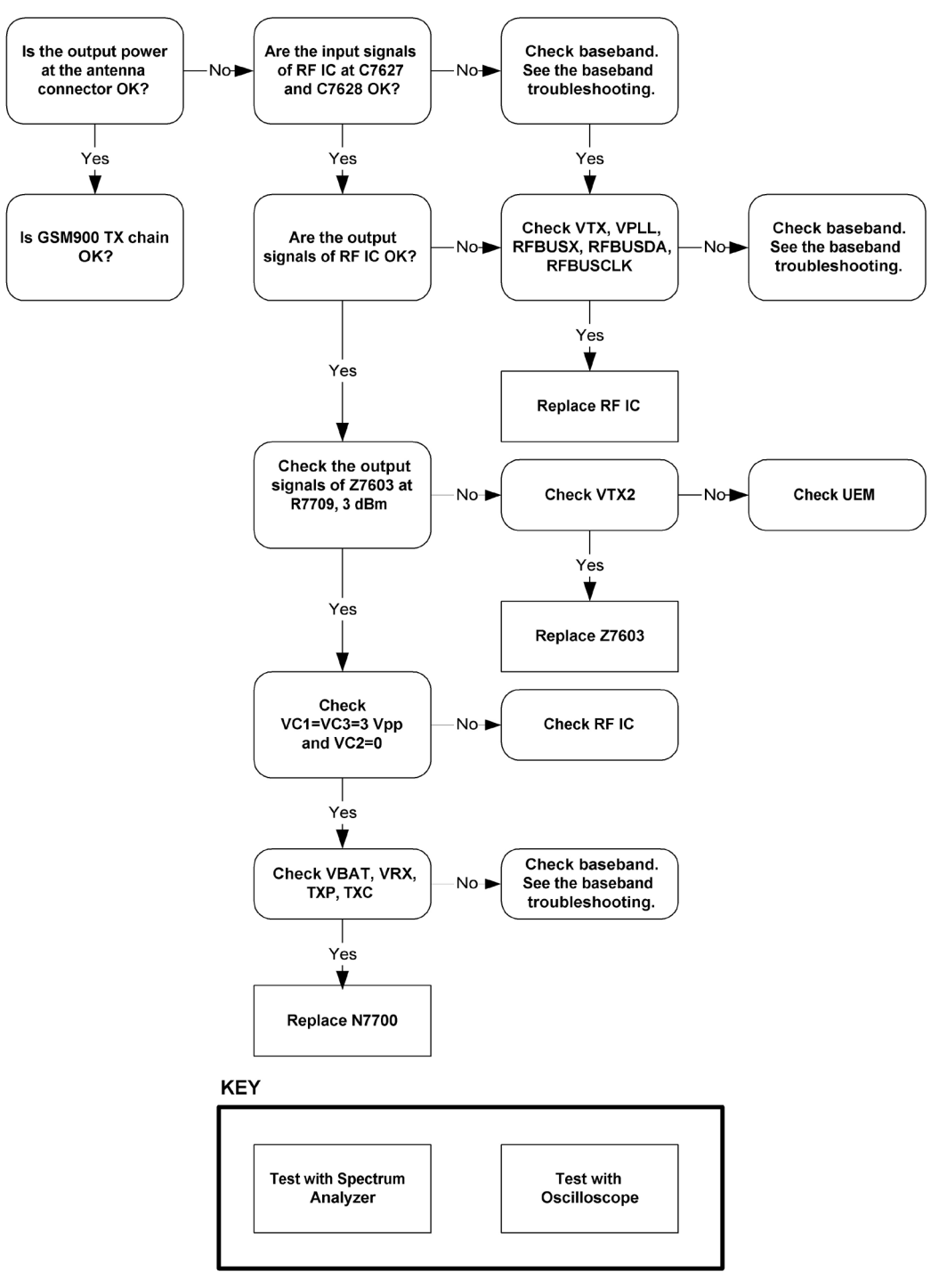

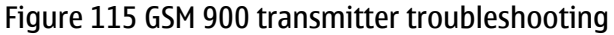

## GSM 900 TX output power

Measure the output power of the phone; it should be about 32.5 dBm. Remember the cable loss is about 0.3 dB.

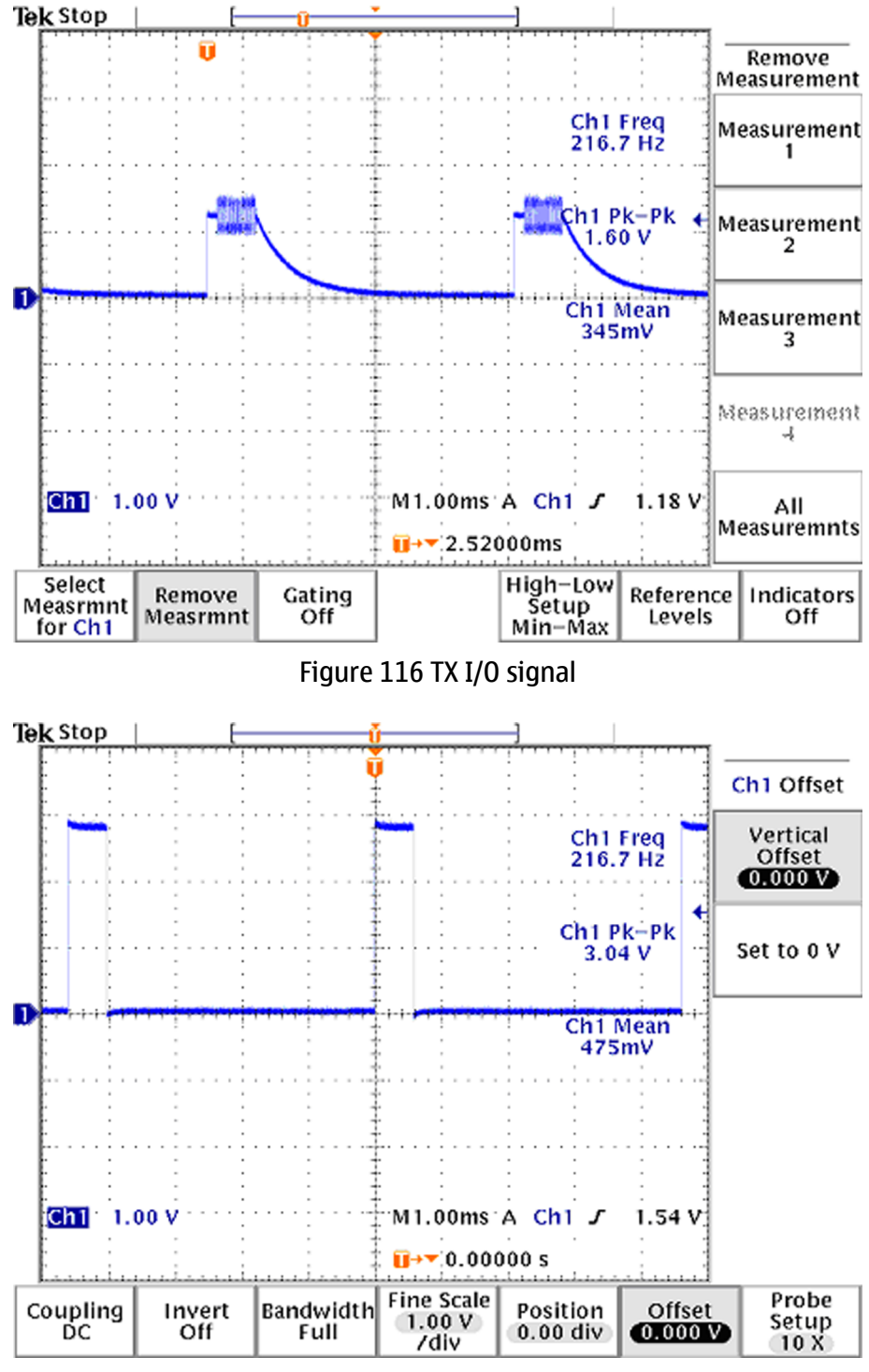

Figure 117 VC1, VC3 signals
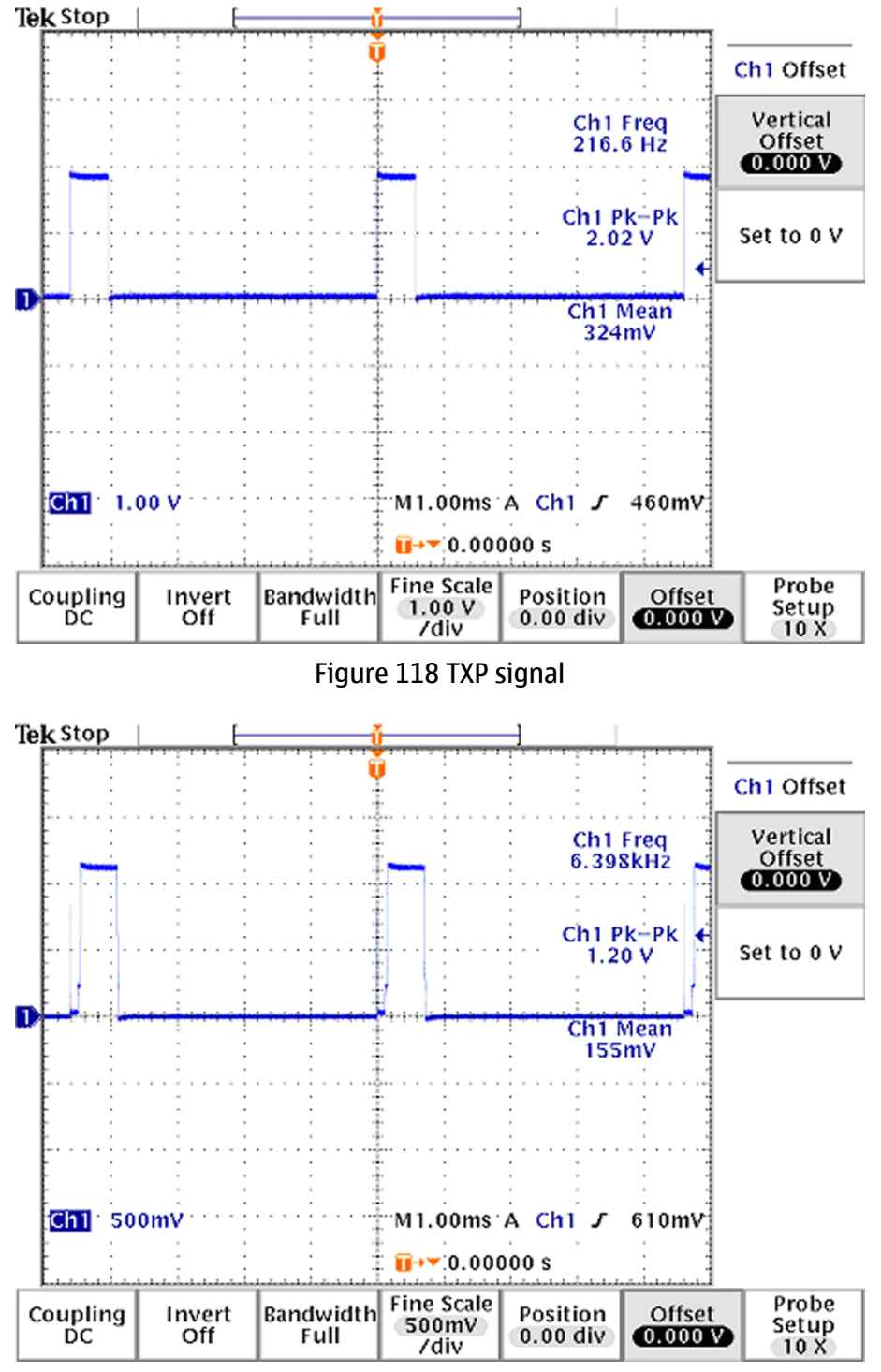

Figure 119 TXC signals at PCL5

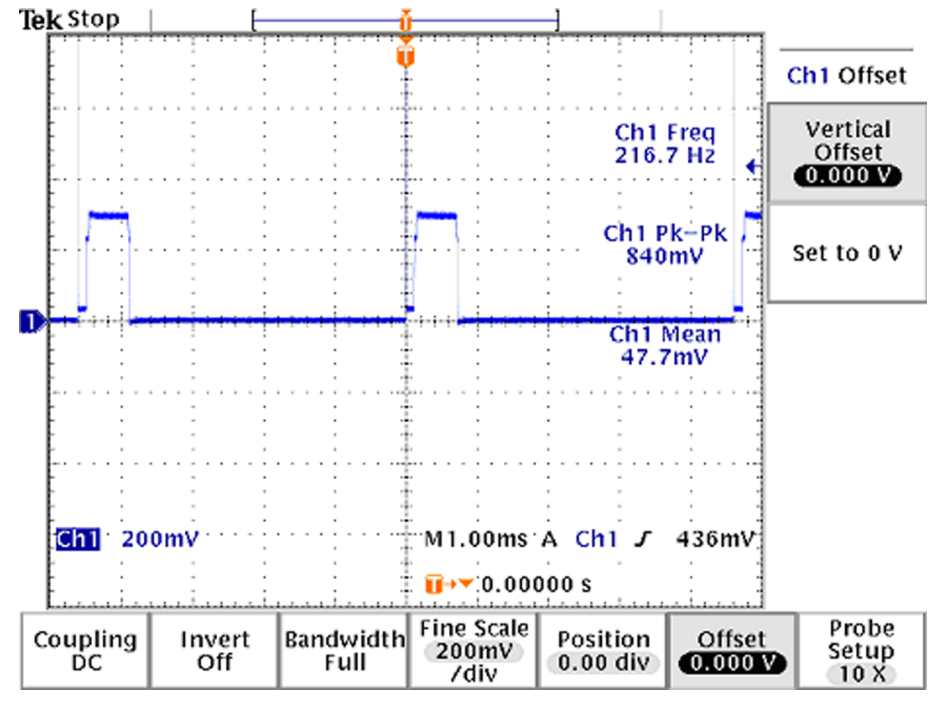

Figure 120 TXC signals at PCL19

# General instructions for GSM 1800 TX troubleshooting

- 1 Apply a RF-cable to the RF-connector to allow the transmitted signal act as normal. RF-cable should be connected to an attenuator at least 10 dB before connected to the measurement equipment, otherwise the PA may be damaged.
- 2 Start Phoenix and establish a connection to the phone with the data cable e.g. FBUS.
- 3 Select File and Scan product
- 4 Wait a while for the PC to read the information from the phone
- 5 Select Testing and RF Controls
- 6 Set the parameters as follows:
  - Band: GSM 1800
  - Active Unit: TX
  - TX Power Level: 0
  - TX Data Type: Random

The setup should now look like this:

| 🔞 RF Controls           |                  |                            | _ 🗆 X      |
|-------------------------|------------------|----------------------------|------------|
| Common GSM R            | F Control Values |                            | ]          |
| Acti <u>v</u> e Unit:   | Tx 💌             | Rx/Tx Channet: 700 1       | 747.800000 |
| <u>B</u> and:           | GSM 1800 💌       | AFC: 20                    |            |
| Operation Mode          | Burst 💌          |                            |            |
| RX Control Value        |                  |                            |            |
| Monitor Cha <u>n</u> ne | : 700 1842.80    | 0000                       |            |
| A <u>G</u> C:           | 8: FEG_ON + DT   | OS_ON + BB_6 = VGain_36    | <b>V</b>   |
| TX Control Value        | 15               |                            | ]          |
| Edge:                   | Off 💌            | Tx Data Type: Random       | •          |
| Tx PA <u>M</u> ode:     | High 💌           | Tx Po <u>w</u> er Level: 0 | •          |
|                         |                  | Close                      | Help       |

Figure 121 GSM 1800 RF controls window

# Troubleshooting diagram for GSM 1800 transmitter

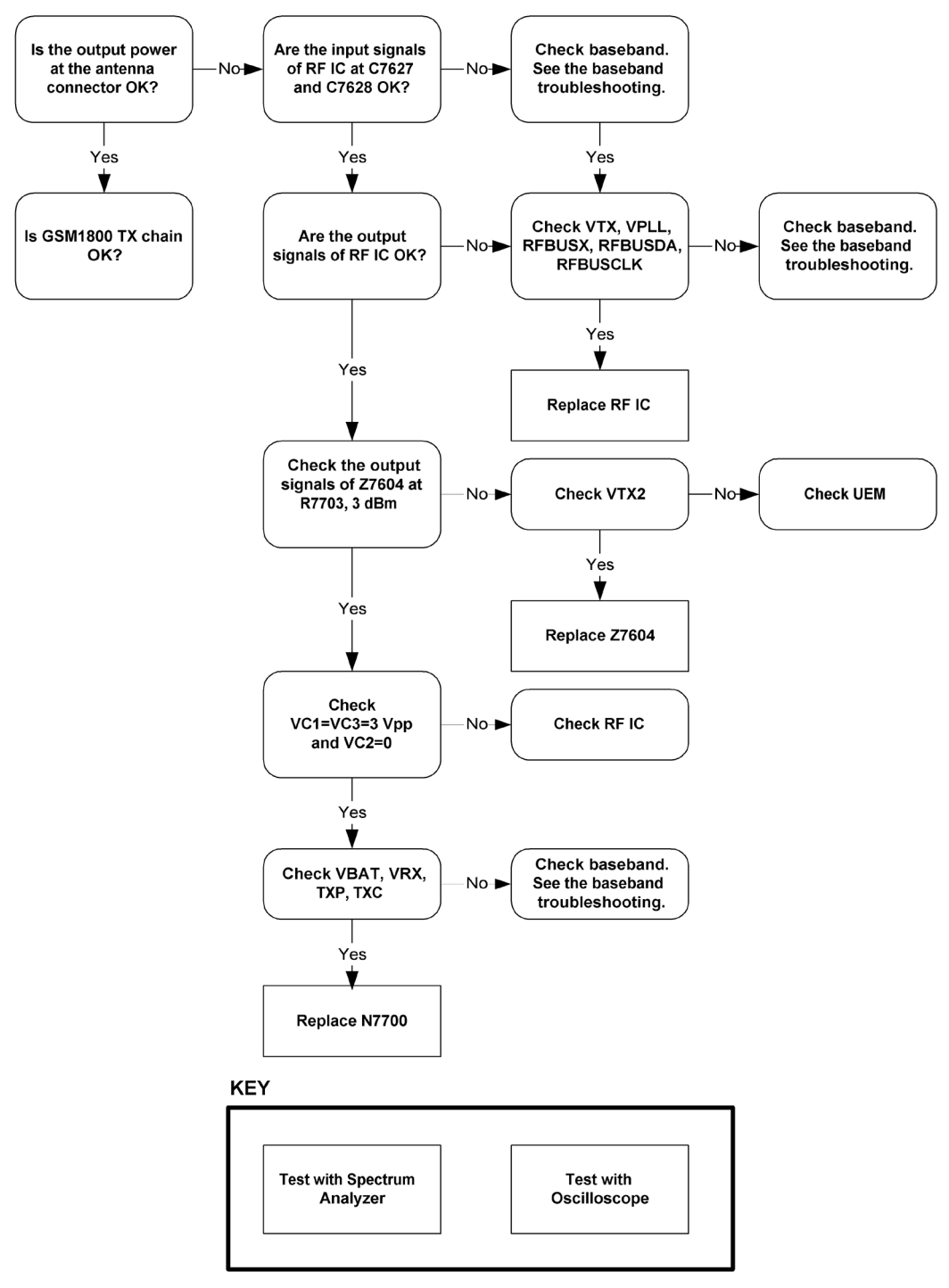

Figure 122 GSM 1800 transmitter troubleshooting

## **GSM 1800 TX output power**

Measure the output power of the phone; it should be about 29.5 dBm. Remember the cable loss is about 0.5 dB.

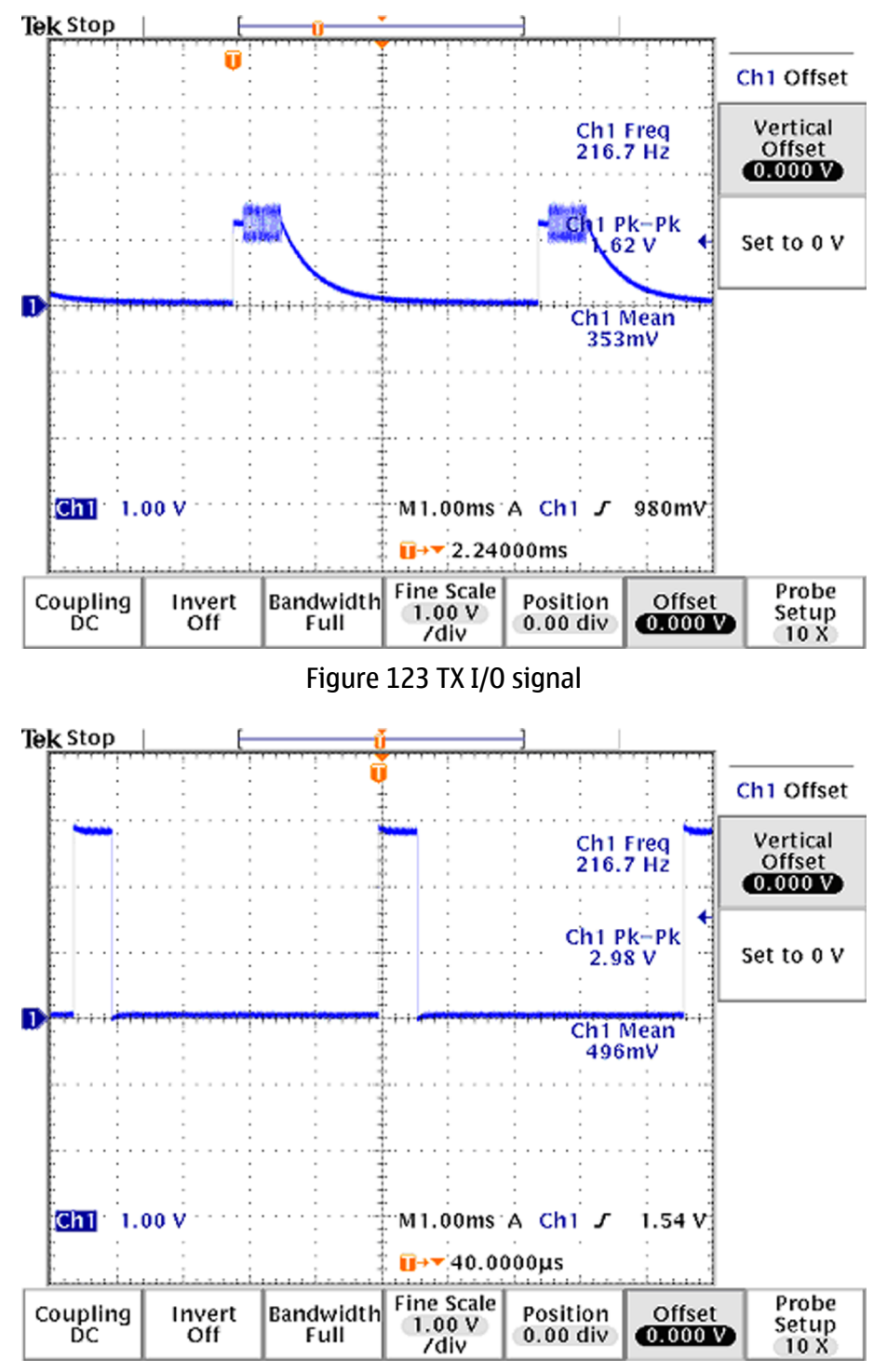

Figure 124 VC1, VC2, VC3 signals

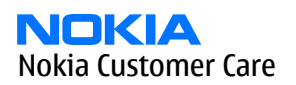

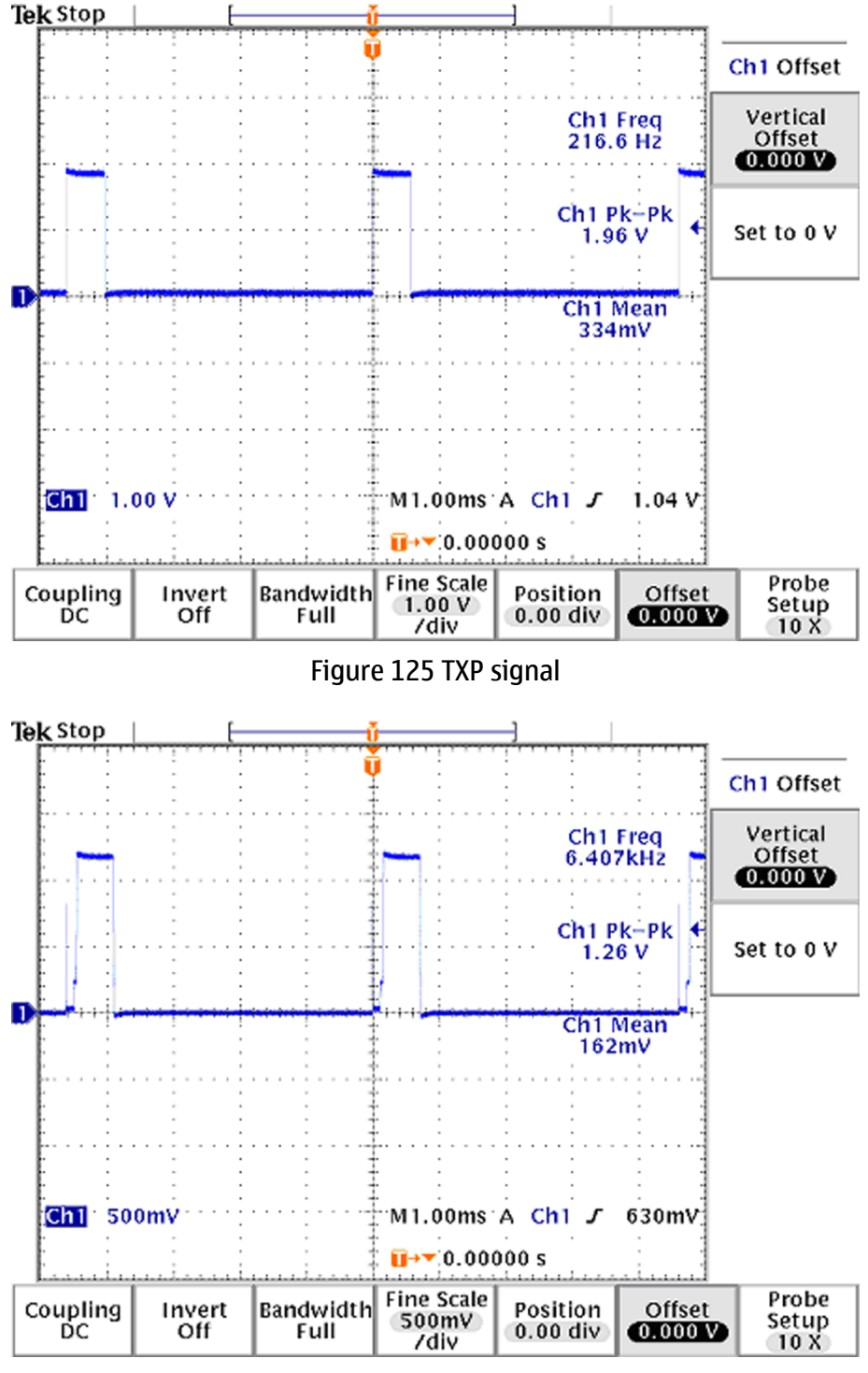

Figure 126 TXC signals at PCL0

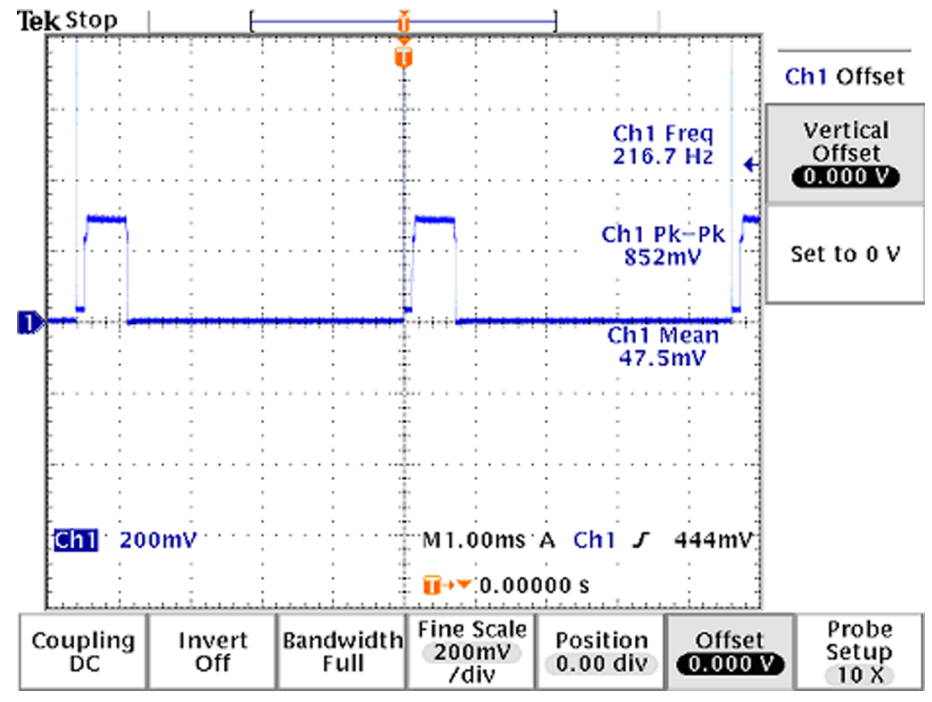

Figure 127 TXC signals at PCL15

# Synthesizer troubleshooting

## Introduction

## 26 MHz Reference Oscillator (VCXO)

There is only one PLL synthesizer generating Local Oscillator frequencies for both RX and TX in both bands (PCN and EGSM). The VCO frequency is divided by 2 for PCN operation or by 4 for EGSM operation inside the RF IC.

The 26 MHz oscillator is located near the RF IC (N7600). The coarse frequency for this oscillator is set by an external crystal (B7600). The reference oscillator is used as a reference frequency for the PLL synthesizer and as the system clock for the Baseband. The 26 MHz signal is divided by 2 to achieve 13 MHz inside the UPP IC (D2800).

The 26 MHz signal from the VCXO can be measured by probing R2900. The level at this point is approx. 770 mVpp. Frequency of this oscillator is adjusted by changing the AFC-register inside the UEM IC. Example Signal Measured at VCXO output (R2900).

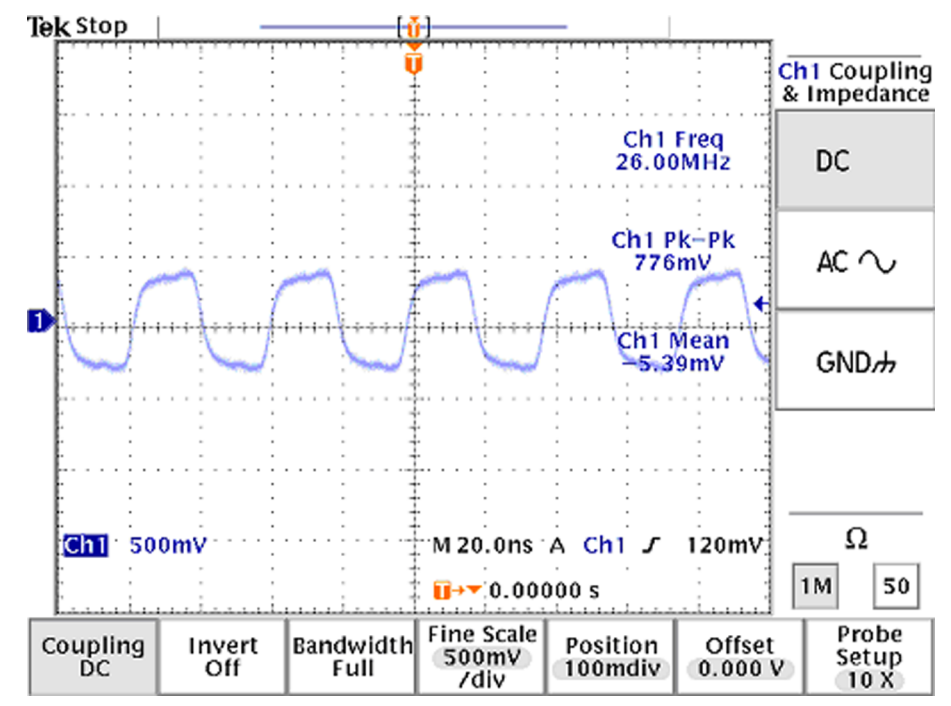

Figure 128 VCXO 26 MHz waveform

# **Troubleshooting diagram for PLL synthesizer**

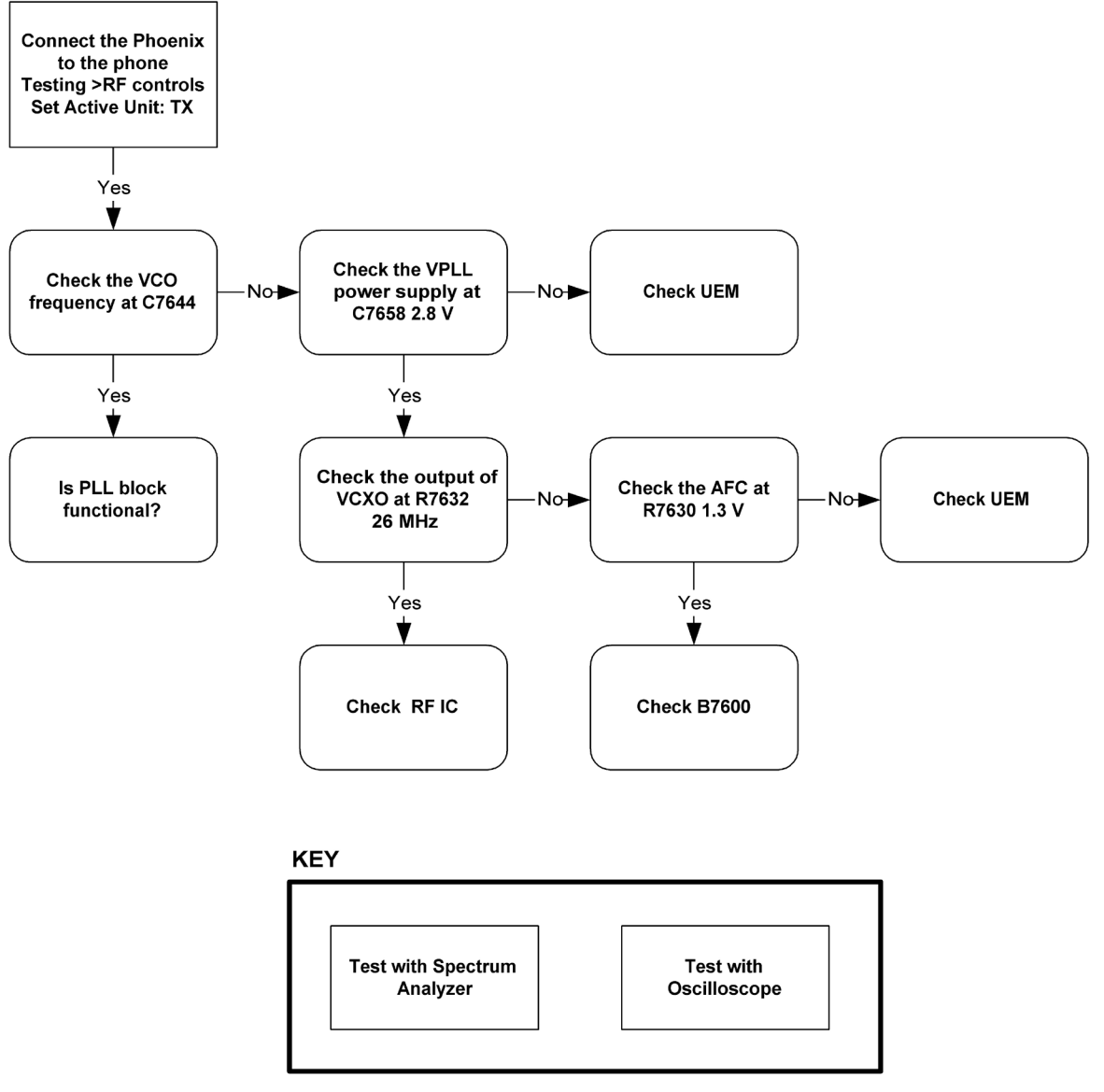

Figure 129 PLL Troubleshooting diagram

## Measurement points at the VCXO

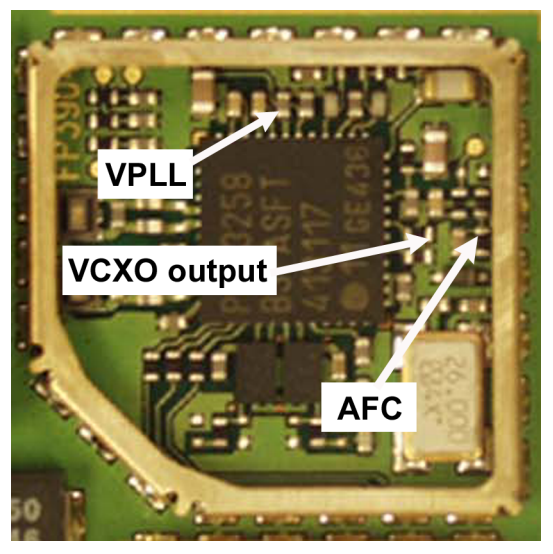

Figure 130 Measurement point for VCX0

## FM radio troubleshooting

## **Measurement settings**

- 1 Connect the phone to a PC with the module repair jig.
- 2 Start Phoenix and establish a connection to the phone with the data cable e.g. FBUS.
- 3 Phoenix settings shall be as follows:

| Power:<br>Power On<br>Erequency:<br>Detection levet Lo<br>Tuning (MHz) -<br>87.<br>Auto-search: | w<br>5<br>р       |              | • •<br>• •         | Extende    | ed range | 98 | × |
|-------------------------------------------------------------------------------------------------|-------------------|--------------|--------------------|------------|----------|----|---|
| Power On     Erequency:     Detection levet     Lo     Tuning (MHz)     87.  Auto-search:       | w<br>5<br>        |              |                    | Extende    | ed range | 98 | × |
| Erequency:<br>Detection levet Lo<br>Tuning (MHz)<br>87.<br>Auto-search:                         |                   | Down         |                    | Extende    | ed range | 98 | X |
| Detection level: Lo Tuning (MHz) - ' 87. Auto-search:                                           |                   | Down         |                    | Extende    | ed range | 98 | 4 |
| Tuning (MHz)                                                                                    | 5<br><u>U</u> p   | <u>D</u> own | ) <del></del><br>1 |            |          | 98 | * |
| 87.<br>Auto-search:                                                                             | 5<br><u>U</u> p   | <u>D</u> own | 4<br>1             |            | 108      | 3  |   |
| Auto-search:                                                                                    | Up                | Down         | 1                  |            |          |    |   |
|                                                                                                 |                   |              |                    |            |          |    |   |
|                                                                                                 |                   |              |                    |            |          |    |   |
| BSSI:                                                                                           |                   |              |                    |            |          |    |   |
| Enable Re-                                                                                      | ad interval (ms): | 500          | <u>−</u> ι         | Level: N/A | ۱        |    |   |
| Audio:                                                                                          |                   |              |                    |            |          |    |   |
| Mode: Mo                                                                                        | ono               |              | • [                | Mute       |          |    |   |
| Route audio to He                                                                               | eadset            |              | ~                  |            |          |    |   |
| Volume: -                                                                                       |                   |              |                    |            |          | 9  | - |
| 1 0.0010.                                                                                       | 1.1               |              |                    | 1.11       | - Y      |    |   |
| U                                                                                               |                   |              |                    |            |          | ,  |   |
|                                                                                                 |                   |              |                    |            |          |    |   |

Figure 131 Phoenix settings

1 Establish input of a standard FM signal to the FM module.

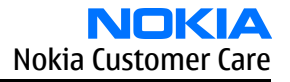

- 2 Signal generator settings shall be as follows:
  - Frequency: 98 MHz
  - Level: 60 dBm
  - FM deviation: 75 kHz
  - LFGEN frequency: 1 kHZ

## **Troubleshooting diagram for FM radio**

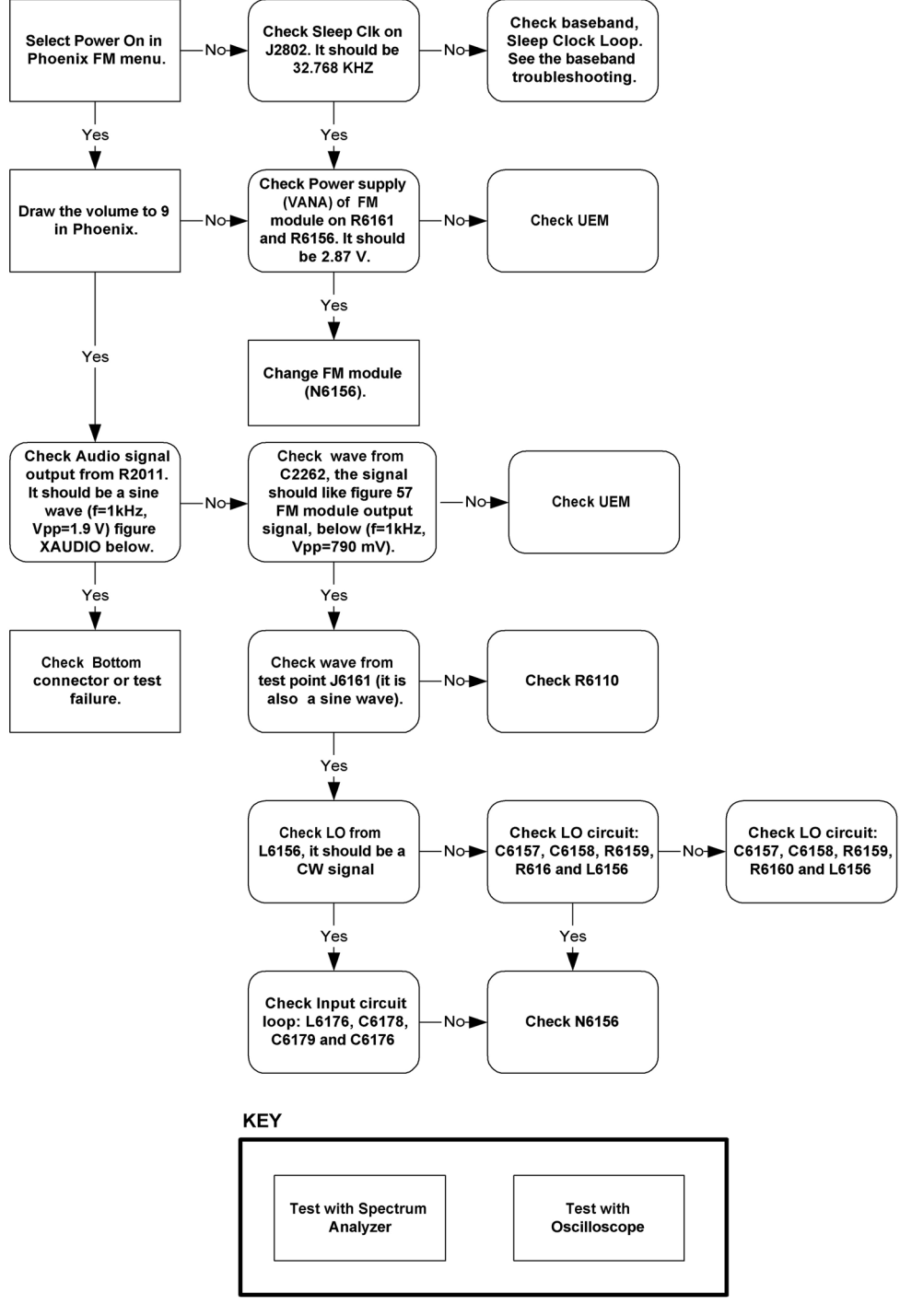

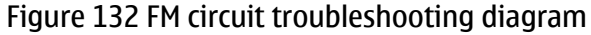

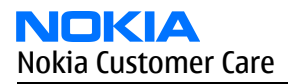

# Measurement points in the receiver

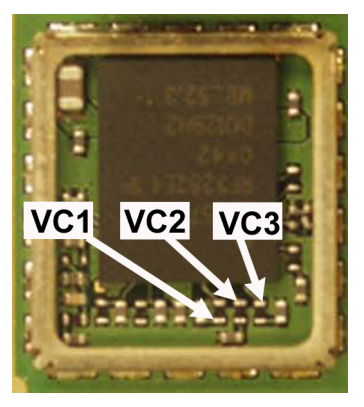

Figure 133 RX measurements point of the control voltages to FEM N7700

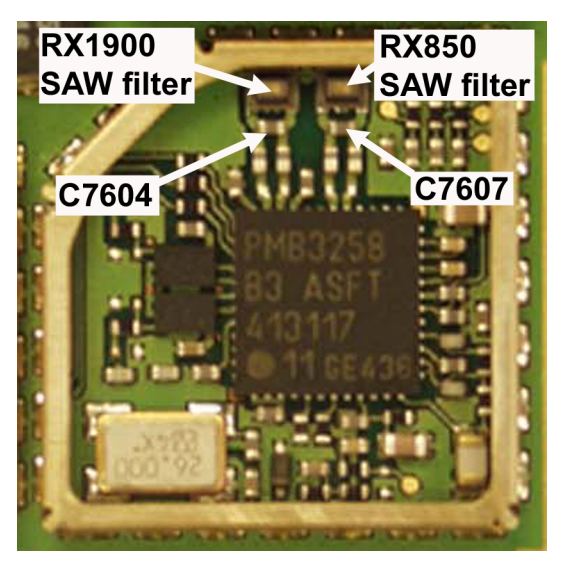

Figure 134 Measurement points at the RX SAW Filters – Z7600/Z7602

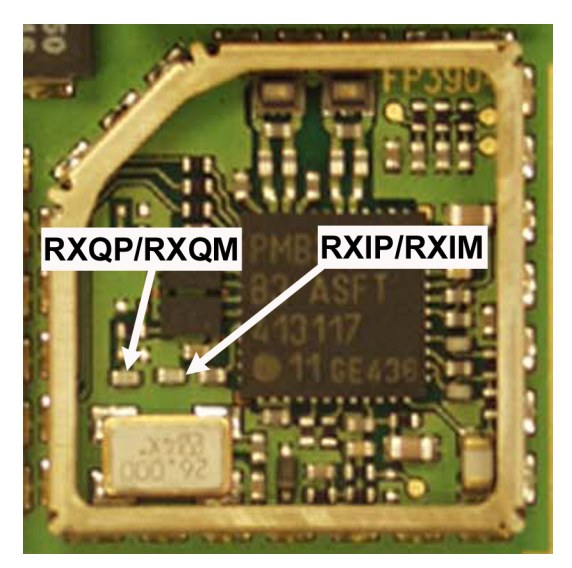

Figure 135 RX I/Q signals

# Antenna troubleshooting

## Antenna troubleshooting

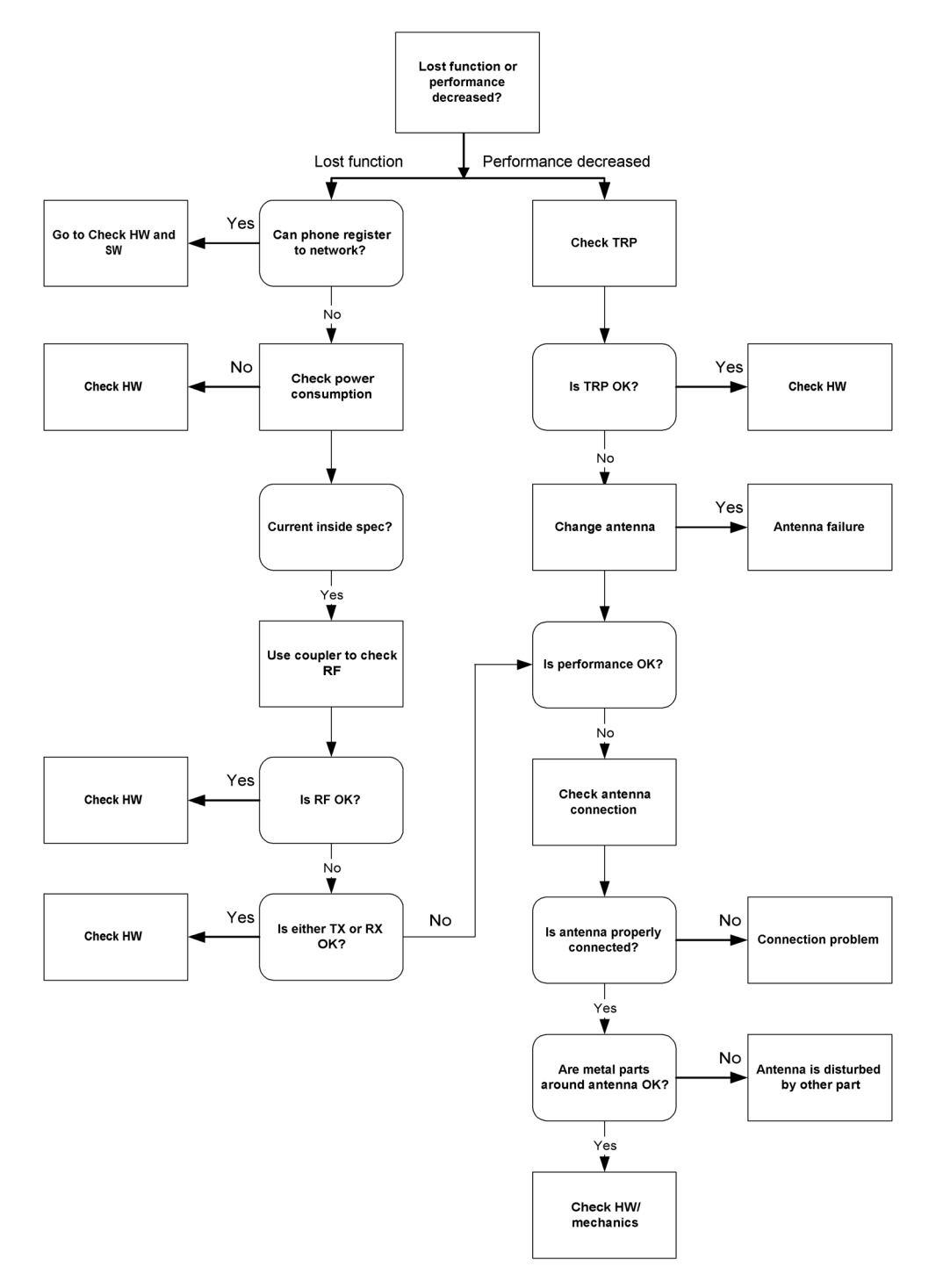

Figure 136 Antenna troubleshooting

(This page left intentionally blank.)

Nokia Customer Care

# 8 — System module

(This page left intentionally blank.)

# **Table of Contents**

| Block diagram                              | 8–5 |
|--------------------------------------------|-----|
| System module block diagram                | 8–5 |
| Functional description                     | 8–6 |
| Baseband description                       | 8–6 |
| UPP                                        | 8–6 |
| UEMCLite                                   | 8–6 |
| External regulators                        | 8–7 |
| Energy management                          |     |
| Modes of operation                         |     |
| Voltage limits                             |     |
| Audio function description                 |     |
| External audio connector                   |     |
| External signals and connections           |     |
| Interfaces                                 |     |
| RF and baseband interfaces                 |     |
| Analogue Signals                           |     |
| FM radio                                   |     |
| LCD interface                              |     |
| Keyboard                                   |     |
| SIM interface                              |     |
| External signals and connections           |     |
| Battery connector                          |     |
| Battery                                    |     |
| PWB outline                                |     |
| RF description                             |     |
| Frequency band, power and multi-slot class |     |
| Transmitter - general description          |     |
| Transmitter - signal processing            |     |
| VCXO and PLL                               |     |
|                                            |     |

## **List of Tables**

| Table 10 RF power supply                                                        | 8–7  |
|---------------------------------------------------------------------------------|------|
| Table 11 Baseband power supply                                                  | 8–7  |
| Table 12 Voltage limits                                                         | 8–9  |
| Table 13 Connector for External Audio Accessories                               | 8–11 |
| Table 14 System connector                                                       | 8–11 |
| Table 15 AC and DC Characteristics of BB4.0 LiteV2 RF-Base band Digital Signals | 8–12 |
| Table 16 AC and DC Characteristics of RF-Base band Analogue Signals             | 8–15 |
| Table 17 The electrical parameters                                              | 8–18 |
| Table 18 System connector                                                       | 8–11 |
| Table 19 Battery IF                                                             | 8–19 |
| Table 20 Frequency bands and TX power class                                     | 8-21 |
| Table 21 Multi-slot class                                                       | 8-22 |

#### **List of Figures**

| Figure 137 Module block diagram     | 8–5         |
|-------------------------------------|-------------|
| Figure 138 Power connection diagram | 8– <u>8</u> |
| Figure 139 SIM filtering            | 8–8         |

| Figure 140 Audio block diagram                  | 8–10                                   |
|-------------------------------------------------|----------------------------------------|
| Figure 141 4-pole jack plug for audio accessory | 8–11                                   |
| Figure 142 Keyboard schematics                  | 8–17                                   |
| Figure 143 Keyboard layout in UI side           | 8–17                                   |
| Figure 144 BL-5C battery connection order.      |                                        |
| Figure 145 BL-5C battery block                  |                                        |
| Figure 146 PWB top side component placement     | 8–21                                   |
| rigure 1 to the cop side component procentent   | ······································ |

# Block diagram

#### System module block diagram

The main board consists of a radio frequency part and a baseband part. The User Interface parts are situated at the UI side, which is on the opposite side of the engine board. The 1MF is the system module of the mobile device.

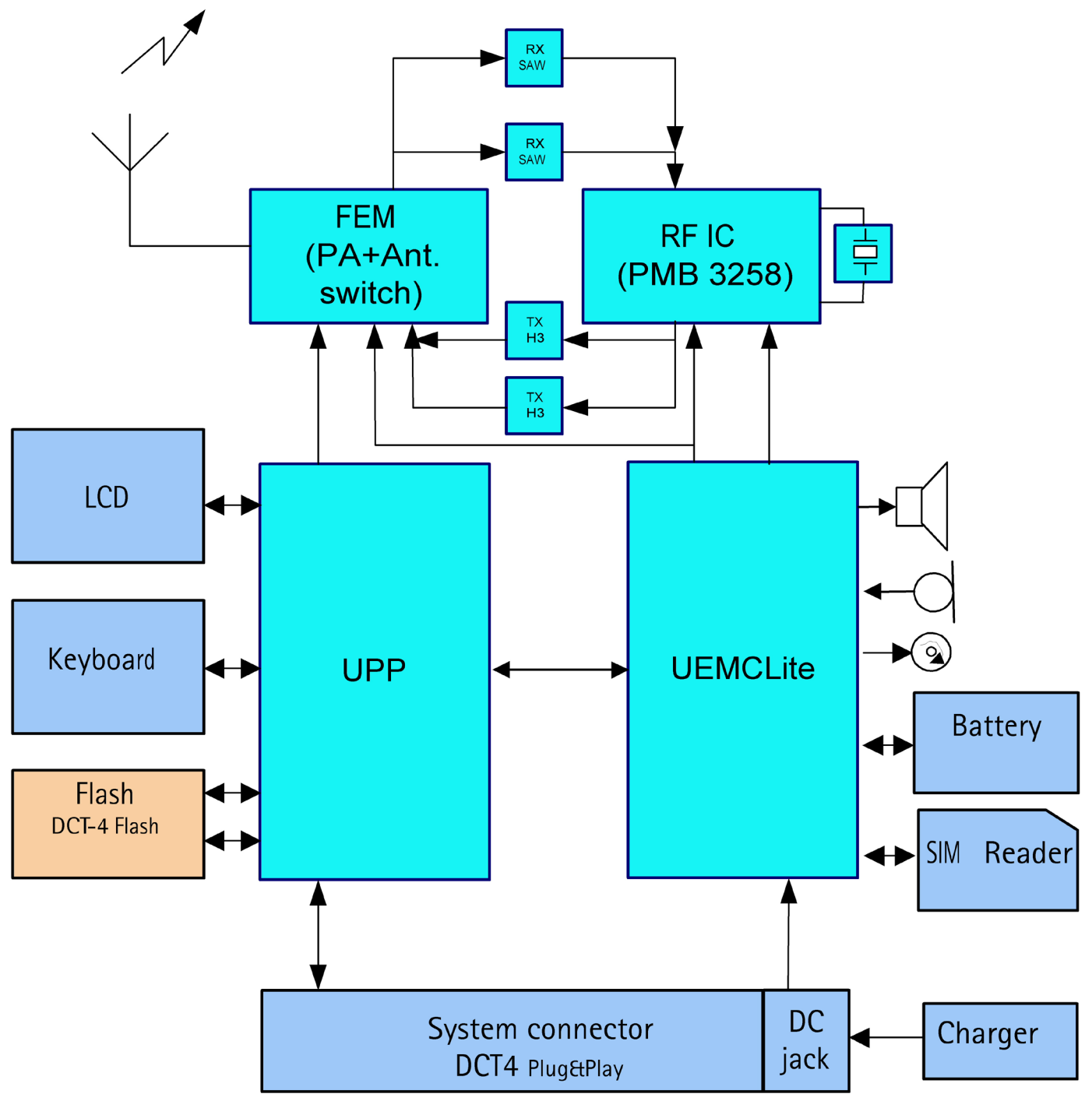

Figure 137 Module block diagram

# **Functional description**

The BB core is based on UPP4M CPU. UPP4M takes care of all the signal processing and operation controlling tasks of the mobile device. For power management, there is one main ASIC for controlling, charging and supplying power UEMCLite plus a discrete power supply. The UEMCLite generates the main reset for the system. Memories comprise 128 Mbit flash and 16 Mbit PsRAM. Memory devices are stacked on top of each other in a single Combo package.

The UEMCLite also handles the interface to the RF and audio sections. This ASIC provides A/D and D/A conversion of the in-phase and quadrate receive and transmit signal paths and also A/D and D/A conversions of received and transmitted audio signals. Data transmission between UEMCLite and RF and the UPP4M is implemented using different serial connections (CBUS, DBUS and RFBUS). UPP4M ASIC handles digital speech processing.

A real time clock function is integrated into UEMCLite, which utilizes the same 32 kHz-clock source as the sleep clock. The SLCK/RTC runs all time when the phone battery is connected. It is running also when the phone is switched off. In UEMCLite there is no back up battery/capacitor connection.

There are two audio transducers in the product; 13 mm speaker and a microphone. The speaker is used to generate audios for earpiece, IHF and ringing tones. A separate audio amplifier drives the speaker. There is only one microphone for both HS and IHF modes.

The display is a CSTN type color display with 65536 colors and 128 x 128 pixels with backlighting. The UI module features a function key mat with a 4-way navigation key with a center selection key.

## Baseband description

#### UPP

UPP (Universal Phone Processor) is the digital ASIC of the DCT4 generation base band. In LiteV2 BB the UPP4M\_v3/ UPP4Mv4 and UPP2Mv2 are supported types. UPP4Mv3 includes 4.5 MBit internal RAM, ARM7TDMI rev4 16/32bit RISC MCU core, TI Lead3 16-bit DSP phase2+ core with DMA controller, ROM for MCU boot code and all digital control logic. UPP general purpose IO (GENIO) can be used for predefined HW purpose or but they can also be controlled with SW for product specific features.

#### Memory

This mobile uses two kinds of memories, Flash and Synchronous RAM (SRAM). These memories have are sharing the same bus interface to UPP4M. SDRAM is used as the working memory. Interface is 16 bit wide data and 14 bit address. Memory clocking speed is 52 MHz. The SRAM size is 16 Mbits.

SRAM I/O is 1.8 V and core 1.8 V supplied by UEMCLite regulator VIO. All memory contents are lost if the supply voltage is switched off.

Multiplexed flash memory interface is used to store the MCU program code and user data. The memory interface is a burst type FLASH with multiplexed address/data bus, running at 52 MHz.

Configuration of flash memory is a 128 Mbit NOR flash memory. Flash I/O and core voltage are 1.8 V supplied by UEMCLite's VIO.

## UEMCLite

Power management in the RM-74/75 follows the DCT4 Core design, having anyhow less regulators than traditional architecture. The UEMCLite, that is a low cost energy management ASIC with completely new design contains for BB use two 2.78V LD0 regulators, 1.8V linear regulator, programmable 1.0 - 1.5 V linear regulator and 1.8/3.0 V LD0 regulator. For RF use UEMCLite has five 2.78 V LD0s. In addition, the UEMCLite contains audio codec, A/D converters, RF converters, many drivers, etc.

Below is a list of the supply voltages.

## Table 10 RF power supply

|         | Vmin/V | Vtyp/V | Vmax/V | ItypmA | Imax<br>mA | Notes                                                      |
|---------|--------|--------|--------|--------|------------|------------------------------------------------------------|
| VR1     | 2.7    | 2.78   | 2.86   | 65     | 75         | VTX (Supply voltage for PMB3258 LO and RX parts            |
| VR2     | 2.7    | 2.78   | 2.78   | 2.4    | 3.0        | VXO (VCXO supply voltage)                                  |
| VR3     | 2.7    | 2.78   | 2.86   | 41     | 47         | VTX2 (Supply voltage for PMB3258 modulator output stage)   |
| VR4     | 2.7    | 2.78   | 2.86   | 43     | 48         | VRX (Supply for RFIC RX and TX parts)                      |
| VR5     | 2.7    | 2.78   | 2.86   | 29     | 35         | VPLL (Supply for VCO, PLL and digital parts                |
| VBATTRF | 3.1    | 3.6    | 4.7    | 1.5    | 3.5        | Supply voltage for the front-end module (Vbatt, max=6.0 V) |

The table below shows the typical current consumption in different operation modes.

#### Table 11 Baseband power supply

| Signal, Nom Volt.,<br>Max Current    | Min-Max Voltage (V)                                   | Iqmax         | PSSR(dB)* | Notes                                                          |
|--------------------------------------|-------------------------------------------------------|---------------|-----------|----------------------------------------------------------------|
| VANA, 2,78V, 80mA                    | 2.7-2.86                                              | 200           | 50, 40    | Disabled in sleep<br>mode                                      |
| VBB1 2,78V, sleep<br>2mA, norm. 50mA | 2.7-2.86                                              | 15 sleep, 200 | 40, -     | Sleep mode<br>possibility                                      |
| VSIM, 1.8/3.0, 25mA                  | 1.745- 1.8552.910-<br>3.090                           | 30 sleep, 80  | 40, -     | Sleep mode<br>possibility,<br>programmable                     |
| VIO, 1.8V                            | 1.72 - 1.88                                           | 15 sleep, 100 | 45, -     | Sleep mode<br>possibility                                      |
| VCORE,1.055/1.25/<br>1.35/1.5V       | 1.0 - 1.111.188 -<br>1.3131.285<br>-1.4151.425 -1.575 | 20 sleep, 200 | 40, -     | Sleep,<br>programmable,<br>Initial voltage<br>1.35V from reset |

#### **External regulators**

White LED Driver solution is implemented with DC/DC converter. The driver circuit is controlled by UEM output pin DLIGHT, which add external pull up using a digital transistor and one resistor. The schematics also combined the UEMIO (5) to control DC/DC enable as another optional using two jumper.

#### **Energy management**

#### Filter components

The master of EM control is UEMCLite and with SW it has the main control of the system voltages and operating modes. The RM-74 power distribution diagram is presented in the illustration below.

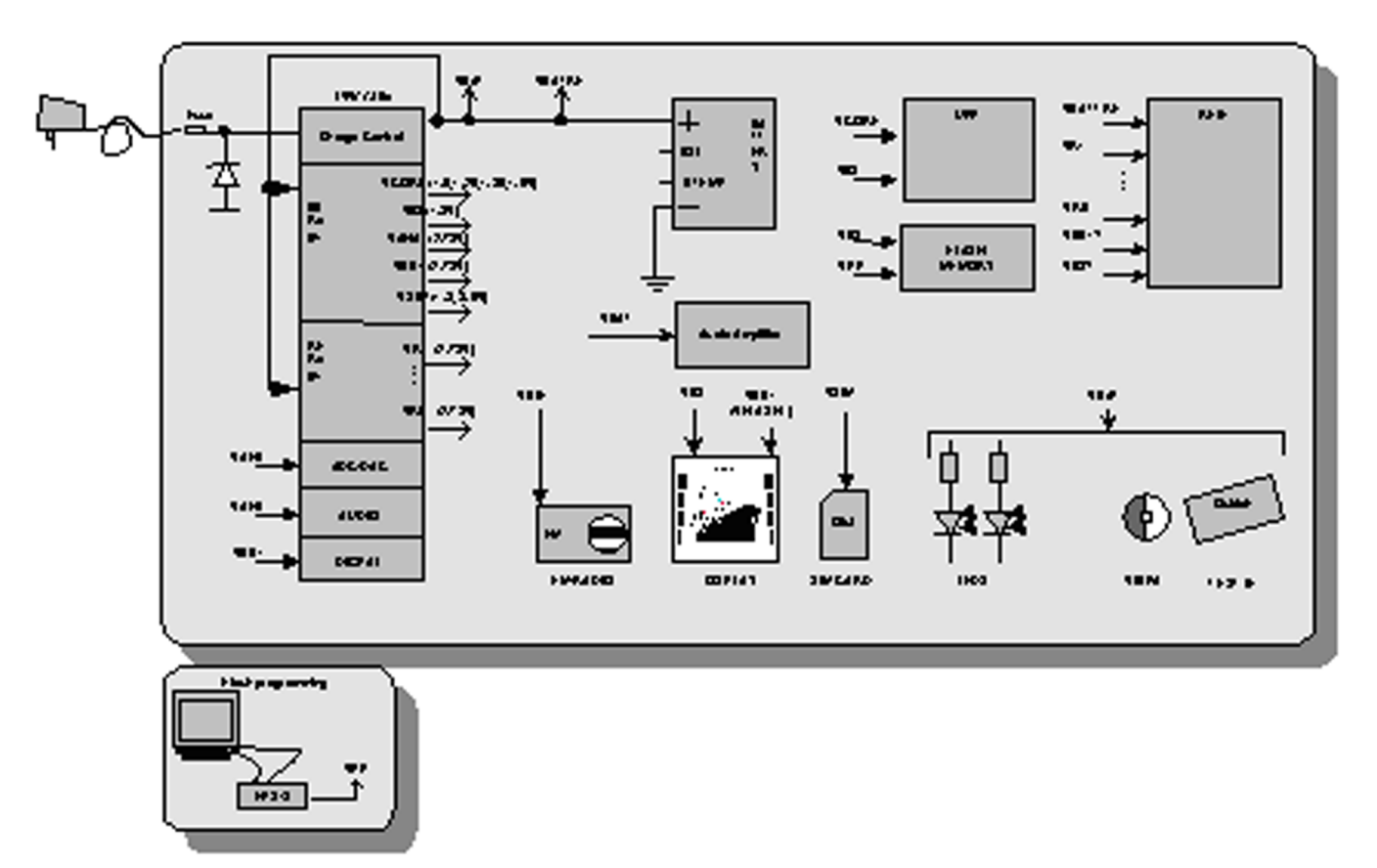

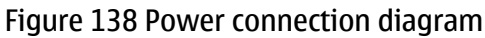

All connectors going to the "outside world" have filter components, ESD protection and EMC reduction. The Digital/Data lines on SIM have special dedicated filter ASIP. The below figure show the SIM filtering.

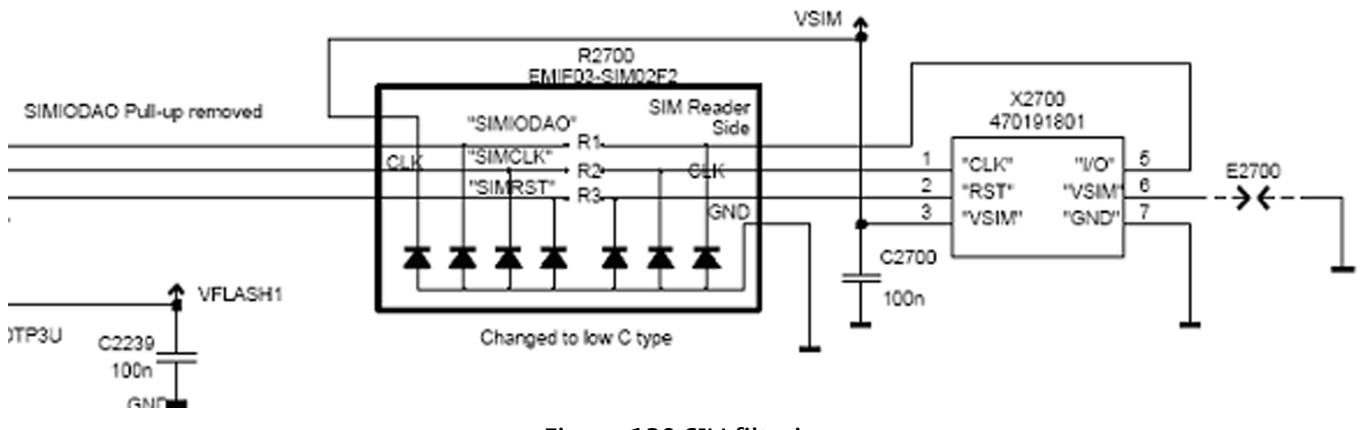

Figure 139 SIM filtering

The Audio circuit: Earpiece, IHF, internal microphone and external speaker are filtered with discrete components (common mode reduction coils, Varistors, caps and resistors), where as the external microphone uses differential mode mic. ASIP

The 16 UEMECLite BB & RF regulators are specified to have a decoupling cap of 1  $\mu$ F ±20%.

# **Modes of operation**

BB4.0 LiteV2 base band has five different functional modes, which are defined in UEMCLite specification:

- No supply: In NO\_SUPPLY mode, the phone has no supply voltage. This mode is due to disconnection of main battery or low battery voltage level in battery. Phone is exiting from NO\_SUPPLY mode when sufficient battery voltage level is detected. Battery voltage can rise either by connecting a new battery with VBAT > VMSTR+ or by connecting charger and charging the battery above VMSTR+.
- Acting Dead: If the phone is off when the charger is connected, the phone is powered on but enters a state called "Acting Dead". To the user, the phone acts as if it was switched off. A battery charging alert is given and/or a battery charging indication on the display is shown to acknowledge the user that the battery is being charged.
- Active: In the Active mode the phone is in normal operation, scanning for channels, listening to a base station, transmitting and processing information. There are several sub-states in the active mode depending on if the phone is in burst reception, burst transmission, if DSP is working etc. One of the sub-states of the active mode is FM radio on state. In that case, Audio Amplifier and FM radio are powered on. FM radio circuitry is controlled by the MCU and 32kHz-reference clock is generated in the UPP. BBLite supports also the MIC3 audio path enabling also in the sleep mode allowing for example the FM radio listening during sleep mode. This requires that the FM radio work with 32kHz sleep clock frequency.

In Active mode the RF regulators are controlled by SW writing into UEMCLite's registers wanted settings: VR regulators can be disabled, enabled or forced into low quiescent current mode. VR2 is always enabled in Active mode for system clock chain supply

- Sleep: In sleep mode VCTCXO is shut down and 32 kHz sleep clock oscillator is used as reference clock for the base band.
- Charging: Charging can be performed in any operating mode. The battery type / size is indicated by a resistor inside the battery pack. The resistor value corresponds to a specific battery capacity. This capacity value is related to the battery technology as different capacity values are achieved by using different battery technology. The battery voltage, temperature, size and current are measured by the UEMCLite and controlled by the charging software running in the UPP. The charging control circuitry (CHACON) inside the UEMCLite controls the charging current delivered from the charger to the battery voltage rise is limited by turning the UEMCLite switch off when the battery voltage has reached 4.2 V. Charging current is monitored by measuring the voltage drop across a 220 mW resistor. The PWM output doesn't exist any more from UEMCLite to the bottom connector

# **Voltage limits**

## Table 12 Voltage limits

| Parameter   | Description                                           | Value/V  |
|-------------|-------------------------------------------------------|----------|
| Vmstr+      | Master reset threshold (rising)                       | 2.1 ±0.1 |
| Vmstr-      | Master reset threshold (falling)                      | 1.9 ±0.1 |
| Vcoff+      | Hardware cutoff (rising)                              | 3.1 ±0.1 |
| Vcoff-      | Hardware cutoff (falling)                             | 2.8 ±0.1 |
| SW shutdown | SW cutoff limit (> regulator drop-<br>out limit) MIN! | 3.2 V    |

## Audio function description

## Audio

The basic audio structure and communication between HW-audio modules and the audio ASIC's is illustrated in the block diagram below.

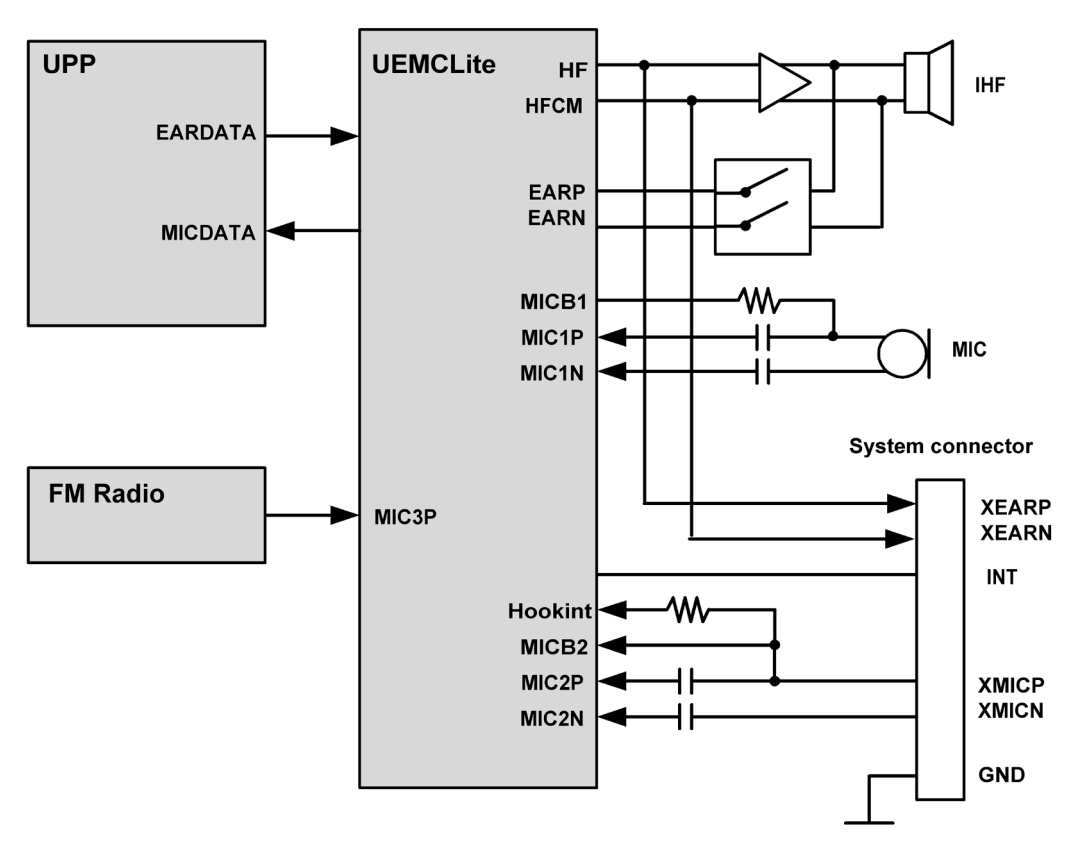

Figure 140 Audio block diagram

UEMCLite supports three microphone inputs and two earphone outputs. The microphone signals from different sources are connected to separate inputs at the UEMCLite ASIC. The inputs and outputs are all differential.

Three inputs (MIC1, MIC2, MIC3) and two outputs (EAR, HF/HFCM) are used. MIC1P/MIC1N input is used for the internal microphone, using single-ended biasing circuitry. EARP/EARN output from UEMCLite is used for hand-portable mode.

Uplink external audio (headset as well as car kit) is connected to MIC2P/MIC2N, while downlink audio is provided via the HF/HFCM output from UEMCLite. The car kit only can be used with external microphone connected.

MIC3 (positive input) connects to single ended outputs from the FM radio. The other input MIC3N is AC-coupled to GND.

The audio control is taken care of by UEMCLite, which contains the MCU and audio codec. Input and output selection, and gain control is performed inside UEMCLite. DTMF-tones and other audio tones are generated and encoded by UPP and transmitted to UEMCLite for decoding.

An external amplifier (D-class) is connected to provide sufficient power for an 8 W load. The inputs are wired to the headset connections HF and HFCM from UEMCLite.

EARP/N output is used for hand-portable speech, connected with PA output through switches.

Under normal conditions HF and HFCM is used for downlink audio to the headset/car kit. During headset/car kit usage the audio amplifier is disabled by means of the shutdown pin. Keeping the shutdown pin "low" also during sleep, secures a minimum amount of standby current to be consumed.

SMD vibra has a diameter is about 4.0-mm. Vibra is driven by PWM signal, generating vibration by rotating an un-balanced mass (counter weight) with radius of R=2.3-mm. The vibration signal is used as a silent alert call and also as a noticeable shock in gaming.

## **External audio connector**

The system connector, containing a 4-pole Jack plug, gains the access to the external audio interface. The Jack plug, which is integrated in the system connector, contains a mechanical switch, which is used to detect the connection of the accessories. The configuration for the 4-pole Jack-plug is shown in the following figure.

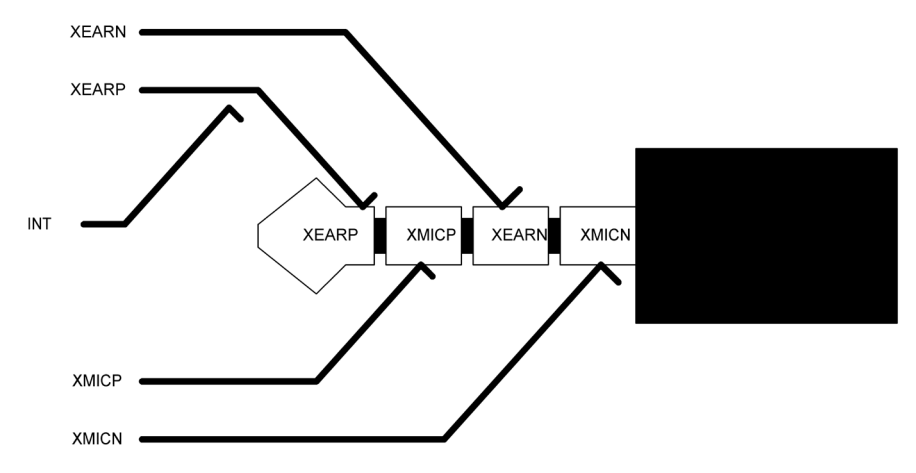

Figure 141 4-pole jack plug for audio accessory

#### **Table 13 Connector for External Audio Accessories**

| Line symbol | Function                         |
|-------------|----------------------------------|
| ХМІСР       | External microphone signal input |
| XMICN       | External microphone signal input |
| XEARP       | External earphone signal output  |
| XEARN       | External earphone signal output  |
| INT         | Accessory detection              |
| GND         | Ground (Only used by PPH-1)      |

## **External signals and connections**

## Table 14 System connector

| Signal | From      | То           | Min | Nom            | Max | <b>Condi-tion</b>     | Note                                                                                                    |
|--------|-----------|--------------|-----|----------------|-----|-----------------------|----------------------------------------------------------------------------------------------------|
| ХМІСР  | HS/HF Mic | UEMC<br>Lite |     | 2/60mV<br>diff |     | Analog<br>audio in    | Headset Mic bias and audio<br>signal 2mV nominal. HF Mic<br>signal 60mV nominal.<br>Differential symmetric<br>input. |
|        |           |              |     |                |     | DC bias<br>2V2kohm    | Accessory detection by<br>bias loading                                                                               |
| XMICN  |           |              |     | 2/60mV<br>diff |     | Ana in / 1k to<br>GND | Hook interrupt by heavy bias loading                                                                                 |

| Signal         | From         | То           | Min         | Nom           | Мах           | <b>Condi-tion</b> | Note                                                                |
|----------------|--------------|--------------|-------------|---------------|---------------|-------------------|---------------------------------------------------------------------|
| XEARP          | HS/HF        | UEMC         |             | 100 mV        |               | Ana in            | Quasi-differential DC-                                              |
| XEARN          | EAR/<br>Amp. | Lite         |             | απ            |               |                   | amplifier signal to<br>accessory. DC biased to<br>0.8V              |
| INT<br>HEADINT | Switch       | UEMC<br>Lite |             | 0/2.7V        |               | Dig in            | HS interrupt from bottom<br>connector switch when<br>plug inserted. |
| VCHARIN        | Charger      | UEMC<br>Lite |             | 11.1Vp<br>eak | 16.9<br>Vpeak | Standard          | Vch from Charger<br>Connector, max 20V                              |
|                |              |              |             |               | 7.9<br>VRMS   |                   |                                                                     |
|                |              |              |             |               | 1.0<br>Apeak  |                   |                                                                     |
|                |              |              | 7.0<br>VRMS | 8.4<br>VRMS   | 9.2<br>VRMS   | Fast charger      |                                                                     |
|                |              |              |             |               | 850 mA        |                   |                                                                     |
| GND            |              |              |             |               | GND           |                   | GND from/to Charger<br>connector                                    |

## Interfaces

## **RF and baseband interfaces**

## Table 15 AC and DC Characteristics of BB4.0 LiteV2 RF-Base band Digital Signals

| Signal<br>name | From   | То    | Para-meter          | Input characteristics |     |      | cs     | Function       |
|----------------|--------|-------|---------------------|-----------------------|-----|------|--------|----------------|
|                |        |       |                     | Min                   | Тур | Мах  | Unit   |                |
| TXP1           | UPP    | RF-IC | 1                   | 1.38                  |     | 1.88 | V      | Depends of the |
| RFGenOut<br>3  | GenI05 |       | 0                   | 0                     |     | 0.4  | V      | RF design      |
|                |        |       | Load<br>Resistance  | 10                    |     |      | kW     |                |
|                |        |       | Load<br>Capacitance |                       |     | 20   | pF     |                |
|                |        | ]     | Timing<br>Accuracy  |                       |     | ⅓    | symbol |                |

## NOKIA Nokia Customer Care

| Signal<br>name | From      | То      | Para-meter Input characteristics |      |     |      | tics   | Function                    |
|----------------|-----------|---------|----------------------------------|------|-----|------|--------|-----------------------------|
|                |           |         |                                  | Min  | Тур | Мах  | Unit   |                             |
| TXP2           | UPP       | RF-IC   | 1                                | 1.38 |     | 1.88 | V      | Depends of the              |
|                | (GenIO6)  |         | 0                                | 0    |     | 0.4  | V      | RF design                   |
|                |           |         | Load<br>Resistance               | 10   |     |      | kW     |                             |
|                |           |         | Load<br>Capacitance              |      |     | 20   | pF     |                             |
|                |           |         | Timing<br>Accuracy               |      |     | ⅓    | symbol |                             |
| RFBusEn1       | UPP       | RF-IC   | 1                                | 1.38 |     | 1.88 | V      | RFIC Chip SelX              |
| X              |           |         | 0                                | 0    |     | 0.4  | V      |                             |
|                |           |         | Internal PU<br>Current           |      |     | 50   | uA     |                             |
|                |           |         | Load<br>resistance               | 10   |     |      | kW     |                             |
|                |           |         | Load<br>capacitance              |      |     | 20   | рF     |                             |
| RFBusDa        | UPP / RF- | RF- IC/ | 1                                | 1.38 |     | 1.88 | V      | Bi-directional              |
|                | IC        | UPP     | 0                                | 0    |     | 0.4  | V      | RF Control serial bus data. |
|                |           |         | Load<br>resistance               | 10   |     |      | kW     |                             |
|                |           |         | Load<br>capacitance              |      |     | 20   | рF     |                             |
|                |           |         | Data<br>frequency                |      |     | 13   | MHz    |                             |
| RFBusClk       | UPP       | RF IC   | 1                                | 1.38 |     | 1.88 | V      | <b>RF</b> Control serial    |
|                |           |         | 0                                | 0    |     | 0.4  | V      | bus bit clock               |
|                |           |         | Load<br>resistance               | 10   |     |      | kW     |                             |
|                |           |         | Load<br>capacitance              |      |     | 20   | рF     |                             |
|                |           |         | Data<br>frequency                |      |     | 13   | MHz    |                             |

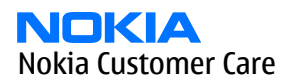

| Signal<br>name | From     | То    | Para-meter         | Para-meter Input characteristics |      | tics | Function |                             |
|----------------|----------|-------|--------------------|----------------------------------|------|------|----------|-----------------------------|
|                |          |       |                    | Min                              | Тур  | Мах  | Unit     |                             |
| GENIO3         | UEMCLite | RF IC | 1                  |                                  | 2.78 |      | V        | RF Control *                |
|                |          |       | 0                  |                                  |      |      | V        | Depends of the RF design    |
|                |          |       | Load<br>resistance |                                  |      |      | kW       |                             |
|                |          |       | Output<br>current  |                                  |      | 4    | mA       |                             |
| GENIO4         | UEMCLite | RF IC | 1                  |                                  | 2.78 |      | V        | Audio clock                 |
|                |          |       | 0                  |                                  |      |      | V        | INPUT IN                    |
|                |          |       | Load<br>resistance |                                  |      |      | kW       | LittiV2                     |
|                |          |       | Output<br>current  |                                  |      | 4    | mA       |                             |
| GENI05         | UEMCLite | RF IC | 1                  |                                  | 2.78 |      | V        | RF Control *                |
|                |          |       | 0                  |                                  |      |      | V        | Depends of the<br>RF design |
|                |          |       | Load<br>resistance |                                  |      |      | kW       |                             |
|                |          |       | Output<br>current  |                                  |      | 4    | mA       |                             |

# **Analogue Signals**

# Table 16 AC and DC Characteristics of RF-Base band Analogue Signals

| Signal<br>name         | From     | То           | Parameter                             | Min  | Тур   | Мах  | Unit | Function                                                                   |
|------------------------|----------|--------------|---------------------------------------|------|-------|------|------|----------------------------------------------------------------------------|
| RFCLK                  | VCTCX0   | UPP          | Frequency                             |      | 13/26 |      | MHz  | System Clk from RF to BB,                                                  |
|                        |          |              | Signal<br>amplitude                   | 0.2  | 0.8   | 1.32 | Vpp  | 13/26 MHz Depending<br>on RF chipset                                       |
|                        |          |              | Input<br>Impedance                    | 10   |       |      | kW   | UPP minimum<br>recommended<br>amplitude is 0.3Vpp.                         |
|                        |          |              | Input<br>Capacitance                  |      |       | 10   | pF   |                                                                            |
|                        |          |              | Harmonic<br>Content                   |      |       | -8   | dBc  |                                                                            |
|                        |          |              | Clear signal<br>window (no<br>glitch) | 200  |       |      | mVpp |                                                                            |
|                        |          |              | Duty Cycle                            | 40   |       | 60   | %    |                                                                            |
| RFCLKGnd               | VCTCXO   | UPP          | DC Level                              |      | 0     |      | V    | System Clock slicer Ref<br>GND, not separated<br>from pwb GND layer        |
| RXIP,<br>RXIN,<br>RXOP | RF-IC    | UEMCL<br>ite | Voltage<br>swing<br>(static)          |      | 1.4   | 1.45 | Vpp  | Differential positive /<br>negative in-phase and<br>quadrature Rx Signals. |
| RXON                   |          |              | DC level                              | 1.3  | 1.35  | 1.4  | V    |                                                                            |
|                        |          |              | I/Q<br>amplitude<br>mismatch          |      |       | 0.2  | dB   |                                                                            |
|                        |          |              | I/Q phase<br>mismatch                 | -0.5 |       | 0.5  | deg  |                                                                            |
| TXIP,<br>TXIN,<br>TXOP | UEMCLite | RF-IC        | Differential<br>voltage<br>swing      | 2.25 |       | 2.45 | Vpp  | Differential positive /<br>negative in-phase and<br>quadrature Tx Signals  |
| TXQN                   |          |              | (static)                              |      |       |      |      | In High-Z when RX is receiving.                                            |
|                        |          |              | DC level                              | 1.17 | 1.20  | 1.23 | V    |                                                                            |
|                        |          |              | Source<br>Impedance                   |      |       | 200  | W    |                                                                            |

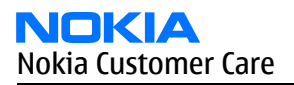

| Signal<br>name | From         | То           | Parameter                 | Min | Тур  | Мах  | Unit | Function                                                   |
|----------------|--------------|--------------|---------------------------|-----|------|------|------|------------------------------------------------------------|
| AFC            | UEMCLite     | VCTCX        | Voltage Min               | 0.0 |      | 0.1  | V    | Automatic Frequency                                        |
|                | (AFCOUT<br>) | 0            | Max                       | 2.4 |      | 2.55 |      | Control signal for<br>VCTCXO<br>Programmable               |
|                |              |              | Resolution                |     | 11   |      | bits |                                                            |
|                |              |              | Load<br>resistance        | 1   |      |      | kW   |                                                            |
|                |              |              | and<br>capacitance        |     |      | 100  | nF   |                                                            |
|                |              |              | Source<br>Impedance       |     |      | 200  | W    |                                                            |
|                |              |              | Output<br>impedance       | 10  |      |      | MW   | Path powered down                                          |
| ТхС            | UEMCLite     | RF-IC        | Voltage Min               |     |      | 0.1  | V    | Transmitter power                                          |
|                | (AUXOUT<br>) |              | Max                       | 2.4 |      |      |      | level and ramping<br>control, Ref UEMCLite<br>RF converter |
|                |              |              | Source<br>Impedance       |     |      | 200  | W    | specification                                              |
|                |              |              | Resolution                |     | 10   |      | bits |                                                            |
| VCXOTEMP       | RF-IC        | UEMCL<br>ite | Input<br>voltage<br>range | 0   |      | 2.7  | V    |                                                            |
|                |              |              | Input<br>resistance       | 900 |      | 6000 | Ohm  |                                                            |
|                |              |              | Resolution                |     | 10   |      | bits |                                                            |
| PATEMP         | RF-IC        | UEMCL<br>ite | Voltage at<br>-20oC       |     | 1.57 |      | V    | Usage depends of the RF design                             |

## FM radio

| Signal           | From     | То       | Min | Nom | Мах | Cond | Note                                                              |
|------------------|----------|----------|-----|-----|-----|------|-------------------------------------------------------------------|
| KEYB1 /<br>MIC3P | FM radio | UEMCLite |     |     |     |      | Differential/single ended signal from internal                    |
| KEYB2 /<br>MIC3N |          |          |     |     |     |      | Additional audio device,<br>Muxed with analog<br>keyboard inputs. |

#### **LCD interface**

The figure below illustrates the structure of LCD module. LCD module includes UV tape, Driver IC, Prism sheet, LGP, Flex Assy, label Tape, Adhesive Tape, Protection film, LCD glass, Rim Tape, Diffuser, Reflector and Holder Frame.

LCD panel includes upper and lower polarizers, LCD transflective glass, single chip COG driver with 132x132x116bit RAM, 10-pin board-to-board connector and FPC with discrete components.

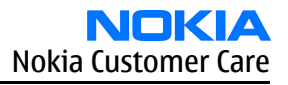

# **Keyboard**

A 5 X 5 matrix keyboad consists of 21keys, one 10-channel integrated passive filiter arrays with downstream ESD protection of >8KV connect the matrix keyboard to UPP.

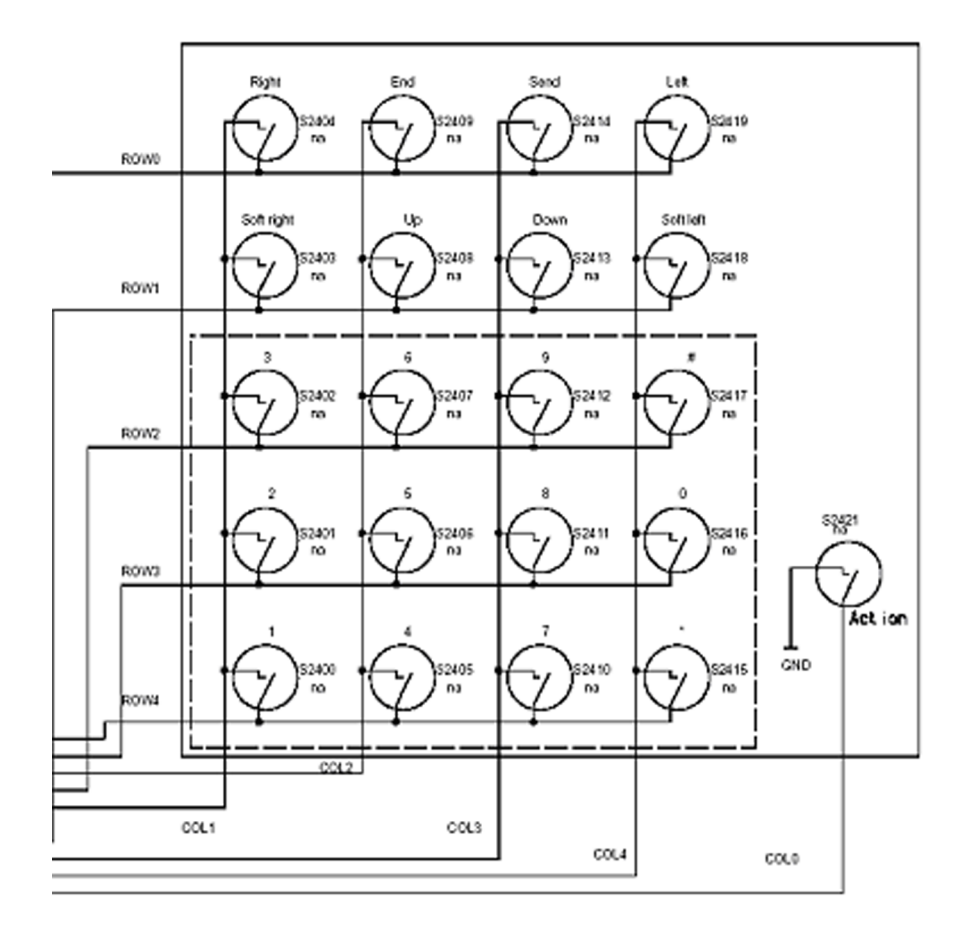

Figure 142 Keyboard schematics

The layout is shown in Keyboard layout in UI side.

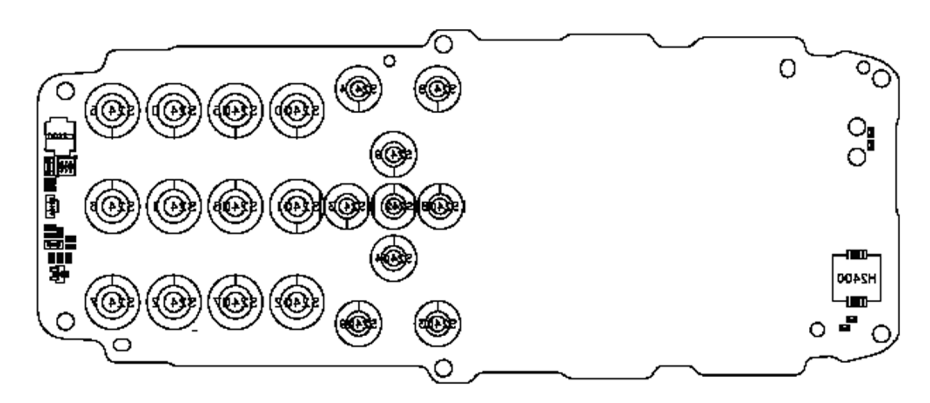

Figure 143 Keyboard layout in UI side

# SIM interface

The SIM interface is programmed to support 3V and 1.8V SIMs. SIM supply voltage is selected by with register in the UEMCLite. It is only allowed to change the SIM supply voltage when the SIM IF is powered down. The SIM power up/down sequence is generated in the UEMCLite.

The SIM interface is powered up when the SIMCardDet signal indicates "card in". This signal is derived from the BSI signal.

SIM interface is implemented in two ASICs, UPP and UEMCLite. The SIM interface is the electrical interface between the Subscriber Identity Module Card (SIM Card) and mobile phone (via UEMCLite device).

| Pin     | Name              | Parameter          | Min         | Тур  | Мах       | Unit | Notes               |
|---------|-------------------|--------------------|-------------|------|-----------|------|---------------------|
| 1       | VSIM              | 1.8V SIM Card      | 1.6         | 1.8  | 1.9       | V    | Supply voltage      |
|         |                   | 3V SIM Card        | 2.8         | 3.0  | 3.2       | V    |                     |
| 2       | SIMRST            | 1.8V SIM Card      | 0.9xVSIM    |      | VSIM      | V    | SIM reset (output)  |
|         |                   |                    | 0           |      | 0.15xVSIM |      |                     |
|         |                   | 3V SIM Card        | 0.9xVSIM    |      | VSIM      | V    |                     |
|         |                   |                    | 0           |      | 0.15xVSIM |      |                     |
| 3       | SIMCLK            | Frequency          |             | 3.25 |           | MHz  | SIM clock. UPP4Mv3  |
|         |                   | Trise/Tfall        |             |      | 50        | ns   | and UPP4mv4         |
|         |                   | 1.8V Voh           | 0.9xVSIM    |      | VSIM      | V    | Release 5, SIMCLK/8 |
|         |                   | 1.8V Vol           | 0           |      |           |      | data rate. UPP2Mv2  |
|         |                   | 3V Voh             | 0.9xVSIM    |      | VSIM      | V    | data rate.          |
|         |                   | 3V Vol             | 0           |      |           |      |                     |
| 4       | DATA              | 1.8V Voh           | 0.9xVSIM    |      | VSIM      | V    | SIM data (output)   |
|         |                   | 1.8V Vol           | 0           |      | 0.15xVSIM |      |                     |
|         |                   | 3V Voh             | 0.9xVSIM    |      | VSIM      |      |                     |
|         |                   | 3V Vol             | 0           |      | 0.15xVSIM |      |                     |
|         |                   | 1.8V Vih           | 0.7xVSIM    |      | VSIM      | V    | SIM data (input)    |
|         |                   | 1.8V Vil           | 0           |      | 0.15xVSIM |      | Trise/Tfall max 1us |
|         |                   | 3V Vil             | 0.7xVSIM    |      | VSIM      |      |                     |
|         |                   | 3V Vil             | 0           |      | 0.15xVSIM |      |                     |
| 5       | NC                |                    |             |      |           |      | Not connected       |
| 6       | GND               | GND                | 0           |      | 0         | V    | Ground              |
| VSIM sp | ecified in regula | itor section in th | is document |      |           | s    |                     |

## Table 17 The electrical parameters

# **External signals and connections**

#### Table 18 System connector

| Signal         | From         | То           | Min         | Nom            | Max           | <b>Condi-tion</b>     | Note                                                                                                    |
|----------------|--------------|--------------|-------------|----------------|---------------|-----------------------|----------------------------------------------------------------------------------------------------|
| ХМІСР          | HS/HF Mic    | UEMC<br>Lite |             | 2/60mV<br>diff |               | Analog<br>audio in    | Headset Mic bias and audio<br>signal 2mV nominal. HF Mic<br>signal 60mV nominal.<br>Differential symmetric<br>input. |
|                |              |              |             |                |               | DC bias<br>2V2kohm    | Accessory detection by<br>bias loading                                                                               |
| XMICN          |              |              |             | 2/60mV<br>diff |               | Ana in / 1k to<br>GND | Hook interrupt by heavy bias loading                                                                                 |
| XEARP          | HS/HF        | UEMC         |             | 100 mV         |               | Ana in                | Quasi-differential DC-                                                                                               |
| XEARN          | EAR/<br>Amp. | Lite         |             | diff           |               |                       | coupled earpiece/HF<br>amplifier signal to<br>accessory. DC biased to<br>0.8V                                        |
| INT<br>HEADINT | Switch       | UEMC<br>Lite |             | 0/2.7V         |               | Dig in                | HS interrupt from bottom connector switch when plug inserted.                                                        |
| VCHARIN        | Charger      | UEMC<br>Lite |             | 11.1Vp<br>eak  | 16.9<br>Vpeak | Standard              | Vch from Charger<br>Connector, max 20V                                                                               |
|                |              |              |             |                | 7.9<br>VRMS   |                       |                                                                                                    |
|                |              |              |             |                | 1.0<br>Apeak  |                       |                                                                                                    |
|                |              |              | 7.0<br>VRMS | 8.4<br>VRMS    | 9.2<br>VRMS   | Fast charger          |                                                                                                    |
|                |              |              |             |                | 850 mA        |                       |                                                                                                    |
| GND            |              |              |             |                | GND           |                       | GND from/to Charger<br>connector                                                                                     |

#### **Battery connector**

Internal, user-changeable batteries. Semi-fixed. Types: Li-Ion, NiMH. Interface, 4 terminals (VBATT, GND, BSI, BTEMP) Janette battery interface is used. The battery type and size are defined in the next chapter.

#### **Table 19 Battery IF**

| Signal | From   | То       | Min | Nom | Max | Condi-tion | Note            |
|--------|--------|----------|-----|-----|-----|------------|-----------------|
| GND    | Global | Batt (-) |     |     |     |            | Global GND      |
| VBAT   |        | Batt (+) | 3.1 |     | 5.1 |            | Battery Voltage |

| Signal | From | То       | Min | Nom | Max  | Condi-tion | Note                                                                                                    |
|--------|------|----------|-----|-----|------|------------|----------------------------------------------------------------------------------------------------|
| BSI    |      | UEMCLite | 0   |     | 2.78 |            | Analog input, Battery Size<br>Indicator Resistor, 100<br>kohm pull up to 2.78V<br>(VBB1). FDL Init, refer to<br>flash download. |
| BTEMP  |      | UEMCLite | 0   |     | 2.78 |            | Btemp NTC Resistor, 100<br>kohm pull up to 2.78V<br>(VANA)                                                                      |

\* Note! In BL-5C battery IF the BTEMP signal doesn't exists. Temperature measurement is done on system board with NTC resistor.

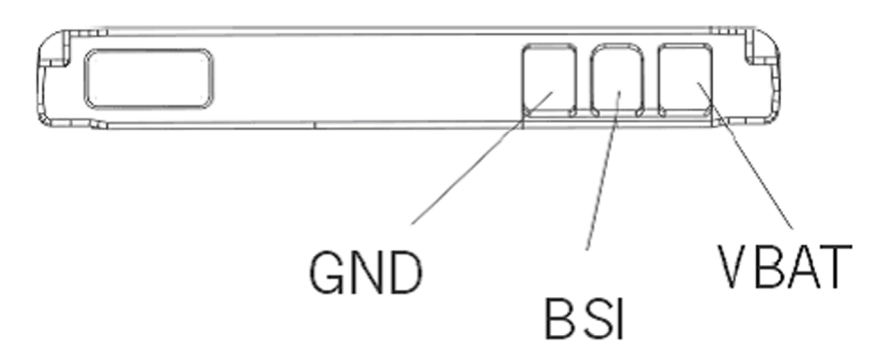

Figure 144 BL-5C battery connection order

## Battery

- Type: BL-5C
- Technology: Li-Ion, 4.2 V charging, 3.1 V cut-off
- Capacity: 900 mAh.

The BSI resistor is placed on the main PWB as the telephone supports only one battery capacity. Further a BSI connection is added to the Flash interface. The battery temperature is measured by a NTC resistor placed on the main PWB, opposite to the Battery. Battery pack has an impedance of  $130 - 150 \text{ m}\Omega$  (0 – 45 °C).

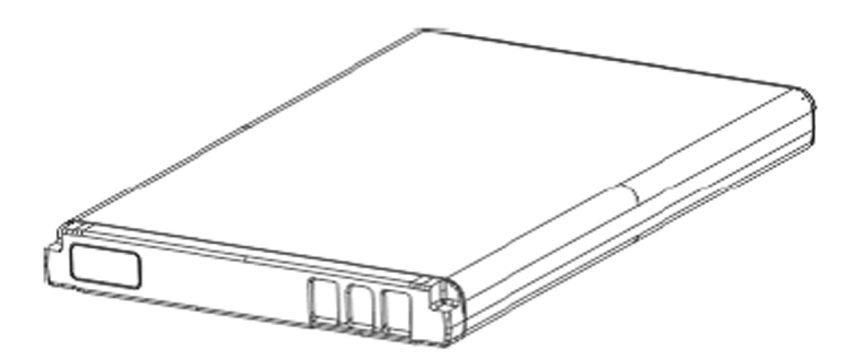

Figure 145 BL-5C battery block

# **PWB outline**

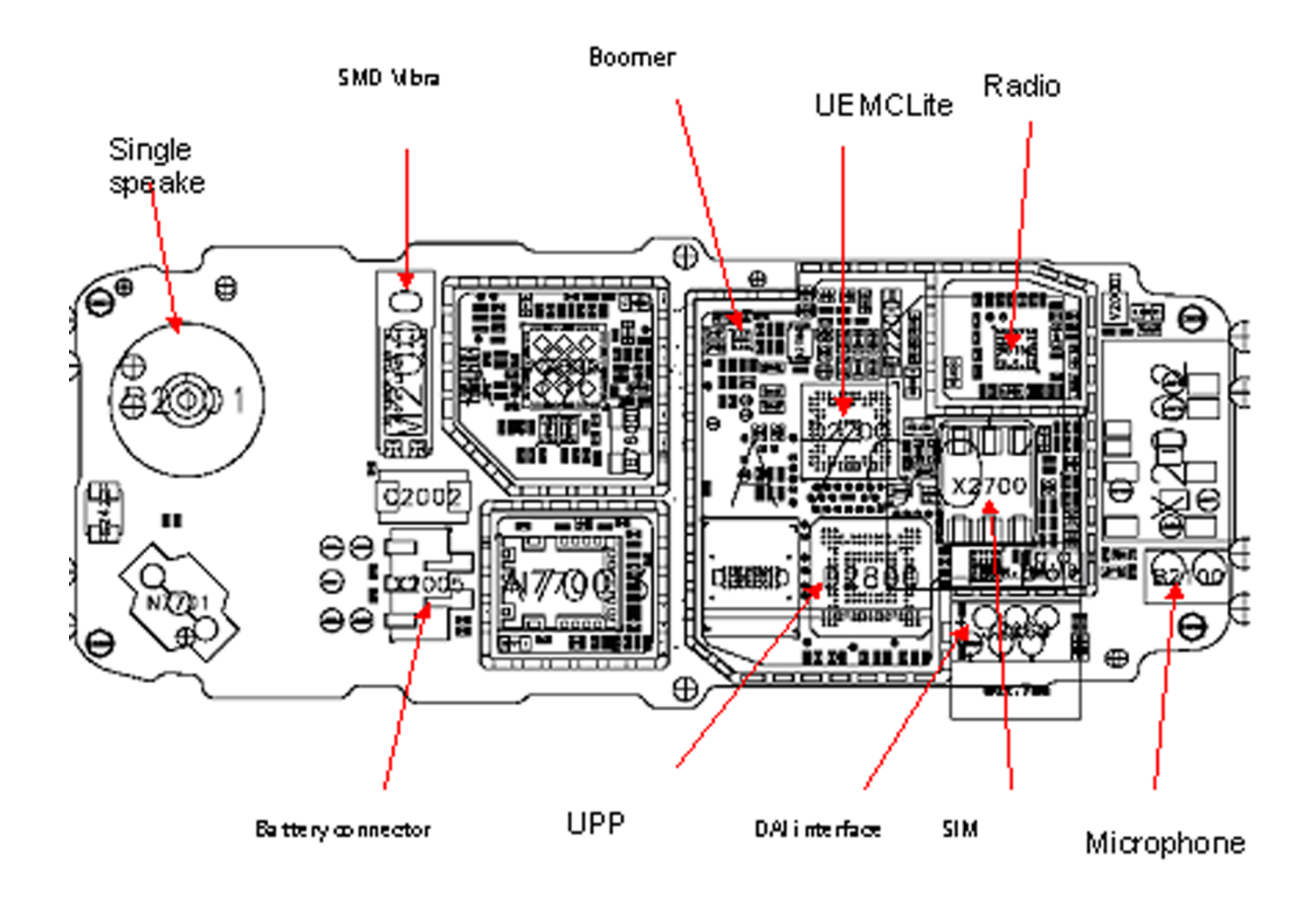

Figure 146 PWB top side component placement

# RF description

## Frequency band, power and multi-slot class

The requirements leads to the specification in the table below:

#### Table 20 Frequency bands and TX power class

| System  | Frequency band      | TX power class |
|---------|---------------------|----------------|
| GSM850  | Tx: 824 – 849 MHz   | 4 (33dBm)      |
|         |                     |                |
| GSM900  | Tx: 880 – 915 MHz   | 4 (33dBm)      |
|         | Rx: 925 – 960 MHz   |                |
| GSM1800 | Tx: 1710 – 1785 MHz | 1 (30dBm)      |
|         | Rx: 1805 – 1880 MHz |                |

| System  | Frequency band      | TX power class |
|---------|---------------------|----------------|
| GSM1900 | Tx: 1850 – 1910 MHz | 1 (30dBm)      |
|         | Rx: 1930 – 1990 MHz |                |

#### Table 21 Multi-slot class

| Multislot Class |                           |
|-----------------|---------------------------|
| GPRS            | MSC 6 (up to 3+1 and 2+2) |

#### Transmitter - general description

The transmitter has 2 separate parallel paths one covering either the 850 or the 900 band and the other the 1800/1900 bands. The transmitter operates in GMSK mode only. The power level control circuitry is integrated in the front-end module.

Each path of the transmitter is composed of a baseband lowpass filter for the I/Q signals and a quadrature direct modulator integrated in PMB3258. At the modulator's output there is a bandpass filter for each band (so-called H3 filter) and a balun transformer to convert the differential output signal from the modulator into a single-ended 50 ohm signal. This signal is fed into the input of the PA. The two power amplifiers and the antenna switch are located in a single module with built-in power control loop.

The two control methods used are open-loop Vcc control (RFMD) and feedback control with current sensing (Renesas, Philips). The reference waveform (TXC) for the control loop comes from the baseband. The output of the PA goes into a low pass filter located inside the FEM (Front End Module). Finally the transmit signal goes through the band selection and TX/RX switches to the antenna port.

The FEM is controlled with four digital control signals (TXP, Vc1, Vc2 and Vc3) to meet the TDMA frame timing requirements.

#### Transmitter - signal processing

The I/Q signals coming from the baseband section are fed into the modulator and converted up to the carrier frequency. The I/Q are post filtered by a 1st order passive RC filter (discrete components on PWB) and a 3rd order active filter (Legendre type) inside PMB3258.

The nominal output level of the modulator is +3.5 dBm in both bands. The modulator's output is an opencollector type and need an external load and a DC supply feed. The load and the DC supply feed are implemented as the part of the H3 filter. The H3 filter will attenuate mainly the 2nd and 3rd harmonics of the modulated RF signal and provide suitable termination impedance for the modulator on the fundamental and harmonic frequencies. Owing to the low noise floor of the PMB3258 modulator a narrow-band filter for the TX noise is not required on either band, although the margin to the specification limit is quite narrow in the GSM850/900 bands.

The filtered signal is fed into the input of the FEM, which amplifies it to the desired power level and provides the signal at the antenna port. There are built-in lowpass filters for the TX harmonics in the front-end module.

There is also a temperature sensor close to the FEM to enable SW temperature compensation for e.g. the power levels. The sensor is connected to one of the slow ADC channels in the baseband.

#### VCXO and PLL

The VCO frequency is locked by a PLL (phase locked loop) into a stable frequency source given by a VCXO. The frequency of the VCXO is in turn locked into the frequency of the base station with the help of an AFC (automatic frequency control) voltage, which is generated in the UEM. The reference frequency is 26 MHz.

The VCXO also provides a 26 MHz system clock for the digital baseband.

The PLL is located in PMB3258 and it is controlled via the RFBUS.
Nokia Customer Care

# 9 — Schematics

(This page left intentionally blank.)

#### **Table of Contents**

| chematics |
|-----------|
|-----------|

#### List of Figures

| Figure 147 RM-74, 1mf_07a: UPP, UEM, Combo memory, Radio, SIM | 9–4 |
|---------------------------------------------------------------|-----|
| Figure 148 RM-74, 1mf_07a: UI, Keyboard, Audio                | 9–5 |
| Figure 149 RM-74, 1mf_07a: RF part                            | 9–6 |
| Figure 150 RM-74, 1mf_07a: Signal overview                    | 9–7 |
| Figure 151 RM-74, 1mf_07a: Component finder                   | 9–8 |

## **Schematics**

UPP, UEM, Combo memory, Radio, SIM

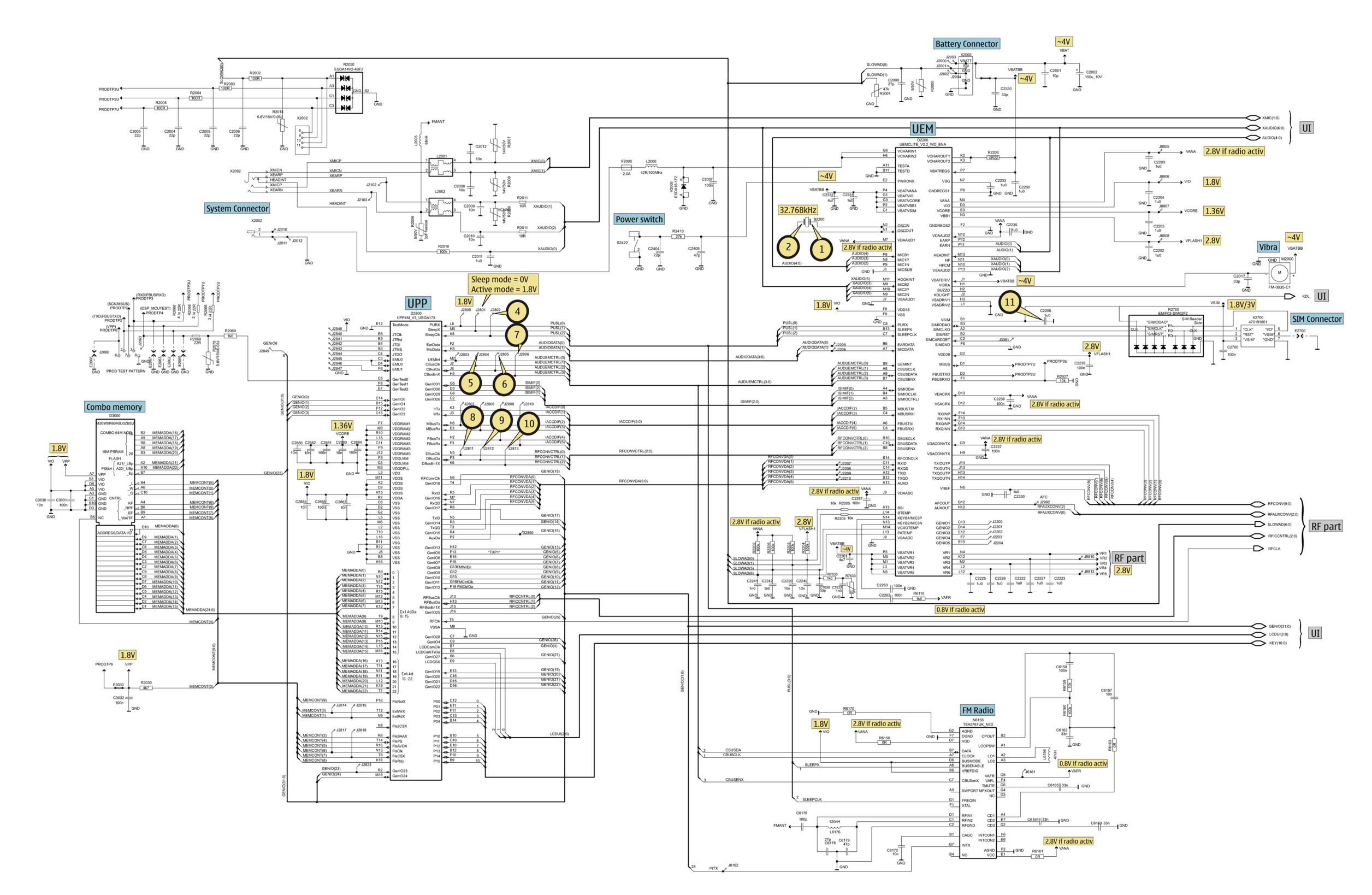

Figure 147 RM-74, 1mf\_07a: UPP, UEM, Combo memory, Radio, SIM

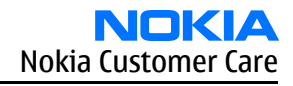

#### UI, Keyboard, Audio

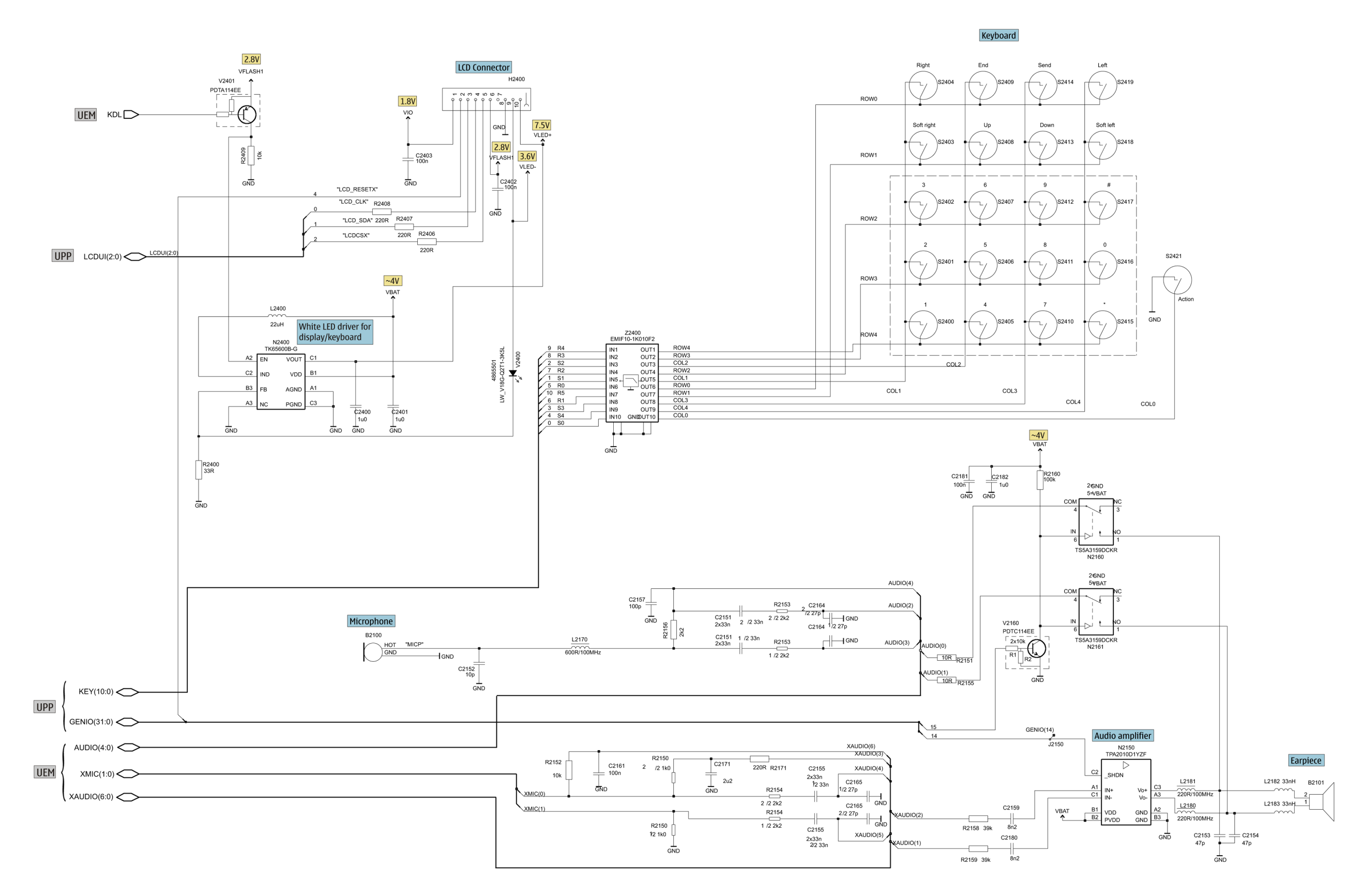

Figure 148 RM-74, 1mf\_07a: UI, Keyboard, Audio

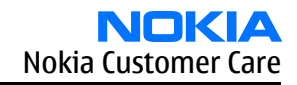

**RF** part

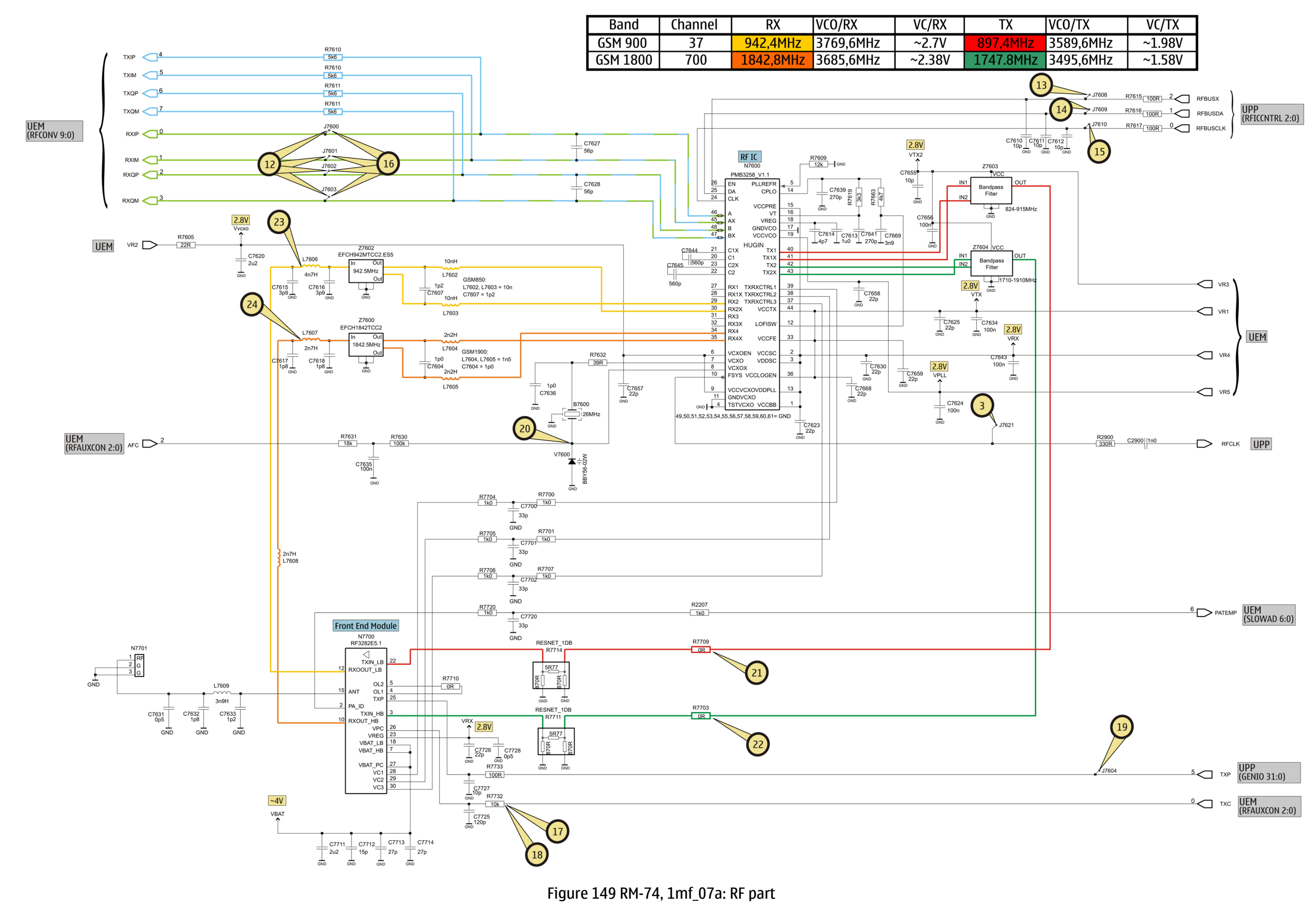

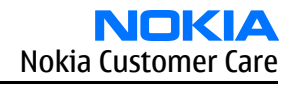

### **Signal overview**

| 1) 32.768kHz at B2200 in                                                                                                    | 2) 32.768kHz at B2200 in                                                                | 3) RFCLK at J7621                                                                                                    | 4) Sleepclock at J2802                                                                                                    |
|----------------------------------------------------------------------------------------------------|-----------------------------------------------------------------------------------------|----------------------------------------------------------------------------------------------------|----------------------------------------------------------------------------------------------------|
| chl:dc = 573mV, mm = 670mV<br>pkpk= 974mV, freq= 32.7kHz                                                                                                    | chl:dc - 540mV, rms - 693mV<br>pkpk= 1.23 V, freq= 32.0kHz                              | chl:dc6.01mV, rms - 254mV<br>pkpk= 654mV, freq= 26.0MHz                                                                                                    | chl:dc = 865mV, rms = 1.27 V<br>pkpk= 1.93 V, freq= 32.9kHz                                                                                                    |
|                                                                                                    |                                                                                         |                                                                                                    |                                                                                                    |
| CHI 500mV= MTB20.0us ch1+                                                                                                    | CHI 500mV- MTB20.0us chl+                                                               | CH1 200mV= MTB50.0ns ch1+                                                                                                    | CH1 500mV- MTB20.0us ch1+                                                                                                    |
| 5) CBUSCLK at J2804                                                                                                    | 6) CBUSDA at J2805                                                                      | 7) CBUSENX at J2806                                                                                                    | 8) DBUSCLK at J2811                                                                                                    |
| ch1:dc = 956mV, rms = 1.33 V<br>pkpk= 2.04 V, freq= 1.00MHz                                                                                                    | chl:dc = 1.21 V, rms = 1.50 V<br>pkpk= 1.92 V, freq= 333kHz                             | chl:dc - 966mV, rms - 1.35 V<br>pkpk- 1.97 V, freq Hz                                                                                                    | chl:dc = 913mV, rms = 1.23 V<br>pkpk= 2.22 V, freq= 13.9MHz                                                                                                    |
|                                                                                                    |                                                                                         |                                                                                                    | ndub na kada sa kada na kada na kada na kada na kada na kada na kada na kada na kada na kada na kada na kada n<br>Na na na kada na kada na kada na kada na kada na kada na kada na kada na kada na kada na kada na kada na kada na                                                                                                    |
| CHI 500mV- MTB 500ns chl+                                                                                                    | CHI 500mV- MTB5.COus ch1+                                                               | CHI 1.00 V- MTB5.COus ch1+                                                                                                    | CHI 500mV- MTB 5Cons ch1+                                                                                                    |
| 9) DBUSDA at J2812                                                                                                    | 10J DBUSENX at J2813                                                                    | 11) VSIM at C2208                                                                                                    | 12) KXIQ at J7600-J7603                                                                                                    |
| pipe-2:18 V, free-1:40955                                                                                                    | pice 2.02 V, free HE                                                                    | Ctil 1.00 V- MTEI0.0mm ch1+                                                                                                    | pkpk- 2.00 V, Kree- 3.31kHz                                                                                                    |
| 13) RFBUSX at J7608                                                                                                    | 14) RFBUSDA at J7609                                                                    | 15) RFBUSCLK at J7610                                                                                                    | 16) TXIQ at J7600-J7603                                                                                                    |
| ch1: pkpk= 1.88 V<br>ch1: freq= Hz                                                                                                    | ch1:dc = 451mV, rms = 890mV<br>pkpk= 1.92 V, freq= 3.27MHz                              | ch1:dc = 877mV, rms = 1.19 V<br>pkpk= 1.90 V, freq= 13.0MHz                                                                                                    | chl:dc = 304mV, rms = 540mV<br>pkpk= 1.45 V, freq= 216 Hz                                                                                                    |
| CHI 500mV- MTE20.0us ch1+                                                                                                    | CHI 5001/* MTB 2001# ohlt                                                               | CHI 500nV+ MT850.0ns ch1+                                                                                                    | CH. SOCH- MTE2.COme ch1+                                                                                                    |
| 17) TXC GSM900 PL19 at R7732                                                                                                    | 18) TXC GSM900 PL5 at R7732                                                             | 19) TXP at J7604                                                                                                    | 20) 26MHz at B7600                                                                                                    |
| chi 166 - 19.70%, ma - 1126%                                                                                                    | childo - 114av, me - 367av<br>pipele 1.10 V, fores 217 Hz<br>CHL 500eV- MTRL.00me chilt | ch1ido - 2012/, mm + 6460/<br>phple 1.90 V, fore 217 Hz                                                                                                    |                                                                                                    |
| 21) 897.4MHZ IX SIGNAI AT R7709                                                                                                    | 22) 1/4/.8MHZ 1X Signal R//03                                                           | 23) 942.4MHz RX signal at L7606                                                                                                    | 24) 1842.8MHz RX signal at L7607                                                                                                    |
| The second second secon |                                                                                         | ССЛУГА 1000 М/с.<br>ССЛУГА<br>ССЛУГА<br>ССЛИГА<br>ССЛУГА<br>ССЛУГА<br>ССЛУГА<br>ССЛУГА<br>ССЛУГА<br>ССЛУГА<br>ССЛУГА<br>ССЛИГА<br>ССЛИГА<br>ССЛ | TENTER<br>T. S. T. DOE OF X<br>T. S. T. DOE OF X<br>T. S. T. S. T. DOE OF X<br>T. S. T. S. T. S. T. S. T. S. T. S. T. T. S. T. T. T. S. T. T. T. T. T. T. T. T. T. T. T. T. T |
|                                                                                                    |                                                                                         |                                                                                                    |                                                                                                    |
|                                                                                                    |                                                                                         |                                                                                                    |                                                                                                    |

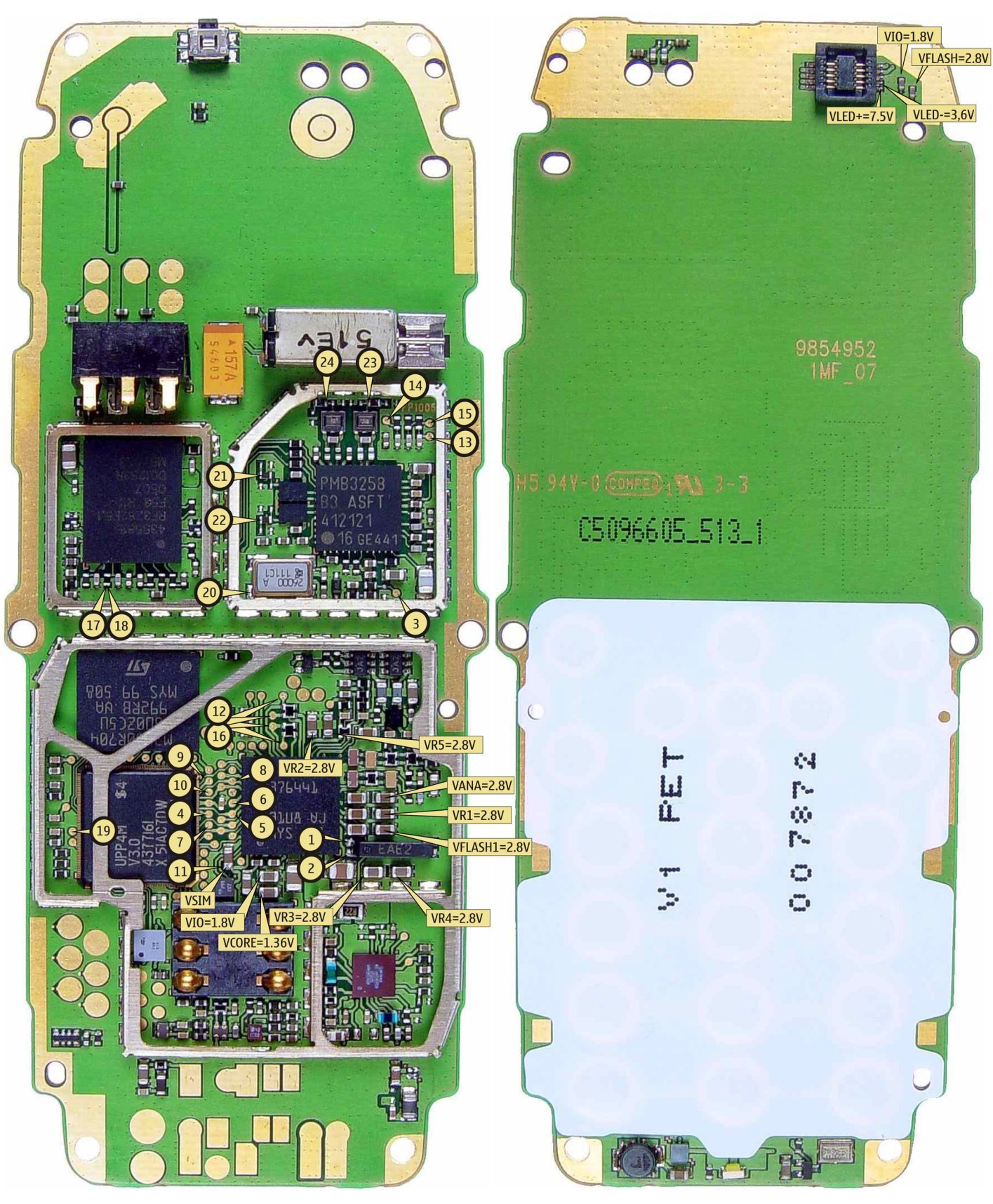

Figure 150 RM-74, 1mf\_07a: Signal overview

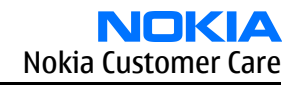

#### **Component finder**

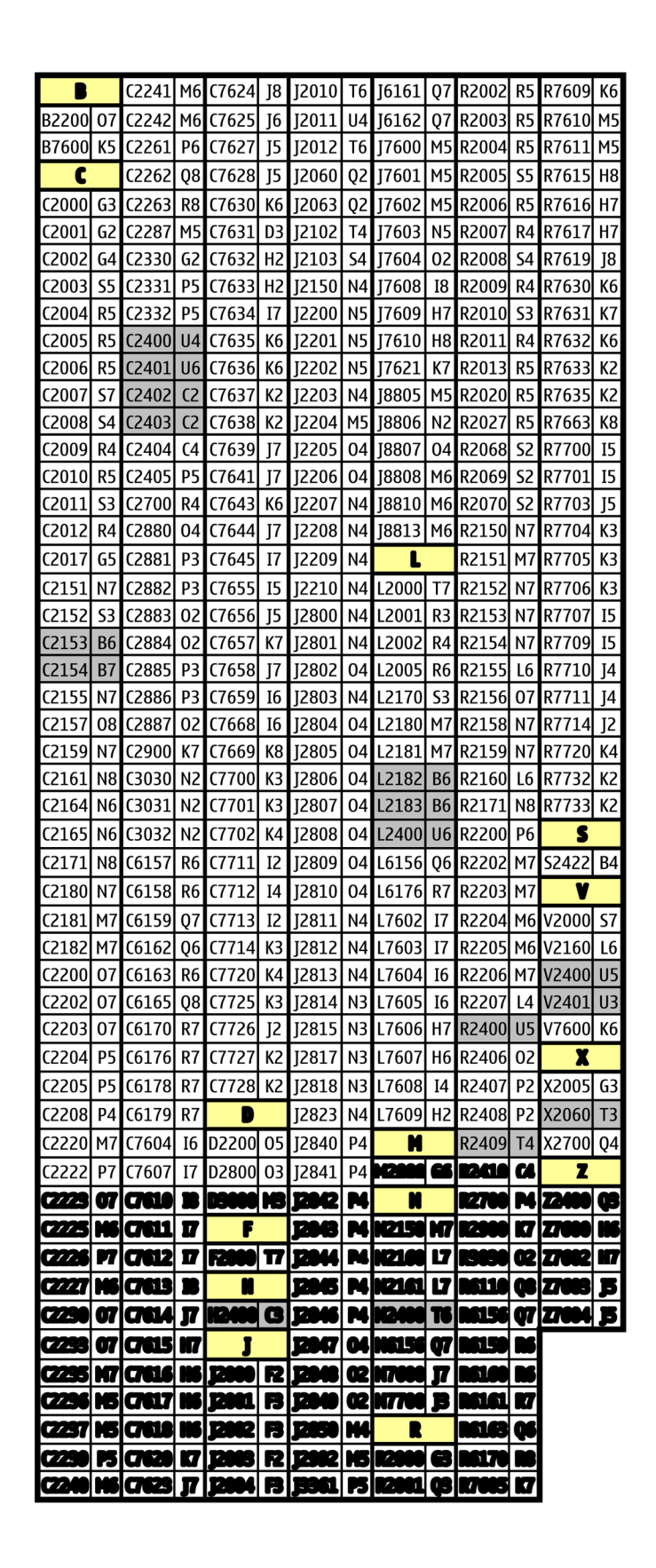

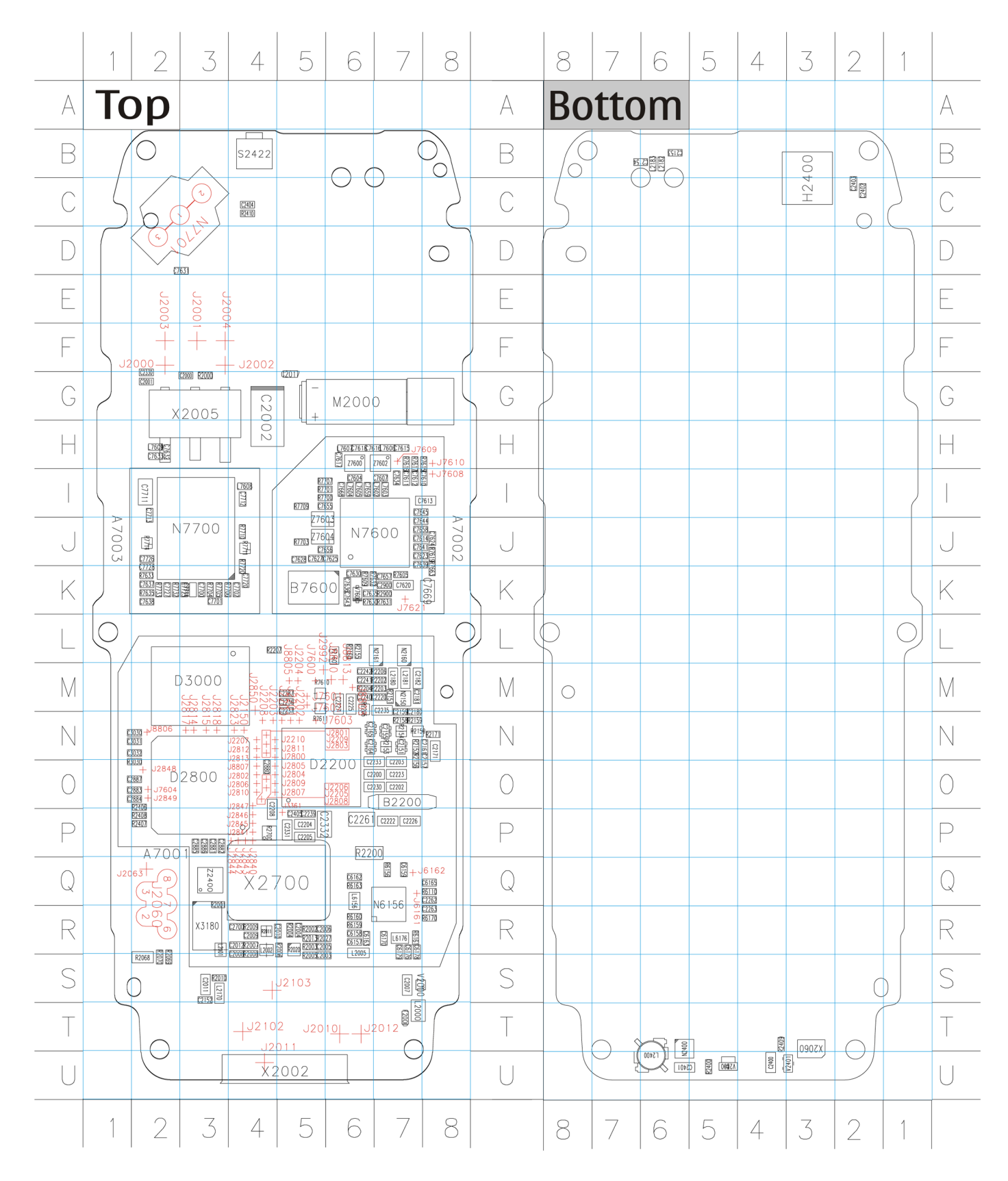

Figure 151 RM-74, 1mf\_07a: Component finder

![](_page_187_Picture_7.jpeg)

Nokia Customer Care

# Glossary

(This page left intentionally blank.)

| A/D-converter | Analog-to-digital converter                                             |
|---------------|-------------------------------------------------------------------------|
| ACI           | Accessory Control Interface                                             |
| ADC           | Analog-to-digital converter                                             |
| ADSP          | Application DPS (expected to run high level tasks)                      |
| AGC           | Automatic gain control (maintains volume)                               |
| ALS           | Ambient light sensor                                                    |
| AMSL          | After Market Service Leader                                             |
| ARM           | Advanced RISC Machines                                                  |
| ARPU          | Average revenue per user (per month or per year)                        |
| ASIC          | Application Specific Integrated Circuit                                 |
| ASIP          | Application Specific Interface Protector                                |
| B2B           | Board to board, connector between PWB and UI board                      |
| BB            | Baseband                                                                |
| BCO2          | Bluetooth module made by CSR                                            |
| BIQUAD        | Bi-quadratic ,type of filter function)                                  |
| BSI           | Battery Size Indicator                                                  |
| BT            | Bluetooth                                                               |
| CBus          | MCU controlled serial bus connected to UPP_WD2,UEME and Zocus           |
| ССР           | Compact Camera Port                                                     |
| CDSP          | Cellular DSP (expected to run at low levels)                            |
| CLDC          | Connected limited device configuration                                  |
| CMOS          | Complimentary metal-oxide semiconductor circuit (low power consumption) |
| COF           | Chip on Foil                                                            |
| COG           | Chip on Glass                                                           |
| CPU           | Central Processing Unit                                                 |
| CSR           | cambridge silicon radio                                                 |
| CSTN          | Color Super Twisted Nematic                                             |
| CTSI          | Clock Timing Sleep and interrupt block of Tiku                          |
| CW            | Continuous wave                                                         |
| D/A-converter | Digital-to-analouge converter                                           |
| DAC           | Digital-to-analouge converter                                           |
| DBI           | Digital Battery Interface                                               |
| DBus          | DSP controlled serial bus connected between UPP_WD2 and Helgo           |
| DCT-4         | Digital Core Technology                                                 |
| DMA           | Direct memory access                                                    |
| DP            | Data Package                                                            |

| DPLL     | Digital Phase Locked Loop                                                       |
|----------|---------------------------------------------------------------------------------|
| DSP      | Digital Signal Processor                                                        |
| DtoS     | Differential to Single ended                                                    |
| EDGE     | Enhanced data rates for global/GSM evaluation                                   |
| EGSM     | Extended GSM                                                                    |
| EM       | Energy management                                                               |
| ЕМС      | Electromagnetic compability                                                     |
| EMI      | Electromagnetic interference                                                    |
| ESD      | Electrostatic discharge                                                         |
| FCI      | Functional cover interface                                                      |
| FPS      | Flash Programming Tool                                                          |
| FR       | Full rate                                                                       |
| FSTN     | Film compensated super twisted nematic                                          |
| GND      | Ground, conductive mass                                                         |
| GPIB     | General-purpose interface bus                                                   |
| GPRS     | General Packet Radio Service                                                    |
| GSM      | Group Special Mobile/Global System for Mobile communication                     |
| HF       | Hands free                                                                      |
| HFCM     | Handsfree Common                                                                |
| HS       | Handset                                                                         |
| HSCSD    | High speed circuit switched data (data transmission connection faster than GSM) |
| HW       | Hardware                                                                        |
| I/0      | Input/Output                                                                    |
| IBAT     | Battery current                                                                 |
| IC       | Integrated circuit                                                              |
| ICHAR    | Charger current                                                                 |
| IF       | Interface                                                                       |
| IHF      | Integrated hands free                                                           |
| IMEI     | International Mobile Equipment Identity                                         |
| IR       | Infrared                                                                        |
| IrDA     | Infrared Data Associasion                                                       |
| ISA      | Intelligent software architecture                                               |
| JPEG/JPG | Joint Photographic Experts Group                                                |
| LCD      | Liquid Crystal Display                                                          |
| LDO      | Low Drop Out                                                                    |
| LED      | Light-emitting diode                                                            |

| LPRF          | Low Power Radio Frequency                                                                     |
|---------------|-----------------------------------------------------------------------------------------------|
| MCU           | Micro Controller Unit (microprocessor)                                                        |
| MCU           | Multiport control unit                                                                        |
| MIC, mic      | Microphone                                                                                    |
| MIDP          | Mobile Information Device Profile                                                             |
| MIN           | Mobile identification number                                                                  |
| MIPS          | Million instructions per second                                                               |
| ММС           | Multimedia card                                                                               |
| MMS           | Multimedia messaging service                                                                  |
| NTC           | Negative temperature coefficient, temperature sensitive resistor used as a temperature sensor |
| OMA           | Object management architechture                                                               |
| ОМАР          | Operations, maintenance, and administartion part                                              |
| Opamp         | Operational Amplifier                                                                         |
| РА            | Power amplifier                                                                               |
| PDA           | Pocket Data Application                                                                       |
| PDA           | Personal digital assistant                                                                    |
| PDRAM         | Program/Data RAM (on chip in Tiku)                                                            |
| Phoenix       | Software tool of DCT4.x                                                                       |
| PIM           | Personal Information Management                                                               |
| PLL           | Phase locked loop                                                                             |
| РМ            | (Phone) Permanent memory                                                                      |
| PUP           | General Purpose IO (PIO), USARTS and Pulse Width Modulators                                   |
| PURX          | Power-up reset                                                                                |
| PWB           | Printed Wiring Board                                                                          |
| PWM           | Pulse width modulation                                                                        |
| RC-filter     | Resistance-Capacitance filter                                                                 |
| RF            | Radio Frequency                                                                               |
| RF PopPort TM | Reduced function PopPortTM interface                                                          |
| RFBUS         | Serial control Bus For RF                                                                     |
| RSK           | Right Soft Key                                                                                |
| RS-MMC        | Reduced size Multi Media Card                                                                 |
| RSSI          | Receiving signal strength indicator                                                           |
| RST           | Reset Switch                                                                                  |
| RTC           | Real Time Clock (provides date and time)                                                      |
| RX            | Radio Receiver                                                                                |

| SARAM      | Single Access RAM                                                          |
|------------|----------------------------------------------------------------------------|
| SAW filter | Surface Acoustic Wave filter                                               |
| SDRAM      | Synchronous Dynamic Random Access Memory                                   |
| SID        | Security ID                                                                |
| SIM        | Subscriber Identity Module                                                 |
| SMPS       | Switched Mode Power Supply                                                 |
| SNR        | Signal-to-noice ratio                                                      |
| SPR        | Standard Product requirements                                              |
| SRAM       | Static random access memory                                                |
| STI        | Serial Trace Interface                                                     |
| SW         | Software                                                                   |
| SWIM       | Subscriber/Wallet Identification Module                                    |
| ТСХО       | Temperature controlled Oscillator                                          |
| Tiku       | Finnish for Chip, Successor of the UPP, Official Tiku3G                    |
| ТХ         | Radio Transmitter                                                          |
| UART       | Universal asynchronous receiver/transmitter                                |
| UEME       | Universal Energy Management chip (Enhanced version)                        |
| UEMEK      | See UEME                                                                   |
| UI         | User Interface                                                             |
| UPP        | Universal Phone Processor                                                  |
| UPP_WD2    | Communicator version of DCT4 system ASIC                                   |
| USB        | Universal Serial Bus                                                       |
| VBAT       | Battery voltage                                                            |
| VCHAR      | Charger voltage                                                            |
| VCO        | Voltage controlled oscillator                                              |
| VCTCX0     | Voltage Controlled Temperature Compensated Crystal Oscillator              |
| VCXO       | Voltage Controlled Crystal Oscillator                                      |
| Ур-р       | Peak-to-peak voltage                                                       |
| VSIM       | SIM voltage                                                                |
| WAP        | Wireless application protocol                                              |
| WD         | Watchdog                                                                   |
| XHTML      | Extensible hypertext markup language                                       |
| Zocus      | Current sensor, (used to monitor the current flow to and from the battery) |